BA00382P/38/PT/20.16 71466557 Válido a partir da versão do software: 01.00.zz

# Instruções de operação Cerabar M Deltabar M **Deltapilot M**

Pressão do processo / Pressão do diferencial, Vazão / Hidrostática

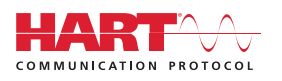

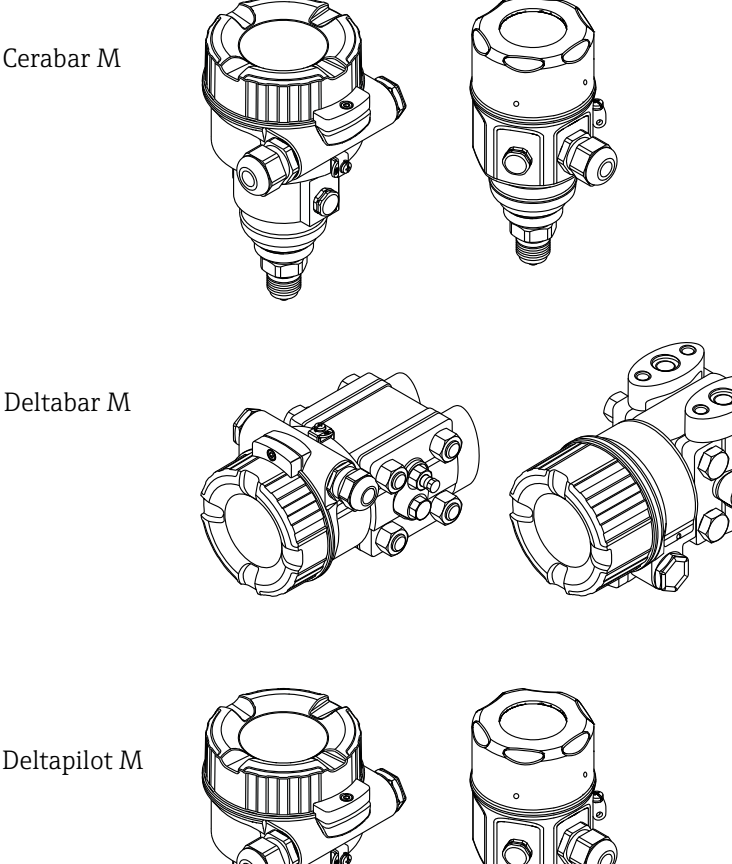

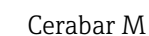

Deltapilot M

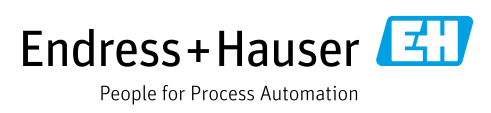

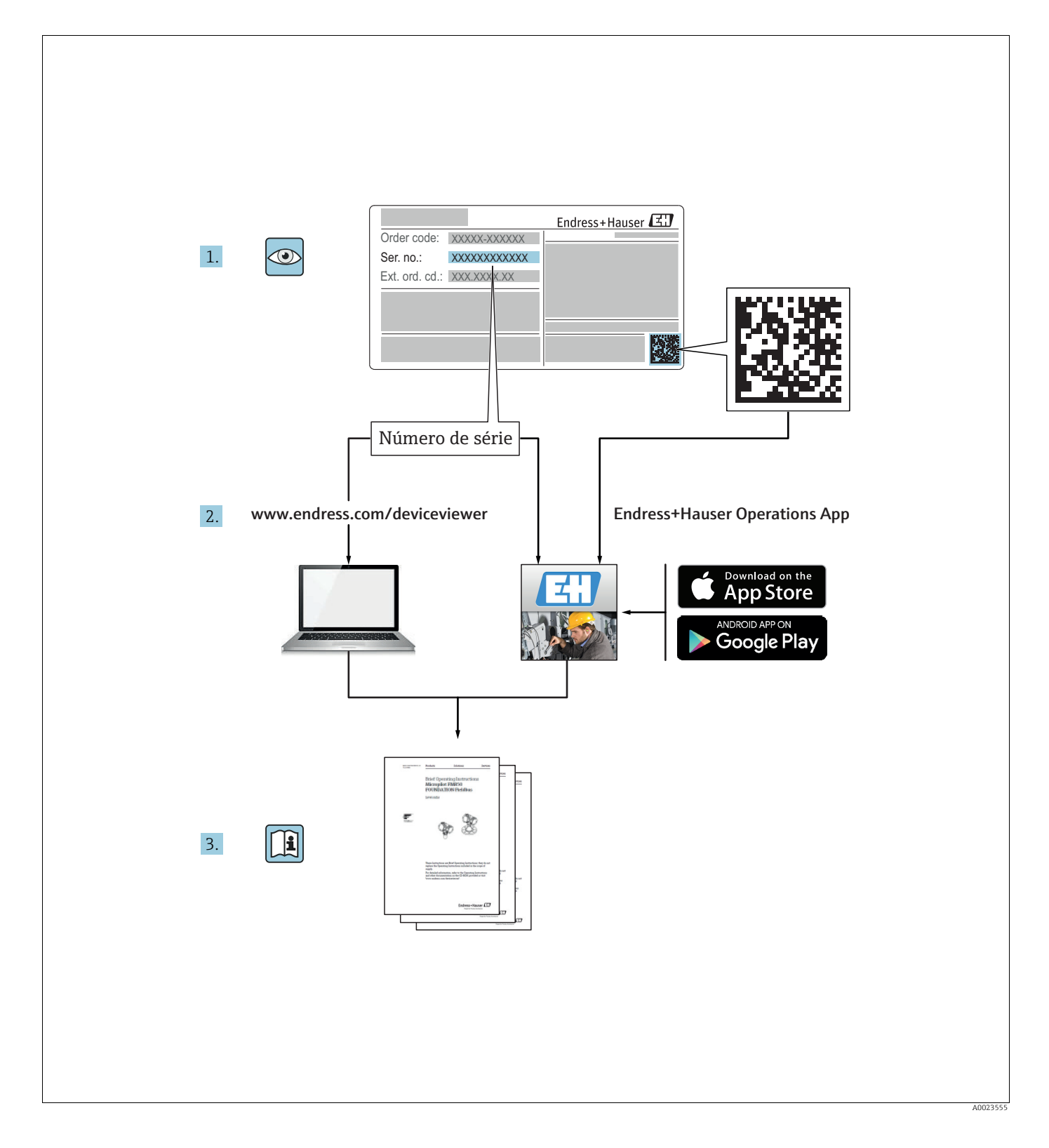

Certifique-se de que o documento está armazenado em um local seguro, de modo que esteja sempre disponível ao trabalhar no equipamento ou com o equipamento.

Para evitar perigo para os indivíduos ou instalações, leia atentamente a seção "Instruções básicas de segurança", bem como todas as demais instruções de segurança contidas no documento que sejam específicas dos procedimentos de trabalho.

O fabricante reserva-se o direito de modificar dados técnicos sem aviso prévio. Seu distribuidor Endress+Hauser fornecerá informações recentes e atualizações a estas instruções de operação.

# Sumário

| 1                                                                   | Informações do documento4                                                                                                    |
|---------------------------------------------------------------------|----------------------------------------------------------------------------------------------------|
| 1.1<br>1.2                                                          | Função do documento4Símbolos usados4                                                                                                    |
| 2                                                                   | Instruções de segurança básicas6                                                                                                    |
| 2.1<br>2.2<br>2.3<br>2.4<br>2.5<br>2.6<br>2.7                       | Requisitos relacionados aos funcionários6Uso indicado6Segurança no local de trabalho6Segurança da operação6Área classificada7Segurança do produto7Segurança operacional (SIL) (opcional)7                                                                                           |
| 3                                                                   | Identificação8                                                                                                    |
| 3.1<br>3.2<br>3.3<br>3.4                                            | Identificação do produto                                                                                                    |
| 4                                                                   | Instalação12                                                                                                    |
| 4.1<br>4.2<br>4.3<br>4.4<br>4.5<br>4.6<br>4.7<br>4.8<br>4.9<br>4.10 | Recebimento12Armazenamento e transporte12Condições de instalação12Instruções gerais de instalação13Instalação do Cerabar M14Instalação do Deltabar M24Instalação do Deltapilot M32Montagem da vedação perfilada para o37Fechando a tampa do invólucro37Verificação pós-instalação37 |
| 5                                                                   | Conexão elétrica38                                                                                                    |
| 5.1<br>5.2<br>5.3<br>5.4                                            | Conexão do equipamento38Conectando a unidade de medição40Proteção contra sobretensão (opcional)42Verificação pós-conexão44                                                                                                    |
| 6                                                                   | Operação45                                                                                                    |
| 6.1<br>6.2<br>6.3                                                   | Opções de operação45Operando sem menu de operação46Operação com um menu de operação48                                                                                                    |
| 7                                                                   | Integração do transmissor através do                                                                                                    |
|                                                                     | protocolo HART <sup>®</sup> 57                                                                                                    |
| 7.1<br>7.2                                                          | Variáveis de processo do equipamento HART e<br>valores de medição                                                                                                    |
|                                                                     | medição 58                                                                                                    |

| 8                                                            | Atribuição 59                                                                                                    |
|--------------------------------------------------------------|----------------------------------------------------------------------------------------------------|
| 8.1<br>8.2<br>8.3<br>8.4<br>8.5<br>8.6<br>8.7<br>8.8         | Verificação da função                                                                                                    |
| 8.9<br>8.10<br>8.11<br>8.12                                  | Deltapilot M)                                                                                                    |
| _                                                            | equipamento                                                                                                    |
| 9                                                            | Manutenção 100                                                                                                    |
| 9.1<br>9.2                                                   | Instruções de limpeza100Limpeza externa100                                                                                                    |
| 10                                                           | Localização de falhas 101                                                                                                    |
| 10.1<br>10.2<br>10.3<br>10.4<br>10.5<br>10.6<br>10.7<br>10.8 | Mensagens101Resposta da saída a erros103Reparos103Reparo de equipamentos certificados Ex103Peças de reposição104Devolução104Descarte104Protocolo do software105 |
| 11                                                           | Dados técnicos 107                                                                                                    |
| 12                                                           | Apêndice 108                                                                                                    |
| 12.1<br>12.2                                                 | Visão geral do menu de operação 108<br>Descrição de parâmetros 116                                                                                              |
|                                                              | Índice remissivo                                                                                                    |

# 1 Informações do documento

# 1.1 Função do documento

Essas instruções de operação contêm todas as informações necessárias em várias fases do ciclo de vida do equipamento: desde a identificação do produto, recebimento e armazenamento, até a instalação, conexão, operação e comissionamento, incluindo a localização de falhas, manutenção e descarte.

# 1.2 Símbolos usados

### 1.2.1 Símbolos de segurança

| Símbolo                | Significado                                                                                                    |  |  |
|------------------------|----------------------------------------------------------------------------------------------------|--|--|
| A0011189-PT            | <b>PERIGO!</b><br>Este símbolo é um alerta de uma situação perigosa. Falha em evitar esta situação irá<br>resultar em ferimentos sérios ou fatais.      |  |  |
| ATENÇÃO<br>A0011190-PT | <b>AVISO!</b><br>Este símbolo é um alerta de uma situação perigosa. Falha em evitar esta situação pode<br>resultar em ferimentos sérios ou fatais.      |  |  |
| CUIDADO<br>A0011191-PT | <b>CUIDADO!</b><br>Este símbolo é um alerta de uma situação perigosa. A falha em evitar esta situação pode<br>resultar em ferimentos menores ou médios. |  |  |
| AVISO<br>A0011192-PT   | <b>NOTA!</b><br>Este símbolo contém informações de procedimentos e outros fatores que não resultam em danos pessoais.                                   |  |  |

## 1.2.2 Símbolos elétricos

| Símbolo | Significado                                                                                                    | Símbolo  | Significado                                                                                                    |
|---------|----------------------------------------------------------------------------------------------------|----------|----------------------------------------------------------------------------------------------------|
|         | Corrente contínua                                                                                                    | ~        | Corrente alternada                                                                                                    |
| ∼       | Corrente contínua e corrente<br>alternada                                                                                                | <u>+</u> | <b>Conexão de aterramento</b><br>Um terminal aterrado que, no que diz<br>respeito ao operador, é aterrado atra-<br>vés de um sistema de aterramento.                                                                                                    |
|         | <b>Conexão de proteção de aterramento</b><br>Um terminal que deve ser conectado ao terra antes de estabelecer quaisquer outras conexões. | Ą        | <b>Conexão equipotencial</b><br>Uma conexão que deve ser conectada<br>ao sistema de aterramento da planta:<br>Pode ser uma linha de equalização<br>potencial ou um sistema de aterra-<br>mento em estrela, dependendo dos<br>códigos de práticas nacionais ou da<br>própria empresa. |

## 1.2.3 Símbolos da ferramenta

| Símbolo  | Significado     |
|----------|-----------------|
| A0011221 | Chave Allen     |
| A0011222 | Chave hexagonal |

| Símbolo    | Significado                                                                      |
|------------|----------------------------------------------------------------------------------|
| A0011182   | <b>Permitida</b><br>Indica procedimentos, processos ou ações que são permitidas. |
| A0011184   | <b>Proibido</b><br>Indica procedimentos, processos ou ações que são proibidas.   |
| L A0011193 | <b>Dica</b><br>Indica informação adicional.                                      |
| A0015482   | Consulte a documentação                                                          |
| A0015484   | Consulte a página                                                                |
| A0015487   | Referência ao gráfico                                                            |
| 1. , 2. ,  | Série de etapas                                                                  |
| L.         | Resultado de uma sequência de ações                                              |
| A0015502   | Inspeção visual                                                                  |

#### 1.2.4 Símbolos para determinados tipos de informações

#### 1.2.5 Símbolos em gráficos

| Símbolo     | Significado      |
|-------------|------------------|
| 1, 2, 3, 4, | Números de itens |
| 1. , 2. ,   | Série de etapas  |
| A, B, C, D, | Visualizações    |

#### 1.2.6 Símbolos no equipamento

| Símbolo   | Significado                                                                                                    |
|-----------|----------------------------------------------------------------------------------------------------|
|           | <b>Instruções de segurança</b><br>Observe as instruções de segurança contidas nas instruções de operação correspondentes.                                       |
| (t>85°C ( | <b>Conectando o cabo de Imunidade à mudança de temperatura</b><br>Indica que os cabos de conexão devem ser resistentes à uma temperatura de pelo menos<br>85°C. |

#### 1.2.7 Marcas registradas

KALREZ<sup>®</sup>, VITON<sup>®</sup>, TEFLON<sup>®</sup> Marcas registradas da E.I. Du Pont de Nemours & Co., Wilmington, EUA TRI-CLAMP<sup>®</sup> Marca registrada da Ladish & Co., Inc., Kenosha, EUA HART<sup>®</sup> Marca registrada do grupo FieldComm, Austin, EUA GORE-TEX<sup>®</sup> Marca registrada da W.L. Gore & Associates, Inc., EUA

# 2 Instruções de segurança básicas

# 2.1 Requisitos relacionados aos funcionários

A equipe para a instalação, comissionamento, diagnósticos e manutenção deve atender os seguintes requisitos:

- Especialistas treinados e qualificados: devem possuir uma qualificação relevante para esta função e tarefa específica
- Serem autorizados pelo proprietário/operador da fábrica
- Estarem familiarizados com as regulamentações federais/nacionais
- Antes de iniciar o trabalho, a equipe especializada deve ler e entender orientações nas Instruções de Operação e documentação adicional, bem como nos certificados (dependendo da aplicação)
- Seguir as instruções e condições básicas

A equipe de operação deve atender os seguintes requisitos:

- Ser instruído e autorizado de acordo com os requisitos da tarefa pelo proprietário-operador das instalações
- Seguir as instruções contidas nestas Instruções de operação

# 2.2 Uso indicado

O **Cerabar M** é um transmissor de pressão para medição de pressão e nível.

O **Deltabar M** é um transmissor de pressão para medição de pressão, nível e vazão do diferencial.

O **Deltapilot M** é um sensor de pressão hidrostática para medição de pressão e nível.

#### 2.2.1 Uso incorreto

O fabricante não é responsável por danos causados por uso impróprio ou não indicado. Verificação de casos limites:

Para fluidos especiais e fluidos de limpeza, a Endress+Hauser tem o prazer de fornecer assistência na verificação da resistência à corrosão das partes molhadas, mas não assume qualquer garantia ou responsabilidade.

# 2.3 Segurança no local de trabalho

Para trabalhar no e com o equipamento:

- Usar o equipamento de proteção individual de acordo com as regulamentações federais/ nacionais.
- Desligue a fonte de alimentação antes de conectar o equipamento.

# 2.4 Segurança da operação

Risco de ferimento!

- Opere o equipamento somente em condições técnicas apropriadas e modo de segurança.
- O operador é responsável pela operação do equipamento livre de interferências.
- Somente desmonte o equipamento em condições de ausência de pressão!

#### Conversões para o equipamento

Não são permitidas modificações não autorizadas no equipamento, pois podem causar riscos imprevistos:

Se, apesar disso, forem necessárias modificações, consulte a Endress + Hauser.

#### Reparos

Para garantir a segurança da operação e confiabilidade continuada,

- Execute reparos no equipamento somente se estes forem expressamente permitidos.
  - Observe as regulamentações federais/nacionais em relação ao reparo de um equipamento elétrico.
- ▶ Use somente peças de reposição e acessórios originais da Endress+Hauser.

# 2.5 Área classificada

Para eliminar o risco para pessoas ou para as instalações quando o equipamento for usado em áreas classificadas (por exemplo, proteção contra explosão, segurança de recipiente de pressão):

- Baseado na etiqueta de identificação, verifique se o equipamento pedido é permitido para o uso pretendido na área classificada.
- Observe as especificações na documentação adicional separada que é parte integral destas Instruções.

# 2.6 Segurança do produto

Este medidor foi projetado em conformidade com as boas práticas de engenharia para satisfazer os requisitos de segurança mais avançados, foi testado e deixou a fábrica em condições seguras de operação. Atende as normas gerais de segurança e aos requisitos legais. Cumpre também as diretrizes EC listadas na Declaração de conformidade EC específica do equipamento. A Endress+Hauser confirma este fato aplicando a Identificação CE.

# 2.7 Segurança operacional (SIL) (opcional)

Se usar os equipamentos para aplicações com integridade de segurança, o Manual de segurança funcional (SD00347P/00/EN) deve ser observado na íntegra e detalhadamente.

# 3 Identificação

# 3.1 Identificação do produto

As seguintes opções estão disponíveis para a identificação do medidor:

- Especificações na etiqueta de identificação
- O código do pedido do recurso do equipamento com avaria é apresentado na nota de entrega
- Insira os números de série das etiquetas de identificação no Visualizador de Equipamento W@M (www.endress.com/deviceviewer): Todas as informações sobre o medidor serão exibidas.

Para uma visão geral da documentação técnica fornecida, insira o número de série das etiquetas de identificação no Visualizador de Equipamento W@M (www.endress.com/ deviceviewer).

# 3.2 Denominação do equipamento

#### 3.2.1 Identificação do equipamento através da etiqueta de identificação

- A MWP (pressão máxima de operação) está especificada na etiqueta de identificação. Este valor refere-se a uma temperatura de referência de 20°C (68°F) ou 100°F (38 °C) para flanges ANSI.
- Os valores de pressão permitidos em temperaturas mais altas podem ser encontrados nas seguintes normas:
  - EN 1092-1: 2001 Tab. 18<sup>1)</sup>
  - ASME B 16.5a 1998 Tab. 2-2.2 F316
  - ASME B 16.5a 1998 Tab. 2.3.8 N10276 – JIS B 2220
- A pressão de teste corresponde ao limite de sobrepressão (OPL) do equipamento = MWP x 1,5<sup>2</sup>).
- A Diretriz de Equipamento de Pressão (Diretiva EC 97/23/EC) usa a abreviatura "PS". A abreviatura "PS" corresponde à MWP (pressão máxima de operação) do medidor.
- 1) Com relação a sua propriedade temperatura-estabilidade, os materiais 1.4435 e 1.4404 estão ambos agrupados na Tabela 13EO em EN 1092-1. 18. A composição química dos dois materiais pode ser idêntica.
- A equação não se aplica para o PMP51 e o PMP55 com uma célula de medição de 40 bar (600 psi) ou 100 bar (1500 psi).

#### Invólucro alumínio

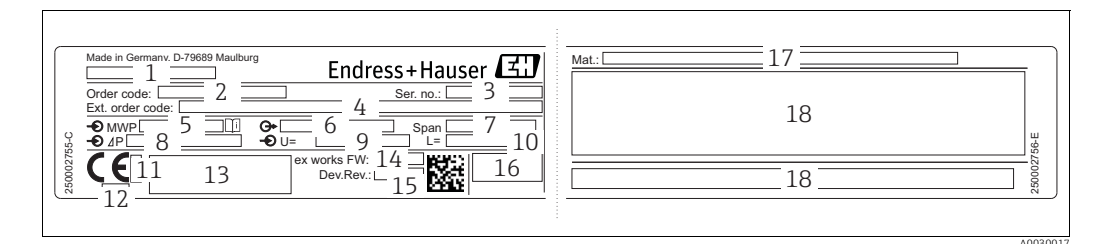

Fig. 1: Etiqueta de identificação

- Nome do equipamento 1
- 2 Código do pedido (para novo pedido)
- 3 Número de série (para identificação) Código do pedido estendido (completo)
- 4 5 6 7 8 MWP (máxima pressão de operação)
- Versão eletrônica (sinal de saída) Configurar mín./máx
- Faixa de medição nominal
- 9 Tensão de alimentação
- 10 Unidade de comprimento
- Número da ID do corpo notificado com relação à ATEX (opcional) 11
- 12 Número da ID do corpo notificado com relação à diretriz de equipamentos de pressão (opcional)
- 13 14
- Aprovações Versão do equipamento
- 15 Versão do software
- 16 Grau de proteção 17
  - Materiais úmidos
- 18 Informação específica da aprovação

Equipamentos adequados para aplicações de oxigênio são equipados com uma etiqueta de identificação adicional.

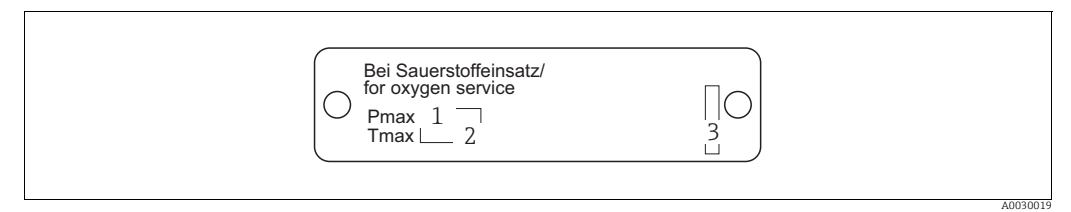

Fig. 2:

Etiqueta de identificação adicional para equipamentos adequados para aplicações de oxigênio

- Pressão máxima para aplicações de oxigênio 1
  - Temperatura máxima para aplicações de oxigênio
- 2 3 Identificação de layout da etiqueta de identificação

#### Invólucro de aço inoxidável, higiênico

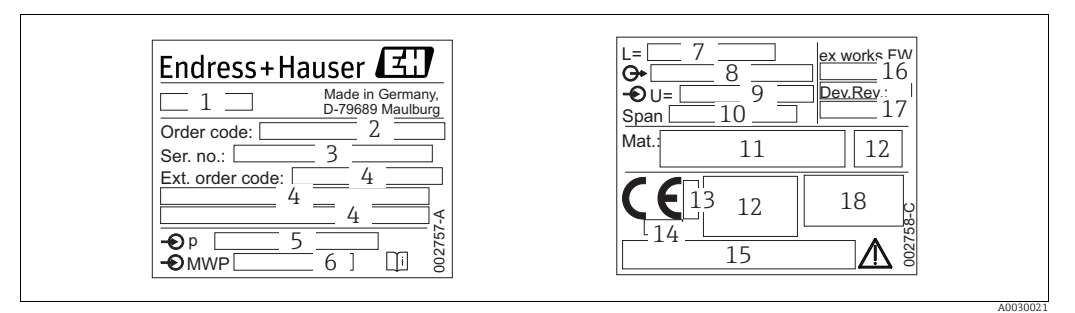

Fig. 3: Etiqueta de identificação para Cerabar M e Deltapilot M

- Nome do equipamento 1
- Código do pedido (para novo pedido) 2 3
- Número de série (para identificação) 4 Código do pedido estendido (completo)
- 5 Faixa de medição nominal
- MWP (máxima pressão de operação)
- 6 7
- Dados de comprimento Versão eletrônica (sinal de saída) 8
- 9 Tensão de alimentação
- 10 Configurar mín./máx
- 11 Materiais úmidos
- 12 Informação específica da aprovação
- Número da ID do corpo notificado com relação à ATEX (opcional)
- 13 14 15 Número da ID do corpo notificado com relação à diretriz de equipamentos de pressão (opcional)
  - Aprovações
- 16 Versão do software
- 17 Versão do equipamento 18
- Grau de proteção

Equipamentos com certificados são equipados com uma placa adicional.

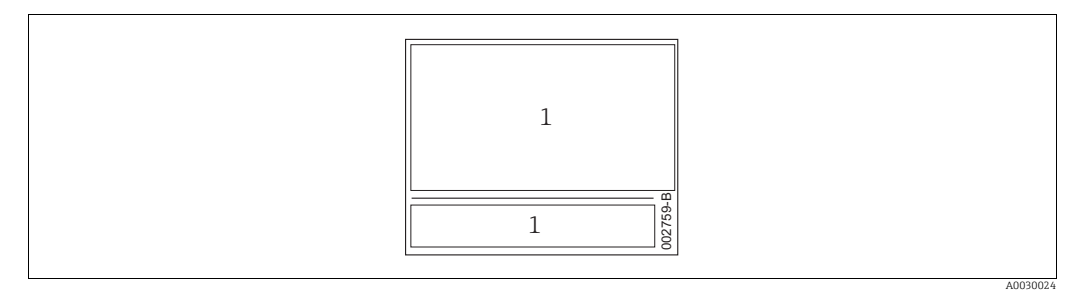

Fig. 4: Etiqueta de identificação adicional para equipamentos com certificações

1 Informação específica da aprovação

#### 3.2.2 Identificação do tipo de sensor

No caso de sensores de manômetros, o parâmetro "Ajuste zero da pos." aparece no menu de operação ("Ajuste" -> "Ajuste do zero da pos").

No caso de sensores de pressão absoluta, o parâmetro "Desvio de calib." aparece no menu de operação ("Ajuste" -> "Desvio de calib.").

# 3.3 Escopo de entrega

- O escopo de entrega compreende:
- Equipamento
- Acessórios opcionais

Documentação fornecida:

- Instruções de operação BA00382P estão disponíveis na Internet.
  - $\rightarrow$  Consulte: www.endress.com  $\rightarrow$  Download
- Resumo das instruções de operação: KA01030P Cerabar M / KA01027P Deltabar M / KA01033P Deltapilot M
- Relatório da inspeção final
- Instruções de segurança adicionais para equipamentos ATEX, IECEx e NEPSI
- Opcional: formulário de calibração de fábrica, certificados de teste

# 3.4 Identificação CE, declaração de conformidade

Os equipamentos são projetados para satisfazer os requisitos de segurança mais avançados, foram devidamente testados e entregues pela fábrica em condições de ser operado com segurança. Os equipamentos estão em conformidade com as normas e regulamentações aplicáveis, como listado na Declaração de conformidade EC e assim atendem aos requisitos legais das Diretrizes EC. A Endress+Hauser atesta a conformidade do equipamento, fixando-lhe a identificação CE.

# 4 Instalação

## 4.1 Recebimento

- Verifique se há danos na embalagem e no conteúdo.
- Verifique o carregamento, certificando-se de que nada está faltando e que o escopo da entrega corresponde ao seu pedido.

# 4.2 Armazenamento e transporte

#### 4.2.1 Armazenamento

O equipamento deve ser armazenado em uma área limpa e seca, e protegido contra danos oriundos de impacto (EN 837-2).

Faixa de temperatura de armazenamento:

Consulte as informações técnicas para Cerabar M TIO0436P / Deltabar M TIO0434P / Deltapilot M TIO0437P.

### 4.2.2 Transporte

#### **A** ATENÇÃO

#### Transporte incorreto

Invólucro, diafragma e capilares podem ter sido danificados, e há risco de ferimento!

- Transporte o medidor até o ponto de medição em sua embalagem original ou na conexão de processo.
- Siga as instruções de segurança e condições de transporte para equipamentos com peso acima de 18 kg (39,6 lbs).
- Não use os capilares como auxílio de transporte para os selos diafragmas.

# 4.3 Condições de instalação

#### 4.3.1 Dimensões

 $\rightarrow$  Para dimensões, consulte as Informações técnicas para Cerabar M TI00436P / Deltabar M TI00434P / Deltapilot M TI00437P, seção "Construção mecânica".

# 4.4 Instruções gerais de instalação

 Equipamentos com rosca G 1 1/2: Ao rosquear o equipamento no tanque, a vedação plana deve ser posicionada na superfície de vedação

da conexão do processo. Para evitar deformação adicional no diafragma de isolamento do processo, a rosca nunca deve ser selada com fios de corda ou materiais similares.

- Equipamentos com roscas NPT:
   Envolva a rosca com fita Teflon para vedá-la.
  - Aperte o equipamento somente no parafuso hexagonal. Não gire no invólucro.
  - Não aperte demais a rosca ao rosquear. Torque máximo: 20 a 30 Nm
    - (14,75 a 22,13 lb-pés)

### 4.4.1 Módulos de instalação de sensor com rosca PVDF

#### **A** ATENÇÃO

#### Risco de danos à conexão do processo!

Risco de ferimento!

Os módulos do sensor com conexões de processo PVDF com conexões rosqueadas devem ser instaladas com o suporte de montagem fornecido!

#### **A** ATENÇÃO

#### Fadiga de material a partir de pressão e temperatura!

Risco de ferimentos se as peças explodirem! A rosca pode ficar frouxa se for exposta a altas temperaturas e pressões.

A integridade da rosca deve ser verificada regularmente e pode ser necessário reapertar a rosca com torque máximo de 7 Nm (5,16 lb-pés). A fita teflon também é recomendada para a vedação da rosca ½" NPT.

## 4.5 Instalação do Cerabar M

- Devido à orientação do Cerabar M, pode haver um deslocamento do ponto zero, isto é, quando o recipiente estiver vazio ou parcialmente cheio, o valor medido não mostra zero. É possível corrigir este deslocamento do ponto zero → 🖹 47, Secão "Função dos elementos de operação" ou → 🖹 64, Secão 8.4 "Ajuste do zero".
- A Endress+Hauser oferece um suporte de montagem para ser instalado em tubos ou paredes. → 
   <sup>1</sup> 21, Secão 4.5.5 "Instalação da parede e do tubo (opcional)".

# 4.5.1 Instruções de instalação para equipamentos sem selos diafragma – PMP51, PMC51

#### AVISO

#### Dano ao equipamento!

Se um Cerabar M aquecido for resfriado durante o processo de limpeza (por ex., por água fria), um vácuo se desenvolve por um curto período, com o qual a umidade pode penetrar no sensor através do elemento de compensação de pressão (1).

Se este for o caso, instale o Cerabar M com a compensação de pressão (1) voltada para baixo.

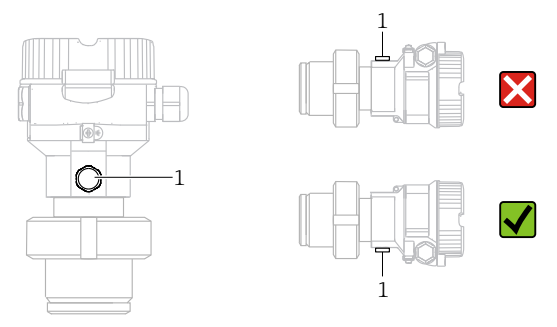

- Mantenha a compensação de pressão e o filtro GORE-TEX<sup>®</sup> (1) livre de contaminação.
- Transmissores Cerabar M sem o selo diafragma são montados de acordo com as normas para um manômetro (DIN EN 837-2). Recomendamos o uso de equipamentos de desligamento e sifões. A orientação depende da aplicação de medição.
- Não limpe ou toque as membranas do transmissor com objetos pontiaqudos ou duros.
- O equipamento deve ser instalado como se segue, para que esteja em conformidade com os requisitos de limpeza do ASME-BPE (Limpeza de Peça SD):

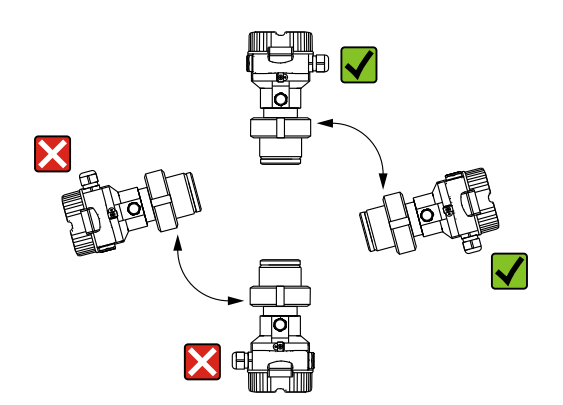

#### Medição de pressão em gases

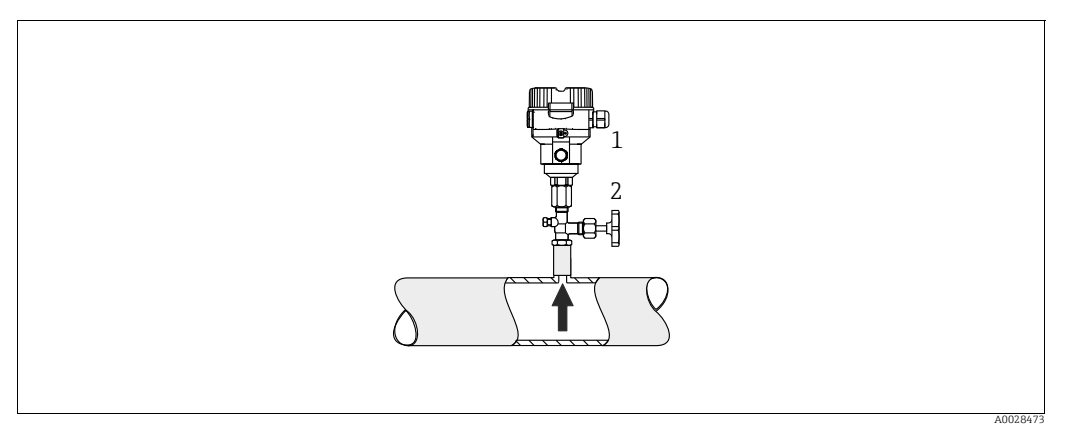

Fig. 5: Layout de medição para medição de pressão em gases

#### Cerabar M

1

2 Equipamento de desligamento

Instale o Cerabar M com equipamento de desligamento acima do ponto de derivação de tal forma que qualquer condensado possa fluir para dentro do processo.

#### Medição de pressão em vapores

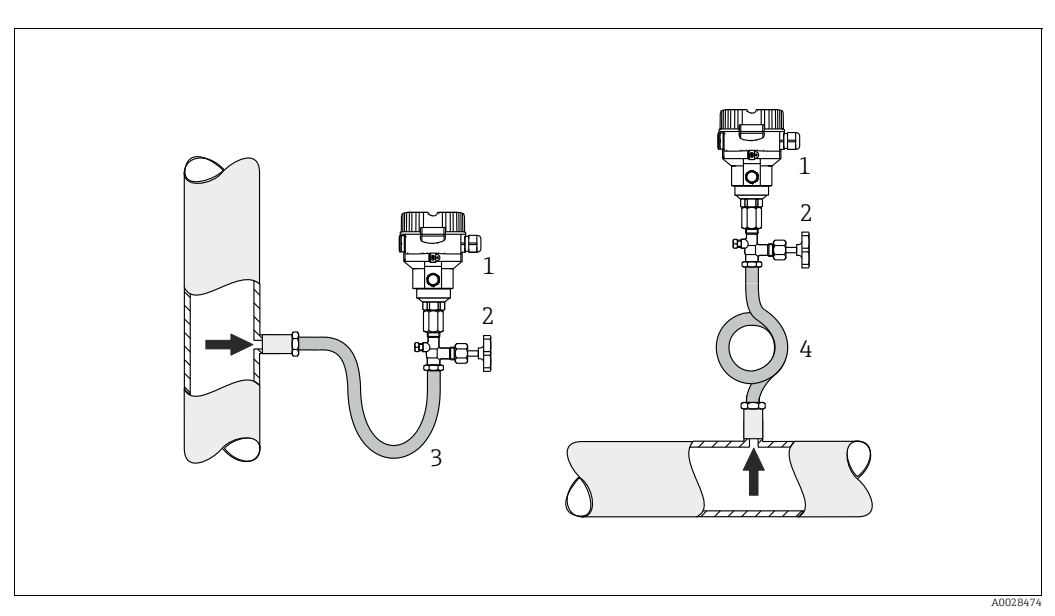

Fig. 6: Layout de medição para medição de pressão em vapores

- 1 Cerabar M
- 2 Equipamento de desligamento
- 3 Sifão em formato de U
- 4 Sifão circular
- Instale o Cerabar M com sifão acima do ponto de derivação.
- Abasteça o sifão com líquido antes do comissionamento.
  - O sifão reduz a temperatura para aproximadamente a temperatura ambiente.

#### Medição de pressão em líquidos

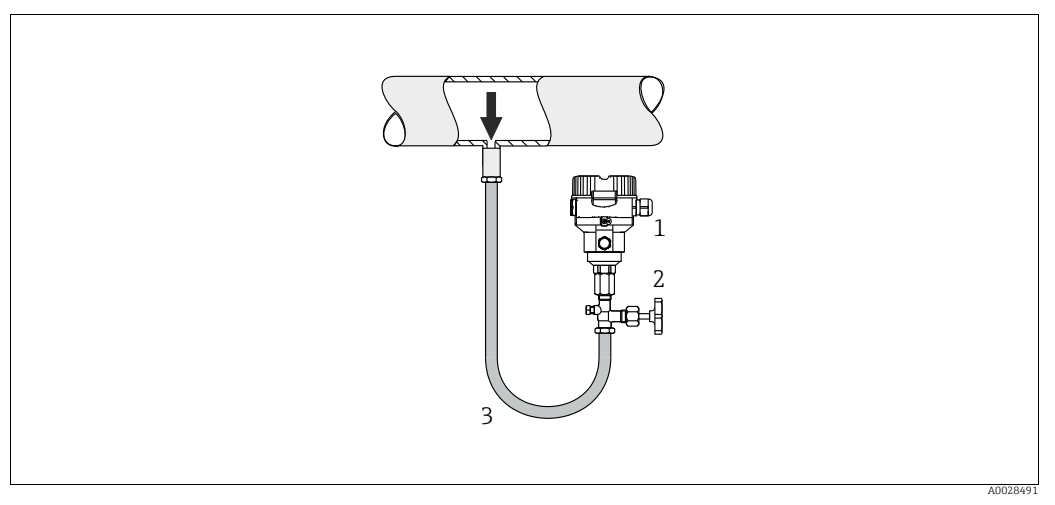

Fig. 7: Layout de medição para medição de pressão em líquidos

#### 1 Cerabar M

2 Equipamento de desligamento

 Instale o Cerabar M com equipamento de desligamento abaixo ou no mesmo nível do ponto de derivação.

#### Medição de nível

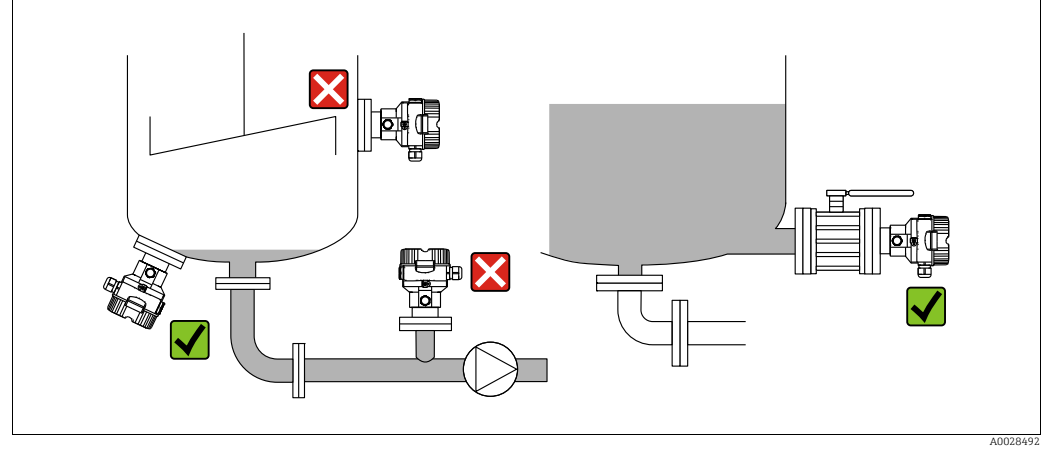

Fig. 8: Layout de medição para nível

- Sempre instale o Cerabar M abaixo do ponto de medição mais baixo.
- Não instale o equipamento na cortina de abastecimento ou em um ponto no tanque que poderia ser afetado por pulsos de pressão provenientes de um agitador.
- Não instale o equipamento na área de sucção de uma bomba.
- A calibração e teste funcional podem ser realizados mais facilmente se você instalar o equipamento no curso abaixo de um equipamento de desligamento.

# 4.5.2 Instruções de instalação para equipamentos com selos diafragma – PMP55

- Equipamentos Cerabar M com selos diafragmas são presos com parafusos, flanges ou braçadeiras, dependendo do tipo de selo diafragma.
- Observe que a pressão hidrostática das colunas de líquido nos capilares pode causar o desvio do ponto zero. O desvio do ponto zero pode ser corrigido.
- Não limpe ou toque no diafragma de isolamento do processo do selo diafragma com objetos duros ou pontiagudos.
- Não remova a proteção do diafragma de isolamento do processo até pouco antes da instalação.

#### **AVISO**

#### Manuseio impróprio!

Dano ao equipamento!

- Um selo diafragma e o transmissor de pressão juntos formam um sistema fechado calibrado e abastecido com óleo. O orifício de fluido de enchimento está vedado e não pode ser aberto.
- Ao usar um suporte de montagem, deve-se garantir um alívio adequado de tensão para evitar a curvatura dos capilares para baixo (raio de curvatura ≥ 100 (3,94 pol.)).
- Observe os limites de aplicação do fluido de preenchimento do selo diafragma conforme detalhado nas Informações Técnicas do Cerabar M TIO0436P, na seção "Instruções de planejamento para os sistemas do selo diafragma".

#### AVISO

# Para obter resultados de medição mais precisos e evitar defeito no equipamento, instale os capilares como se segue:

- Livre de vibrações (para evitar flutuações adicionais de pressão)
- Distante de linhas de aquecimento ou refrigeração
- ▶ Isole se a temperatura ambiente estiver acima ou abaixo da temperatura de referência
- ► Com um raio de curvatura de  $\geq$ 100 mm (3,94 pol.).
- Não use os capilares como auxílio de transporte para os selos diafragmas!

#### Aplicação sob vácuo

Para aplicações sob vácuo, a Endress+Hauser recomenda a instalação do transmissor de pressão abaixo do selo diafragma. Isto evita carregamento de vácuo do selo diafragma causado pela presença de fluido de enchimento no capilar.

Quando o transmissor de pressão é instalado acima do selo diafragma, a diferença de altura máxima H1, de acordo com as ilustrações abaixo, não devem ser excedidas.

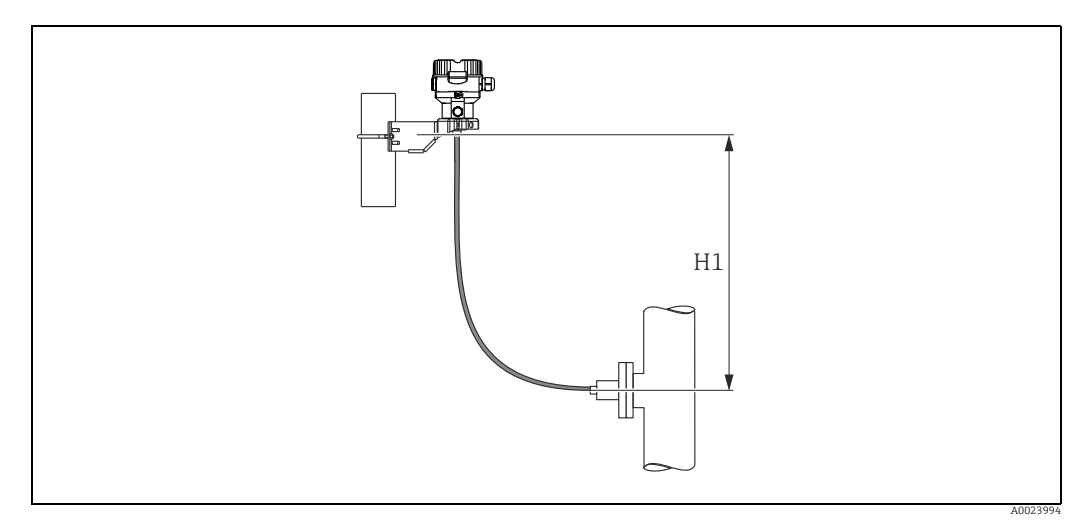

Fig. 9: Instalação acima do selo diafragma inferior

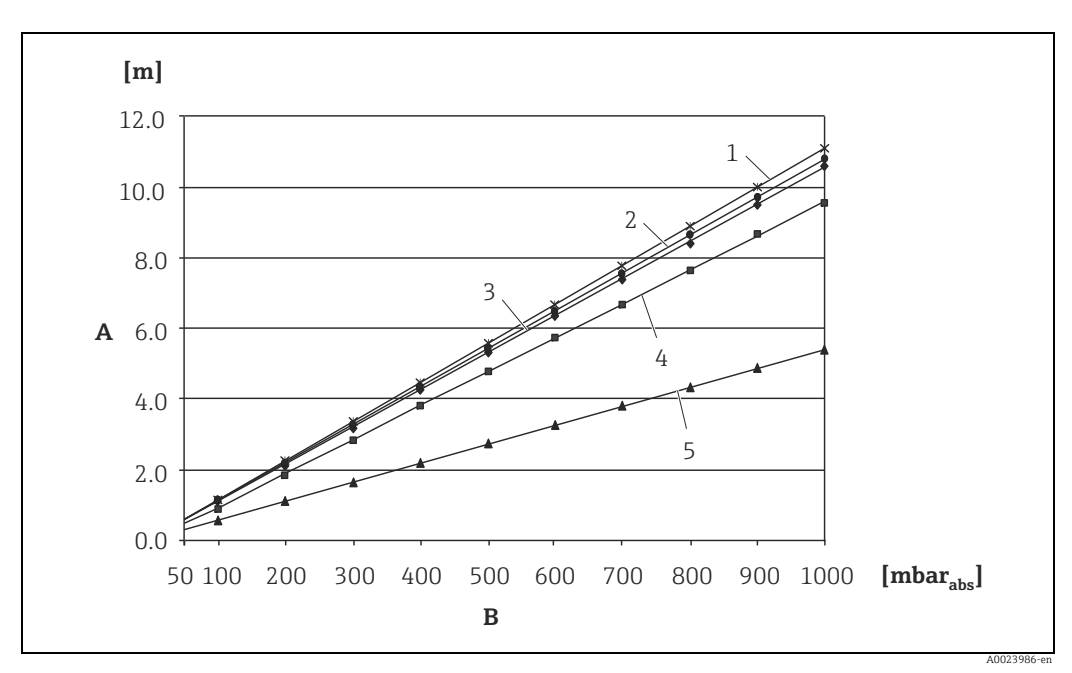

A diferença máxima de altura depende da densidade do fluido de preenchimento e da menor pressão que seja permitida ocorrer no selo diafragma (recipiente vazio), observe a ilustração abaixo:

Fig. 10: Diagrama da máxima altura de instalação acima do selo diafragma inferior para aplicações de vácuo dependentes da pressão no selo diafragma no lado positivo

- A Diferença de altura H1
- B Pressão no selo diafragma
  1 Óleo de baixa temperatura
- 2 Óleo vegetal
- 3 Óleo de silicone
- 4 Óleo de alta temperatura
- 5 Óleo inerte

#### Instalação com isolante de temperatura

A Endress+Hauser recomenda o uso de isolantes de temperatura em casos de constantes temperaturas extremas do meio, que levam a temperatura máxima permitida de componentes eletrônicos de +85 °C (+185°F) a ser excedida.

Dependendo do óleo de abastecimento usado, os sistemas de selo diafragma com isoladores de temperatura podem ser usados para temperaturas máximas de até 400°C (+752°F).

 $\rightarrow$  Para os limites de aplicação da temperatura, consulte as informações técnicas, consulte as informações técnicas, seção "Óleo de abastecimento do selo diafragma".

Para minimizar a influência do aumento de calor, a Endress+Hauser recomenda que o equipamento seja montado horizontalmente ou com o invólucro apontando para baixo. A altura adicional de instalação também provoca um deslocamento do ponto zero máximo de 21 mbar (0.315 psi) devido à coluna hidrostática no isolante de temperatura. Você pode corrigir este deslocamento do ponto zero no equipamento.

As restrições de temperatura são menores com uma altura de isolamento de 30 mm (1.18 pol.).

O isolamento total exibe quase o mesmo comportamento que nenhum isolamento! Os limites de temperatura com uma altura de isolamento de 30 mm (1.18 pol.) são ilustrados no gráfico a seguir.

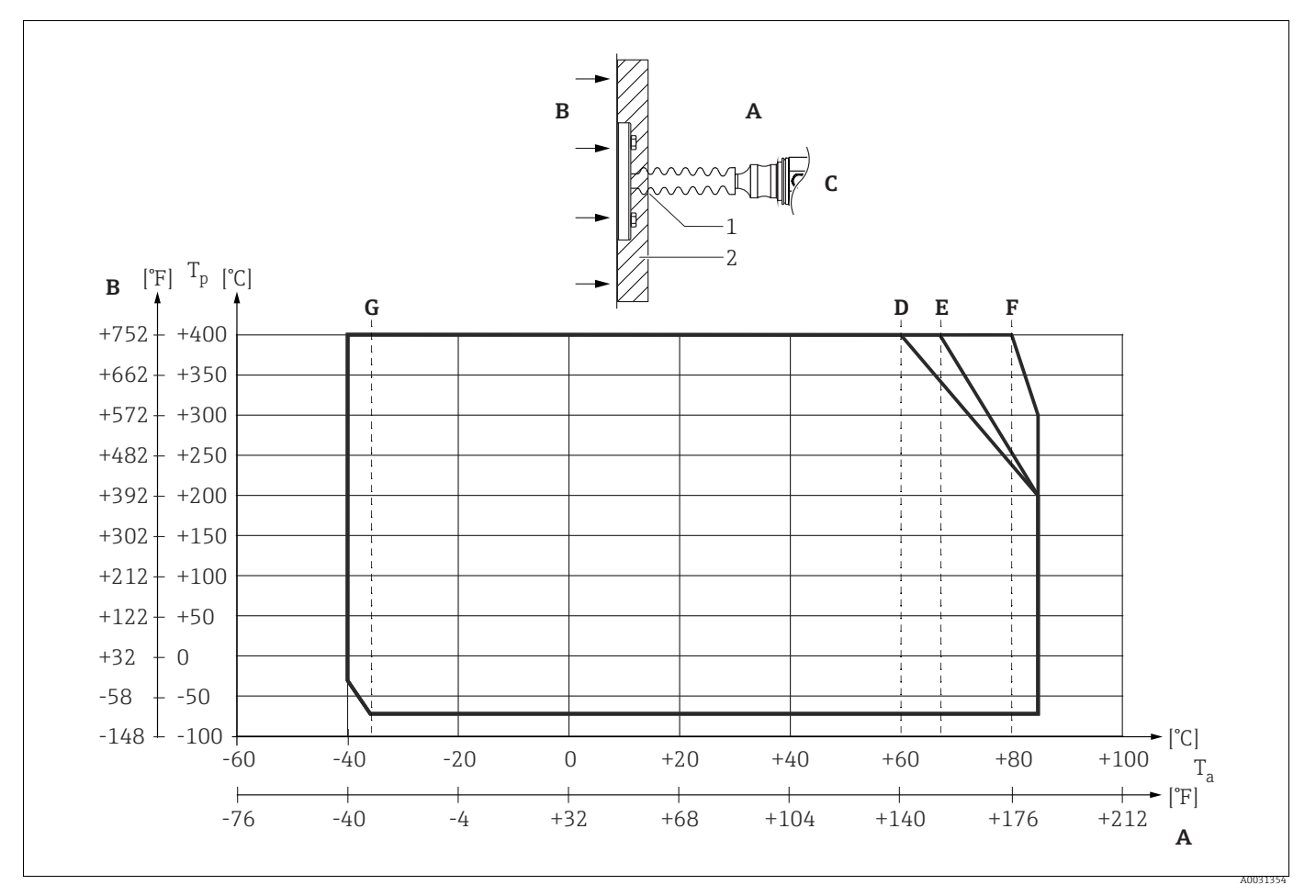

#### Fig. 11:

Temperatura ambiente: ≤85 °C (185 °F)

A B Temperatura do processo: máx. 400°C (752 °F), dependendo do óleo de abastecimento usado

C D Equipamento com isolador de temperatura, material 316L (1.4404)

Sem isolamento

Ε Máximo isolamento

F G 30 mm (1.18. pol.) isolamento

Sem isolamento, 30 mm (1.18. pol.) isolamento 1 Altura de isolamento 30 mm (1.18. pol.)

2 Material de isolamento

#### 4.5.3 Vedação para instalação do flange

### **AVISO**

#### Resultados de medição corrompidos.

Não é permitido que a vedação seja pressionada contra o diafragma de isolamento do processo, pois isso pode afetar o resultado da medição.

• Certifique-se de que a vedação não está tocando a membrana do transmissor.

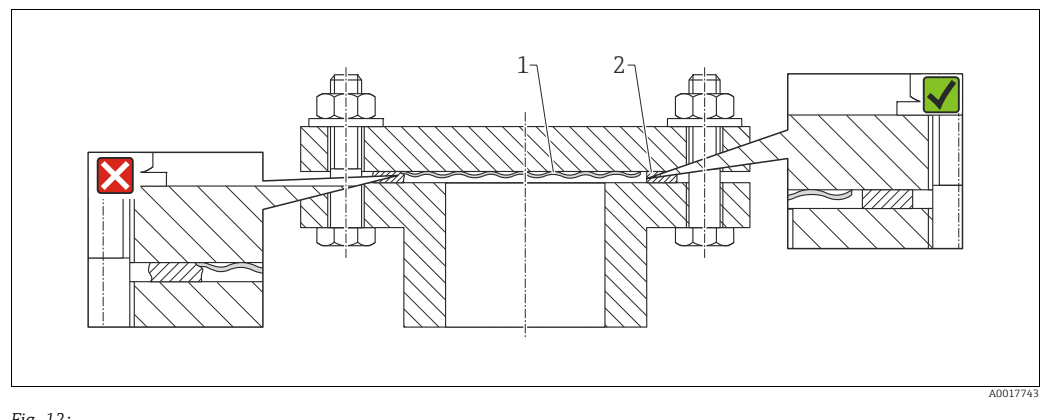

Fig. 12: Diafragma de isolamento do processo 1 Vedação 2

#### 4.5.4 Isolamento térmico - PMP55

O PMP55 somente pode ser isolado até uma certa altura. A altura máxima de isolamento permitida está indicada no equipamento e se aplica a um material de isolamento com condutividade de calor  $\leq$  0,04 W/(m x K) e à temperatura máxima de ambiente e processo permitida. Os dados foram determinados sob a aplicação mais crítica "ar em repouso".

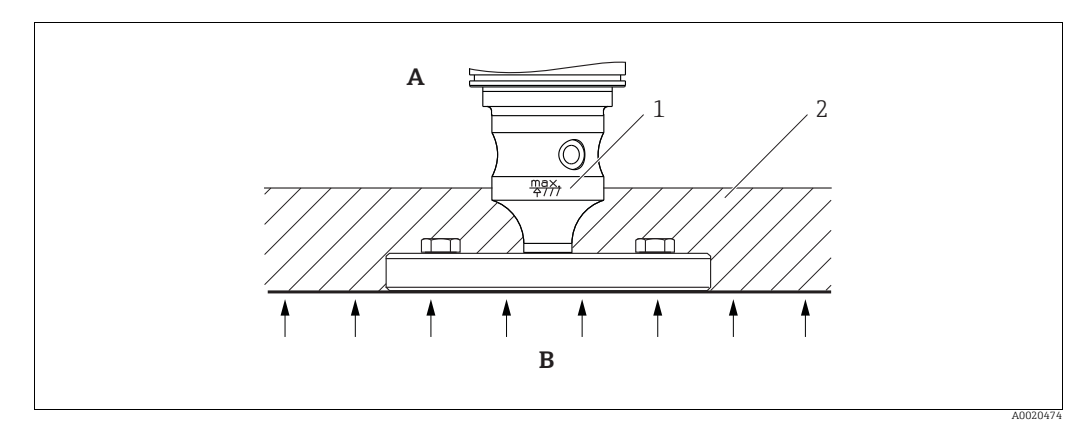

Fig. 13: Altura de isolamento máxima permitida, aqui indicada em um PMP55 com um flange

Α Temperatura ambiente: ≤ 70 °C (158°F)

Temperatura do processo: máx. 400°C (752°F), dependendo do óleo de abastecimento com selo diafragma usado Altura máxima de isolamento permitida В

- 1
- 2 Material de isolamento

### 4.5.5 Instalação da parede e do tubo (opcional)

A Endress+Hauser oferece um suporte de instalação para tubos ou paredes (para diâmetros de tubo de 1  $\frac{1}{4}$ " to 2").

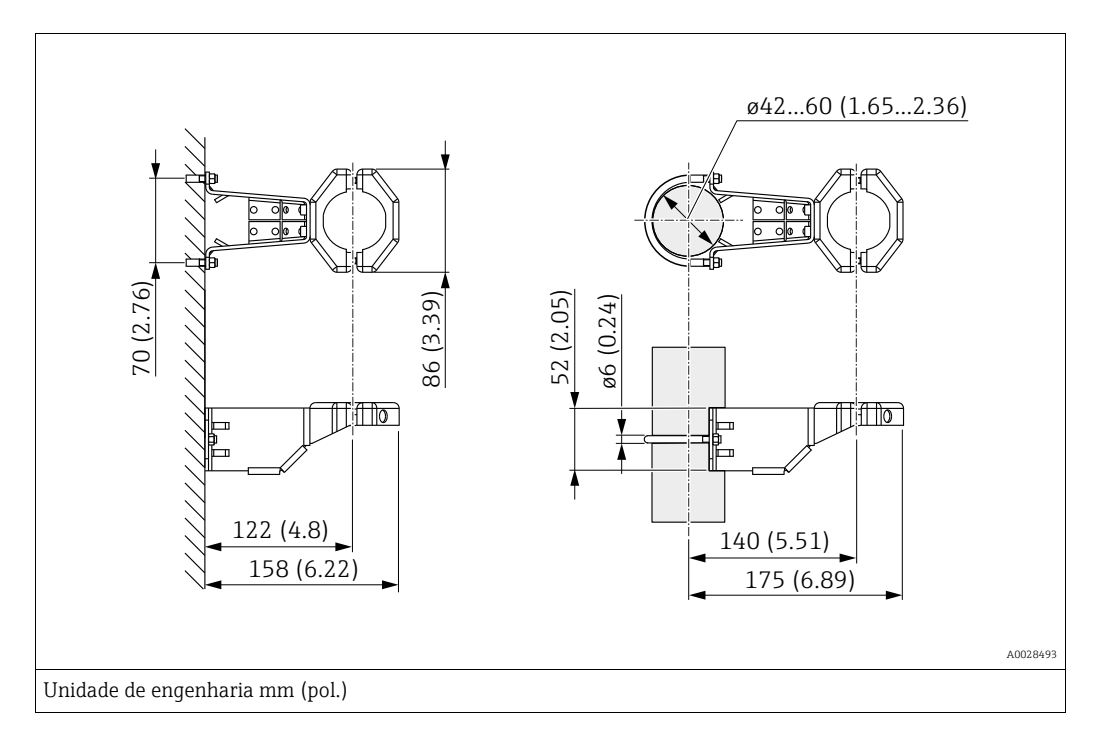

Observe também os seguintes pontos ao instalar:

- Equipamentos com tubos capilares: instalar capilares com um raio de curvatura ≥ 100 mm(3.94 in).
- Ao instalar em um tubo, aperte as porcas no suporte uniformemente com um torque de pelo menos 5 Nm (3,69 lbs pés).

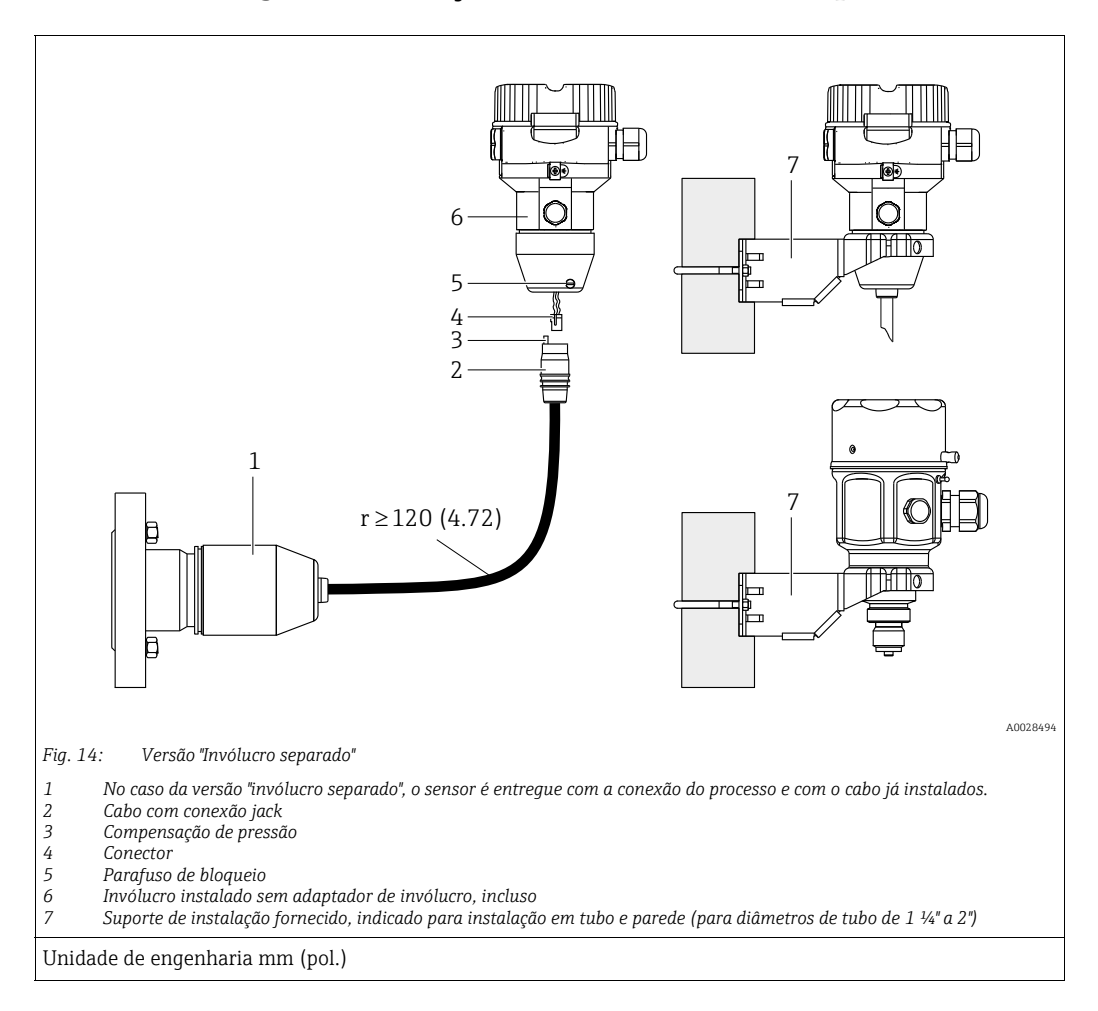

#### 4.5.6 Montagem e instalação da versão "invólucro separado"

#### Montagem e instalação

- 1. Insira o conector (item 4) no jack de conexão correspondente do cabo (item 2).
- 2. Conecte o cabo no adaptador do invólucro (item 6).
- 3. Aperte o parafuso de bloqueio (item 5).
- 4. Instale o invólucro em uma parede ou tubo utilizando o suporte de montagem (item 7). Ao instalar em um tubo, aperte as porcas no suporte uniformemente com um torque de pelo menos 5 Nm (3,69 lbs pés). Instale o cabo com um raio de curvatura (r) de ≥ 120 mm (4,72 pol.).

#### Passagem do cabo (ex. através de um tubo)

Você exige o kit de encurtamento de cabo. Número de pedido: 71093286 Para detalhes sobre a instalação, consulte SD00553P/00/A6.

# 4.5.7 PMP51, versão preparada para instalação de selo diafragma - recomendação soldada

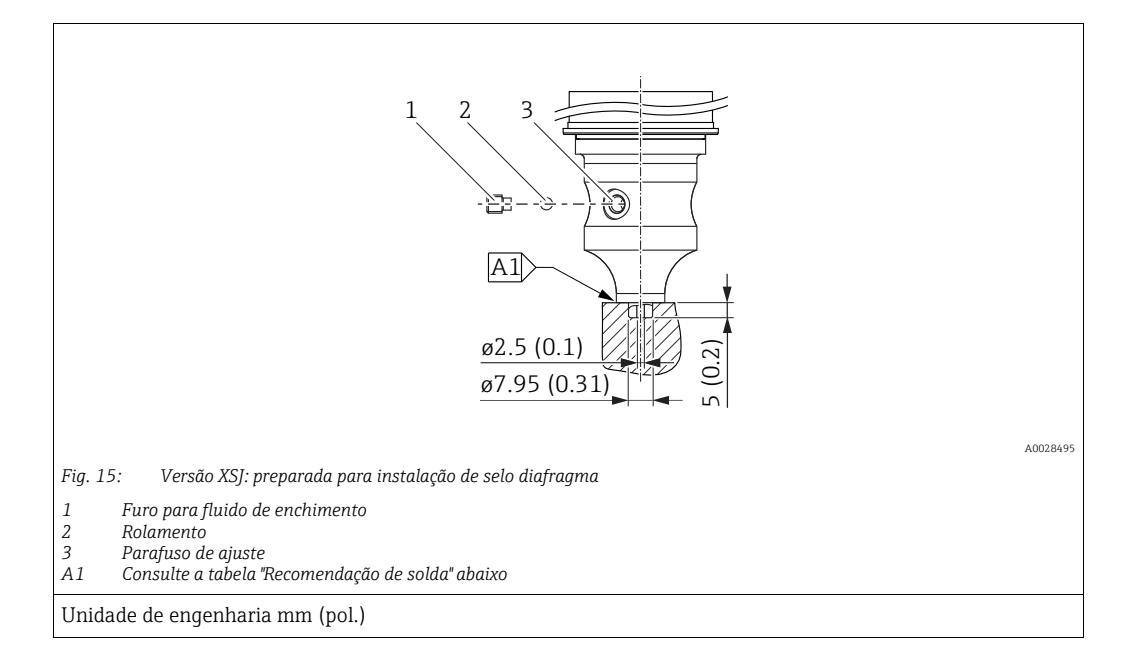

A Endress+Hauser recomenda a solda no selo diafragma conforme segue para a versão "XSJ - Prepared for diaphragm seal mount" no recurso 110 "Process connections" no código de pedido até e incluindo sensores de 40 bar (600 psi): a profundidade total de soldagem da solda de filete é de 1 mm (0,04 pol.) com um diâmetro externo de 16 mm (0,63 pol.). A soldagem é realizada de acordo com o método WIG.

| Costura                                   | Esboço/forma da ranhura de solda, | Correspondência do material                                                                                          | Método de solda  | Posição de | Gás inerte,                                                   |
|-------------------------------------------|-----------------------------------|----------------------------------------------------------------------------------------------------|------------------|------------|---------------------------------------------------------------|
| consecutiva nº.                           | dimensão conforme DIN 8551        | base                                                                                                    | DIN EN ISO 24063 | solda      | aditivos                                                      |
| A1<br>para sensores<br>≤ 40 bar (600 psi) | <u>\$1 a0.8</u><br>A0024811       | Adaptador feito de AISI 316L<br>(1.4435) a ser soldado no selo<br>diafragma feito de AISI 316L<br>(1.4435 ou 1.4404) | 141              | PB         | Gás inerte<br>Ar/H 95/5<br>Aditivo:<br>ER 316L Si<br>(1.4430) |

#### Informações sobre enchimento

- O selo diafragma deve ser abastecido assim que for soldado.
- Após a soldagem na conexão do processo, o conjunto do sensor deve ser abastecido adequadamente com um óleo de abastecimento e vedado com uma esfera de vedação e um parafuso de trava.

Após o abastecimento do selo diafragma, no ponto zero, a tela do dispositivo não deve exceder 10% do valor da escala completa da faixa de medição da célula. A pressão interna do selo diafragma deve ser corrigida de acordo.

- Ajuste / calibração:
  - O equipamento está em operação assim que for completamente montado.
  - Execute uma reinicialização. O equipamento deve então ser calibrado de acordo com o intervalo de medição do processo conforme descrito nas instruções de operação.

# 4.6 Instalação do Deltabar M

#### AVISO

#### Manuseio incorreto!

Dano ao equipamento!

A desmontagem de parafusos com número de item (1) não é permitida sob quaisquer circunstâncias e resultará em perda de garantia.

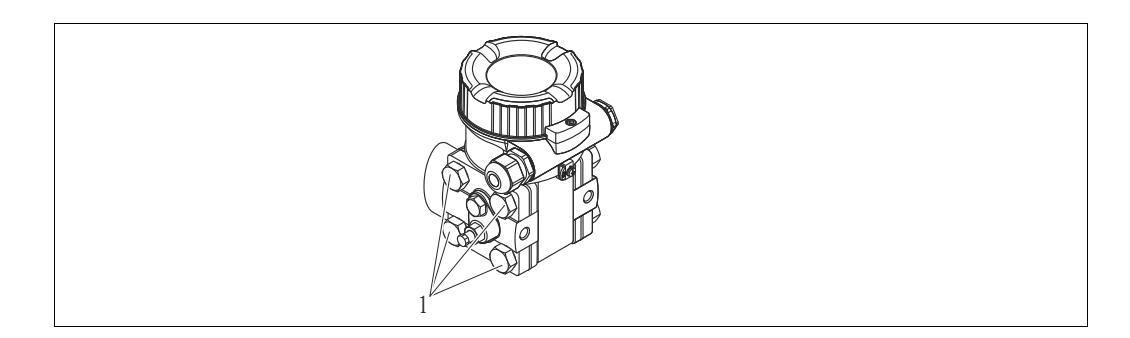

### 4.6.1 Posição de instalação

- Devido à orientação do Deltabar M, pode haver um deslocamento no valor medido, isto é, quando o recipiente está vazio, o valor médio não exibe zero. Você pode corrigir este desvio do ponto zero através de um ajuste na posição de uma das seguintes formas:
  - através das teclas de operação no módulo dos componentes eletrônicos ( $\rightarrow$   $\geqq$  47, "Função dos elementos de operação")
  - através do menu de operação (→ 🖹 64, "Ajuste do zero")
- Recomendações gerais para direcionar a tomada de impulso podem ser encontradas na DIN 19210 "Métodos para medição de vazão de fluidos; tubulação diferencial para instrumentos de medição de vazão" ou os correspondentes padrões nacionais ou internacionais.
- Usar um coletor de três ou cinco vias permite fácil comissionamento, instalação e manutenção sem interrupção do processo.
- Ao direcionar a tomada de impulso em área externa, certifique-se de que seja usada proteção anticongelante suficiente, por ex., usando rastreamento térmico de tubos.
- Instale a tomada de impulso com um gradiente monotônico de no mínimo 10%.
- A Endress+Hauser oferece um suporte de montagem para ser instalado em tubos ou paredes (→ 
   <sup>1</sup> 29, "Montagem na tubulação e na parede (opção)".

#### Posição de instalação para a medição de vazão

# i

Para mais informações sobre a medição de vazão de pressão diferencial, consulte os seguintes documentos:

- Medição de vazão de pressão diferencial com placa de orifício: Informações técnicas TIO0422P
- Medição de vazão de pressão diferencial com tubo de Pitot: Informações técnicas TIO0425P

#### Medição de vazão em gases

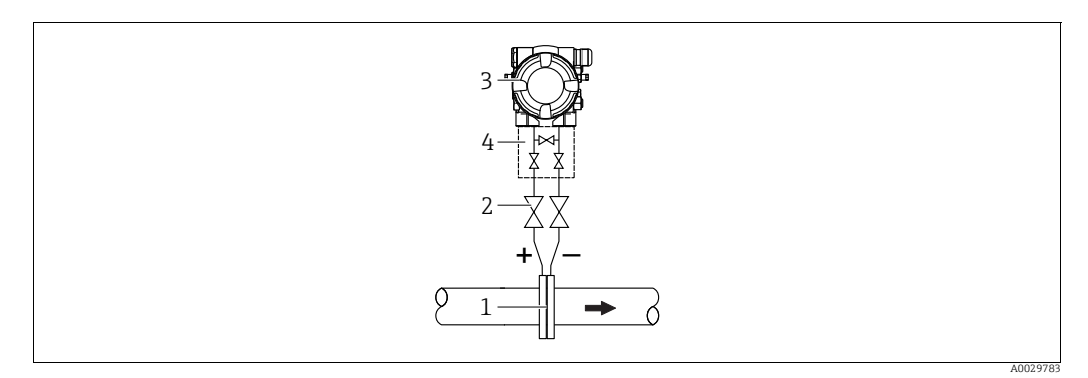

Layout de medição para medição de vazão em gases

- Placa de orifício ou tubo de Pitot 1
- Válvulas de bloqueio 2 Deltabar M
- 3 4 Coletor de 3 válvulas
- Instale o Deltabar M acima do ponto de medição de forma que a condensação que possa estar presente possa fluir para dentro da tubulação de processo.

Medição de vazão em vapor

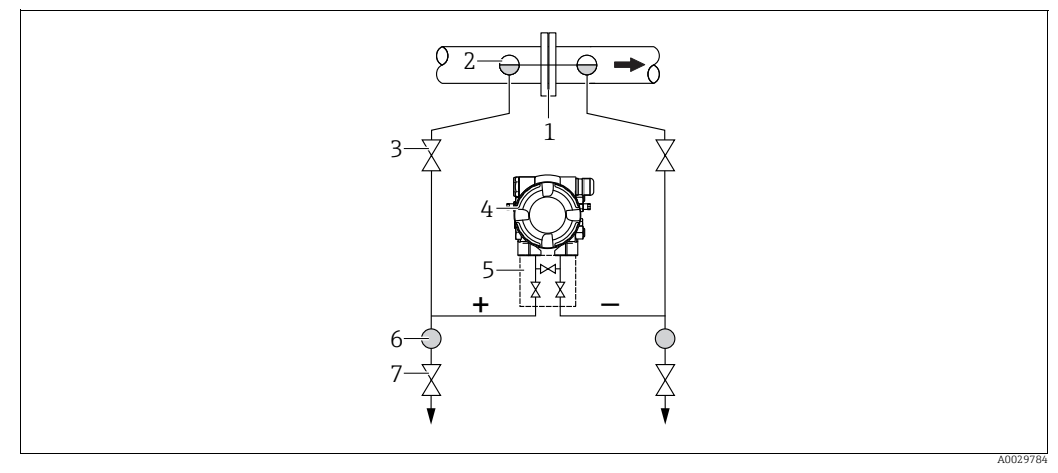

Layout de medição para medição de vazão em vapor

- Placa de orifício ou tubo de pitot 1
- 2 Coletores de condensado
- 3 4 Válvulas de bloqueio Deltabar M
- 5 Coletor de 3 válvulas
- 6 7 Separador
- Válvulas de drenagem
- Instale o Deltabar M abaixo do ponto de medição.
- Instale os potes de condensados no mesmo nível dos pontos de derivação e à mesma distância do Deltabar M.
- Antes do comissionamento, encha a tubulação de impulso até a altura dos potes de condensados.

#### Medição de vazão em líquidos

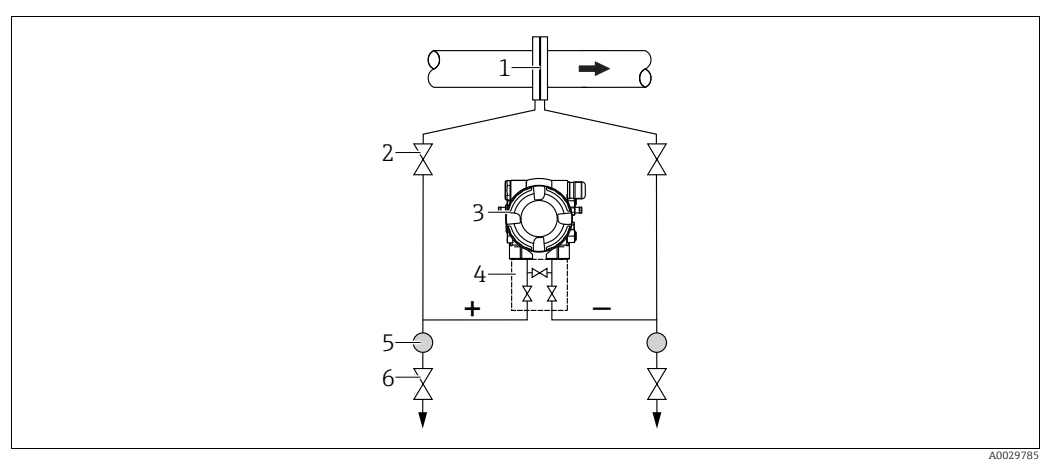

Layout de medição para medição de vazão em líquidos

- 1 Placa de orifício ou tubo de pitot
- 2 Válvulas de bloqueio
- 3 Deltabar M
- 4 Coletor de 3 válvulas 5 Separador
- 5 Separador 6 Válvulas de drenagem
- Instale o Deltabar M abaixo do ponto de medição de tal forma que a tubulação de impulso esteja sempre cheia com líquidos e que as bolhas de gás possam fluir de volta à tubulação de processo.
- Ao realizar a medição em meios com partes sólidas como, por exemplo, líquidos sujos, a instalação de separadores e válvulas de drenagem é útil para captar e remover sedimentos.

#### Posição de instalação para a medição de nível

Medição de nível em tanque aberto

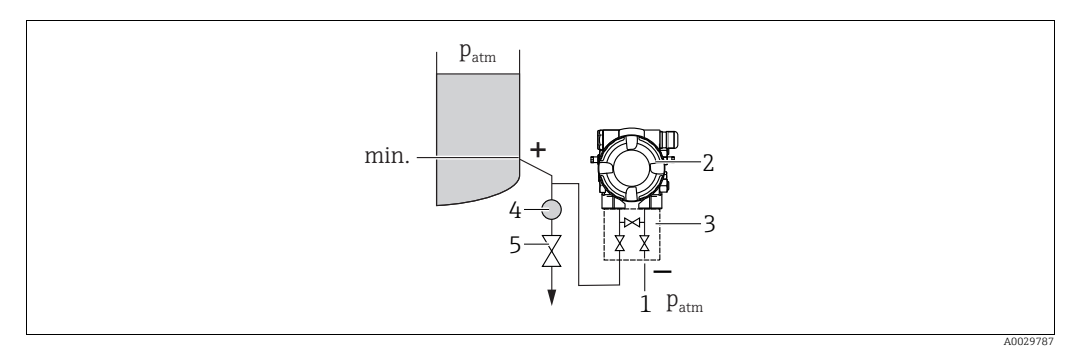

Layout de medição para medição de nível em recipientes abertos

- 1 A lateral de pressão baixa é aberta para a pressão atmosférica
- 2 Deltabar M
- 3 Coletor de 3 válvulas
- Separador
   Válvula de drenagem
- Instale o Deltabar M abaixo da conexão de medição mais baixa de tal forma que a tubulação de impulso esteja sempre cheia com líquidos.
- A lateral da pressão baixa é aberta para a pressão atmosférica.
- Ao realizar a medição em meios com partes sólidas como, por exemplo, líquidos sujos, a instalação de separadores e válvulas de drenagem é útil para captar e remover sedimentos.

#### Medição de nível em tanque fechado

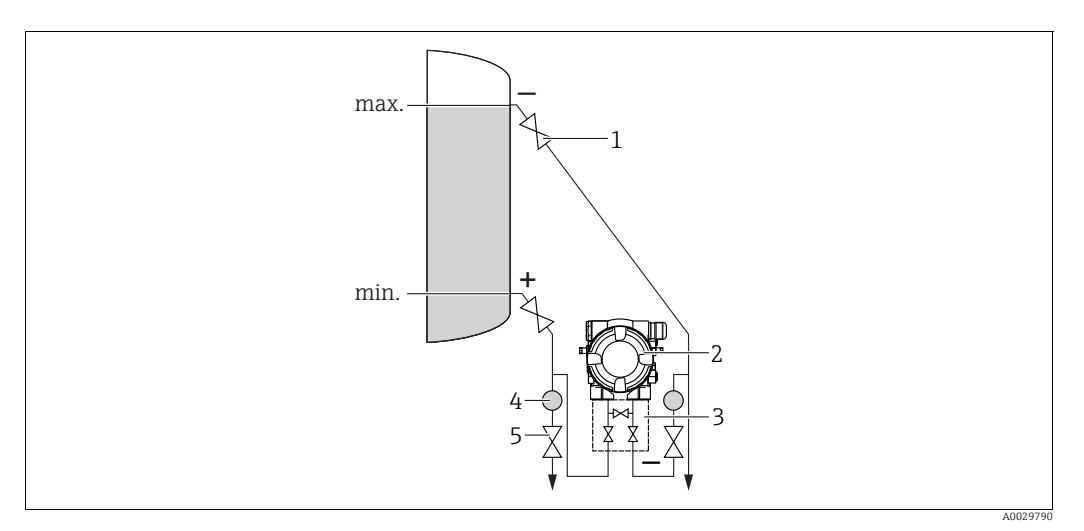

Layout de medição de nível em tanque fechado

- Válvulas de bloqueio
- 2 Deltabar M 3
- Coletor de 3 válvulas Separador
- 4 5 Válvulas de drenagem
- Instale o Deltabar M abaixo da conexão de medição mais baixa de tal forma que a tubulação de impulso esteja sempre cheia com líquidos.
- Sempre conecte o lado de baixa pressão acima do nível máximo.
- Ao realizar a medição em meios com partes sólidas como, por exemplo, líquidos sujos, a instalação de separadores e válvulas de drenagem é útil para captar e remover sedimentos.

Medição de nível em tanque fechado com vapor sobreposto

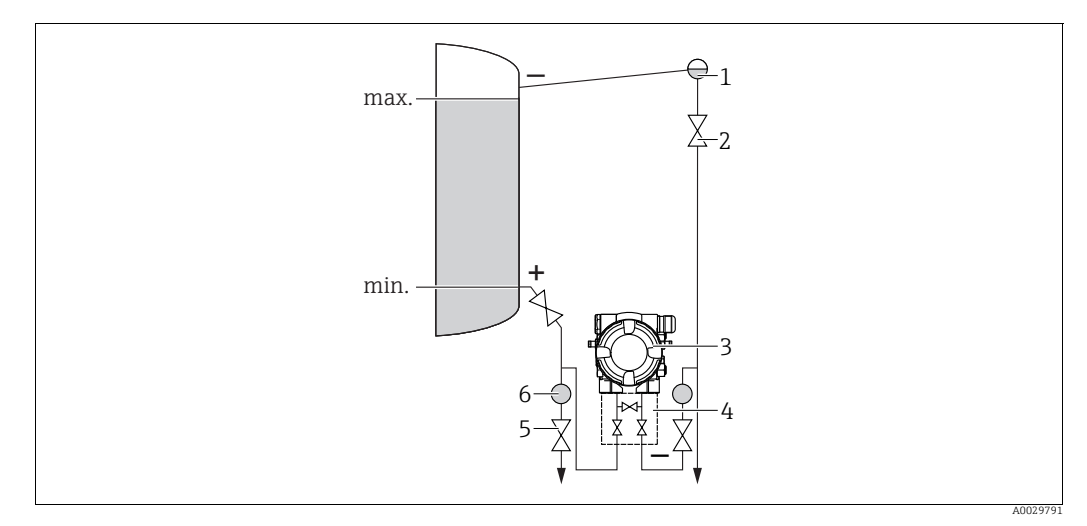

Layout de medição de nível em tanque fechado com vapor sobreposto

- Coletor de condensado
- 2 Válvulas de bloqueio
- 3 Deltabar M 4 Coletor de 3 válvulas
- Separador
- 5 6 Válvulas de drenagem
- Instale o Deltabar M abaixo da conexão de medição mais baixa de tal forma que a tubulação de impulso esteja sempre cheia com líquidos.
- Sempre conecte o lado de baixa pressão acima do nível máximo.
- Um coletor de condensados garante a pressão constante na lateral de pressão baixa.

 Ao realizar a medição em meios com partes sólidas como, por exemplo, líquidos sujos, a instalação de separadores e válvulas de drenagem é útil para captar e remover sedimentos.

#### Posição de instalação para a medição da pressão diferencial

Medição da pressão diferencial em gases e vapor

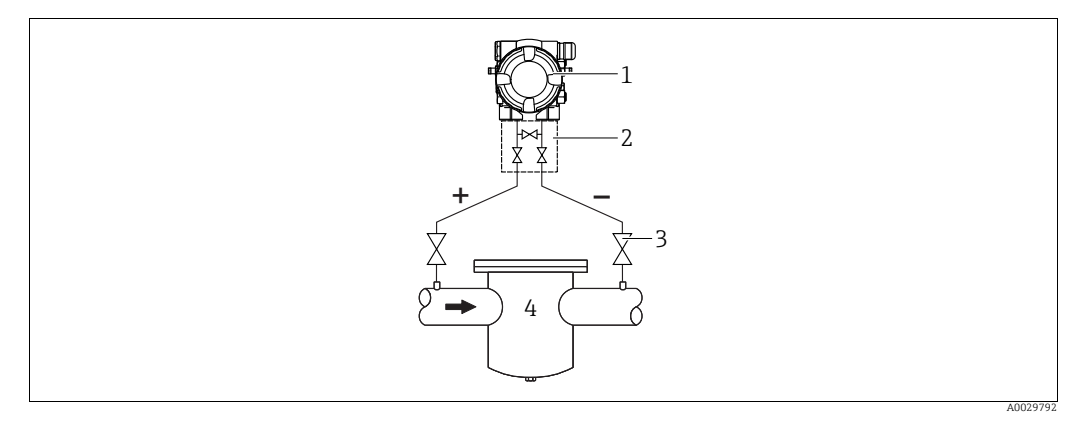

Layout de medição da pressão diferencial em gases e vapor

- 1 Deltabar M
- 2 Coletor de 3 válvulas
- 3 Válvulas de bloqueio 4 por exemplo filtro
- 4 por exemplo, filtro
- Instale o Deltabar M acima do ponto de medição de forma que a condensação que possa estar presente possa fluir para dentro da tubulação de processo.

Medição de pressão diferencial em líquidos

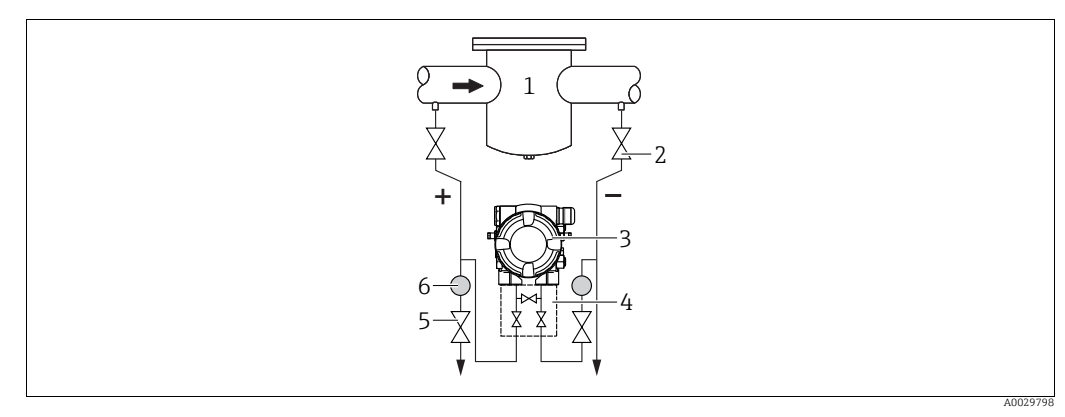

Layout de medição para medição da pressão diferencial em líquidos

- 1 por exemplo, filtro
- 2 Válvulas de bloqueio
   3 Deltabar M
- 3 Deltabar M4 Coletor de 3 válvulas
- 5 Separador
- 6 Válvulas de drenagem
- Instale o Deltabar M abaixo do ponto de medição de tal forma que a tubulação de impulso esteja sempre cheia com líquidos e que as bolhas de gás possam fluir de volta à tubulação de processo.
- Ao realizar a medição em meios com partes sólidas como, por exemplo, líquidos sujos, a instalação de separadores e válvulas de drenagem é útil para captar e remover sedimentos.

#### 4.6.2 Montagem na tubulação e na parede (opção)

A Endress+Hauser oferece os seguintes suportes de montagem para instalação do equipamento em tubos ou paredes:

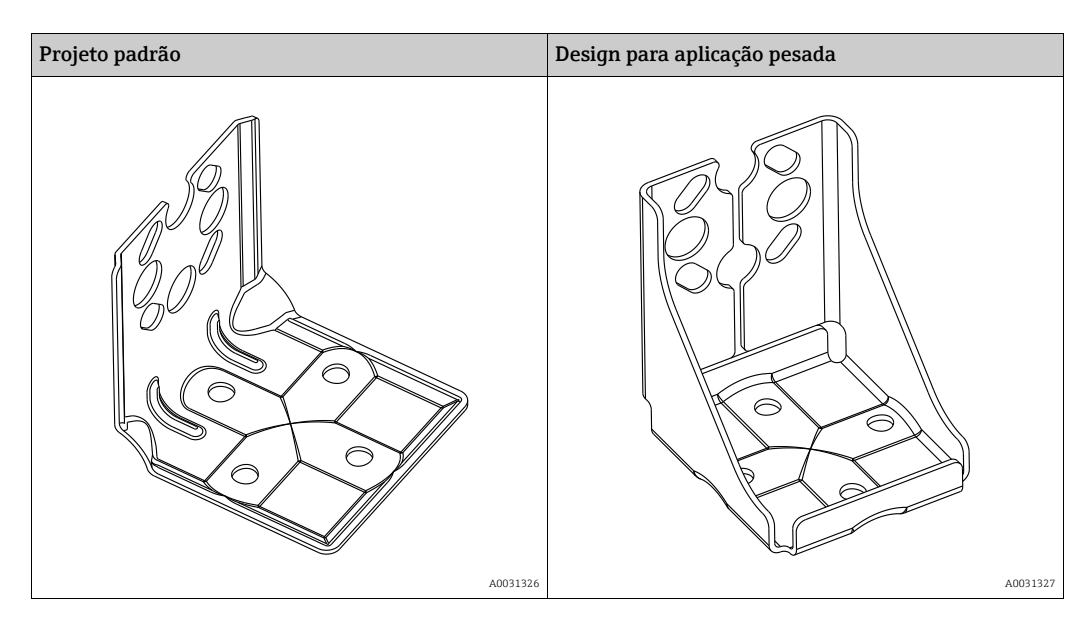

# i

Ao usar um coletor, as dimensões do bloco devem ser levadas em consideração. Suportes para montagem na tubulação e na parede, incluindo suporte de retenção para montagem na tubulação e duas porcas.

material dos parafusos usados para fixar o equipamento depende do código do pedido. Para dados técnicos (por ex., dimensões ou número do pedido de parafusos) consulte a documentação de acessórios SD01553P/00/EN.

Observe também os seguintes pontos ao instalar:

- Para evitar que os parafusos de montagem façam riscos, lubrifique-os com graxa multiuso antes da montagem.
- No caso de instalação em tubos, as porcas no suporte devem ser apertadas uniformemente com um torque de no mínimo 30 Nm (22.13 lbf pés).
- Para fins de instalação, use somente os parafusos com número de item (2) (observe o diagrama a seguir).

#### **AVISO**

## Manuseio incorreto!

Dano ao equipamento!

 A desmontagem de parafusos com número de item (1) não é permitida sob quaisquer circunstâncias e resultará em perda de garantia.

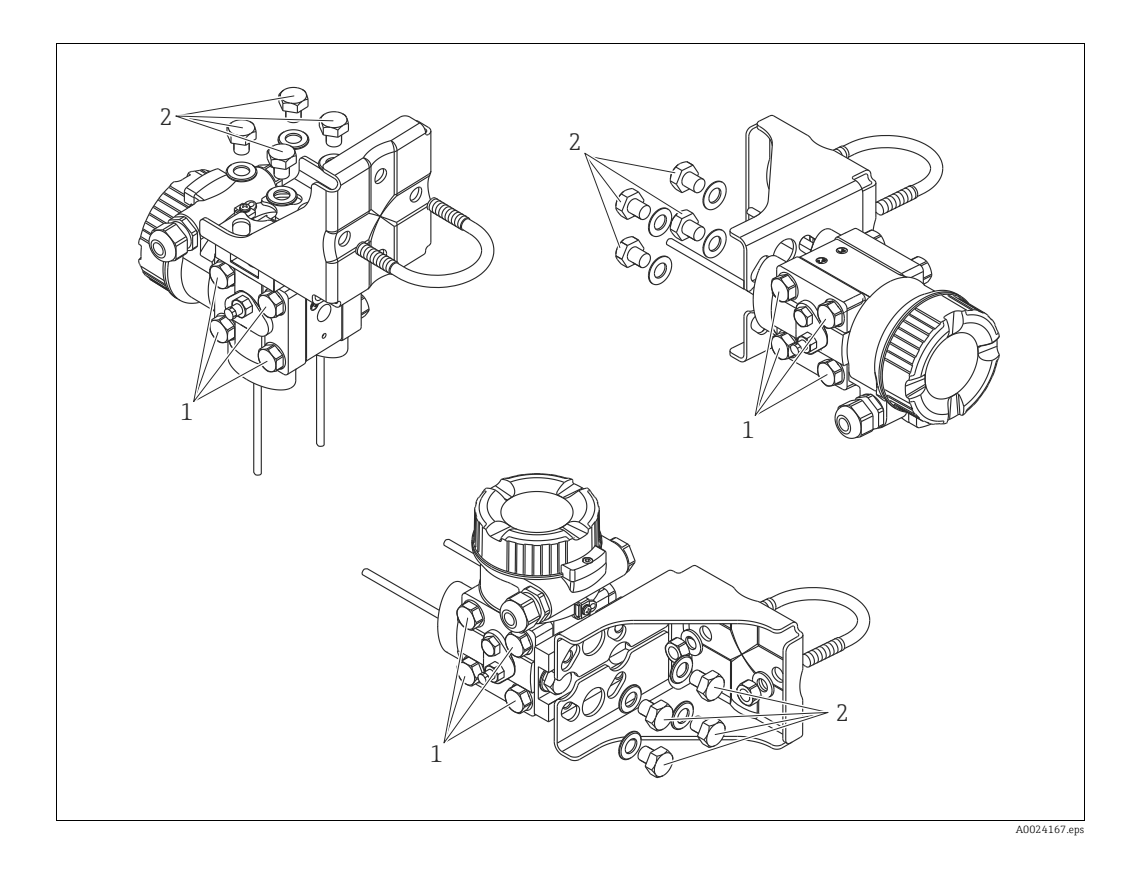

#### Layouts típicos de instalação

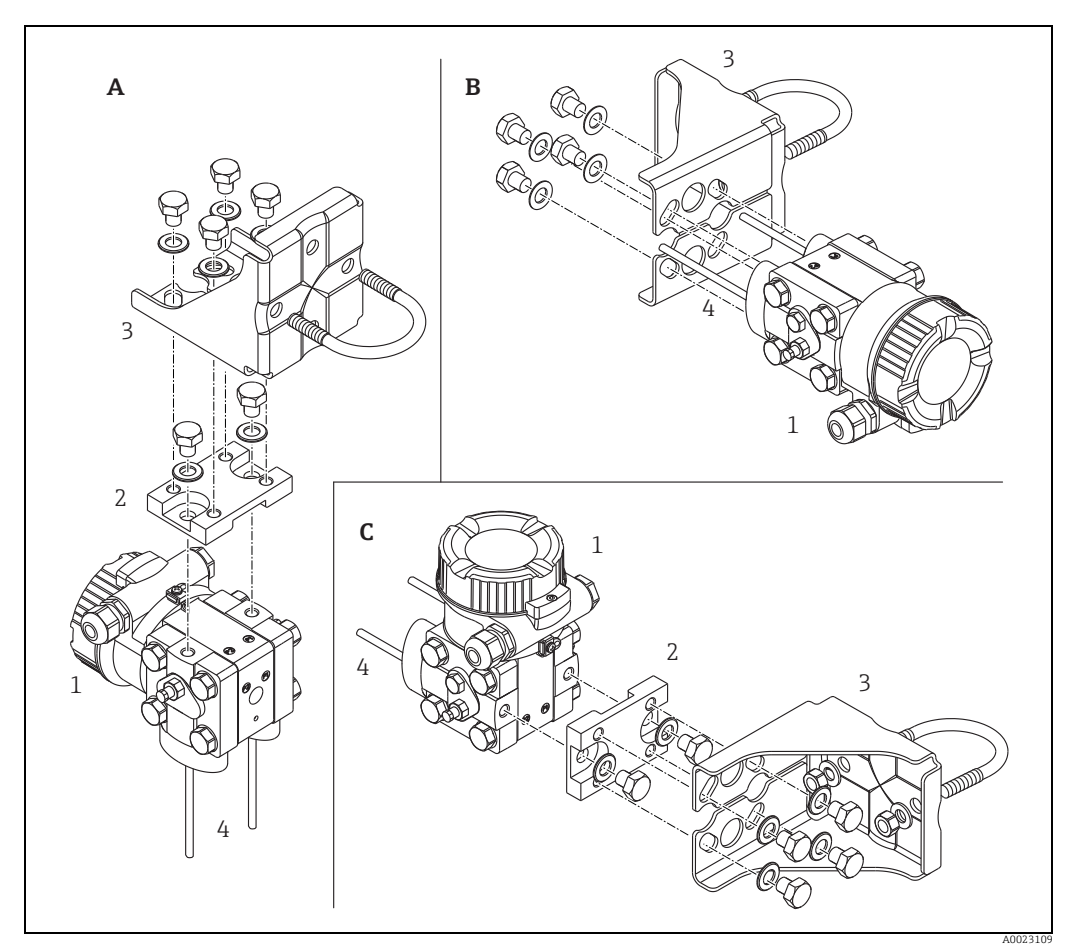

Fig. 16:

- Linha de impulso vertical, versão V1, alinhamento 90° Linha de impulso horizontal, versão H1, alinhamento 180° Linha de impulso horizontal, versão H2, alinhamento 90° Deltabar M Placa adaptadora Suporte de montagem Linha de pressão
- A B C 1 2 3 4

# 4.7 Instalação do Deltapilot M

- Devido à orientação do Deltapilot M, pode haver um deslocamento do ponto zero, isto é, quando o recipiente estiver vazio ou parcialmente cheio, o valor medido não mostra zero. É possível corrigir este deslocamento do ponto zero → 🖹 47, Secão "Função dos elementos de operação" ou → 🖹 64, Secão 8.4 "Ajuste do zero".
- O display local pode ser girado em estágios de 90°.
- A Endress+Hauser oferece um suporte de montagem para ser instalado em tubos ou paredes. → 
   <sup>1</sup> 21, Secão 4.5.5 "Instalação da parede e do tubo (opcional)".

### 4.7.1 Instruções gerais de instalação

- Não limpe ou toque as membranas do transmissor com objetos pontiagudos ou duros.
- O diafragma de isolamento do processo nas versões de haste e cabo é protegido contra danos mecânicos por uma tampa plástica.
- Se um Deltapilot M aquecido for resfriado durante o processo de limpeza (por ex., por água fria), um vácuo se desenvolve por um curto período, com o qual a umidade pode penetrar no sensor através do elemento de compensação de pressão (1). Se este for o caso, instale o Deltapilot M com a compensação de pressão (1) voltada para baixo.

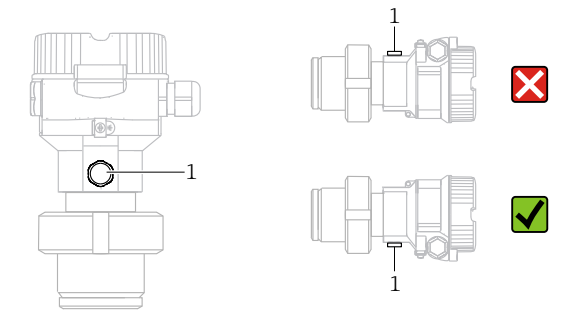

- Mantenha a compensação de pressão e o filtro GORE-TEX<sup>®</sup> (1) livre de contaminação.
- O equipamento deve ser instalado como se segue, para que esteja em conformidade com os requisitos de limpeza do ASME-BPE (Limpeza de Peça SD):

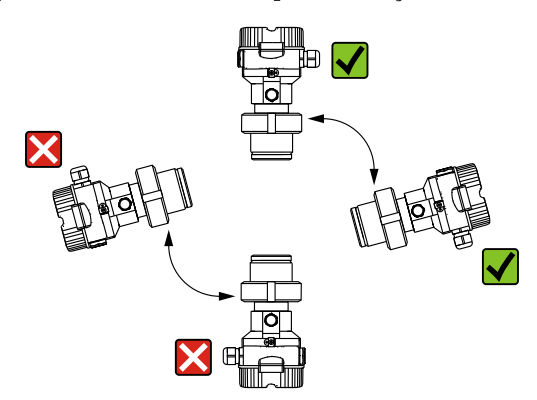

#### 4.7.2 FMB50

#### Medição de nível

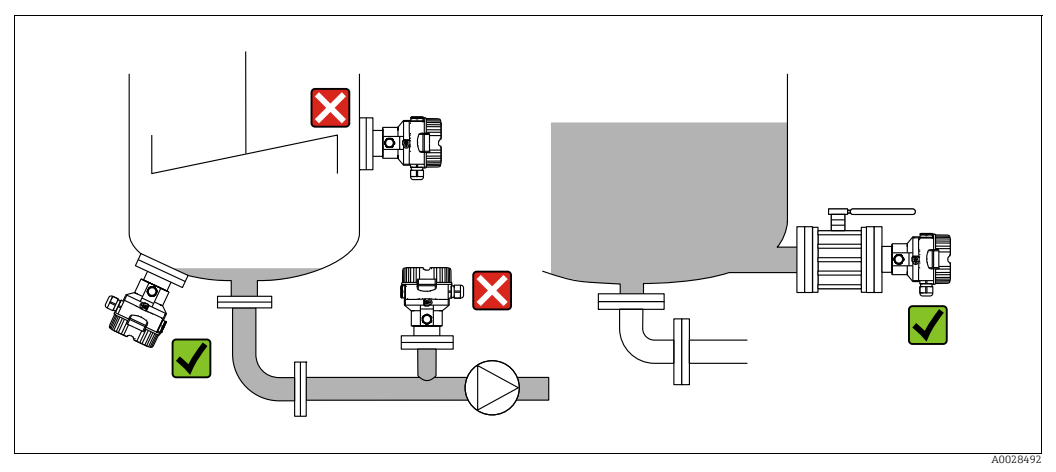

Fig. 17: Layout de medição para nível

- Sempre instale o equipamento abaixo do ponto de medição mais baixo.
- Não instale o equipamento nas seguintes posições:
  - na cortina de enchimento
  - no fluxo de saída do tanque
  - Na área de sucção da bomba
- ou em um ponto no tanque que pode ser afetado por pulsos de pressão de um agitador
- A calibração e teste funcional podem ser realizados mais facilmente se você instalar o equipamento no curso abaixo de um equipamento de desligamento.
- Deltapilot M deve ser incluído no isolamento para meios que podem endurecer no frio.

#### Medição de pressão em gases

• Instale o Deltapilot M com equipamento de desligamento acima do ponto de derivação de tal forma que qualquer condensado possa fluir para dentro do processo.

#### Medição de pressão em vapores

- Instale o Deltapilot M com sifão acima do ponto de derivação.
- Encha o sifão com líquido antes do comissionamento.
  - O sifão reduz a temperatura para aproximadamente a temperatura ambiente.

#### Medição de pressão em líquidos

 Instale o Deltapilot M com o equipamento de desligamento abaixo ou no mesmo nível do ponto de derivação.

#### 4.7.3 FMB51/FMB52/FMB53

- Ao montar as versões de haste e cabo, certifique-se de que a cabeça da sonda esteja localizada em um ponto mais livre possível da vazão. Para proteger a sonda de impacto resultante de movimento lateral, instale a sonda em um tubo quia (de preferência de plástico) ou use uma fixação de braçadeira.
- No caso de áreas classificadas, deve estar em conformidade com as instruções de segurança quando a tampa do invólucro for aberta.
- O comprimento do cabo de extensão ou da haste da sonda é baseado no ponto zero do nível planejado. A altura da tampa de proteção deve ser levada em consideração ao desenhar o layout do ponto de medição. O ponto zero do nível (E) corresponde à posição do diafragma de isolamento do processo.

Ponto zero do nível = E; topo da sonda = L.

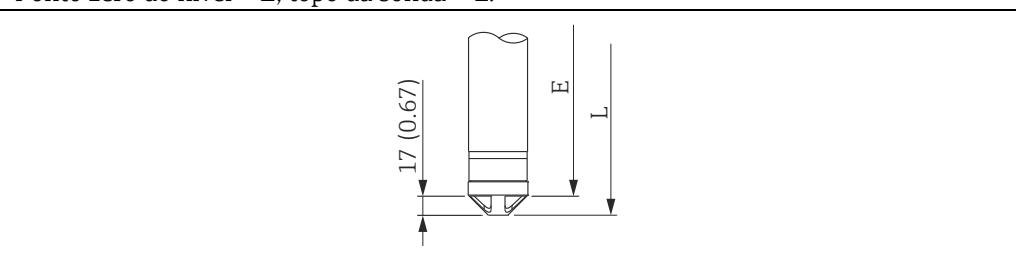

#### 4.7.4 Instalação do FMB53 com uma braçadeira de montagem

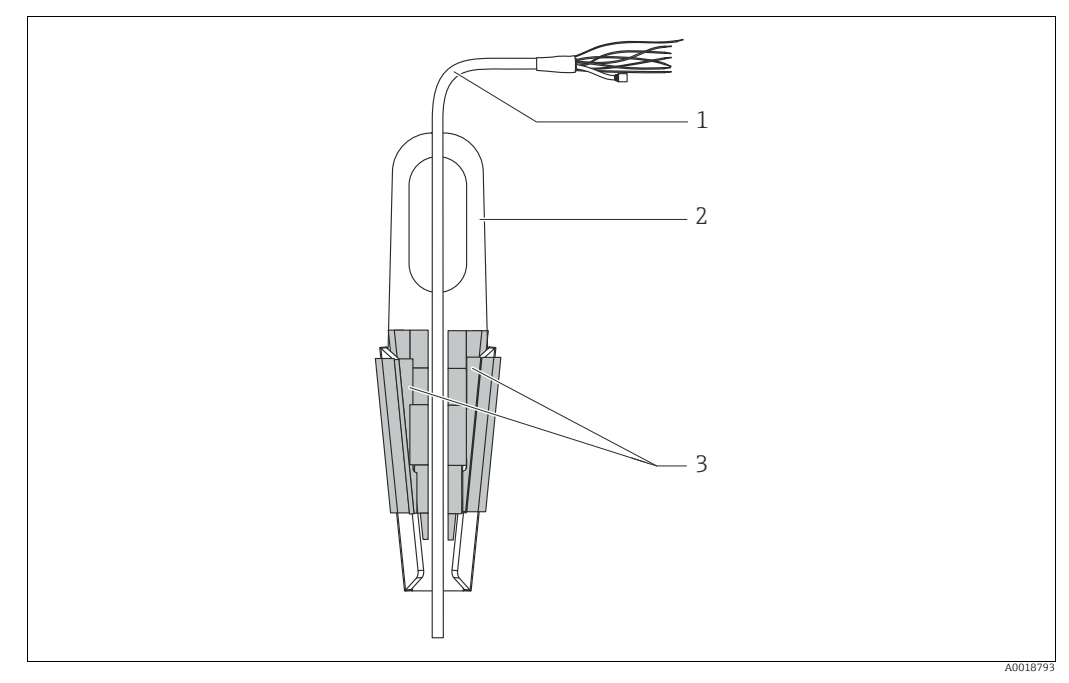

Fig. 18: Instalação com uma bracadeira de suspensão

- Cabo de extensão 1
- Braçadeira de suspensão 2 3
- Mordentes

#### Instalação da braçadeira de suspensão:

- 1. Instale a braçadeira de suspensão (item 2). Ao selecionar o local de fixação da unidade, leve em consideração o peso do cabo de extensão (item 1) e do equipamento.
- 2. Levante os mordentes (item 3). Posicione o cabo de extensão (item 1) entre os mordentes, conforme mostrado na figura.
- 3. Prenda o cabo de extensão (item 1) em posição e empurre os mordentes (item 3) de volta para baixo.

Bata levemente nos mordentes por cima para colocá-los no lugar.

## 4.7.5 Vedação para instalação do flange

#### **AVISO**

#### Resultados distorcidos da medição.

Não é permitido comprimir a vedação no diafragma de isolamento do processo, pois isso pode afetar o resultado da medição.

• Certifique-se de que a vedação não está tocando a membrana do transmissor.

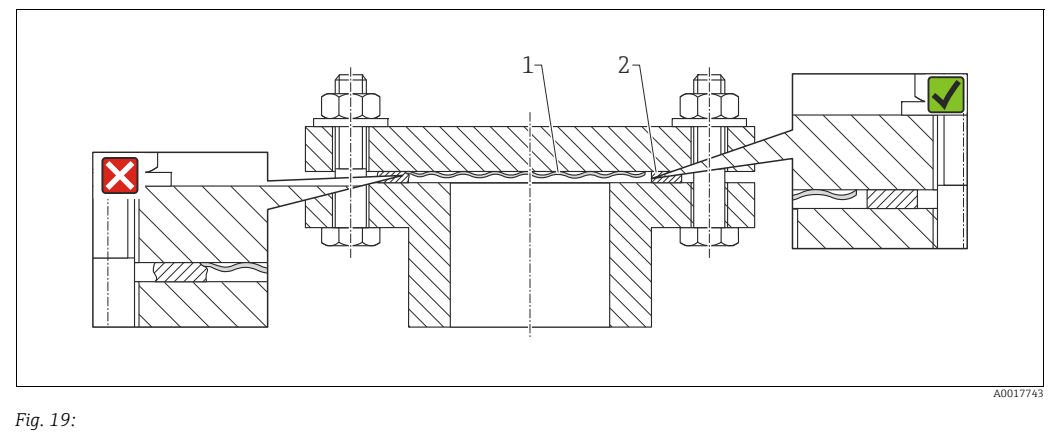

Diafragma de isolamento do processo

2 Vedação

#### 4.7.6 Instalação da parede e do tubo (opcional)

#### Suporte de montagem

A Endress+Hauser oferece um suporte de instalação para tubos ou paredes (para diâmetros de tubo de 1 $^{1/4}$ " a 2").

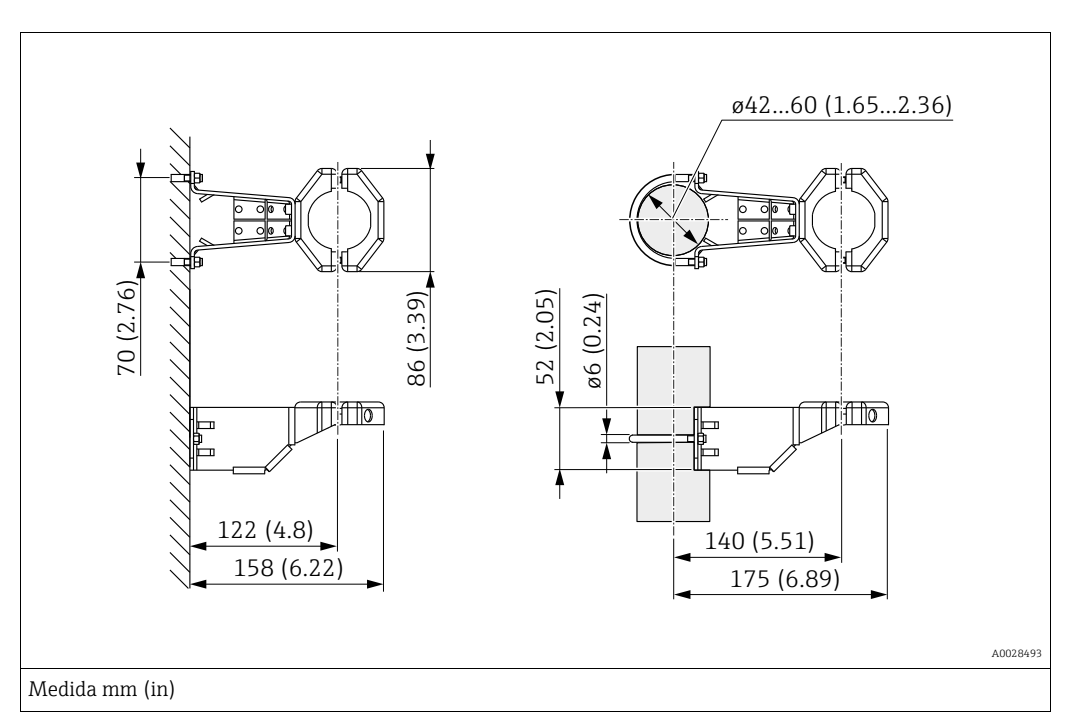

No caso de instalação em tubos, as porcas no suporte devem ser apertadas uniformemente com um torque de no mínimo 5 Nm (3.69 lbf pés).

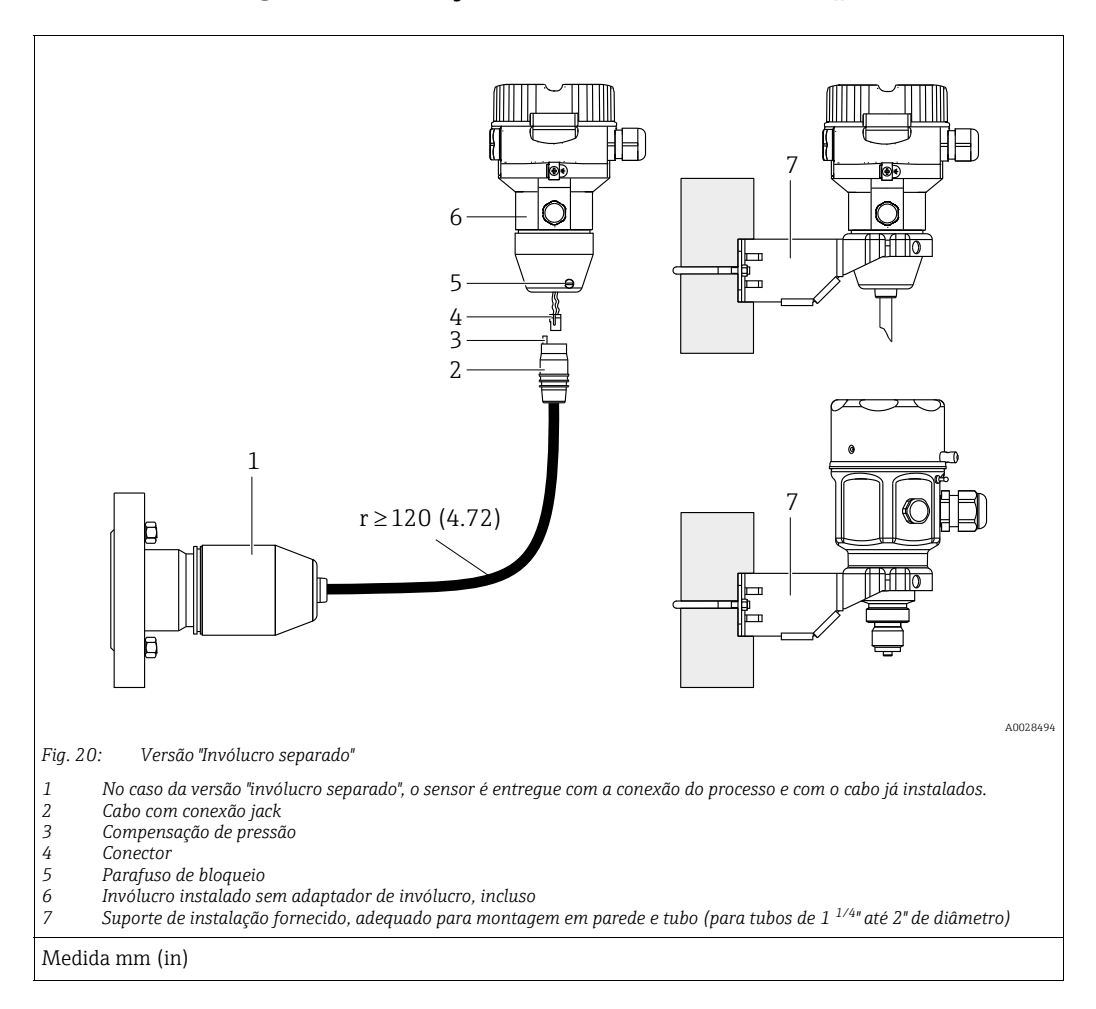

#### 4.7.7 Montagem e instalação da versão "invólucro separado"

#### Montagem e instalação

- 1. Registre o conector (item 4) no jack de conexão correspondente do cabo (item 2).
- 2. Conecte o cabo no adaptador do invólucro (item 6).
- 3. Aperte o parafuso de bloqueio (item 5).
- 4. Instale o invólucro em uma parede ou tubo utilizando o suporte de montagem (item 7). Ao instalar em um tubo, aperte as porcas no suporte uniformemente com um torque de pelo menos 5 Nm (3,69 lbf pés). Instale o cabo com um raio de curvatura (r) de ≥ 120 mm (4,72 pol.).

#### Passagem do cabo (ex. através de um tubo)

Você exige o kit de encurtamento de cabo. Número de pedido: 71093286 Para detalhes sobre a instalação, consulte SD00553P/00/A6.

#### 4.7.8 Instruções de instalação complementares

#### Vedação do invólucro da sonda

- A umidade não deve penetrar no invólucro ao fixar o equipamento, ao estabelecer a conexão elétrica e durante a operação.
- Sempre aperte firmemente a tampa do invólucro e as entradas para cabos.
# 4.8 Montagem da vedação perfilada para o adaptador de fixação de processo universal

Para detalhes sobre a instalação, consulte KA00096F/00/A3.

## 4.9 Fechando a tampa do invólucro

### AVISO

#### Equipamentos com vedação EPDM na tampa - vazamento do transmissor!

Lubrificantes à base de minerais, animais ou vegetais fazem a vedação EPDM da tampa expandir e o transmissor ficar com vazamento.

• A rosca é revestida na fábrica não necessitando assim de qualquer lubrificação.

### AVISO

#### A tampa do invólucro não pode mais ser fechada.

Rosca danificada!

Ao fechar a tampa do invólucro, certifique-se de que a rosca da tampa e o invólucro estejam limpos, ou seja, sem areia. Caso sinta alguma resistência ao fechar a tampa, verifique a rosca da tampa e do invólucro para garantir que estejam limpos.

## 4.9.1 Fechamento da tampa no invólucro de aço inoxidável

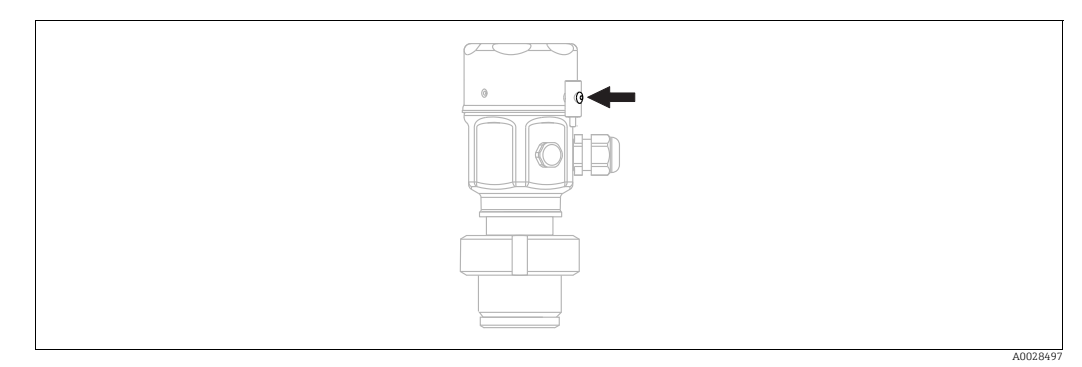

Fig. 21: Fechamento da tampa

A tampa do compartimento dos componentes eletrônicos é apertada manualmente no invólucro até parar. O parafuso serve como proteção DustEx (disponível somente para equipamentos com aprovação DustEx).

## 4.10 Verificação pós-instalação

| 0 | O equipamento não está danificado (inspeção visual)?                                                                                                    |
|---|----------------------------------------------------------------------------------------------------|
| 0 | O equipamento está em conformidade com as especificações do ponto de medição?<br>Por exemplo:<br>• Temperatura do processo<br>• Pressão de processo<br>• Faixa de temperatura ambiente<br>• Faixa de medição |
| 0 | A identificação do ponto de medição e a marcação estão corretas (inspeção visual)?                                                                                                    |
| 0 | O equipamento está devidamente protegido contra precipitação e luz solar direta?                                                                                                    |
| 0 | O parafuso de fixação e a braçadeira estão apertados de modo seguro?                                                                                                    |

#### 5 Conexão elétrica

#### 5.1 Conexão do equipamento

### **A** ATENÇÃO

### A fonte de alimentação pode estar conectada!

Risco de choque elétrico e/ou explosão!

- Certifique-se de que nenhum processo descontrolado esteja ativado no sistema.
- Deslique a fonte de alimentação antes de conectar o equipamento.
- ► Quando estiver usando o medidor em áreas classificadas, a instalação deve estar em conformidade com as normas e regulamentações nacionais correspondentes, e com as Instruções de Segurança, ou instalação, ou Desenhos de Controle.
- Um disjuntor adequado deve ser fornecido para o equipamento em conformidade com IEC/EN61010.
- Equipamentos com proteção contra sobretensão integrada devem ser aterrados.
- Os circuitos protetores contra polaridade reversa, influências HF e picos de sobretensão estão integrados.

Conecte o equipamento na seguinte ordem:

- 1. Verifique se a fonte de alimentação corresponde à fonte de alimentação indicada na etiqueta de identificação.
- 2. Desligue a fonte de alimentação antes de conectar o equipamento.
- 3. Retire a tampa do invólucro.
- 4. Passe o cabo através do prensa cabos. De preferência, utilize cabo com dois fios blindado e trançado.
- 5. Conecte o equipamento de acordo com o seguinte diagrama.
- 6. Aparafuse a tampa do invólucro.
- 7. Ligue a fonte de alimentação.

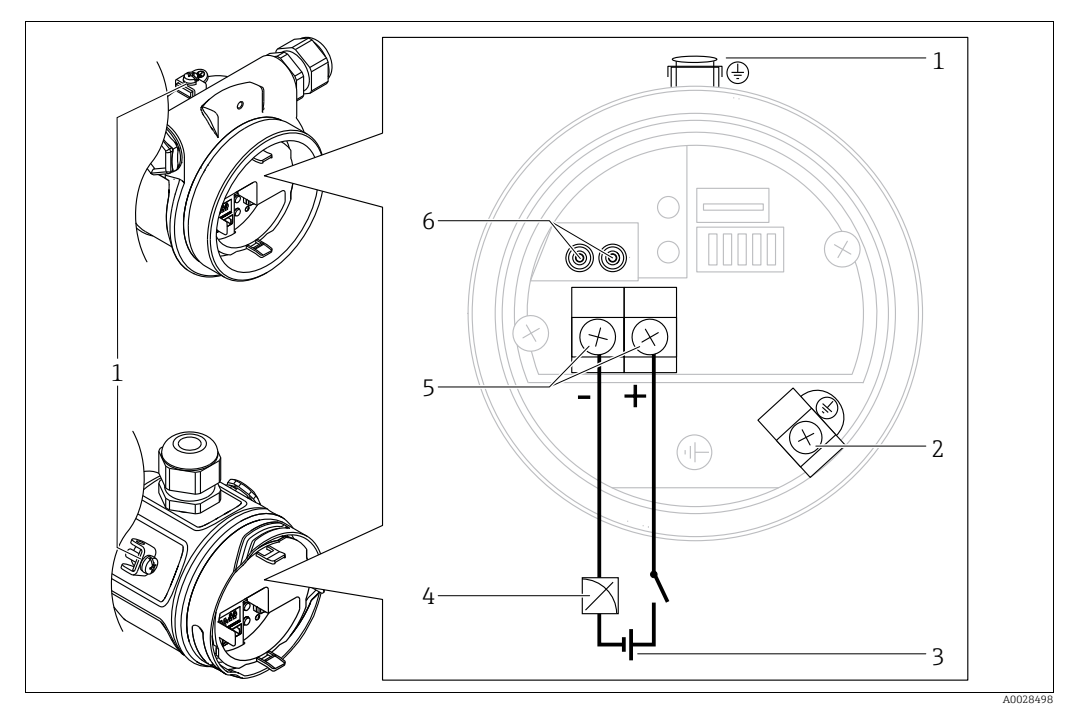

Conexão elétrica 4 a 20 mA HART

- Terminal de terra externo
- Terminal de terra
- 3 Fonte de alimentação: 11,5 a 45 Vcc (versões com conectores de plugue: 35 Vcc)
  - 4 a 20 mA
- 4 5 Terminais para fonte de alimentação e sinal 6 Terminais de teste

#### Conexão dos instrumentos com um conector Harting Han7D 5.1.1

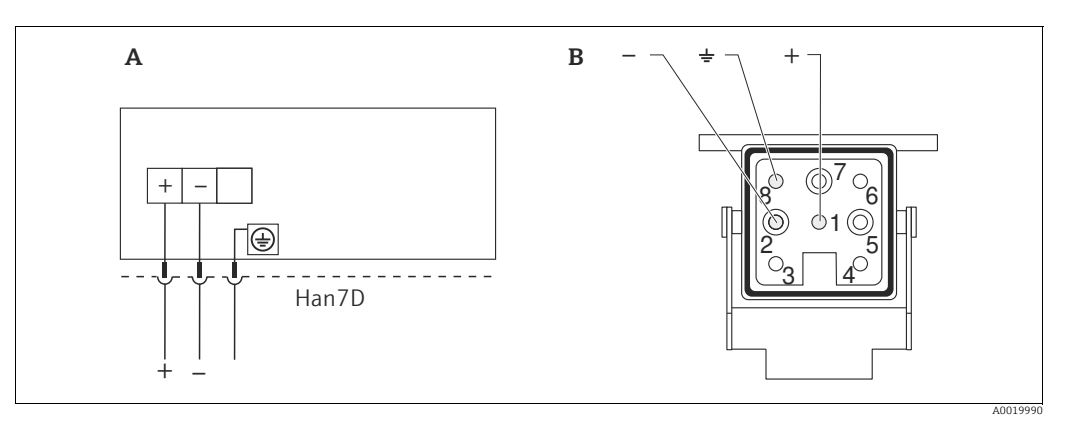

Fig. 22:

Conexão elétrica para equipamentos com conector Harting Han7D Α В

Vista da conexão no equipamento

Material: CuZn, contatos revestidos em ouro do jack e conector de plug in

#### 5.1.2 Conectando equipamentos com um conector M12

#### Pinagem para o conector M12

| Pinagem para o conector M12 |   | Significado      |
|-----------------------------|---|------------------|
|                             | 1 | Sinal +          |
|                             | 2 | Não especificada |
| 4                           | 3 | Sinal –          |
|                             | 4 | Terra            |
|                             |   |                  |
| A0011175                    |   |                  |

#### 5.1.3 Equipamentos com conector de válvula

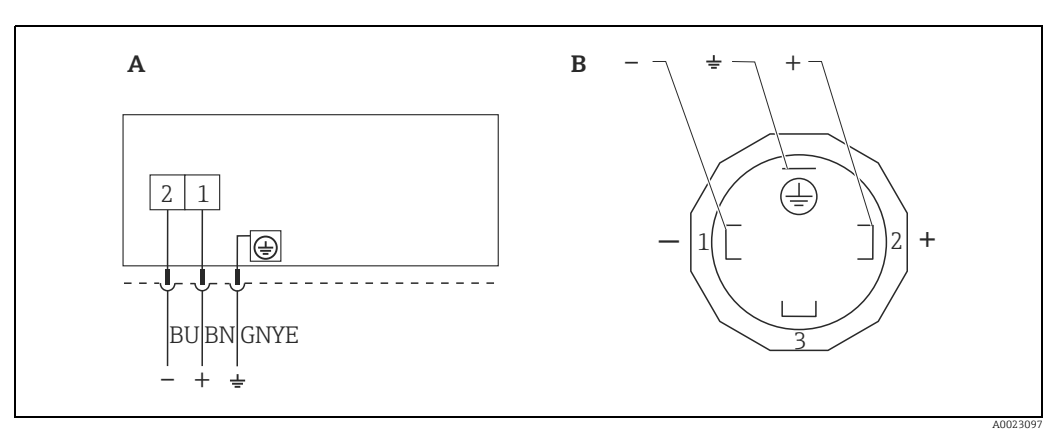

Fig. 23: *BN* = marrom, *BU* = azul, *GNYE* = verde/amarelo

Conexão elétrica para equipamentos com conector de válvula A B

Vista da conexão no equipamento

Material: PA 6.6

#### 5.2 Conectando a unidade de medição

#### 5.2.1 Fonte de alimentação

| Versão eletrônica            |                                       |  |  |
|------------------------------|---------------------------------------|--|--|
| 4 a 20 mA HART,              | 11,5 a 45 Vcc                         |  |  |
| para áreas não classificadas | (versões com conector plug-in 35 Vcc) |  |  |

#### Captando sinal de teste de 4 a 20 mA

Um sinal de teste de 4 a 20 mA pode ser medido através de terminais de teste sem interrupção da medição. Para manter o erro medido correspondente abaixo de 0,1%, o medidor atual deve exibir uma resistência interna de < 0,7  $\Omega$ .

#### 5.2.2 Terminais

- Fonte de alimentação e terminal de aterramento interno: 0,5 a 2,5 mm<sup>2</sup> (20 a 14 AWG)
- Terminal de aterramento externo: 0,5 a 4 mm<sup>2</sup> (20 a 12 AWG)

#### 5.2.3 Especificação do cabo

- A Endress+Hauser recomenda a utilização de cabos blindados de dois fios blindados.
- Diâmetro externo do cabo: 5 a 9 mm (0,2 a 0,35 pol.) dependendo do prensa-cabo usado (consulte informações técnicas)

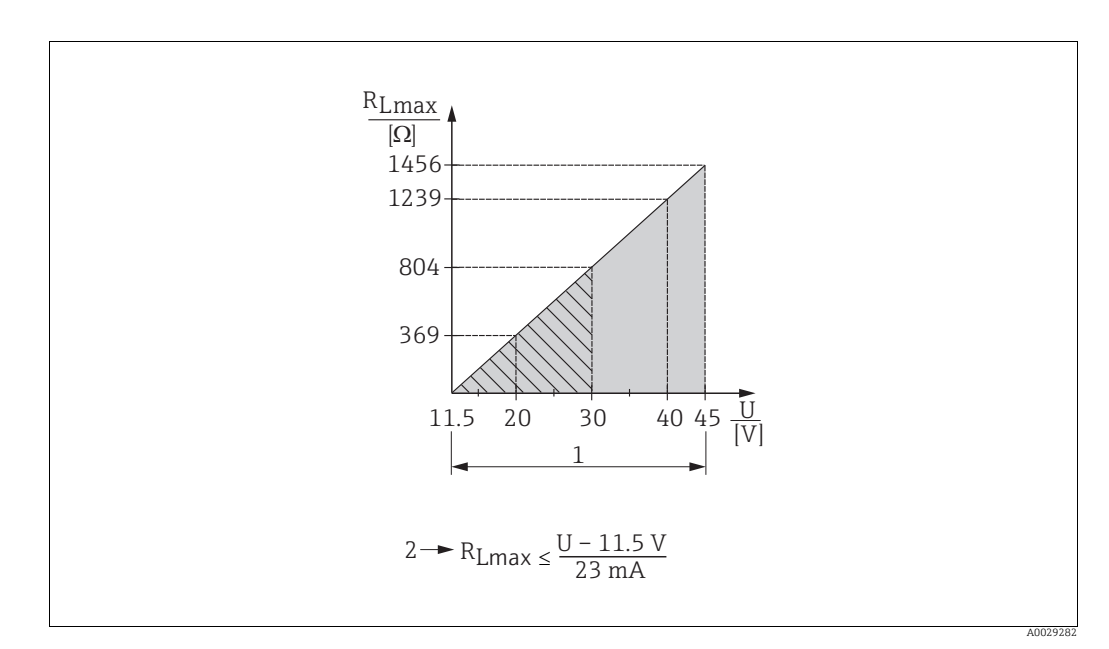

#### 5.2.4 Carga

- Fig. 24: Diagrama de carga
- Fonte de alimentação de 11,5 a 45 Vcc (versões com conector plug-in de 35 Vcc) para outros tipos de proteção e para versões 1 de equipamento não certificadas R<sub>Lmax</sub> Resistência máxima de carga 2
- U Fonte de alimentação

## H

Ao operar através de um terminal portátil ou através de um PC com programa operacional, uma resistência de comunicação mínima de 250  $\Omega$  deve ser considerada.

### 5.2.5 Blindagem/equalização potencial

- No caso de utilizar somente o sinal analógico, um cabo de equipamento normal será suficiente. Recomenda-se cabo blindado se estiver utilizando um protocolo HART. Observe o conceito de aterramento da planta.
- Ao usar em áreas classificadas, você deve observar as regulamentações aplicáveis. Documentação Ex separada com dados técnicos e instruções adicionais está inclusa com todos os sistemas Ex, como padrão. Conecte todos os equipamentos à equalização de potencial local.

## 5.2.6 Conexão do Field Xpert SFX100

Terminal compacto, flexível e robusto portátil para parametrização remota e inspeção dos valores medidos através da saída de corrente HART (4 a 20 mA). Para mais detalhes, consulte as instruções de operação BA00060S/04/EN.

## 5.2.7 Conexão do Commubox FXA195

O Commubox FXA195 conecta os transmissores intrinsecamente seguros com o protocolo HART à porta USB do computador. Isso permite a operação remota do transmissor, usando o programa de operação FieldCare da Endress+Hauser. A energia é fornecida ao Commubox através da porta USB. O Commubox também é adequado para conexão com circuitos intrinsecamente seguros.  $\rightarrow$  Para mais detalhes, consulte as Informações técnicas TI00404F.

## 5.3 Proteção contra sobretensão (opcional)

Os equipamentos que exibem versão "NA" no recurso 610 "Accessory mounted" no código de pedido são equipados com um para-raios (consulte a seção Informações técnicas -"Informações para pedido"). O para-raios é montado na fábrica, na rosca do invólucro para o prensa-cabo e tem aprox. 70 mm (2,76 pol.) de comprimento (levar em conta o comprimento adicional ao instalar).

O equipamento é conectado como especificado no seguinte gráfico. Para mais detalhes, consulte o TIO01013KEN, XAO1003KA3 e o BAO0304KA2.

## 5.3.1 Ligação elétrica

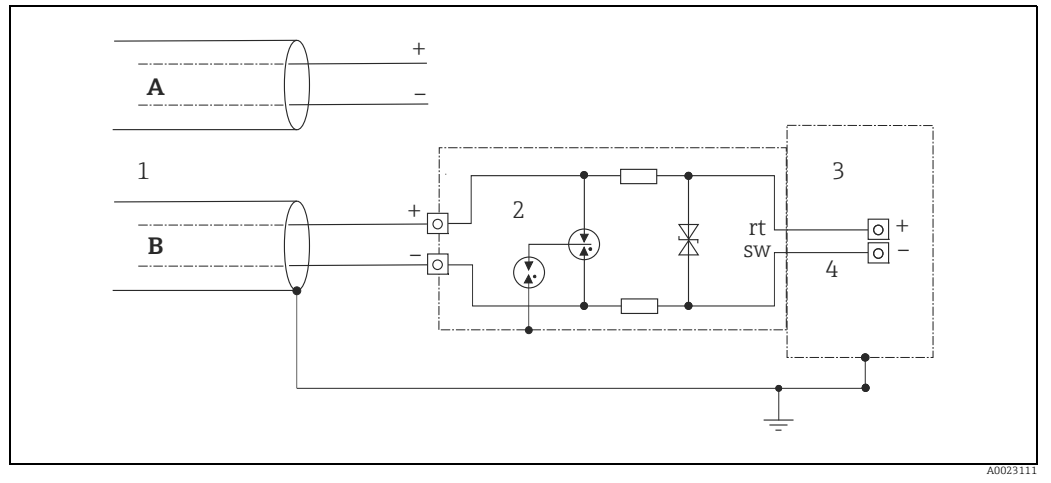

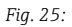

- A Sem aterramento direto da blindagem
- B Com aterramento direto da blindagem
- 1 Cabo de conexão de entrada
- 2 HAW569-DA2B 3 Unidade a ser protea
- 3 Unidade a ser protegida
  4 Cabo de conexão

## 5.3.2 Instalação

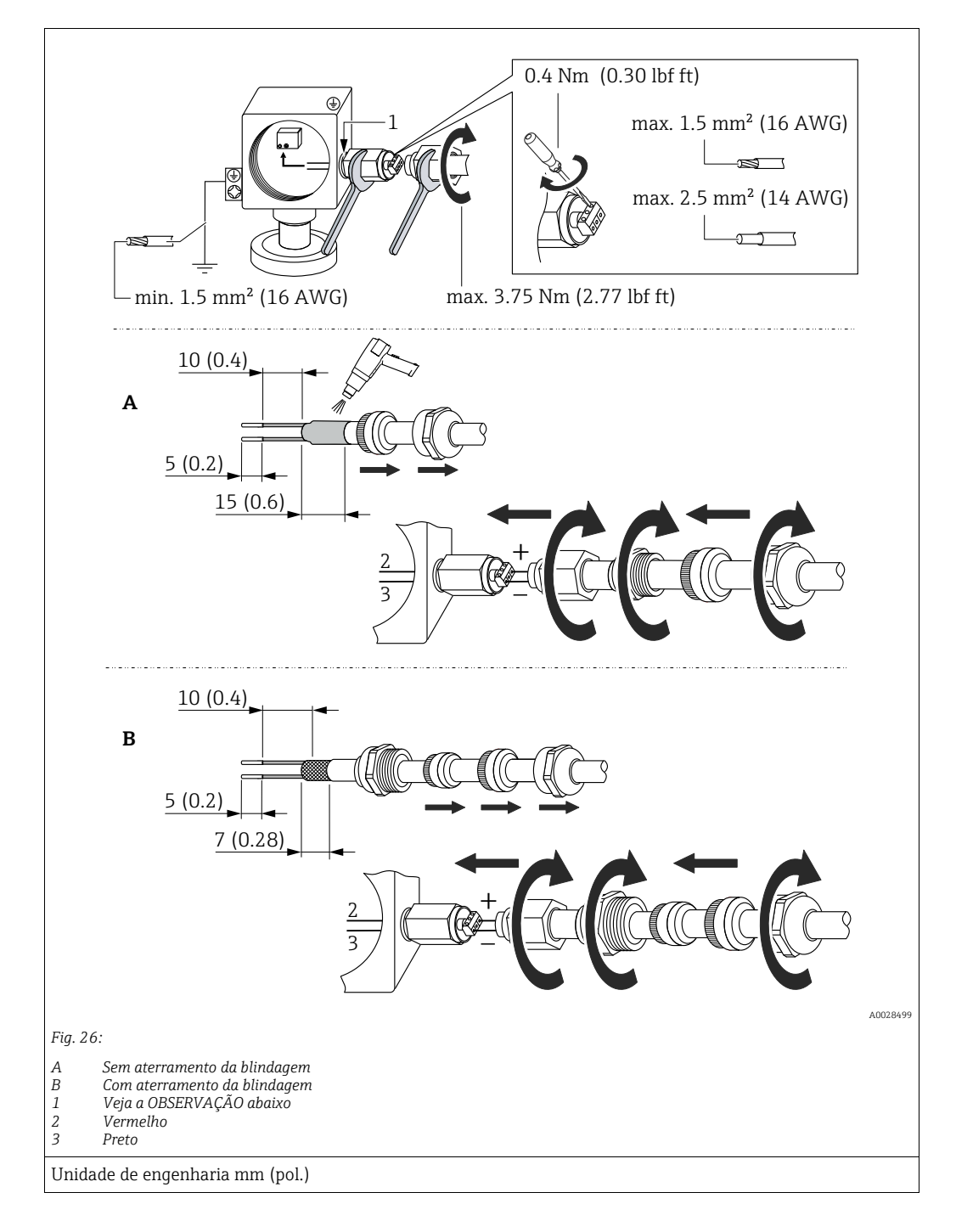

### **AVISO**

#### A conexão do parafuso é colada na fábrica!

Dano ao equipamento e/ou ao para-raios!

Ao soltar/apertar a porca de união use uma chave para segurar firme o parafuso para que este não gire.

## 5.4 Verificação pós-conexão

Efetue as seguintes verificações depois de completar a instalação elétrica do equipamento:

• A fonte de alimentação corresponde às especificações na etiqueta de identificação?

- O equipamento está corretamente conectado?
- Todos os parafusos estão firmemente apertados?
- As tampas do invólucro estão aparafusadas de forma segura?

Assim que a tensão for aplicada ao equipamento, o LED verde na unidade eletrônica se acende por alguns segundos ou o display local conectado se acende.

## 6 Operação

## 6.1 Opções de operação

## 6.1.1 Operando sem menu de operação

| Opções de operação                              | Explicação                                                                                                   | Ilustração gráfica | Descrição     |
|-------------------------------------------------|----------------------------------------------------------------------------------------------------|--------------------|---------------|
| Operação local sem<br>display de<br>equipamento | O equipamento é operado<br>utilizando as chaves de<br>operação e as minisseletoras<br>na unidade eletrônica. |                    | → <b>■</b> 46 |

## 6.1.2 Operação com o menu de operação

A operação com um menu de operação baseia-se em um conceito de operação com "funções do usuário"  $\rightarrow$   $\geqq$  48.

| Opções de operação                                      | Explicação                                                                                      | Ilustração gráfica | Descrição |
|---------------------------------------------------------|-------------------------------------------------------------------------------------------------|--------------------|-----------|
| Operação local<br>com display do<br>equipamento         | O equipamento é operado<br>utilizando-se as teclas de<br>operação no display do<br>equipamento. |                    | → 🖹 50    |
| Operação remota<br>através do terminal<br>portátil HART | O equipamento é operado<br>usando o terminal portátil<br>HART (ex. SFX100).                     |                    | → 🖹 54    |
| Operação remota via<br>FieldCare                        | O equipamento é operado<br>usando a ferramenta de<br>operação FieldCare.                        |                    | → 🖹 54    |

#### 6.2 Operando sem menu de operação

#### Posição dos elementos de operação 6.2.1

As teclas de operação e as minisseletoras localizam-se na unidade eletrônica no equipamento.

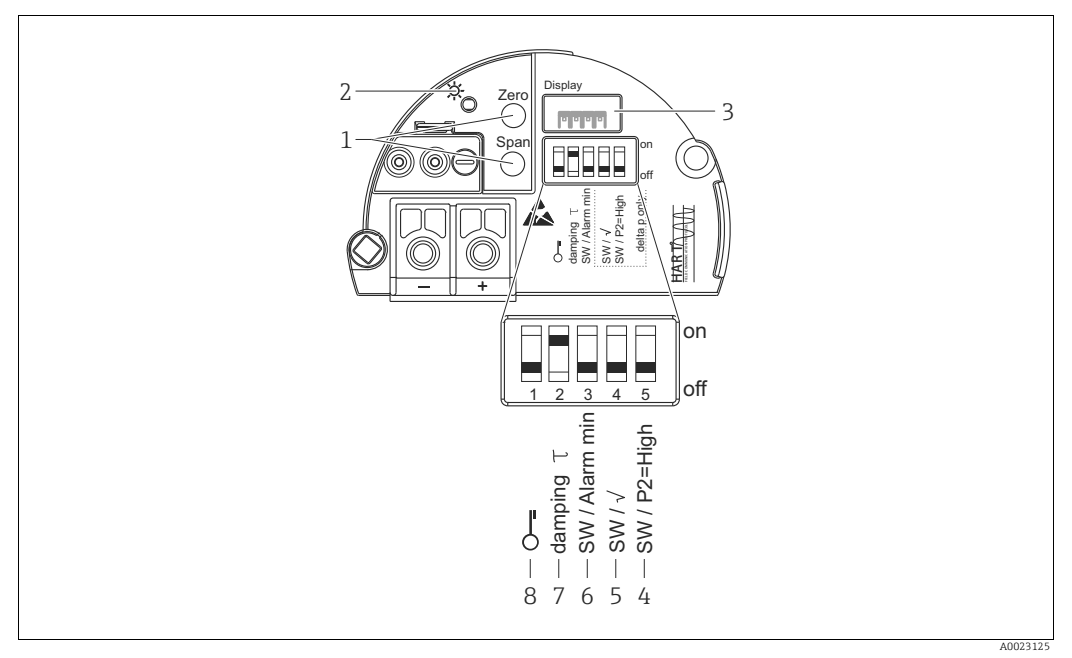

Fig. 27: Unidade eletrônica HART

Teclas de operação para valor de faixa inferior (zero) e valor superior (span) LED verde para indicar operação bem-sucedida 1

2

Slot para display local opcional 3

Minisseletora somente para Deltabar M Seletora 5: "SW/Raiz quadrada"; usada para controlar as características de saída Seletora 4: "SW/P2-High"; usada para determinar o lado de pressão alta Minisseletora para SW de corrente do alarme/Alarme Mín (3,6 mA) 4+5

- 6
- Minisseletora para ligar/desligar o amortecimento
- 8 Minisseletora para bloquear/desbloquear parâmetros relevantes para o valor medido

#### Função das minisseletoras

| Seletoras   | Símbolo/          | Posição da seletora                                                                                                    |                                                                                                    |  |
|-------------|-------------------|----------------------------------------------------------------------------------------------------|----------------------------------------------------------------------------------------------------|--|
|             | rótulo            | "off"                                                                                                    | "on"                                                                                                    |  |
| 1           | 5                 | O equipamento é desbloqueado.<br>Os parâmetros relevantes para o valor<br>medido podem ser modificados.                                                                                                    | O equipamento é bloqueado.<br>Os parâmetros relevantes para o valor<br>medido não podem ser modificados.                                   |  |
| 2           | damping τ         | O amortecimento está desligado.<br>O sinal de saída acompanha as alterações<br>de valor medido sem atraso algum.                                                                                                    | O amortecimento está ligado.<br>O sinal de saída segue as mudanças dos valores medidos com tempo de atraso $\tau$ . <sup>1)</sup>          |  |
| 3           | SW/Alarme<br>min  | A corrente do alarme é definido através<br>da configuração no menu de operação.<br>("Configuração" -> "Configuração<br>estendida" -><br>"Saída de corr" -> "Modo de falha saída")                                                         | A corrente de alarme é de 3,6 mA<br>independente da configuração no menu<br>de operação.                                                   |  |
| Os interrup | otores a seguir s | omente para Deltabar M:                                                                                                    |                                                                                                    |  |
| 4           | SW/√              | As características de saída são definidas<br>através da configuração no menu de<br>operação.s<br>• "Configuração" -> "Modo de medição"<br>• "Configuração" -> "Configuração<br>estendida" -> "Saída de corrente" -><br>"Linear/Raiz quad" | O modo de medição é "vazão"e as<br>características de saída são "Raiz<br>quadrada" independentes das<br>configurações no menu de operação. |  |

| Seletoras | Símbolo/    | Posição d                                                                                                    | a seletora                                                                                                    |
|-----------|-------------|----------------------------------------------------------------------------------------------------|----------------------------------------------------------------------------------------------------|
|           | rotulo      | "off"                                                                                                    | "on"                                                                                                    |
| 5         | SW/P2= Alto | O lado de pressão alta é definido através<br>da configuração no menu de operação.<br>("Configuração" -> "Lateral de alta pressão") | O lado de pressão alta está alocado para a<br>conexão de pressão P2 independente da<br>configuração no menu de operação. |

 O valor para o tempo de atraso pode ser configurado através do menu de operação ("Configuração" -> "Amortecimento"). Ajuste da fábrica: τ = 2 s ou de acordo com as especificações do pedido.

#### Função dos elementos de operação

| Tecla(s) de operação                                                                               | Significado                                                                                                    |
|----------------------------------------------------------------------------------------------------|----------------------------------------------------------------------------------------------------|
| "Zero"<br>pressionado por, no<br>mínimo, 3 segundos                                                | <ul> <li>Obter LRV</li> <li>Modo de medição "Pressure"<br/>A pressão presente é aceita como o menor valor de faixa (LRV).</li> <li>Modo de medição "Nível", seleção de nível "In pressure", modo de calibração<br/>"Molhado"<br/>A pressão presente é atribuída ao valor de nível inferior ("Calibração vazio").</li> <li>In height" e/ou modo<br/>calibração é atribuída à tecla se a seleção de nível = "In height" e/ou modo<br/>calibração = "A seco"</li> <li>Modo de medição "Vazão"<br/>Não há função alocada à chave "Zero".</li> </ul>                                                             |
| <b>"Span"</b><br>pressionado por, no<br>mínimo, 3 segundos                                         | <ul> <li>Obter URV</li> <li>Modo de medição "Pressure"<br/>A pressão presente é aceita como o maior valor de faixa (URV).</li> <li>Modo de medição "Nível", seleção de nível "In pressure", modo de calibração<br/>"Molhado"<br/>A pressão presente é atribuída ao valor de nível superior ("Calibração cheio").</li> <li>Nenhuma função é atribuída à tecla se a seleção de nível = "In height" e/ou modo<br/>calibração = "A seco"</li> <li>Modo de medição "Vazão"<br/>A pressão presente é aceita como a pressão máxima ("Vazão pressão máx.") e alocada<br/>na vazão máxima ("vazão máx.").</li> </ul> |
| <b>"Zero"</b> e <b>"Span"</b> pres-<br>sionados simultanea-<br>mente por pelo menos<br>3 segundos  | Ajuste de posição<br>A curva característica do sensor é deslocada de modo que a pressão presente se torne o<br>valor zero.                                                                                                    |
| <b>"Zero"</b> e <b>"Span"</b> pres-<br>sionados simultanea-<br>mente por pelo menos<br>12 segundos | <b>Reiniciar</b><br>Todos os parâmetros são redefinidos para as configurações de pedido.                                                                                                    |

## 6.2.2 Operação de bloqueio/desbloqueio

Assim que tiver inserido todos os parâmetros, você pode bloquear suas entradas contra acesso não autorizado e indesejado.

## i

Se a operação estiver bloqueada por meio da minisseletora, é possível desbloquear a operação novamente através da minisseletora. Se a operação for bloqueada através do menu de operação, é possível desbloqueá-la utilizando o menu de operações.

#### Bloqueado/desbloqueado através das minisseletoras

A minisseletora 1 na unidade eletrônica é usada para bloquear/desbloquear a operação.  $\rightarrow \triangleq 46$ , "Função das minisseletoras".

## 6.3 Operação com um menu de operação

## 6.3.1 Conceito de operação

O conceito de operação faz uma distinção entre as seguintes funções de usuário:

| Papel do usuário                     | Significado                                                                                                    |
|--------------------------------------|----------------------------------------------------------------------------------------------------|
| Operador                             | Os operadores são responsáveis pelos equipamentos durante a "operação" normal. Isso geralmente é limitado para a leitura de valores do processo diretamente no equipamento ou em uma sala de controle. Se o trabalho com os equipamentos estender-se além das tarefas de leitura dos valores, as tarefas envolvem funções simples específicas da aplicação que são utilizadas na operação. Caso haja algum erro, esses usuários simplesmente encaminham as informações sobre os erros, sem interferir neles.                        |
| Técnico/<br>engenheiro de<br>serviço | Os engenheiros de serviço geralmente trabalham com os equipamentos nas fases que<br>seguem o comissionamento do equipamento.<br>Eles são envolvidos principalmente em atividades de manutenção e localização de falhas<br>onde ajustes simples devem ser feitos no equipamento.<br>Os técnicos trabalham com os equipamentos em todo o ciclo de vida do produto.<br>Portanto, o comissionamento e os ajustes avançados e configurações são algumas das<br>tarefas que eles têm que executar.                                        |
| Especialista                         | Os especialistas trabalham com os equipamentos durante todo o ciclo de vida do produto,<br>mas os requisitos dos equipamentos são frequentemente muito altos. Os parâmetros/<br>funções individuais provenientes da funcionalidade geral dos equipamentos são exigidos<br>para este fim novamente.<br>Além das tarefas técnicas voltadas ao processo, os especialistas também podem executar<br>tarefas administrativas (por exemplo, administração do usuário).<br>"Especialistas" podem dispor de todo o conjunto dos parâmetros. |

## 6.3.2 Estrutura do menu de operação

| Papel do usuário                     | Submenu         | Significado/uso                                                                                                    |
|--------------------------------------|-----------------|----------------------------------------------------------------------------------------------------|
| Operador                             | Língua          | Consiste somente no parâmetro "Idioma" (000) onde é especificado o<br>idioma de operação para o equipamento.<br>O idioma pode ser alterado mesmo se o dispositivo estiver bloqueado.                                                                                                    |
| Operador                             | Display/operac. | Contém os parâmetros que são necessários para configurar o display<br>do valor medido (selecionando os valores mostrados, formato do<br>display, contraste do display etc.).<br>Com este submenu, os usuários podem alterar o display do valor<br>medido sem afetar a medição atual.                                                                                                    |
| Técnico/<br>engenheiro de<br>serviço | Configurar      | <ul> <li>Contém todos os parâmetros necessários para comissionar as operações de medição. Este submenu possui a seguinte estrutura:</li> <li>Parâmetros de configuração padrão         <ul> <li>Uma vasta gama de parâmetros que podem ser usados para configurar uma aplicação típica está disponível no início. O modo de medição selecionado determina quais parâmetros estão disponíveis. Após fazer todas as configurações para todos esses parâmetros, a operação de medição deve ser configurada completamente na maioria dos casos.</li> </ul> </li> <li>Submenu "Configuração estendida"         <ul> <li>O submenu "Configuração" contém parâmetros adicionais para configuração mais detalhada da operação de medição para converter o valor medido e dimensionar o sinal de saída.</li> <li>Este menu é dividido em submenus adicionais dependendo do modo de medição selecionado.</li> </ul> </li> </ul> |

| Papel do usuário                     | Submenu      | Significado/uso                                                                                                    |
|--------------------------------------|--------------|----------------------------------------------------------------------------------------------------|
| Técnico/<br>engenheiro de<br>serviço | Diagnóstico  | Contém todos os parâmetros necessários para detectar e analisar os<br>erros operacionais. Este submenu possui a seguinte estrutura:<br>Diagnostic list<br>Contém até 10 mensagens de erro atualmente pendentes.<br>Event logbook<br>Contém as últimas 10 mensagens de erro (não mais pendentes).<br>Instrument info<br>Contém informações sobre a identificação do equipamento.<br>Measured values<br>Contém todos os valores atuais medidos<br>Simulation<br>É usada para simular pressão, nível, vazão, corrente e aviso/alarme.<br>Reiniciar                                                                                                    |
| Especialista                         | Especialista | <ul> <li>Contém todos os parâmetros do equipamento (incluindo aqueles que estão em um dos submenus). O submenu "Especialista" é estruturado pelos blocos de função do equipamento. Contém os seguintes submenus:</li> <li>Sistema <ul> <li>Contém todos os parâmetros do equipamento que não afetam a medição nem a integração em um sistema de controle distribuído.</li> </ul> </li> <li>Medição <ul> <li>Contém todos os parâmetros para configuração da medição.</li> </ul> </li> <li>Saída <ul> <li>Contém todos os parâmetros para configuração da saída de corrente.</li> </ul> </li> <li>Comunicação <ul> <li>Contém todos os parâmetros para configuração interface HART.</li> </ul> </li> <li>Aplicação <ul> <li>Contém todos os parâmetros para a configuração de funções que vão além da medição atual (ex. totalizador).</li> </ul> </li> <li>Diagnóstico <ul> <li>Contém todos os parâmetros necessários para detectar e analisar os erros de operação.</li> </ul> </li> </ul> |

## i

Para uma visão geral do menu de operação, veja  $\rightarrow$  🖹 108 seguinte.

#### Acesso direto aos parâmetros

Os parâmetros somente podem ser acessados diretamente através da função de usuário "Especialista".

| Denominação do<br>parâmetro                                      | Descrição                                                                                                    |
|------------------------------------------------------------------|----------------------------------------------------------------------------------------------------|
| Acesso direto (119)                                              | Digite o código de acesso direto para ir direto a um parâmetro.                                                    |
| Entrada<br>Sequência do menu:<br>Especialista → Acesso<br>direto | <ul> <li>Opções:</li> <li>Digite o código do parâmetro desejado.</li> <li>Ajuste de fábrica:</li> <li>0</li> </ul> |
|                                                                  | <b>Observação:</b><br>Para acesso direto, não é necessário digitar os zeros iniciais.                              |

## 6.3.3 Operação com o display do equipamento (opcional)

O display de cristal líquido de 4 linhas (LCD) é usado para exibição e para operação. O display local exibe os valores medidos, os textos dos diálogos, as mensagens de falha e as mensagens de aviso.

Para facilitar, o display pode ser retirado do invólucro (consulte as figuras passos 1 a 3). Está conectado ao equipamento por meio de um cabo de 90 mm (3,54 pol.).

O display do equipamento pode ser girado em estágios de 90° (consulte as figuras passos 4 a 6).

Dependendo da orientação do equipamento, isso facilita a operação do equipamento e a leitura dos valores medidos.

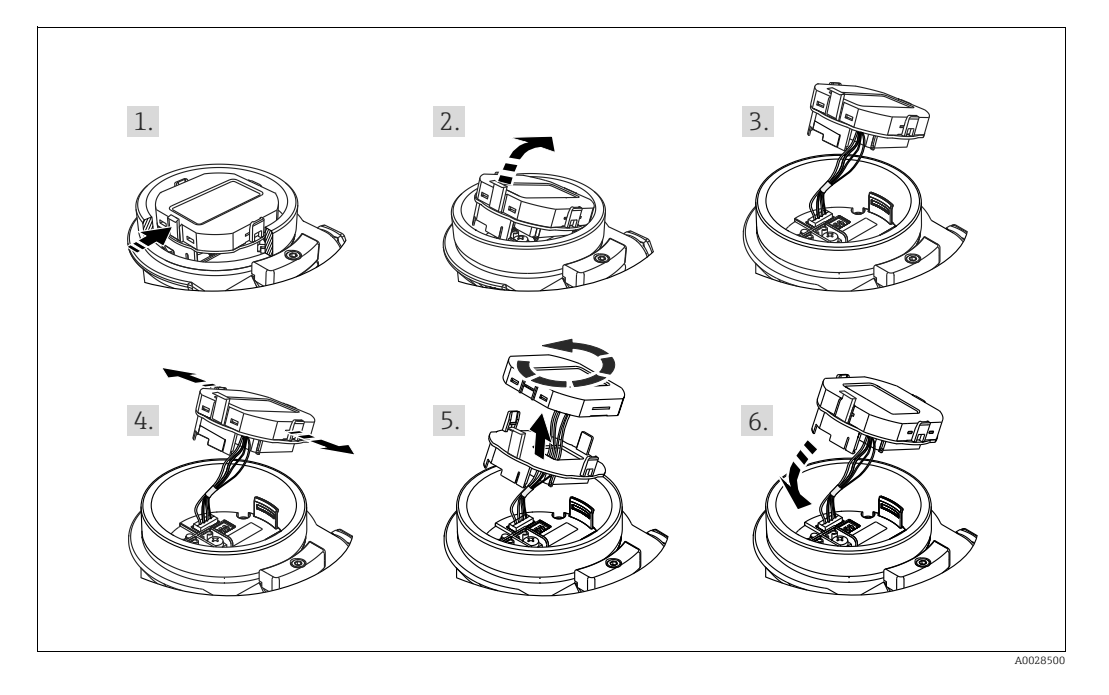

Funções:

- Display de valor medido de 8 dígitos incluindo sinal e casa decimal, gráfico de barras para HART 4 a 20 mA HART como display de corrente
- Três teclas para operação
- Orientação simples e completa do menu, já que os parâmetros são divididos em vários níveis e grupos
- Cada parâmetro recebe um código de 3 dígitos para facilitar a navegação
- Possibilidade de configuração do display para atender às necessidades e preferências individuais, como idioma, exibição alternada, configuração de contraste, exibição de outros valores medidos como temperatura do sensor, etc.
- Funções do diagnóstico (mensagem de falha e aviso etc.)

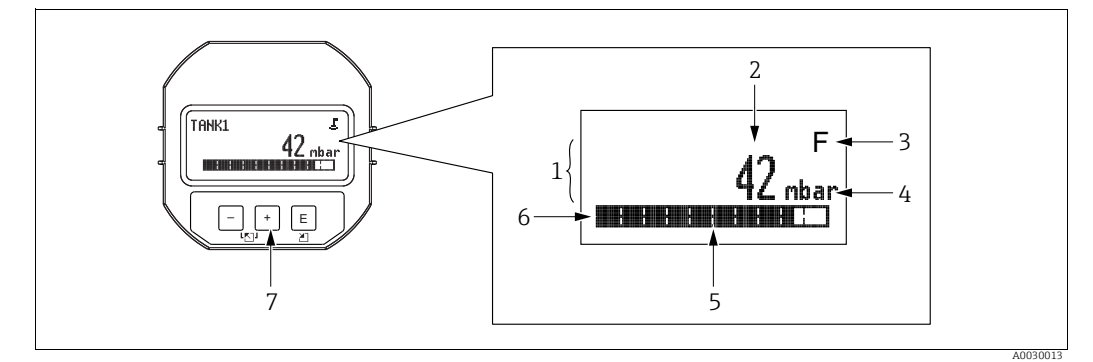

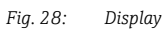

- Linha principal Valor Símbolo 1
- 2
- 3 Unidade
- 4 5 6 7 Gráfico em barras Linha de informações Teclas de operação

A tabela a seguir ilustra os símbolos que podem aparecer no display local. Quatro símbolos podem ocorrer de uma vez.

| Símbolo | Significado                                                                                                    |
|---------|----------------------------------------------------------------------------------------------------|
| ц.      | Símbolo de bloqueio<br>A operação do equipamento é bloqueada. Para desbloquear o equipamento, → 🖹 55,<br>Operação de bloqueio/desbloqueio. |
| \$      | Símbolo de comunicação<br>Transferência de dados através de comunicação                                                                    |
|         | Símbolo de raiz quadrada                                                                                                    |
|         | Modo de medição ativa "Medição de vazão"                                                                                                   |
|         | O sinal da vazão da raiz é utilizado para a saída atual.                                                                                   |
| -       | Mensagem de erro "Fora da especificação"                                                                                                   |
| S       | O equipamento está sendo operado fora das suas especificações técnicas (por exemplo, durante o aquecimento ou processos de limpeza).       |
|         | Mensagem de erro "Modo serviço"                                                                                                    |
| С       | O equipamento está no modo de reparo (durante uma simulação, por exemplo).                                                                 |
|         | Mensagem de erro "Manutenção necessária"                                                                                                   |
| м       | A manutenção é exigida neste momento. O valor medido permanece válido.                                                                     |
|         | Mensagem de erro "Failure detected"                                                                                                    |
| F       | Um erro de operação ocorreu. O valor medido não é mais válido.                                                                             |

| Teclas | de | operação | no disp | lay e no | módulo | de | operaç | :ão |
|--------|----|----------|---------|----------|--------|----|--------|-----|
|        |    | * 3      |         |          |        |    | A      |     |

| Tecla(s) de operação | Significado                                                                                                    |
|----------------------|----------------------------------------------------------------------------------------------------|
| +                    | <ul> <li>Navega para baixo na lista de opções</li> <li>Edita os valores numéricos e caracteres dentro de uma função</li> </ul>                                                                                                    |
| -                    | <ul> <li>Navega para cima na lista de opções</li> <li>Edita os valores numéricos e caracteres dentro de uma função</li> </ul>                                                                                                    |
| E                    | <ul> <li>Confirma a entrada</li> <li>Pula para o próximo item</li> <li>Seleção de um item do menu e ativação do modo de edição</li> </ul>                                                                                                    |
| + e E                | Configurar o contraste do display local: mais escuro                                                                                                    |
| — e E                | Configurar o contraste do display local: mais brilhante                                                                                                    |
| + e -                | <ul> <li>Funções ESC:</li> <li>Sair do modo de edição de um parâmetro sem salvar o valor alterado.</li> <li>Você está em um menu no nível de seleção. Todas as vezes que você pressionar as teclas simultaneamente, você sobe um nível no menu.</li> </ul> |

## Exemplo de operação: Parâmetros com uma lista de escolhas

Exemplo: seleção de "Alemão" como idioma do menu.

|   | Língua 000         |  | Operação                                                                                                    |
|---|--------------------|--|----------------------------------------------------------------------------------------------------|
| 1 | ✔ Inglês           |  | "Inglês" é definido como o idioma do menu (valor padrão). Um 🗸<br>na frente do texto de menu indica a opção ativa.                                                  |
|   | Alemão             |  |                                                                                                    |
| 2 | Alemão             |  | Selecione "Alemão" com ⊕ ou ⊡.                                                                                                    |
|   | ✔ Inglês           |  |                                                                                                    |
| 3 | ✓ Alemão<br>Inglês |  | <ol> <li>Confirme sua escolha com E. Um ✓ na frente do texto do<br/>menu indica a opção ativa ("Alemão" agora está selecionado<br/>como idioma do menu).</li> </ol> |
|   |                    |  | 2. Saia do modo de edição do parâmetro com 🗉.                                                                                                    |

### Exemplo de operação: Parâmetros que podem ser definidos pelo usuário

Exemplo: configuração do parâmetro "Set URV" de 100 mbar (1,5 psi) para 50 mbar (0,75 psi).

|   | Inserir URV               | 014 | Operação                                                                                                    |
|---|---------------------------|-----|----------------------------------------------------------------------------------------------------|
| 1 | 1 0 0 . 0 0 0 mbar        |     | O display local exibe o parâmetro a ser alterado. O valor desta-<br>cado em preto pode ser alterado. A unidade "mbar" é especificada<br>em outro parâmetro e não pode ser modificada aqui. |
| 2 | <b>1</b> 0 0 . 0 0 0 mbar |     | <ol> <li>Pressione</li></ol>                                                                                                    |
| 3 | <b>5</b> 00.000 mbar      |     | <ol> <li>Use</li></ol>                                                                                                    |
| 4 | 5 0 <b>0</b> . 0 0 0 mbar |     | A terceira posição está destacada em preto e agora pode ser<br>editada.                                                                                                    |
| 5 | 50ノ.000 mbar              |     | <ol> <li>Alternar para o símbolo "→" com a tecla ⊡.</li> <li>Use E para salvar o novo valor e sair do modo de edição.<br/>→ Consulte o próximo gráfico.</li> </ol>                         |
| 6 | 5 0 . 0 0 0 mbar          |     | O novo valor para a faixa superior é de 50,0 mbar (0,75 psi).<br>- Saia do modo de edição do parâmetro com 匡.<br>- Você pode voltar para o modo de edição com ⊕ ou ⊡.                      |

### Exemplo de operação: Aceitando a pressão presente

Exemplo: configurando o ajuste da posição

|   |   | Ajuste Pos. Zero 007 |                     | )7 | Operação                                                                                                    |
|---|---|----------------------|---------------------|----|----------------------------------------------------------------------------------------------------|
| 1 | L | ~                    | ✔ Abortar           |    | A pressão para a posição de ajuste está presente no equipa-<br>mento.                                                                                    |
|   |   |                      | Confirmar           |    |                                                                                                    |
| 2 | 2 |                      | Confirmar           |    | Use                                                                                                    |
|   |   | ~                    | Abortar             |    |                                                                                                    |
| Э | 3 |                      | Compensação aceita! |    | Aceite a pressão presente como ajuste de posição com a tecla E.<br>O equipamento confirma o ajuste e volta para o parâmetro<br>"Ajuste do zero da pos.". |
| 4 | ł | ~                    | Abortar             |    | Saia do modo de edição do parâmetro com 匡.                                                                                                    |
|   |   |                      | Confirmar           |    |                                                                                                    |

## 6.3.4 Operação através do SFX100

Terminal compacto, flexível e robusto portátil para parametrização remota e inspeção dos valores medidos através da saída de corrente HART (4 a 20 mA). Para mais detalhes, consulte as instruções de operação BA00060S/04/EN.

### 6.3.5 Operação através do FieldCare

FieldCare é uma ferramenta de gerenciamento de ativos da Endress+Hauser com base em tecnologia FDT. Com o FieldCare, é possível configurar todos os equipamentos Endress+Hauser, bem como todos os equipamentos de outros fabricantes que apoiem o padrão FDT. As especificações de hardware e software encontram-se na internet: www.endress.com  $\rightarrow$  selecione seu país  $\rightarrow$  Busca: FieldCare  $\rightarrow$  FieldCare  $\rightarrow$  Dados técnicos.

O FieldCare suporta as seguintes funções:

- Configuração dos transmissores em modo online/offline
- Carregamento e armazenamento de dados do equipamento (upload/download)
- Documentação do ponto de medição
- Parametrização off-line dos transmissores

Opções de conexão:

- HART pelo Commubox FXA195 e a porta USB de um computador
- HART através do Fieldgate FXA520

## i

- $\rightarrow$   $\stackrel{>}{=}$  41, Secão 5.2.7 "Conexão do Commubox FXA195".
- No modo de medição "Especialista em nível", os dados de configuração gerados pelo upload do FDT não podem ser salvos novamente (download do FDT); eles são usados apenas para documentar a configuração.
- Mais informações sobre o FieldCare podem ser encontradas na Internet (http://www.endress.com, Download → Busque: FieldCare).
- Como nem todas as dependências internas do equipamento podem ser mapeadas em operação off-line, a consistência dos parâmetros deve ser verificada mais uma vez, antes de serem transmitidas ao equipamento.

## 6.3.6 Operação de bloqueio/desbloqueio

Assim que tiver inserido todos os parâmetros, você pode bloquear suas entradas contra acesso não autorizado e indesejado.

A operação bloqueada é indicada da seguinte forma:

- Pelo símbolo 
   no display local
- Os parâmetros estão destacados em cinza no FieldCare e no terminal portátil HART, o que significa que não podem ser editados. Indicado no parâmetro "Bloqueio" correspondente.

Os parâmetros que se referem a como o display aparece, por exemplo, "Idioma" e "Contraste do display", ainda podem ser alterados.

## i

Se a operação estiver bloqueada por meio da minisseletora, é possível desbloquear a operação novamente através da minisseletora. Se a operação for bloqueada através do menu de operação, é possível desbloqueá-la utilizando o menu de operações.

O parâmetro "Código do operador" é usado para bloquear e desbloquear o equipamento.

| Denominação do<br>parâmetro                                                                                              | Descrição                                                                                                    |
|----------------------------------------------------------------------------------------------------|----------------------------------------------------------------------------------------------------|
| Operator code (021)<br>Entrada<br>Sequência do menu:<br>Configuração →<br>Configuração estendida →<br>Código do operador | <ul> <li>Use esta função para registrar um código para bloquear ou desbloquear a operação.</li> <li>Entrada do usuário: <ul> <li>Para bloquear: Digite um número ≠ o código de liberação (Faixa de valor: 1 a 9999).</li> <li>Para desbloquear: registre o código de liberação.</li> </ul> </li> <li>O código de liberação é "0" na configuração do pedido. Outro código de liberação pode ser definido no parâmetro "Definição do código".<br/>Se o usuário esqueceu o código de liberação, o código de liberação pode ser visível digitando-se o número "5864".</li> <li>Ajuste de fábrica: 0</li> </ul> |

O código de liberação é definido no parâmetro "Definição do código".

| Denominação do<br>parâmetro                                                             | Descrição                                                                                             |
|-----------------------------------------------------------------------------------------|----------------------------------------------------------------------------------------------------|
| <b>Definição do código (023)</b><br>Entrada                                             | Use esta função para registrar um código de liberação com o qual o equipamento pode ser desbloqueado. |
| Sequência do menu:<br>Configuração →<br>Configuração estendida →<br>Definição do código | Entrada do usuário:<br>• Um número entre 0 e 999<br>Ajuste de fábrica:<br>0                           |

## 6.3.7 Reiniciar para os ajustes de fábrica (reset)

Digitando um certo código, você pode restaurar completamente ou parcialmente os registros dos parâmetros para o ajuste de fábrica<sup>1)</sup>. Insira o código através do parâmetro "Insira código de restauração" (sequência do menu: "Diagnóstico"  $\rightarrow$  "Restaurar"  $\rightarrow$  "Inserir código de restauração").

Há vários códigos de reinicializar para o equipamento. A tabela a seguir ilustra quais os parâmetros são reinicializados pelos respectivos códigos de reinicializar. A operação deve ser desbloqueada para os parâmetros de restauração ( $\rightarrow \equiv 55$ ).

## i

Qualquer configuração específica do cliente realizada na fábrica não é afetada por um reset (configuração específica do cliente permanece). Se você quiser mudar a configuração específica do cliente realizada na fábrica, entre em contato com a Endress+Hauser Service. Como nenhum nível de serviço separado é fornecido, o código do pedido e o número de série podem ser alterados sem um código de desbloqueio específico (por exemplo, após a substituição dos componentes eletrônicos).

| Restaurar código <sup>1)</sup> | Descrição e efeito                                                                                                    |
|--------------------------------|----------------------------------------------------------------------------------------------------|
| 62                             | <ul> <li>Reinicializar iniciação (início morno)</li> <li>O equipamento é reiniciado.</li> <li>Os dados são lidos novamente na EEPROM (o processador é inicializado novamente).</li> <li>Qualquer simulação que esteja sendo feita é terminada.</li> </ul>                                                                                                    |
| 333                            | <ul> <li>Reinicializar usuário</li> <li>Este código apaga todos os parâmetros exceto: <ul> <li>Tag do equipamento (022)</li> <li>Tabela de linearização</li> <li>Horas de operação (162)</li> <li>Registro de eventos</li> <li>Trim de corrente 4 mA (135)</li> <li>Trim de corrente 20 mA (136)</li> <li>Sensor de trim baixo (131)</li> <li>Sensor de trim alto (132)</li> </ul> </li> <li>Qualquer simulação que esteja sendo feita é terminada.</li> <li>O equipamento é reiniciado.</li> </ul> |
| 7864                           | <ul> <li>Reinicialização total</li> <li>Este código apaga todos os parâmetros exceto: <ul> <li>Horas de operação (162)</li> <li>Registro de eventos</li> <li>Sensor de trim baixo (131)</li> <li>Sensor de trim alto (132)</li> </ul> </li> <li>Qualquer simulação que esteja sendo feita é terminada.</li> <li>O equipamento é reiniciado.</li> </ul>                                                                                                    |

1) A ser inserido em "Diagnóstico"  $\rightarrow$  "Restaurar  $\rightarrow$  "Inserir código de restauração" (124)

Após um "Reset total" no FieldCare, você deve pressionar o botão "atualizar" para assegurar que as unidade de medição também sejam restauradas.

<sup>1)</sup> O valor padrão para os parâmetros individuais é especificado na descrição de parâmetro (→ 🖹 116 seguinte)

## 7 Integração do transmissor através do protocolo HART<sup>®</sup>

Dados da versão para o equipamento

| Versão do firmware        | 01.00.zz                                                                 | <ul> <li>No título da página das Instruções de operação</li> <li>Na etiqueta de identificação</li> <li>Parâmetro versão do firmware<br/>Diagnósticos → Info do equipamento → Versão<br/>do firmware</li> </ul> |
|---------------------------|--------------------------------------------------------------------------|----------------------------------------------------------------------------------------------------|
| ID do Fabricante          | 17 (0x11)                                                                | Parâmetro <b>ID do fabricante</b><br>Diagnósticos $\rightarrow$ Info do equipamento $\rightarrow$ ID do<br>fabricante                                                                                          |
| ID do tipo de equipamento | Cerabar M: 25 (0x19)<br>Deltabar M: 33 (0x21)<br>Deltapilot M: 35 (0x23) | Parâmetro <b>ID do equipamento</b><br>Diagnósticos $\rightarrow$ Info do equipamento $\rightarrow$ ID do<br>equipamento                                                                                        |
| Revisão de protocolo HART | 6.0                                                                      |                                                                                                    |
| Revisão do equipamento    | 1                                                                        | <ul> <li>Na etiqueta de identificação do transmissor</li> <li>Parâmetro Revisão do equipamento<br/>Diagnósticos → Info do equipamento → Revisão<br/>do equipamento</li> </ul>                                  |

O arquivo de descrição do equipamento adequado (DD) às ferramentas de operação individuais está listado na tabela abaixo, juntamente com a informação do local onde o arquivo pode ser adquirido.

#### Ferramentas de operação

| Ferramenta de operação                                             | Fontes para referência das descrições do equipamento (DD e DTM)                                                                           |
|--------------------------------------------------------------------|----------------------------------------------------------------------------------------------------|
| FieldCare                                                          | <ul> <li>www.endress.com → Área de download</li> <li>CD-ROM (contate a Endress+Hauser)</li> <li>DVD (contate a Endress+Hauser)</li> </ul> |
| Gerenciador de equipamento<br>AMS<br>(Gestão de processos Emerson) | www.endress.com $\rightarrow$ Área de download                                                                                            |
| SIMATIC PDM<br>(Siemens)                                           | www.endress.com $\rightarrow$ Área de download                                                                                            |
| Comunicador de campo 375, 475<br>(Gestão de processos Emerson)     | Use a função atualizar do terminal portátil                                                                                               |

## 7.1 Variáveis de processo do equipamento HART e valores de medição

Os seguintes números são atribuídos às variáveis do processo na fábrica:

| Variáveis do processo                                 | Pressão                                    | Vazão (somente Deltabar)                                              |                       | Nível                              |                                    |  |
|-------------------------------------------------------|--------------------------------------------|-----------------------------------------------------------------------|-----------------------|------------------------------------|------------------------------------|--|
|                                                       |                                            | Linear                                                                | Raiz quadrada         | Linear                             | Tabela ativa                       |  |
| Primeira variável do processo<br>(Variável primária)  | 0 -<br>Pressão medida                      | 0 -<br>Pressão medida                                                 | 5 -<br>Vazão          | 8 -<br>Nível antes da linearização | 9-<br>Conteúdo do tanque           |  |
| Segunda variável do processo<br>(Variável secundária) | 2 -<br>Pressão após de<br>posição          | 5 -<br>Vazão                                                          | 0 -<br>Pressão medida | 0 -<br>Pressão medida              | 8 -<br>Nível antes da linearização |  |
| Terceira variável do processo<br>(Variável terciária) | 3 -<br>Pressão do sensor                   | 6 -<br>Totalizador 1                                                  | 6 -<br>Totalizador 1  | 2 -<br>Pressão corrig.             | 0 -<br>Pressão medida              |  |
| Quarta variável do processo<br>(Variável quaternária) | Deltabar M: 251 - N<br>Fora de Deltabar M: | )<br>Jeltabar M: 251 - Nenhum<br>'ora de Deltabar M: Temp. do sensor. |                       |                                    |                                    |  |

## i

A atribuição das variáveis do equipamento para variável do processo é exibida no menu **Especialista**  $\rightarrow$  **Comunicação**  $\rightarrow$  **saída** HART.

A atribuição das variáveis do equipamento à variável de processo pode ser alterada usando o comando HART 51. Uma visão geral das possíveis variáveis de dispositivo pode ser encontrada na seção a seguir.

## 7.2 Variáveis do equipamento e valores de medição

Os seguintes valores medidos são atribuídos às variáveis individuais de equipamento:

| Código da variável do equipamento | Variável do equipamento                                  | Valor medido                   | Modo de operação                | Equipamentos           |
|-----------------------------------|----------------------------------------------------------|--------------------------------|---------------------------------|------------------------|
| 0                                 | VALOR_FINAL_1_PRESSÃO                                    | Pressão medida                 | todos                           | todos                  |
| 1                                 | PRESSÃO_1_APÓS_DAMPING                                   | Pressão de amorteci-<br>mento  | todos                           | todos                  |
| 2                                 | PRESSÃO_1_APÓS_CALIBRAÇÃO                                | Pressão corrig.                | todos                           | todos                  |
| 3                                 | PRESSÃO_1_APÓS_SENSOR                                    | Pressão do sensor              | todos                           | todos                  |
| 4                                 | TEMPERATURA_MEDIDA_1                                     | Temp. sensor.                  | Todos                           | Não Deltabar M         |
| 5                                 | VAZÃO_APÓS_SUPRESSÃO                                     | Vazão                          | Somente vazão                   | Não Deltabar M         |
| 6                                 | TOTALIZADOR_1_VAZÃO                                      | Totalizador 1                  | Somente vazão                   | Não Deltabar M         |
| 7                                 | TOTALIZADOR_2_VAZÃO                                      | Totalizador 2                  | Somente vazão                   | Não Deltabar M         |
| 8                                 | NÍVEL_MEDIDO_APÓS_ SIMULAÇÃO                             | Nível antes da linea.          | Somente nível                   | todos 1)               |
| 9                                 | CONTEÚDO_TANQUE_MEDIDO_APÓS_ SIMULAÇÃO                   | Conteúdo do tanque             | Somente nível                   | todos 1)               |
| 10                                | DENSIDADE_MEDIDA_ CORRIGIDA                              | Densidade do pro-<br>cesso     | Somente nível                   | todos 1)               |
| 11                                | TEMPERATURA_MEDIDA_3                                     | Temp dos comp ele-<br>trônicos | todos                           | Não Deltabar M         |
| 12                                | VALOR_ENTRADA_HART                                       | Valor de entrada<br>HART       | Não selecionável com            | o saída                |
| 251                               | Nenhum (nenhuma variável do equipamento está<br>mapeada) |                                | todas (mas somente p<br>nárias) | oara variáveis quater- |

1) Cerabar M: com opção de medição de nível

## i

As variáveis do equipamento podem ser questionadas a partir de uma matriz HART <sup>®</sup> através do comando HART <sup>®</sup> 9 ou 33.

#### 8 Atribuição

O equipamento é configurado em fábrica para o modo de medição de pressão (Cerabar, Deltabar) ou para o modo de medição de nível (Deltapilot). A faixa de medição e a unidade na qual o valor medido é transmitido correspondem às especificações na etiqueta de identificação.

### **A** ATENÇÃO

#### Excedendo a pressão de trabalho máxima permitida!

Risco de ferimento devido à explosão de partes! Mensagens de aviso serão geradas se a pressão estiver muito alta.

Se uma pressão menor que o mínimo permitido ou maior que o máximo permitido estiver presente no equipamento, as seguintes mensagens são fornecidas sucessivamente (dependendo da configuração no parâmetro "Comportamento do alarme" (050): "S140 Intervalo de operação P" ou "F140 Intervalo de operação P"

"S841 Intervalo do sensor" ou "F841 Intervalo do sensor"

"S971 Ajuste"

Use o equipamento apenas dentro dos limites de intervalo do sensor.

### **AVISO**

#### Queda de pressão de trabalho permitida!

Mensagens de saída se a pressão estiver muito baixa.

Se uma pressão menor que o mínimo permitido ou maior que o máximo permitido estiver presente no equipamento, as seguintes mensagens são fornecidas sucessivamente (dependendo da configuração no parâmetro "Comportamento do alarme" (050): "S140 Intervalo de operação P" ou "F140 Intervalo de operação P" "S841 Intervalo do sensor" ou "F841 Intervalo do sensor" "S971 Ajuste"

Use o equipamento apenas dentro dos limites de intervalo do sensor.

#### 8.1 Verificação da função

Execute uma pós-instalação e uma pós-conexão para verificar de acordo com a lista de verificação, antes de comissionar o equipamento.

- Lista de verificação "Verificação pós-instalação" → Seção 4.10
- Checklist "Verificação pós-conexão" → Seção 5.4

## 8.2 Comissionando sem um menu de operação

### 8.2.1 Modo de medição de pressão

Caso não haja nenhum display local conectado, as funções a seguir são possíveis por meio das teclas na unidade eletrônica:

- Ajuste de posição (correção do ponto zero)
- Configuração do valor da faixa inferior e valor da faixa superior
- Restauração do equipamento  $\rightarrow$   $\supseteq$  47

## i

- A operação deve estar desbloqueada. → 🖹 55, "Operação de bloqueio/desbloqueio"
- O equipamento está configurado para o modo de medição "Pressure" como padrão. É possível alterar os modos de medição através do parâmetro "Modo de medição".
   → Ê 63, "Seleção do modo de medição"
- A pressão aplicada deve estar dentro dos limites de pressão nominal do sensor. Veja informação na placa de identificação.

#### **A** ATENÇÃO

#### A alteração do modo de medição afeta o span (URV)!

Esta situação pode resultar em transbordamento de produto.

Se o modo de medição for alterado, os ajustes do span (URV) devem ser verificados e reajustados se necessário!

| Execução do ajuste da posição. <sup>1)</sup>                               |                                                                                                    | Ajustando o menor valor da faixa.                                                               |                                                                                                    | Ajustando o maior val                                                                         | Ajustando o maior valor da faixa.                                                                            |  |
|----------------------------------------------------------------------------|----------------------------------------------------------------------------------------------------|-------------------------------------------------------------------------------------------------|----------------------------------------------------------------------------------------------------|-----------------------------------------------------------------------------------------------|----------------------------------------------------------------------------------------------------|--|
| O instrumento se encontra pressurizado.                                    |                                                                                                    | O equipamento se encontra pressurizado com a pressão desejada para o valor da faixa inferior.   |                                                                                                    | O equipamento se encontra pressurizado com a pressão desejada para o valor da faixa superior. |                                                                                                    |  |
|                                                                            | Ļ                                                                                                    | $\downarrow$                                                                                    |                                                                                                    | ↓<br>↓                                                                                        |                                                                                                    |  |
| Pressione as teclas "Zero" e "Span"<br>simultaneamente por pelo menos 3 s. |                                                                                                    | Pressione a tecla "Zero" por pelo menos 3 s.                                                    |                                                                                                    | Pressione a tecla "Span" por pelo menos 3 s.                                                  |                                                                                                    |  |
| ↓                                                                          |                                                                                                    | 4                                                                                               |                                                                                                    | $\downarrow$                                                                                  |                                                                                                    |  |
| O LED na unidade eletrônica acende rapidamente?                            |                                                                                                    | O LED na unidade eletrônica acende rapidamente? O LED na unidade eletrônica acende rapidamente? |                                                                                                    | ônica acende                                                                                  |                                                                                                    |  |
| Sim                                                                        | Não                                                                                                    | Sim                                                                                             | Não                                                                                                    | Sim                                                                                           | Não                                                                                                    |  |
| $\downarrow$                                                               | $\downarrow$                                                                                           | $\downarrow$                                                                                    | $\downarrow$                                                                                              | $\downarrow$                                                                                  | $\downarrow$                                                                                                 |  |
| A pressão aplicada<br>para o ajuste de<br>posição foi aceita.              | A pressão aplicada<br>para o ajuste de<br>posição não foi aceita.<br>Observe os limites de<br>entrada. | A pressão aplicada<br>para o menor valor da<br>faixa foi aceita.                                | A pressão aplicada<br>para o menor valor da<br>faixa não foi aceita.<br>Observe os limites de<br>entrada. | A pressão aplicada<br>para o maior valor da<br>faixa foi aceito.                              | A pressão aplicada<br>para o valor da faixa<br>superior não foi aceito.<br>Observe os limites de<br>entrada. |  |

1) Observe o aviso sobre o comissionamento ( $\rightarrow$   $\stackrel{>}{=}$  59)

### 8.2.2 Nível do modo de medição

As seguintes funções são possíveis por meio das teclas na unidade eletrônica:

- Ajuste de posição (correção do ponto zero)
- Configuração do valor da pressão superior e inferior e atribuição do valor de nível superior e inferior
- Restauração do equipamento  $\rightarrow$   $\supseteq$  47

## i

- As teclas "Zero" e "Span" possuem função somente com a seguinte configuração:
   "Seleção de nível" = "In pressure", "Modo de calibração" = "Molhado" As chaves não têm nenhuma função em outros ajustes.
- - Os seguintes parâmetros são configurados de fábrica com os valores:
  - "Seleção de nível" = "In pressure"
  - "Calibration mode": wet
  - "Unit before lin": %
  - "Empty calib.": 0.0
  - "Full calib.": 100,0
  - "Set LRV": 0.0 (corresponde ao valo de 4 mA)
  - "Set URV": 100.0 (corresponde ao valor de 20 mA)
- A operação deve estar desbloqueada.  $\rightarrow$   $\stackrel{>}{=}$  55, "Operação de bloqueio/desbloqueio".
  - A pressão aplicada deve estar dentro dos limites de pressão nominal do sensor. Veja informação na placa de identificação.

### **A** ATENÇÃO

#### A alteração do modo de medição afeta o span (URV)!

Esta situação pode resultar em transbordamento de produto.

Se o modo de medição for alterado, os ajustes do span (URV) devem ser verificados e reajustados se necessário!

| Execução do ajuste da                                                      | posição. <sup>1)</sup>                                                                                 | Configuração do valor da pressão inferior. Configuração do valor da pressão super                                                                                |                                                                                                    | da pressão superior.                                                                                                    |                                                                                                    |
|----------------------------------------------------------------------------|----------------------------------------------------------------------------------------------------|----------------------------------------------------------------------------------------------------|----------------------------------------------------------------------------------------------------|----------------------------------------------------------------------------------------------------|----------------------------------------------------------------------------------------------------|
| O instrumento se encontra pressurizado.                                    |                                                                                                    | A pressão desejada para o valor da faixa<br>inferior ("empty pressure") está presente no<br>equipamento.                                                         |                                                                                                    | A pressão desejada para o valor da faixa<br>superior ("full pressure") está presente no<br>equipamento.                                                       |                                                                                                    |
|                                                                            | ŀ                                                                                                    | $\downarrow$                                                                                                    |                                                                                                    | ↓                                                                                                    |                                                                                                    |
| Pressione as teclas "Zero" e "Span"<br>simultaneamente por pelo menos 3 s. |                                                                                                    | Pressione a tecla "Zero" por pelo menos 3 s.                                                                                                    |                                                                                                    | Pressione a tecla "Span" por pelo menos 3 s.                                                                                                    |                                                                                                    |
| $\downarrow$                                                               |                                                                                                    |                                                                                                    | ł                                                                                                    | ↓<br>↓                                                                                                    |                                                                                                    |
| O LED na unidade eletrônica acende rapidamente?                            |                                                                                                    | O LED na unidade eletro<br>rapidamente?                                                                                                    | ônica acende                                                                                                    | ende O LED na unidade eletrônica acende rapidamente?                                                                                                    |                                                                                                    |
| Sim                                                                        | Não                                                                                                    | Sim                                                                                                    | Não                                                                                                    | Sim                                                                                                    | Não                                                                                                    |
| $\downarrow$                                                               | $\downarrow$                                                                                           | $\downarrow$                                                                                                    | $\downarrow$                                                                                                    | $\downarrow$                                                                                                    | $\downarrow$                                                                                                    |
| A pressão aplicada<br>para o ajuste de<br>posição foi aceita.              | A pressão aplicada<br>para o ajuste de<br>posição não foi aceita.<br>Observe os limites de<br>entrada. | A pressão presente foi<br>salva como o valor de<br>pressão inferior<br>("empty pressure") e<br>atribuída ao valor de<br>nível inferior ("empty<br>calibration"). | A pressão presente<br>não foi memorizada<br>como o valor de<br>pressão inferior.<br>Observe os limites de<br>entrada. | A pressão presente foi<br>salva como o valor de<br>pressão superior ("full<br>pressure") e atribuída<br>ao valor de nível supe-<br>rior ("full calibration"). | A pressão presente<br>não foi memorizada<br>como valor da pressão<br>superior. Observe os<br>limites de entrada. |

1) Observe o aviso sobre o comissionamento ( $\rightarrow$   $\textcircled{}^{59}$ )

### 8.2.3 Modo de medição de vazão (somenteDeltabar M)

As seguintes funções são possíveis por meio das teclas na unidade eletrônica:

- Ajuste de posição (correção do ponto zero)
- Configure o máximo valor da pressão e atribua-o ao valor da vazão máxima
- Restauração do equipamento  $\rightarrow$  🖹 47

## i

- A operação deve ser desbloqueada.  $\rightarrow a$  47, "Operação de bloqueio/desbloqueio".
- O equipamento está configurado para o modo de medição "Pressure" como padrão. É possível alterar os modos de medição através do parâmetro "Modo de medição".
   → Ê 63, "Seleção do idioma, do modo de medição e da unidade de pressão".
- Minisseletora 4 (SW/√) na unidade eletrônica pode ser usada para comutar para o modo de medição "flow". Neste caso, o parâmetro "Modo de medição" é ajustado automaticamente.
- A tecla "Zero"- não tem nenhuma função no modo de medição "flow".
- A pressão aplicada deve estar dentro dos limites de pressão nominal do sensor. Veja informação na placa de identificação.

### **A** ATENÇÃO

#### A alteração do modo de medição afeta o span (URV)!

Esta situação pode resultar em transbordamento de produto.

Se o modo de medição for alterado, os ajustes do span (URV) devem ser verificados e reajustados se necessário!

| Execute o ajuste de posição. <sup>1)</sup>                                                                                                    |                        |  | Configuração do valor da                                                                                                    | pressão máxima.                                                                                          |  |
|----------------------------------------------------------------------------------------------------|------------------------|--|----------------------------------------------------------------------------------------------------|----------------------------------------------------------------------------------------------------|--|
| O instrumento se encontra pressurizado.                                                                                                    |                        |  | A pressão desejada para o valor de pressão máximo<br>("Max. Press. Flow") está presente no equipamento.                                                  |                                                                                                    |  |
|                                                                                                    | Ļ                      |  | $\downarrow$                                                                                                    |                                                                                                    |  |
| Pressione as teclas "Zero" e "Span" simultaneamente<br>por pelo menos 3 s.                                                                                              |                        |  | Pressione a tecla "Span" por                                                                                                    | pelo menos 3 s.                                                                                          |  |
| $\downarrow$                                                                                                    |                        |  |                                                                                                    | Ļ                                                                                                    |  |
| O LED na unidade eletrônio                                                                                                    | ca acende rapidamente? |  | O LED na unidade eletrônica acende rapidamente?                                                                                                    |                                                                                                    |  |
| Sim                                                                                                    | Não                    |  | Sim                                                                                                    | Não                                                                                                    |  |
| $\downarrow$                                                                                                    | $\downarrow$           |  | $\downarrow$                                                                                                    | $\downarrow$                                                                                             |  |
| A pressão aplicada para o<br>ajuste de posição foi<br>aceita.<br>A pressão aplicada para o<br>ajuste de posição não foi<br>aceita.<br>Diserve os limites<br>de entrada. |                        |  | A pressão presente foi<br>salva como o valor de<br>pressão máxima ("Max.<br>Press. Flow") e especifi-<br>cada ao valor de vazão<br>máxima ("Max. Flow"). | A pressão presente não<br>foi salva como o valor de<br>pressão máxima. Observe<br>os limites de entrada. |  |

1) Observe o aviso referente ao comissionamento (página  $\rightarrow \ge 59$ ).

## 8.3 Comissionamento com um menu de operação

Comissionando inclui os seguintes passos:

1. Verificar função ( $\rightarrow \ge 59$ )

- 2. Seleção do idioma, do modo de medição e da unidade de pressão ( $\rightarrow$   $\triangleq$  63)
- 3. Ajuste da posição ( $\rightarrow \ge 64$ )
- 4. Configurar medição:
  - Medição da pressão (→ 🖹 79 seguinte)
  - Medição de nível (→ 🖹 65 seguinte)
  - Medição de vazão ( $\rightarrow$  🖹 65 seguinte)

# 8.3.1 Seleção do idioma, do modo de medição e da unidade de pressão

#### Seleção do idioma

| Denominação do<br>parâmetro                | Descrição                                                                                                    |
|--------------------------------------------|----------------------------------------------------------------------------------------------------|
| Language (000)                             | Selecione o menu idioma para o display local.                                                                                                    |
| Seleção                                    | Opções:                                                                                                    |
| Sequência do menu:<br>Main menu → Language | <ul> <li>Inglês</li> <li>Outro idioma (conforme selecionado quando o equipamento foi pedido)</li> <li>Possivelmente um terceiro idioma (idioma da planta de produção)</li> </ul> |
|                                            | <b>Ajuste de fábrica</b> :<br>Inglês                                                                                                    |

#### Seleção do modo de medição

| Denominação do<br>parâmetro                             | Descrição                                                                                                    |
|---------------------------------------------------------|----------------------------------------------------------------------------------------------------|
| <b>Modo de medição (005)</b><br>Seleção                 | Selecione o modo de medição.<br>O menu de operação é estruturado de formas diferentes dependendo do modo de<br>medição selecionado.                                                                                                    |
| Sequência do menu:<br>Configuração<br>→ Modo de Medição | <ul> <li>ATENÇÃO</li> <li>A alteração do modo de medição afeta o span (URV)!</li> <li>Esta situação pode resultar em transbordamento de produto.</li> <li>Se o modo de medição for alterado, os ajustes do span (URV) devem ser verificados e reajustados se necessário!</li> </ul> |
|                                                         | Opções:<br>• Pressão<br>• Nível<br>• Vazão<br>Ajuste de fábrica:<br>Pressão                                                                                                    |

### Seleção da unidade de pressão

| Denominação do<br>parâmetro                              | Descrição                                                                                                    |
|----------------------------------------------------------|----------------------------------------------------------------------------------------------------|
| <b>Press. eng. unit (125)</b><br>Seleção                 | Selecione a unidade de pressão.<br>Se uma nova unidade de pressão for selecionada, todos os parâmetros específicos<br>de pressão são convertidos e exibidos com a nova unidade. |
| Sequência do menu:<br>Configuração<br>→ Un. Eng. Pressão | Opções:<br>• mbar, bar<br>• mmH2O, mH2O, inH2O<br>• ftH2O<br>• Pa, kPa, MPa<br>• psi<br>• mmHg, inHg<br>• kgf/cm <sup>2</sup>                                                   |
|                                                          | Ajuste de fábrica:<br>mbar ou bar dependendo da faixa de medição nominal do sensor ou conforme<br>especificações de pedido                                                      |

## 8.4 Ajuste do zero

A pressão resultante da orientação do equipamento pode ser corrigida aqui.

| Denominação do<br>parâmetro                                                                                                    | Descrição                                                                                                    |  |
|----------------------------------------------------------------------------------------------------|----------------------------------------------------------------------------------------------------|--|
| Corrected press. (172)<br>Display<br>Sequência do menu:<br>Setup → Corrected press.                                                           | Exibe a pressão medida após o trim do sensor e o ajuste da posição.<br>Se este valor não for igual a "0", ele pode ser corrigido para "0" pelo ajuste da posição.                                                                                                    |  |
| Pos. ajuste zero (007)<br>(Deltabar M e sensor de<br>pressão relativa)<br>Seleção<br>Sequência do menu:<br>Configuração → Ajuste<br>Pos. Zero | <ul> <li>Ajuste do zero da posição - a diferença de pressão entre o zero (valor de referência)<br/>e a pressão medida não precisa ser conhecida.</li> <li>Exemplo: <ul> <li>Valor medido = 2,2 mbar (0,033 psi)</li> <li>Você corrige o valor medido via parâmetro "Ajuste do zero da pos." com a opção<br/>"Confirm". Isso significa que você atribui o valor 0,0 à pressão presente.</li> <li>Valor medido (depois ajuste pos. zero) = 0,0 mbar</li> <li>O valor corrente também é corrigido.</li> </ul> </li> <li>Opções <ul> <li>Confirmar</li> <li>Abort</li> </ul> </li> </ul>                  |  |
| Calib. offset (192) / (008)<br>(sensor de pressão<br>absoluta)<br>Entrada                                                                     | <ul> <li>Ajuste de posição - a diferença de pressão entre o valor de referência e a pressão medida deve ser conhecida.</li> <li>Exemplo: <ul> <li>Valor medido = 982,2 mbar (14,73 psi)</li> <li>Você corrige o valor medido com o valor inserido (por exemplo 2,2 mbar (0,033 psi)) via parâmetro "Calib. offset". Isto significa que você está atribuindo o valor 980,0 (14,7 psi) à pressão presente.</li> <li>Valor medido (após calib. offset) = 980,0 mbar (14,7 psi)</li> <li>O valor corrente também é corrigido.</li> </ul> </li> <li>Ajuste de fábrica: <ul> <li>0.0</li> </ul> </li> </ul> |  |

## 8.5 Medição de nível (Cerabar M e Deltapilot M)

### 8.5.1 Informações sobre medição de nível

- Os valores de limites não são verificados, isto é, os valores inseridos devem ser adequados ao sensor e à tarefa de medição para que o equipamento seja capaz de medir corretamente.
- As unidades específicas do cliente não são possíveis.
- Não há nenhuma unidade de conversão.
- Os valores inseridos para "Empty calib./Full calib.", "Empty pressure/Full pressure", "Empty height/Full height" e "Set LRV/Set URV" devem ser de pelo menos 1% de diferença. O valor será rejeitado e uma mensagem de alerta mostrada, se os valores forem muito próximos.

Você tem dois métodos para calcular o nível: "In pressure" e "In height". A tabela na seção "Overview of level measurement" a seguir fornece uma visão geral dessas duas tarefas de medição.

| Tarefa de medição                                                                                   | Seleção de<br>Nível | Seleção<br>da variável<br>medida                                                              | Descrição                                                                                                    | Exibição do valor<br>medido                                                                 |
|----------------------------------------------------------------------------------------------------|---------------------|-----------------------------------------------------------------------------------------------|----------------------------------------------------------------------------------------------------|---------------------------------------------------------------------------------------------|
| A calibração é<br>executada inserindo-<br>se dois pares de valor<br>pressão-nível.                  | "In pressure"       | Através do<br>parâmetro "Unit<br>before lin": %,<br>nível, volume ou<br>unidades de<br>massa. | <ul> <li>Calibração com pressão<br/>de referência (calibração<br/>com referência),<br/>consulte →  <sup>1</sup> 66</li> <li>Calibração sem pressão<br/>de referência (calibração<br/>sem referência), consulte<br/>→ <sup>1</sup> 68</li> </ul> | O display do valor<br>medido e o parâmetro<br>"Nível antes lin. " exibem<br>o valor medido. |
| A calibração é<br>executada inserindo-<br>se a densidade e dois<br>pares de valor altura-<br>nível. | "In height"         |                                                                                               | <ul> <li>Calibração com pressão<br/>de referência (calibração<br/>com referência),<br/>consulte →  <sup>1</sup> 70</li> <li>Calibração sem pressão<br/>de referência (calibração<br/>sem referência), consulte<br/>→ <sup>1</sup> 72</li> </ul> |                                                                                             |

## 8.5.2 Visão geral da medição de nível

### 8.5.3 Seleção de nível "In pressure" Calibração com pressão de referência (calibração com referência)

#### Exemplo:

Neste exemplo, o nível em um tanque deve ser medido em "m". O nível máximo é de 3 m (9,8 pés). A faixa de pressão é definida de 0 a 300 mbar (4,5 psi).

#### Pré-requisito:

- A variável medida está em proporção direta à pressão.
- O tanque pode ser abastecido e esvaziado.

## i

Os valores registrados para "Calib. vazio/Calib. cheio" e "Configurar LRV/Configurar URV", e as pressões presentes devem ter ao menos 1% de diferença. O valor será rejeitado e uma mensagem de alerta mostrada, se os valores forem muito próximos. Outros valores limites não são verificados, isto é, os valores registrados devem ser apropriados para o sensor e a tarefa de medição para o equipamento poder fazer a medição corretamente.

|   | Descrição                                                                                         |                                                                                                    |
|---|---------------------------------------------------------------------------------------------------|----------------------------------------------------------------------------------------------------|
| 1 | Faça o "ajuste da posição". → 🖹 64                                                                | В                                                                                                    |
| 2 | Selecione o modo de medição "Nível" através do<br>parâmetro " <b>Modo de medição (005)</b> ".     | 300 mbar<br>3 m                                                                                                    |
|   | Sequência do menu: Configuração → Modo de<br>Medição                                              | A Ombor                                                                                                    |
| 3 | Selecione o modo nível "In pressure" através do parâmetro "Level selection".                      | 0 m                                                                                                    |
|   | Sequência do menu: Configuração → Conf. estendida<br>→ Nível → Seleção de nível.                  | A0030028                                                                                                    |
| 4 | Selecione uma unidade de pressão através do parâmetro "Press eng. unit", aqui "mbar" por exemplo. | <ul> <li>Fig. 29: Calibração com pressão de referência -<br/>(calibração com referência)</li> <li>A Consulte Tabela, etapa 8.</li> <li>B Consulte Tabela, etapa 9.</li> </ul> |
|   | sequencia do menu: comiguração → Un. Eng.<br>Pressão                                              |                                                                                                    |

|    | Descrição                                                                                                    |                                                                                                    |
|----|----------------------------------------------------------------------------------------------------|----------------------------------------------------------------------------------------------------|
| 5  | Selecione uma unidade de nível através do parâme-<br>tro "Unidade antes de lin", aqui "m", por exemplo.                                                              | <u>h</u>                                                                                                    |
|    | Sequência do menu: Configuração → Conf. estendida<br>→ Nível → Unid. antes lin                                                                                       | [m]<br>B 3                                                                                                    |
| 6  | Selecione a opção "Wet" através do parâmetro<br>"Calibration mode".                                                                                                  |                                                                                                    |
|    | Sequência do menu: Configuração → Conf. estendida<br>→ Nível → Modo de calibr                                                                                        |                                                                                                    |
| 7  | Se a calibração for feita com um meio diferente do<br>processo do meio, digite a densidade do meio da<br>calibração no parâmetro "Ajuste densidade".                 | <b>A</b> 0 0 300 <u>P</u>                                                                                                  |
|    | Sequência do menu: Configuração → Conf. estendida<br>→ Nível → Ajuste densidade                                                                                      | [mbar]<br>                                                                                                    |
| 8  | A pressão para o ponto inferior de calibração está presente no equipamento, aqui 0 mbar por exemplo.                                                                 |                                                                                                    |
|    | Selecione o parâmetro "Empty calib.".                                                                                                    |                                                                                                    |
|    | Sequência do menu: Configuração → Conf. estendida<br>→ Nível → Calib. vazio.                                                                                         | <b>D</b> 20                                                                                                    |
|    | Digite o valor do nível, aqui 0 m por exemplo. O valor<br>da pressão apresentado é designado ao valor de nível<br>mais baixo confirmando-se o valor.                 |                                                                                                    |
| 9  | A pressão para o ponto superior de calibração está<br>presente no equipamento, aqui 300 mbar (4.5 psi)<br>por exemplo.                                               | $\begin{array}{ c c c c c c c c c c c c c c c c c c c$                                                                     |
|    | Selecione o parâmetro "Full calib.".                                                                                                    | [m]                                                                                                    |
|    | Sequência do menu: Configuração → Conf. estendida<br>→ Nível → Calib. Vazio                                                                                          | Fig. 30: Calibração com pressão de referência -                                                                            |
|    | Digite o valor do nível, aqui 3 m (9,8 ft) por exemplo.<br>O valor da pressão apresentado é designado ao valor<br>de nível mais alto confirmando-se o valor.         | A Consulte Tabela, etapa 8.<br>B Consulte Tabela, etapa 9.<br>B Consulte Tabela, etapa 10.<br>B Consulte Tabela, etapa 11. |
| 10 | Configure o valor de nível para o menor valor de corrente (4 mA) através de "Definir LRV".                                                                           |                                                                                                    |
|    | Sequência do menu: Configuração → Conf. estendida<br>→ Saída corrente → Definir LRV                                                                                  |                                                                                                    |
| 11 | Configure o valor de nível para o maior valor de corrente (20 mA) através de "Definir LRV".                                                                          |                                                                                                    |
|    | Sequência do menu: Configuração → Conf. estendida<br>→ Saída corrente → Inserir URV                                                                                  |                                                                                                    |
| 12 | Se a calibração foi realizada com um meio diferente<br>do meio do processo, especifique a densidade do<br>meio do processo no parâmetro "Densidade do<br>procesoso". |                                                                                                    |
|    | Sequência do menu: Configuração → Conf. estendida<br>→ Nível → Dens. processo                                                                                        |                                                                                                    |
| 13 | Resultado:<br>A faixa de medição é definida para 0 a 3 m (9,8 pés).                                                                                                  | 1                                                                                                    |

## i

As variáveis medidas %, nível, volume e massa são disponíveis para este modo de nível. Consulte  $\rightarrow \ge 123$  "Unidade antes da lin (025)".

## 8.5.4 Seleção de nível "In pressure" Calibração sem pressão de referência (calibração a seco)

#### Exemplo:

Neste exemplo, o volume em um tanque deve ser medido em litros. O volume máximo de 1000 litros (264 US gal) corresponde à pressão de 450 mbar (6.75 psi). O volume mínimo de 0 litros corresponde a uma pressão de 50 mbar (0,75 psi) já que o equipamento é instalado abaixo do início da faixa de medição do nível.

#### Pré-requisito:

- A variável medida está em proporção direta à pressão.
- Esta é uma calibração teórica, isto é, os valores de pressão e volume para os pontos de calibração superiores e inferiores devem ser conhecidos.

## i

- Os valores registrados para "Calib. Vazio/Calib. Cheio", "Pressão Vazio/Pressão Cheio" e "Inserir LRV/Inserir URV" devem ter ao menos 1% de diferença. O valor será rejeitado e uma mensagem de alerta mostrada, se os valores forem muito próximos. Outros valores limites não são verificados, isto é, os valores registrados devem ser apropriados para o sensor e a tarefa de medição para o equipamento poder fazer a medição corretamente.

|       | Descrição                                                                                                    |                                                                                                   |
|-------|----------------------------------------------------------------------------------------------------|---------------------------------------------------------------------------------------------------|
| 1     | Selecione o modo de medição de "Nível" através do<br>parâmetro "Modo de medição".<br>Sequência do menu: Configuração → Modo de<br>Medição                                                            | B 1000 l 450 mbar                                                                                 |
| 2     | Selecione o modo nível "In pressure" através do parâmetro "Level selection".<br>Sequência do menu: Configuração $\rightarrow$ Conf. estendida $\rightarrow$ Nível $\rightarrow$ Seleção de nível     | A<br>0 1<br>50 mbar                                                                               |
| <br>3 | Selecione uma unidade de pressão através do<br>parâmetro "Press eng. unit", aqui "mbar" por exemplo.<br>Sequência do menu: Configuração → Un. Eng.<br>Pressão                                        | Fig. 31: Calibração sem pressão de referência -                                                   |
| <br>4 | Selecione uma unidade de nível através do<br>parâmetro "Unidade antes de lin", aqui "I" (litros), por<br>exemplo.<br>Sequência do menu: Configuração → Conf. estendida<br>→ Nível → Unid. antes lin. | calibração sem referência<br>A Consulte Tabela, Etapas 6 e 7.<br>B Consulte Tabela, Etapas 8 e 9. |

|    | Descrição                                                                                                    |                                                                                                    |
|----|----------------------------------------------------------------------------------------------------|----------------------------------------------------------------------------------------------------|
| 5  | Selecione a opção "Dry" através do parâmetro<br>"Calibration mode".                                                                                                    |                                                                                                    |
|    | Sequência do menu: Configuração → Conf. estendida<br>→ Nível → Modo de calibr                                                                                                    | <b>C</b> 1000                                                                                                    |
| 6  | Registre o valor do volume para o ponto mais baixo<br>de calibração através do parâmetro "Calib. Vazio ",<br>aqui O litros por exemplo.                                                                                                    |                                                                                                    |
|    | Sequência do menu: Configuração → Conf. estendida<br>→ Nível → Calib. vazio.                                                                                                    |                                                                                                    |
| 7  | Registre o valor da pressão para o ponto de<br>calibração inferior via parâmetro "", aqui 50 mbar<br>(0.75 psi) por exemplo.                                                                                                    | $ \begin{array}{c c} \mathbf{A} & 0 & & & \\ & 50 & & 450 & \underline{p} \\ & \mathbf{B} & \mathbf{D} & [mbar] \end{array} $                                                                                                    |
|    | Sequência do menu: Configuração → Conf. estendida<br>→ Nível → Pressão Vazio                                                                                                    | A0031028                                                                                                    |
| 8  | Registre o valor do volume para o ponto de<br>calibração superior via parâmetro "Calib. cheio", aqui<br>"1000 litros" (264 US gal) por exemplo.                                                                                                    | $\mathbf{F}$ 20                                                                                                    |
|    | Sequência do menu: Configuração → Conf. estendida<br>→ Nível → Calib. Vazio                                                                                                    |                                                                                                    |
| 9  | Registre o valor da pressão para o ponto de<br>calibração superior via parâmetro "Pressão cheio",<br>aqui 450 mbar (6,75 psi) por exemplo.                                                                                                    |                                                                                                    |
|    | Sequência do menu: Configuração → Conf. estendida<br>→ Nível → Pressão cheio                                                                                                    | $\mathbf{E}  4  \mathbf{E}  \mathbf{E}  E$ |
| 10 | "Ajuste densidade" contém os ajustes de fábrica 1.0,<br>mas este valor pode ser alterado, se necessário. Os<br>pares de valores inseridos subsequentemente devem<br>corresponder a essa densidade.                                                    | Fig. 32:       Calibração com pressão de referência -         (calibração com referência)                                                                                                    |
|    | Sequência do menu: Configuração → Conf. estendida<br>→ Nível → Ajuste densidade                                                                                                    | A Consulte Tabela, etapa 6.<br>B Consulte Tabela, etapa 7.<br>C Consulte Tabela, etapa 8.                                                                                                    |
| 11 | Ajuste o valor do volume para o valor corrente mais<br>baixo (4 mA) através do parâmetro (I) "Definir LRV".                                                                                                    | D Consulte Tabela, etapa 9.<br>E Consulte Tabela, etapa 11.<br>F Consulte Tabela, etapa 12.                                                                                                    |
|    | Sequência do menu: Configuração → Conf. estendida<br>→ Saída corrente → Definir LRV                                                                                                    |                                                                                                    |
| 12 | Ajuste o valor do volume para o valor da corrente<br>superior (20 mA) através do parâmetro "Definir<br>URV".                                                                                                    |                                                                                                    |
|    | Sequência do menu: Configuração → Conf. estendida<br>→ Saída corrente → Definir URV                                                                                                    |                                                                                                    |
| 13 | Se a calibração foi realizada com um meio diferente<br>do meio do processo, especifique a densidade do<br>meio do processo no parâmetro "Densidade do<br>procesoso".<br>Sequência do menu: Configuração → Conf. estendida<br>→ Nível → Dens. processo |                                                                                                    |
| 14 | Resultado:<br>A faixa de medição é definida para 0 a 1000 l<br>(264 US gal).                                                                                                    |                                                                                                    |

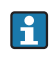

As variáveis medidas %, nível, volume e massa são disponíveis para este modo de nível. Consulte  $\rightarrow \triangleq 123$  "Unidade antes da lin (025)".

### 8.5.5 Seleção de nível "In height" Calibração com pressão de referência (calibração com referência)

#### Exemplo:

Neste exemplo, o volume em um tanque deve ser medido em litros. O volume máximo de 1000 litros (264 US gal) corresponde a um nível de 4,5 m (15 pés). O volume mínimo de 0 litros corresponde a um nível de 0,5 m (1,6 ft) já que o equipamento é instalado abaixo do início da faixa de medição do nível.

A densidade do meio é de 1 g/cm<sup>3</sup> (1 SGU).

#### Pré-requisito:

- A variável medida está em proporção direta à pressão.
- O tanque pode ser abastecido e esvaziado.

## i

Os valores registrados para "Calib. vazio/Calib. cheio" e "Configurar LRV/Configurar URV", e as pressões presentes devem ter ao menos 1% de diferença. O valor será rejeitado e uma mensagem de alerta mostrada, se os valores forem muito próximos. Outros valores limites não são verificados, isto é, os valores registrados devem ser apropriados para o módulo do sensor e a tarefa de medição para o equipamento poder fazer a medição corretamente.

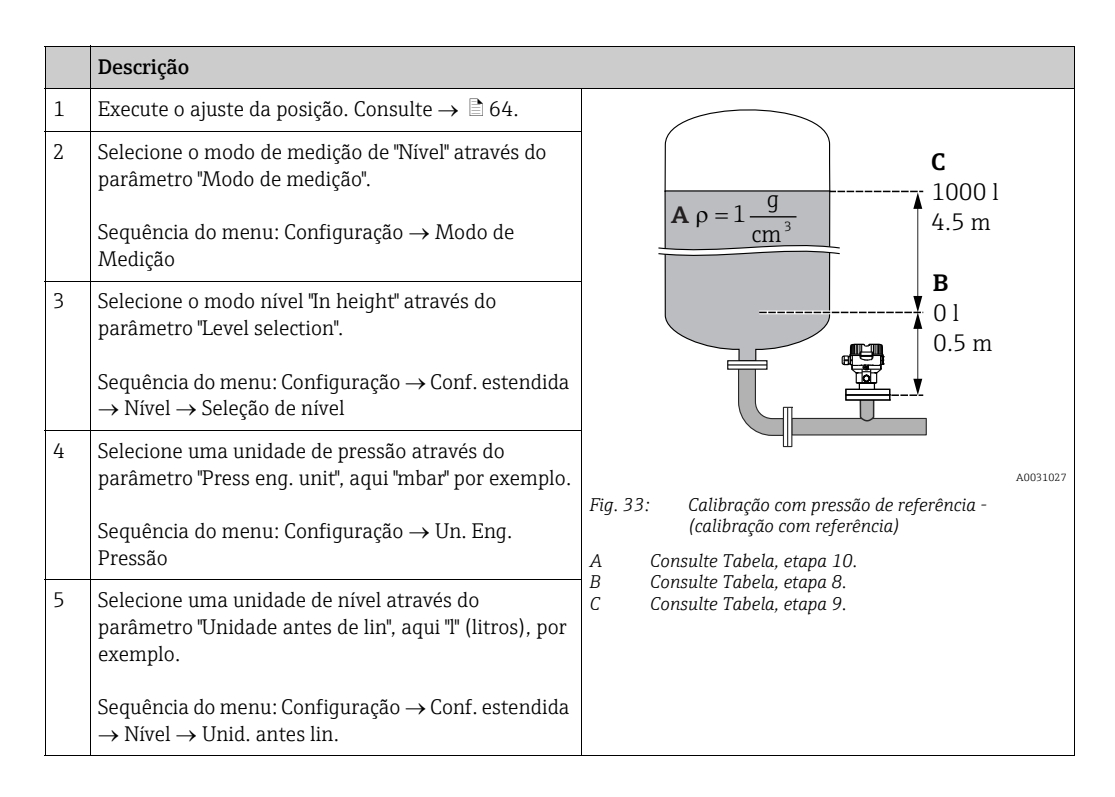

|    | Descrição                                                                                                    |                                                                                                    |
|----|----------------------------------------------------------------------------------------------------|----------------------------------------------------------------------------------------------------|
| 6  | Selecione uma unidade de nível através do<br>parâmetro "Unidade de altura", aqui "m", por exemplo.<br>Sequência do menu: Configuração → Conf. estendida<br>→ Nível → Unid. de altura                                                                                                    | $\frac{h}{[m]} \qquad h = \frac{p}{\rho \cdot g}$                                                                                                    |
| 7  | Selecione a opção "Wet" através do parâmetro<br>"Calibration mode".<br>Sequência do menu: Configuração → Conf. estendida<br>→ Nível → Modo de calibr                                                                                                    | $A_{0} = 1 \frac{g}{cm^{3}}$                                                                                                    |
| 8  | A pressão para o ponto inferior de calibração está<br>presente no equipamento, aqui "50mbar" (0,75 psi)<br>por exemplo.                                                                                                    |                                                                                                    |
|    | Registre o valor do volume para o ponto mais baixo<br>de calibração através do parâmetro "Calib. Vazio ",<br>aqui 0 litros por exemplo. (A pressão medida<br>atualmente é exibida como altura, aqui 0,5 m<br>(1,6 pés) por exemplo.)<br>Sequência do menu: Configuração $\rightarrow$ Conf. estendida<br>$\rightarrow$ Nível $\rightarrow$ Calib. vazio. | $\begin{array}{c c} 0.5 & & & & \\ \hline 50 & & 450 & p \\ \hline \frac{V}{[1]} & & & \\ \hline c & 1000 & & & \\ \end{array}$                                                                                                    |
| 9  | A pressão para o ponto superior de calibração está<br>presente no equipamento, aqui "450 mbar" (6.75 psi)<br>por exemplo.                                                                                                    |                                                                                                    |
|    | Registre o valor do volume para o ponto de<br>calibração superior via parâmetro "Calib. cheio", aqui<br>"1000 litros" (264 US gal) por exemplo. A pressão<br>medida atualmente é exibida como altura, aqui<br>"4,5 m" (15 pés) por exemplo.<br>Sequência do menu: Configuração → Conf. estendida<br>→ Nível → Calib. Vazio.                              | $\mathbf{B} = \begin{pmatrix} \mathbf{h} = \frac{\mathbf{p}}{\mathbf{p} \cdot \mathbf{g}} \\ 0.5 \\ 4.5 \\ \mathbf{h} \\ \mathbf{m} \end{bmatrix}$                                                                                                    |
| 8  | Se a calibração for feita com um meio diferente<br>daquele do processo, digite a densidade do meio da<br>calibração no parâmetro "Ajuste densidade", aqui<br>"1 g/cm <sup>3</sup> " (1 SGU) por exemplo.<br>Sequência do menu: Configuração → Conf. estendida<br>→ Nível → Ajuste densidade                                                              | <u>I</u><br>[mA]<br>E 20                                                                                                    |
| 11 | Ajuste o valor do volume para o valor corrente mais<br>baixo (4 mA) através do parâmetro (I) "Definir LRV".<br>Sequência do menu: Configuração $\rightarrow$ Conf. estendida<br>$\rightarrow$ Saída corrente $\rightarrow$ Definir LRV                                                                                                    |                                                                                                    |
| 12 | Ajuste o valor do volume para o valor da corrente<br>superior (20 mA) através do parâmetro "Definir<br>URV".<br>Sequência do menu: Configuração → Conf. estendida<br>→ Saída corrente → Definir URV                                                                                                    | $\mathbf{D}  4  \mathbf{V}  \mathbf{V}  V$ |
| 13 | Se a calibração foi realizada com um meio diferente<br>do meio do processo, especifique a densidade do<br>meio do processo no parâmetro "Densidade do<br>procesoso".<br>Sequência do menu: Configuração → Conf. estendida<br>→ Nível → Dens. processo                                                                                                    | <ul> <li>Fig. 34: Calibração com pressão de referência -<br/>(calibração com referência)</li> <li>E Consulte Tabela, etapa 10.</li> <li>F Consulte Tabela, etapa 8.</li> <li>G Consulte Tabela, etapa 9.</li> <li>H Consulte Tabela, etapa 11.</li> <li>I Consulte Tabela, etapa 12.</li> </ul>                                                                                                    |
| 14 | Resultado:<br>A faixa de medição é definida para 0 a 1000 l (264<br>US gal).                                                                                                    |                                                                                                    |

## i

As variáveis medidas %, nível, volume e massa são disponíveis para este modo de nível  $\rightarrow \triangleq 123$  "Unidade antes da lin (025)".

## 8.5.6 Seleção de nível "In height" Calibração sem pressão de referência (calibração a seco)

#### Exemplo:

Neste exemplo, o volume em um tanque deve ser medido em litros. O volume máximo de 1000 litros (264 US gal) corresponde a um nível de 4,5 m (15 pés). O volume mínimo de 0 litros corresponde a um nível de 0,5 m (1,6 ft) já que o equipamento é instalado abaixo do início da faixa de medição do nível.

#### Pré-requisito:

- A variável medida está em proporção direta à pressão.
- Esta é uma calibração teórica, isto é, os valores de altura e volume para os pontos de calibração superiores e inferiores devem ser conhecidos.

## i

- Os valores registrados para "Calib. Vazio/Calib. Cheio", "Altura Vazio/Altura Cheio" e
   "Definir LRV/Definir URV" devem ter ao menos 1% de diferença. O valor será rejeitado e
   uma mensagem de alerta mostrada, se os valores forem muito próximos. Outros valores
   limites não são verificados, isto é, os valores registrados devem ser apropriados para o
   sensor e a tarefa de medição para o equipamento poder fazer a medição corretamente.

|   | Descrição                                                                                                    |                                                                                                    |
|---|----------------------------------------------------------------------------------------------------|----------------------------------------------------------------------------------------------------|
| 1 | Selecione o modo de medição de "Nível" através do<br>parâmetro "Modo de medição".<br>Sequência do menu: Configuração → Modo de<br>Medição                                                            | $p = 1 \frac{g}{cm^3}$ B 1000 l 450 mbar                                                                                                    |
| 2 | Selecione uma unidade de pressão através do<br>parâmetro "Press eng. unit", aqui "mbar" por exemplo.<br>Sequência do menu: Configuração → Un. Eng.<br>Pressão                                        | A<br>01<br>50 mbar<br>50 mbar<br>Fig. 35: Calibração sem pressão de referência -<br>calibração sem referência<br>A Consulte Tabela, etapa 11.<br>B Consulte Tabela, Etapas 7 e 8.<br>D Consulte Tabela, Etapas 9 e 10. |
| 3 | Selecione o modo nível "In height" através do<br>parâmetro "Level selection".<br>Sequência do menu: Configuração → Conf. estendida<br>→ Nível → Seleção de nível                                     |                                                                                                    |
| 4 | Selecione uma unidade de nível através do<br>parâmetro "Unidade antes de lin", aqui "I" (litros), por<br>exemplo.<br>Sequência do menu: Configuração → Conf. estendida<br>→ Nível → Unid. antes lin. |                                                                                                    |
| 5 | Selecione uma unidade de nível através do<br>parâmetro "Unidade de altura", aqui "m", por exemplo.<br>Sequência do menu: Configuração → Conf. estendida<br>→ Nível → Unid. de altura                 |                                                                                                    |
| 6 | Selecione a opção "Dry" através do parâmetro<br>"Calibration mode".<br>Sequência do menu: Configuração → Conf. estendida<br>→ Nível → Modo de calibr                                                 |                                                                                                    |
|    | Descrição                                                                                                    |                                                                                                    |
|----|----------------------------------------------------------------------------------------------------|----------------------------------------------------------------------------------------------------|
| 7  | Registre o valor do volume para o ponto mais baixo<br>de calibração através do parâmetro "Calib. vazio ",<br>aqui O litros por exemplo.                   | $\frac{h}{ m } \land h = \frac{p}{\rho \cdot g}$                                                                                                    |
|    | Sequência do menu: Configuração → Conf. estendida<br>→ Nível → Calib. vazio.                                                                              | 4.5                                                                                                    |
| 8  | Insira o valor da altura para o ponto de calibração<br>inferior via parâmetro "Altura vazio ", aqui 0,5 m<br>(1,6 pés) por exemplo.                       | $\rho = 1 \frac{g}{cm^3}$                                                                                                    |
|    | Sequência do menu: Configuração → Conf. estendida<br>→ Nível → Altura Vazio                                                                               |                                                                                                    |
| 9  | Insira o valor do volume para o ponto de calibração<br>superior via parâmetro "Calib. cheio", aqui 1000 litros<br>(264 US gal) por exemplo.               | $\begin{array}{c} 0.5 \\ 50 \\ \hline \\ 11 \\ \hline \\ 11 \end{array}$                                                                                                    |
|    | Sequência do menu: Configuração → Conf. estendida<br>→ Nível → Calib. Vazio.                                                                              | <b>D</b> 1000                                                                                                    |
| 10 | Registre o valor da altura para o ponto de calibração<br>superior via parâmetro "Altura cheio", aqui "4.5 m"<br>(15 pés) por exemplo.                     |                                                                                                    |
|    | Sequência do menu: Configuração → Conf. estendida<br>→ Nível → Altura Cheio                                                                               | $h = \frac{p}{\rho \cdot g}$                                                                                                    |
| 11 | Registre a densidade do meio através do parâmetro<br>"Ajuste densidade", aqui 1 g/cm <sup>3</sup> (1 SGU), por<br>exemplo.                                | $\begin{bmatrix} \mathbf{B} & 0 & \checkmark & + & + & \bullet \\ 0.5 & 4.5 & \underline{h} \\ \mathbf{C} & \mathbf{E} & [\mathbf{m}] \end{bmatrix}$                                                                                                    |
|    | Sequência do menu: Configuração → Conf. estendida<br>→ Nível → Ajuste densidade                                                                           | A0031066                                                                                                    |
| 12 | Ajuste o valor do volume para o valor corrente mais<br>baixo (4 mA) através do parâmetro (I) "Definir LRV".                                               | <b>G</b> 20                                                                                                    |
|    | Sequência do menu: Configuração → Conf. estendida<br>→ Saída corrente → Definir LRV                                                                       |                                                                                                    |
| 13 | Ajuste o valor do volume para o valor da corrente<br>superior (20 mA) através do parâmetro "Definir<br>URV".                                              |                                                                                                    |
|    | Sequência do menu: Configuração → Conf. estendida<br>→ Saída corrente → Definir URV                                                                       | $\mathbf{F}  4  \mathbf{F}  \mathbf{F}  F$ |
| 14 | Se o processo usar um meio diferente daquele em<br>que a calibração foi baseada, a nova densidade deve<br>ser especificada no parâmetro "Dens. processo". | [1]<br>A0031067                                                                                                    |
|    | Sequência do menu: Configuração → Conf. estendida<br>→ Nível → Dens. processo                                                                             | Fig. 36: Calibração com pressão de referência -<br>(calibração com referência)<br>A Consulte Tabela, etapa 11.                                                                                                    |
| 15 | Resultado:<br>A faixa de medição é definida para 0 a 1000 l<br>(264 US gal).                                                                              | B       Consulte Tabela, etapa 7.         C       Consulte Tabela, etapa 8.         D       Consulte Tabela, etapa 9.         E       Consulte Tabela, etapa 10.         F       Consulte Tabela, etapa 12.         G       Consulte Tabela, etapa 13.                                                                                                    |

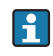

As variáveis medidas %, nível, volume e massa são disponíveis para este modo de nível  $\rightarrow \triangleq 123$  "Unidade antes da lin (025)".

# 8.5.7 Calibração com tanque parcialmente cheio (calibração molhada)

#### Exemplo:

Este exemplo explica uma calibração molhada para casos em que não é possível esvaziar o recipiente e então enchê-lo até 100%. Aqui é usado um abastecimento de 20% como "Vazio" e um enchimento de "25%" é usado como ponto de calibração "Cheio". A calibração é então estendida para 0% a 100% e LRV/ URV são ajustados de acordo.

#### Pré-requisito:

O valor padrão no modo de nível para o modo de calibração é "Molhado". Entretanto, pode ser alterado via: Configuração  $\rightarrow$  estendida  $\rightarrow$  Nível  $\rightarrow$  Modo calibração

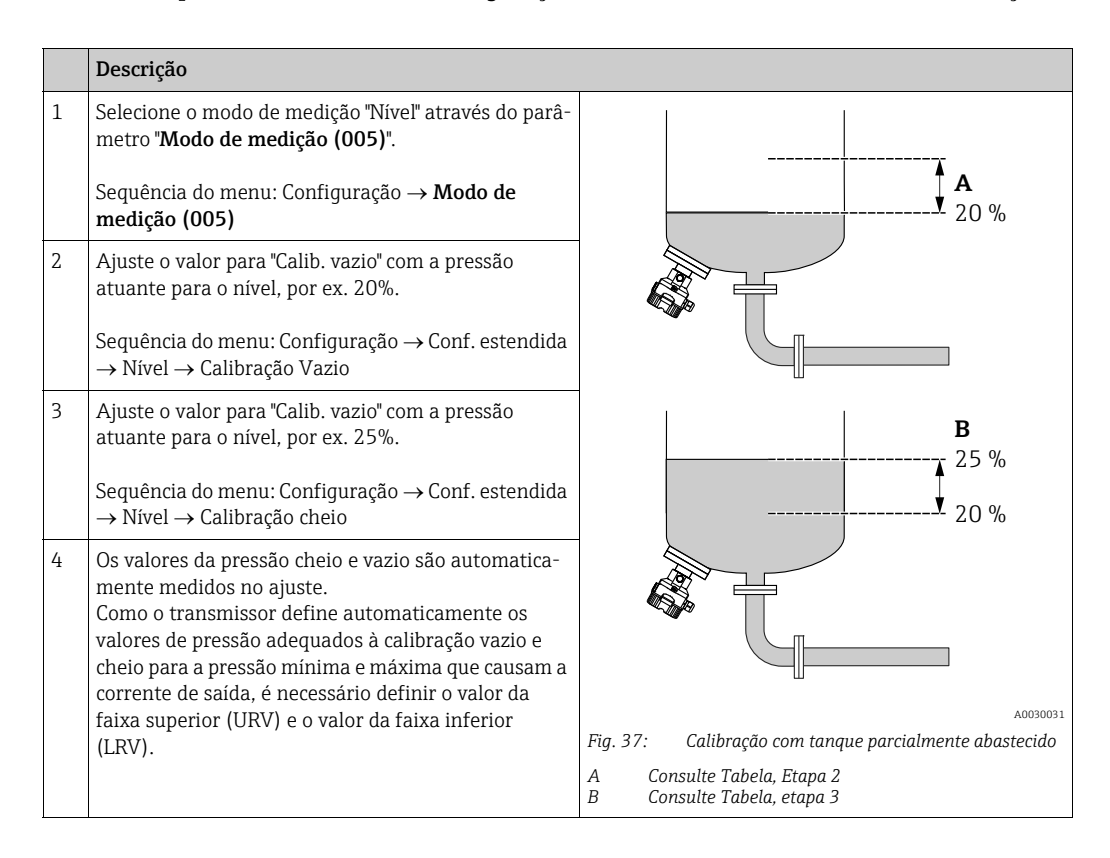

## i

Também é possível utilizar líquidos diferentes (ex. água) para o ajuste. Neste caso, você deve registrar as diferentes densidades através do seguinte caminho de menu:

- Configuração → Ext. Configuração → Nível → Ajustar densidade (034) (ex. 1,0 kg/l para água)
- Configuração → Ext. Configuração → Nível → Densidade do processo (035) (ex. 0,8 kg/l para óleo)

### 8.6 Linearização

### 8.6.1 Entrada manual de uma tabela de linearização

#### Exemplo:

Neste exemplo, o volume em um tanque com uma saída cônica deve ser medido em  $m^3$ .

#### Pré-requisito:

- Esta é uma calibração teórica, isto é, os pontos para a tabela de linearização são conhecidos.
- Uma calibração de nível foi realizada.

## i

Para uma descrição dos parâmetros mencionados,  $\rightarrow$  Seção 12.2 "Descrição de parâmetros".

|   | Descrição                                                                                                    |                                               |
|---|----------------------------------------------------------------------------------------------------|-----------------------------------------------|
| 1 | Selecione a opção "Registro manual" através do<br>parâmetro "Modo de Lin.".                                                | $\frac{V}{[m^3]}$                             |
|   | Sequência do menu: Configuração $\rightarrow$ Conf. estendida<br>$\rightarrow$ Linearização $\rightarrow$ Modo de Lin      |                                               |
| 2 | Selecione a unidade de volume/unidade de massa<br>através do parâmetro "Unit after lin.", ex. m <sup>3</sup> .             |                                               |
|   | Sequência do menu: Configuração $\rightarrow$ Conf. estendida<br>$\rightarrow$ Linearização $\rightarrow$ Unid. Após lin.  |                                               |
| 3 | Insira o número do ponto na tabela através do parâmetro "Num. line".                                                       |                                               |
|   | Sequência do menu: Configuração → Conf. estendida<br>→ Linearização → Número da line                                       |                                               |
|   | O nível (ex. 0 m) é inserido através do parâmetro<br>"Valor X". Confirme seu registro.                                     | $\frac{V}{[m^3]}$                             |
|   | Sequência do menu: Configuração $\rightarrow$ Conf. estendida<br>$\rightarrow$ Linearização $\rightarrow$ Valor X          | 3.5                                           |
|   | Usando o parâmetro "Valor Y", registre o valor de volume associado, aqui 0 m <sup>3</sup> por exemplo, e confirme o valor. |                                               |
|   | Sequência do menu: Configuração → Conf. estendida<br>→ Linearização → Valor Y                                              |                                               |
|   |                                                                                                    | $\begin{array}{c} 0 \\ 0 \\ 0 \\ \end{array}$ |
|   |                                                                                                    | A0030032                                      |

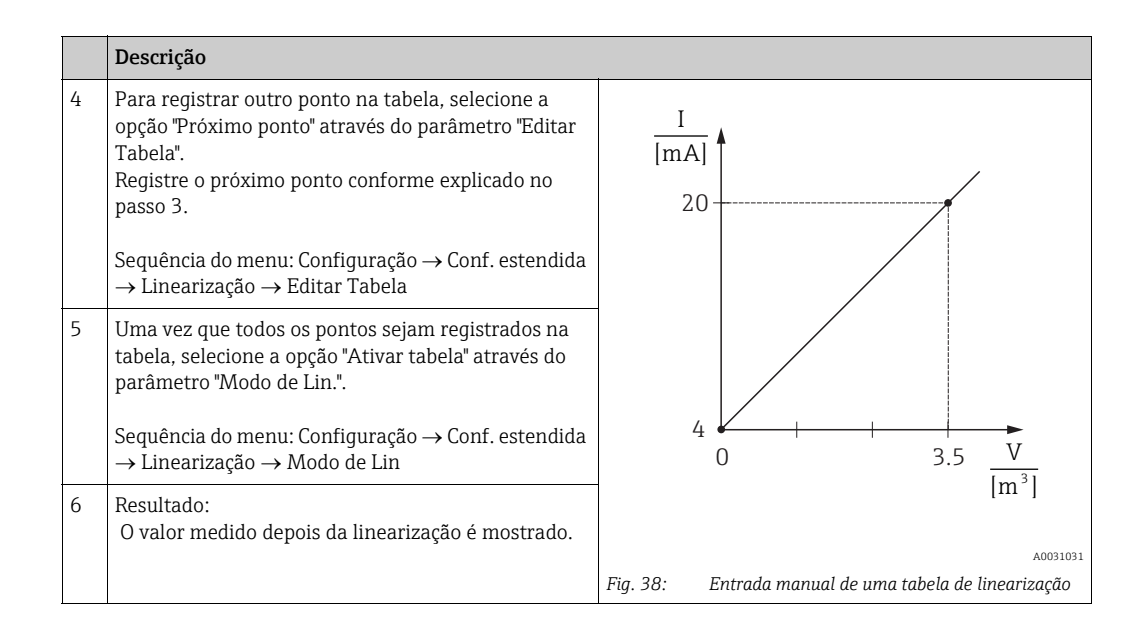

## i

- 1. Mensagem de erro F510 "Linearização" e alarme corrente enquanto a tabela estiver sendo registrada e até que a tabela seja ativada.
- O valor 0% (= 4 mA) é definido pelo menor ponto da tabela.
   O valor 100% (= 20 mA) é definido pelo maior ponto da tabela.
- 3. É possível alterar a alocação do volume ou dos valores da massa para os valores atuais usando os parâmetros "Definir LRV" e "Definir URV".

# 8.6.2 Entrada manual de uma tabela de linearização através da ferramenta de operação

Com uma ferramenta de operação baseada na tecnologia FDT (ex. FieldCare), é possível inserir a linearização, usando um módulo especialmente projetado para esta finalidade. Ao fazer isso, você obtém uma visão geral da linearização selecionada, mesmo durante a inserção. Além disso, é possível convocar formatos de tanque pré-programados.

## i

A tabela de linearização também pode ser inserida manualmente ponto por ponto no menu da ferramenta de operação, consulte  $\rightarrow$  Seção 8.6.1"Entrada manual de uma tabela de linearização".

### 8.6.3 Registro semi-automático de uma tabela de linearização

#### Exemplo:

Neste exemplo, o volume em um tanque com uma saída cônica deve ser medido em m<sup>3</sup>.

#### **Pré-requisito:**

- O tanque pode ser cheio ou esvaziado. A característica da linearização deve subir ou cair continuamente.
- Uma calibração de nível foi realizada.

### i

Para ver uma descrição dos parâmetros mencionados <br/>  $\rightarrow\,$  Seção 12.2 "Descrição de parâmetros".

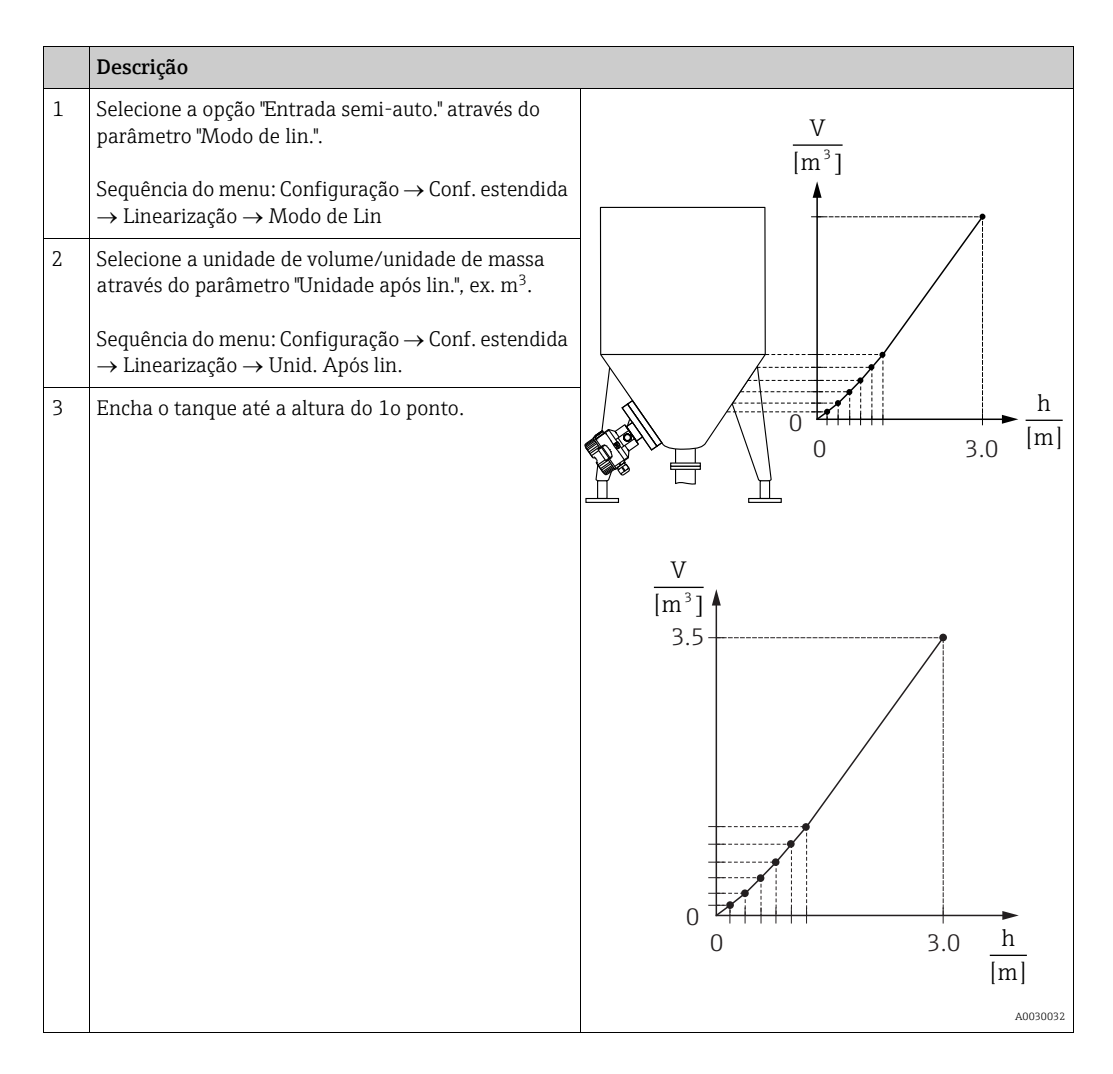

|   | Descrição                                                                                                    |                                                                                |
|---|----------------------------------------------------------------------------------------------------|--------------------------------------------------------------------------------|
| 4 | Insira o número do ponto na tabela através do<br>parâmetro "Num. line".<br>Sequência do menu: Configuração → Conf. estendida<br>→ Linearização → Número da line                   | <u>I</u><br>[mA]<br>20                                                         |
|   | O nível real é exibido pelo parâmetro "Valor X".                                                                                                    |                                                                                |
|   | Sequência do menu: Configuração $\rightarrow$ Conf. estendida<br>$\rightarrow$ Linearização $\rightarrow$ Valor X                                                                 |                                                                                |
|   | Usando o parâmetro "Valor Y", registre o valor de<br>volume associado, aqui 0 m <sup>3</sup> por exemplo, e<br>confirme o valor.                                                  |                                                                                |
|   | Sequência do menu: Configuração → Conf. estendida<br>→ Linearização → Valor Y                                                                                                    | $0 \qquad \qquad 3.5  \frac{\mathbf{v}}{[\mathbf{m}^3]}$                       |
| 5 | Para registrar outro ponto na tabela, selecione a<br>opção "Próximo ponto" através do parâmetro "Editar<br>Tabela".<br>Registre o próximo ponto conforme explicado no<br>passo 4. | A0031031<br>Fig. 39: Registro semi-automático de uma tabela de<br>linearização |
|   | Sequência do menu: Configuração → Conf. estendida<br>→ Linearização → Editar Tabela                                                                                               |                                                                                |
| 6 | Uma vez que todos os pontos sejam registrados na<br>tabela, selecione a opção "Ativar tabela" através do<br>parâmetro "Modo de Lin.".                                             |                                                                                |
|   | Sequência do menu: Configuração → Conf. estendida<br>→ Linearização → Modo de Lin                                                                                                 |                                                                                |
| 7 | Resultado:<br>O valor medido depois da linearização é mostrado.                                                                                                    |                                                                                |

## i

- 1. Mensagem de erro F510 "Linearização" e alarme corrente enquanto a tabela estiver sendo registrada e até que a tabela seja ativada.
- O valor 0% (= 4 mA) é definido pelo menor ponto da tabela.
   O valor 100% (= 20 mA) é definido pelo maior ponto da tabela.
- 3. É possível alterar a alocação do volume ou dos valores da massa para os valores atuais usando os parâmetros "Definir LRV" e "Definir URV".

### 8.7 Medição da pressão

### 8.7.1 Calibração sem pressão de referência (calibração a seco)

#### Exemplo:

Neste exemplo, um equipamento com um sensor de 400 mbar (6 psi) é configurado para a faixa de medição de 0 a +300 mbar (4,5 psi), isto é, 0 mbar é atribuído ao valor 4 mA e 300 mbar (4,5 psi) ao valor 20 mA.

#### Pré-requisito:

Esta é uma calibração teórica, isto é, os valores de pressão para a faixa superior e inferior são conhecidos.

## i

Devido à orientação do equipamento, pode haver desvios de pressão nos valores medidos, isto é, o valor medido não é zero em uma condição sem pressão. Para informações sobre como executar o ajuste de posição, consulte  $\rightarrow \triangleq 64$ .

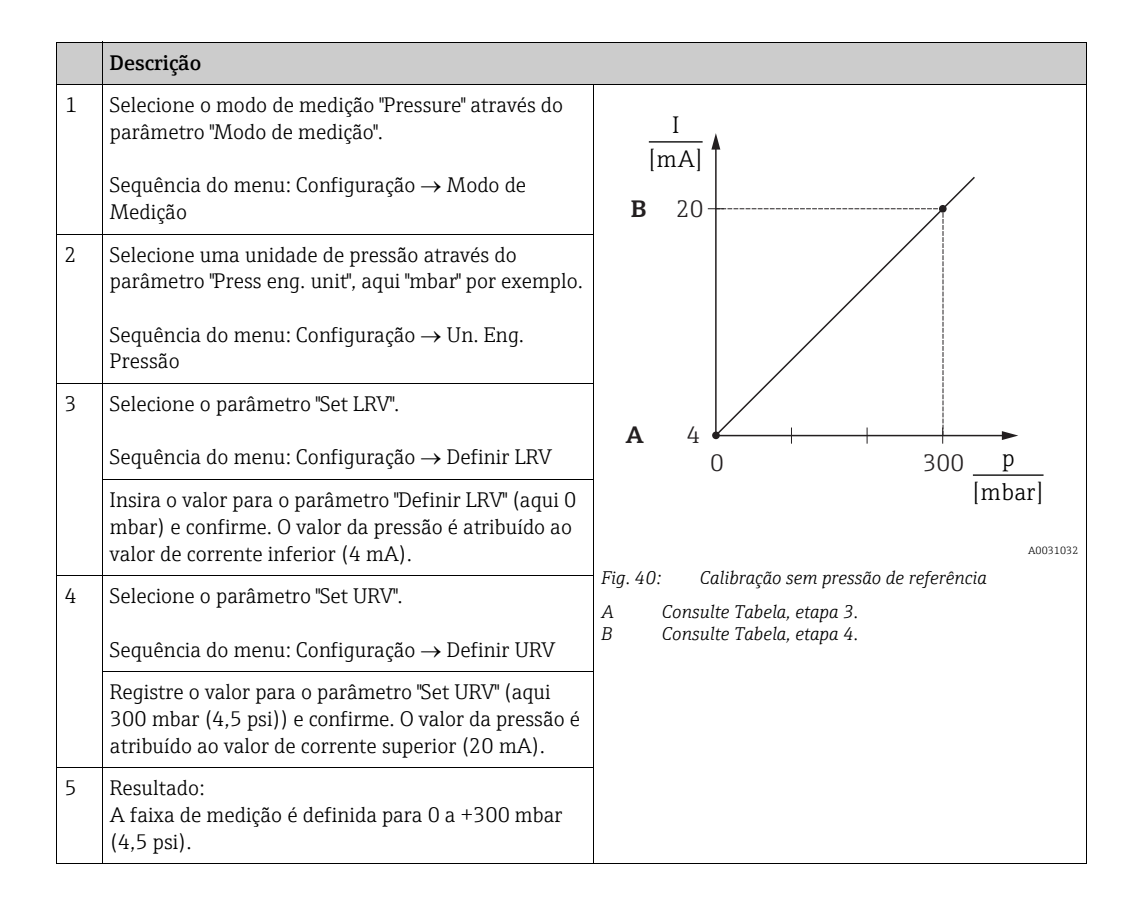

### 8.7.2 Calibração com pressão de referência (calibração molhada)

#### Exemplo:

Neste exemplo, um equipamento com um sensor de 400 mbar (6 psi) é configurado para a faixa de medição de 0 a +300 mbar (4,5 psi), isto é, 0 mbar é atribuído ao valor 4 mA e 300 mbar (4,5 psi) ao valor 20 mA.

#### Pré-requisito:

Os valores de pressão O mbar e 300 mbar (4,5 psi) podem ser especificados. O equipamento já está instalado, por exemplo.

## i

Para uma descrição dos parâmetros mencionados, consulte Secão 12.2 "Descrição de parâmetros".

|   | Descrição                                                                                                    |                                                                              |
|---|----------------------------------------------------------------------------------------------------|------------------------------------------------------------------------------|
| 1 | Faça o ajuste da posição → 🖹 64.                                                                                                    | I                                                                            |
| 2 | Selecione o modo de medição "Pressure" através do parâmetro "Modo de medição".                                                         | $\mathbf{B}  20$                                                             |
|   | Medição                                                                                                    |                                                                              |
| 3 | Selecione uma unidade de pressão através do<br>parâmetro "Press eng. unit", aqui "mbar" por exemplo.                                   |                                                                              |
|   | Sequência do menu: Configuração → Un. Eng.<br>Pressão                                                                                  |                                                                              |
| 4 | A pressão para o valor de faixa inferior (4 mA) está presente no equipamento, aqui 0 mbar, por exemplo.                                | $\begin{array}{c ccccccccccccccccccccccccccccccccccc$                        |
|   | Selecione o parâmetro "Get LRV".                                                                                                    |                                                                              |
|   | Sequência do menu: Configuração → Conf. estendida<br>→ Saída corrente → Obter LRV.                                                     | Fig. 41: Calibração com pressão de referência<br>A Consulte Tabela, etapa 4. |
|   | Confirme o valor presente selecionando "Confirm".<br>O valor da pressão presente é atribuído ao valor de<br>corrente inferior (4 mA).  | B Consulte Tabela, etapa 5.                                                  |
| 5 | A pressão para o valor de faixa superior (20 mA)<br>está presente no equipamento, aqui 300 mbar<br>(4,5 psi), por exemplo.             |                                                                              |
|   | Selecione o parâmetro "Get URV".                                                                                                    |                                                                              |
|   | Sequência do menu: Configuração → Conf. estendida<br>→ Saída corrente → Obter URV.                                                     |                                                                              |
|   | Confirme o valor presente selecionando "Confirm".<br>O valor da pressão presente é atribuído ao valor de<br>corrente superior (20 mA). |                                                                              |
| 6 | Resultado:<br>A faixa de medição é definida para 0 a +300 mbar<br>(4,5 psi).                                                           |                                                                              |

### 8.8 Medição da pressão do diferencial elétrico com sensores de pressão do medidor (Cerabar M ou Deltapilot M)

#### Exemplo:

No exemplo dado, dois equipamentos Cerabar M ou Deltapilot M (cada um com um sensor para pressão manométrica) estão interconectados. A diferença da pressão pode assim ser medida usando-se dois equipamentos independentes Cerabar M ou Deltapilot M.

### i

Para ver uma descrição dos parâmetros mencionados <br/>  $\rightarrow\,$  Seção 12.2 "Descrição de parâmetros".

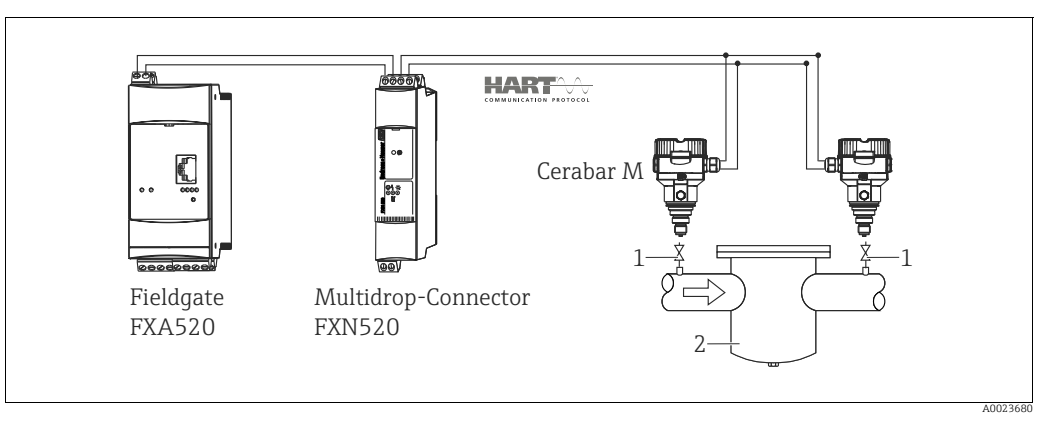

Fig. 42:

1 Válvulas de bloqueio

2 por exemplo, filtro

|   | Descrição<br>Ajuste da Cerabar M/Deltapilot M na lateral de alta pressão                                                                                                    |  |
|---|----------------------------------------------------------------------------------------------------|--|
| 1 | <ul> <li>Selecione o modo de medição "Pressure" através do parâmetro "Modo de medição".</li> <li>▲ ATENÇÃO</li> <li>A alteração do modo de medição afeta o span (URV)!</li> <li>Esta situação pode resultar em transbordamento de produto.</li> <li>▶ Se o modo de medição for alterado, os ajustes do span (URV) devem ser verificados e reajustados se necessário!</li> </ul> |  |
|   | Sequência do menu: Configuração → Modo de Medição                                                                                                    |  |
| 2 | Selecione uma unidade de pressão através do parâmetro "Press eng. unit", aqui "mbar" por exemplo.<br>Sequência do menu: Configuração → Un. Eng. Pressão                                                                                                    |  |
| 3 | O Cerabar M/Deltapilot M está despressurizado, faça o ajuste da posição, consulte $\rightarrow$ 🗎 64.                                                                                                    |  |
| 4 | Ligue o modo burst pelo parâmetro "Modo burst"<br>Sequência do menu: Especialista → Comunicação → Config HART.                                                                                                    |  |
| 5 | Ajuste a corrente de saída para "Fixo" 4,0 mA através do parâmetro "Modo de corrente".<br>Sequência do menu: Especialista → Comunicação → Config HART                                                                                                    |  |
| 6 | Configure um endereço ≠ 0 usando o parâmetro "Endereço de barramento", por ex. endereço de barramento = 1<br>(HART 5.0 mestre: Faixa 0 a 15, no qual endereço = 0 traz a config. "Sinalizando"; HART 6.0 mestre:<br>Faixa 0 a 63)                                                                                                    |  |
|   | Sequencia do menu. Especiansia – comunicação – comig HART.                                                                                                    |  |

|   | Descrição<br>Ajuste do Cerabar M/Deltapilot M na lateral de pressão baixa (o diferencial é gerado neste<br>equipamento)                                                                                                    |  |
|---|----------------------------------------------------------------------------------------------------|--|
| 1 | <ul> <li>Selecione o modo de medição "Pressure" através do parâmetro "Modo de medição".</li> <li>▲ ATENÇÃO</li> <li>A alteração do modo de medição afeta o span (URV)!</li> <li>Esta situação pode resultar em transbordamento de produto.</li> <li>▶ Se o modo de medição for alterado, os ajustes do span (URV) devem ser verificados e reajustados se necessário!</li> <li>Sequência do menu: Configuração → Modo de Medição</li> </ul> |  |
| 2 | Selecione uma unidade de pressão através do parâmetro "Press eng. unit", aqui "mbar" por exemplo.<br>Sequência do menu: Configuração → Un. Eng. Pressão                                                                                                    |  |
| 3 | O Cerabar M/Deltapilot M está despressurizado, faça o ajuste da posição, consulte $\rightarrow$ 🗎 64.                                                                                                    |  |
| 4 | Ajuste a corrente de saída para "Fixo" 4,0 mA através do parâmetro "Modo de corrente".<br>Sequência do menu: Especialista → Comunicação → Config HART.                                                                                                    |  |
| 5 | Configure um endereço <> 0 usando o parâmetro "Endereço de barramento", por ex. endereço de barra-<br>mento = 2<br>(HART 5.0 mestre: Faixa 0 a 15, no qual endereço = 0 traz a config. "Sinalizando"; HART 6.0 mestre:<br>Faixa 0 a 63)<br>Sequência do menu: Especialista → Comunicação → Config HART.                                                                                                    |  |
| 6 | Ative a leitura de um valor enviado externamente no modo burst através do parâmetro "Eletr. delta P".<br>Sequência do menu: Especialista → Aplicação                                                                                                    |  |
| 7 | Resultado: A saída do valor medido pelo Cerabar M/Deltapilot M na lateral de baixa pressão igual ao diferencial: alta pressão - baixa pressão, e pode ser lido através de uma solicitação HART do endereço do Cerabar M/Deltapilot M na lateral de baixa pressão.                                                                                                    |  |

#### **A** ATENÇÃO

#### As configurações podem resultar no uso não permitido da função "Delta P eletr.".

O valor medido do equipamento de transmissão (através do burst) deve sempre ser superior ao valor medido do equipamento de recepção (através do modo "Delta P Eletr."). Ajustes que resultam em um desvio nos valores de pressão (ex. ajuste de posição, adequação) devem sempre ser executados de acordo com o sensor individual e a orientação do sensor, independente da aplicação do "Delta P eletr.". Outras configurações resultam em uso não permitido do modo "Delta P eletr." e pode levar a valores de medição incorretos.

▶ Não é permitido reverter a atribuição dos pontos de medição em direção à comunicação.

## 8.9 Medição da pressão diferencial (Deltabar M)

### 8.9.1 Etapas preparatórias

## i

Antes de calibrar o equipamento, a tubulação de impulso deve ser limpa e abastecida com o fluido.  $\rightarrow$  Consulte a tabela a seguir.

|   | Válvulas                                                                                                    | Significado                                                           | Instalação preferida                                                                                                    |
|---|----------------------------------------------------------------------------------------------------|-----------------------------------------------------------------------|----------------------------------------------------------------------------------------------------|
| 1 | Feche 3.                                                                                                    |                                                                       |                                                                                                    |
| 2 | Abasteça o sistema de medio                                                                                                | ção com fluido.                                                       | I                                                                                                    |
|   | Abra A, B, 2, 4.                                                                                                    | O líquido flui para dentro.                                           |                                                                                                    |
| 3 | Limpe a tomada de impulso,<br>- soprando para fora com a<br>gases<br>- enxaguando no caso de lío                           | se necessário: <sup>1)</sup><br>r comprimido no caso de<br>quidos.    |                                                                                                    |
|   | Feche 2 e 4.                                                                                                    | Bloqueie o instrumento.                                               | AX XB                                                                                                    |
|   | Abra 1 e 5. <sup>1</sup>                                                                                                   | Sopre para fora/enxágue a<br>tomada de impulso.                       |                                                                                                    |
|   | Feche 1 e 5. <sup>1</sup>                                                                                                  | Feche as válvulas após a<br>limpeza.                                  |                                                                                                    |
| 4 | Ventile o instrumento.                                                                                                    |                                                                       |                                                                                                    |
|   | Abra 2 e 4.                                                                                                    | Introduza o líquido.                                                  | +                                                                                                    |
|   | Feche 4.                                                                                                    | Feche o lado de pressão<br>baixa.                                     |                                                                                                    |
|   | Abra 3.                                                                                                    | Equilibre o lado positivo e o<br>de pressão baixa.                    |                                                                                                    |
|   | Abra ligeiramente 6 e 7,<br>depois feche novamente.                                                                        | Abasteça completamente o<br>instrumento com líquido e<br>retire o ar. |                                                                                                    |
| 5 | Configure o ponto de mediçã                                                                                                | ăo na operação.                                                       |                                                                                                    |
|   | Feche 3.                                                                                                    | Desligue o lado de pressão<br>alta do lado de pressão<br>baixa.       | ↓ ↓<br>A0030036                                                                                                    |
|   | Abra 4.                                                                                                    | Conecte o lado de pressão<br>baixa.                                   | Acima: instalação preferida para gases<br>Abaixo: instalação preferida para líquidos<br>I Deltabar M                                                                            |
|   | Agora<br>- 1 <sup>1</sup> , 3, 5 <sup>1</sup> , 6 e 7 estão fecha<br>- 2 e 4 estão abertas.<br>- A e B abrem (se estiverem | adas.<br>n presentes).                                                | II Manifold de três válvulas<br>III Separador<br>1, 5 Válvulas de drenagem<br>2, 4 Válvulas de admissão<br>3 Válvula de equalização<br>6 7 Válvulas de ventilação no Deltabar M |
| 6 | Execute a calibração se nece<br>a página 84, seção 6.6.2.                                                                  | ssário. → Consulte também                                             | A, B Válvula de corte                                                                                                    |

1) para o layout com 5 válvulas

| Denominação do Descrição<br>parâmetro                      |                                                                                                    | consulte a<br>página |
|------------------------------------------------------------|----------------------------------------------------------------------------------------------------|----------------------|
| <b>Modo de medição (005)</b><br>Seleção                    | <b>Nodo de medição (005)</b> Selecione o modo de medição "Pressure".<br>eleção                                                                                                    |                      |
| <b>Switch P1/P2 (163)</b><br>Display                       | Indica se a minisseletora "SW/P2High" (minisseletora 5) está ativada.                                                                                                    | 120                  |
| High pressure side (006)<br>(183)<br>Selection/Display     | Determina qual entrada de pressão corresponde ao lado de pressão<br>alta.                                                                                                    | 120                  |
|                                                            | Esta configuração somente é válida se a minisseletora "SW/P2High"<br>estiver na posição "OFF" (consulte o parâmetro "Pressure side switch"<br>(163)). Caso contrário P2 corresponde sempre ao lado de pressão<br>alta.                                                                                                    |                      |
| <b>Press. eng. unit (125)</b><br>Seleção                   | Selecione a unidade de pressão.<br>Se uma nova unidade de pressão for selecionada, todos os parâmetros<br>específicos de pressão são convertidos e exibidos com a nova unidade.                                                                                                    | 119                  |
| <b>Press. corrigida (172)</b><br>Display                   | Exibe a pressão medida após o trim do sensor e o ajuste da posição.                                                                                                    | 122                  |
| <b>Ajuste do zero da pos.</b><br>( <b>007</b> )<br>Seleção | <ul> <li>Ajuste de posição - a diferença de pressão entre zero (valor de referência) e a pressão medida não precisa ser conhecida.</li> <li>Exemplo: <ul> <li>Valor medido = 2,2 mbar (0,033 psi)</li> <li>Você corrige o valor medido via parâmetro "Ajuste do zero da pos." com a opção "Confirm". Isso significa que você atribui o valor 0,0 à pressão presente.</li> <li>Valor medido (depois ajuste pos. zero) = 0,0 mbar</li> <li>O valor corrente também é corrigido.</li> </ul> </li> </ul> | 119                  |
| <b>Set LRV (056)</b><br>Entrada                            | Configure o valor de pressão para o valor atual mais baixo (4 mA).                                                                                                    | 130                  |
| <b>Set URV (057)</b><br>Entrada                            | Configure o valor de pressão para o valor atual mais alto (20 mA).                                                                                                    | 131                  |
| <b>Damping switch (164)</b><br>Display                     | Exibe o status da minisseletora 2 ("damping τ "), que é usado para<br>comutar o amortecimento do sinal de saída ativado e desativado.                                                                                                    | 119                  |
| <b>Valor de amortecimento<br/>(017)</b><br>Entrada/Display | Registre o tempo de amortecimento (constante de tempo τ).<br>O amortecimento afeta a velocidade na qual o valor medido reage a<br>alterações na pressão.<br>O amortecimento somente é ativo se a minisseletora 2 ("damping τ ")<br>estiver na posição "ON".                                                                                                    | 119                  |
| <b>Pressure after damping</b><br>(111)<br>Display          | Exibe a pressão medida após a adequação do sensor, o ajuste da posição e o amortecimento.                                                                                                    | 122                  |

### 8.9.2 Menu de configuração para modo de medição de pressão

## 8.10 Medição de vazão (Deltabar M)

### 8.10.1 Informações sobre a medição de vazão

No modo de medição "Flow", o instrumento determina um valor da vazão mássica ou volumétrica a partir da pressão do diferencial medida. A pressão diferencial é gerada por meio de elementos primários, como tubo de Pitot ou placas de orifícios e depende do volume ou vazão mássica. Há quatro tipos de vazão disponíveis: vazão volumétrica, vazão volumétrica normalizada (condições da norma européia), vazão volumétrica padrão (condições da norma americana), vazão mássica e vazão em %.

Além disso, por padrão, o software Deltabar M é equipado com dois totalizadores. Os totalizadores adicionam o volume ou a vazão mássica. A função de cálculo e a unidade podem ser definidas separadamente para os dois totalizadores. O primeiro totalizador (totalizador 1) pode ser reinicializado como zero a qualquer momento, enquanto que o segundo (totalizador 2) totaliza a vazão do comissionamento adiante e não pode ser reinicializado.

## i

Os totalizadores não estão disponíveis para o tipo de vazão "Flow in %".

### 8.10.2 Etapas preparatórias

## i

Antes de calibrar o Deltabar M, a tubulação de impulso deve ser limpa e abastecida com o fluido.  $\rightarrow$  Consulte a tabela a seguir.

|   | Válvulas                                                                                                    | Significado                                                                   | Instalação preferida                                                                                                    |  |
|---|----------------------------------------------------------------------------------------------------|-------------------------------------------------------------------------------|----------------------------------------------------------------------------------------------------|--|
| 1 | Feche 3.                                                                                                    |                                                                               |                                                                                                    |  |
| 2 | Abasteça o sistema de medi                                                                                                    | ção com fluido.                                                               | I                                                                                                    |  |
|   | Abra A, B, 2, 4.                                                                                                    | O líquido flui para dentro.                                                   |                                                                                                    |  |
| 3 | Limpe a tomada de impulso,<br>- soprando para fora com a<br>gases<br>- enxaguando no caso de lío                                                  | se necessário <sup>1)</sup> :<br>r comprimido no caso de<br>quidos.           |                                                                                                    |  |
|   | Feche 2 e 4.                                                                                                    | Bloqueie o instrumento.                                                       | AX XB                                                                                                    |  |
|   | Abra 1 e 5. <sup>1</sup>                                                                                                    | Sopre para fora/enxágue a<br>tomada de impulso.                               |                                                                                                    |  |
|   | Feche 1 e 5. <sup>1</sup>                                                                                                    | Feche as válvulas após a<br>limpeza.                                          |                                                                                                    |  |
| 4 | Ventile o instrumento.                                                                                                    |                                                                               |                                                                                                    |  |
|   | Abra 2 e 4.                                                                                                    | Introduza o líquido.                                                          | +                                                                                                    |  |
|   | Feche 4.                                                                                                    | Feche o lado de pressão<br>baixa.                                             |                                                                                                    |  |
|   | Abra 3.                                                                                                    | Equilibre o lado positivo e o<br>de pressão baixa.                            |                                                                                                    |  |
|   | Abra ligeiramente 6 e 7,<br>depois feche novamente.                                                                                               | Abasteça completamente o<br>instrumento com líquido e<br>retire o ar.         |                                                                                                    |  |
| 5 | Execute o ajuste da posição :<br>seguintes condições forem a<br>não forem atendidas, não ex<br>zero até após a passo 6.                           | zero (→ 🖹 64) se as<br>tendidas. Se as condições<br>æcute o ajuste de posição |                                                                                                    |  |
|   | Condições:<br>– O processo não pode ser b<br>– Os pontos de derivação (A<br>geodética.                                                            | oloqueado.<br>a e B) estão na mesma altura                                    | Acima: instalação preferida para gases<br>Abaixo: instalação preferida para líquidos<br>I Deltabar M<br>II Manifold de três válvulas |  |
| 6 | Configure o ponto de mediçã                                                                                                    | ăo na operação.                                                               | III Separador<br>1, 5 Válvulas de drenagem                                                                                           |  |
|   | Feche 3.                                                                                                    | Desligue o lado de pressão<br>alta do lado de pressão<br>baixa.               | 2,4 Válvulas de admissão<br>3 Válvula de equalização<br>6,7 Válvulas de ventilação no Deltabar M<br>A, B Válvulas de corte           |  |
|   | Abra 4.                                                                                                    | Conecte o lado de pressão<br>baixa.                                           |                                                                                                    |  |
|   | Agora<br>- 1 <sup>1</sup> , 3, 5 <sup>1</sup> , 6 e 7 estão fecha<br>- 2 e 4 estão abertas.<br>- A e B abrem (se estiverem                        | ndas.<br>n presentes).                                                        |                                                                                                    |  |
| 7 | Execute o ajuste de posição zero ( $\rightarrow \stackrel{\frown}{=} 64$ ) se a vazão puder ser bloqueada. Neste caso, a passo 5 não é aplicável. |                                                                               |                                                                                                    |  |
| 8 | Execute a calibração. $\rightarrow$ Con<br>$\rightarrow$ Seção 8.10.3.                                                                            | sulte a página 87,                                                            |                                                                                                    |  |

1) para o layout com 5 válvulas

| Denominação do<br>parâmetro                                                                                                    | Descrição                                                                                                    | consulte a<br>página |
|----------------------------------------------------------------------------------------------------|----------------------------------------------------------------------------------------------------|----------------------|
| Lin./SQRT switch (133)<br>Display                                                                                                    | Exibe o status da minisseletora 4 na unidade eletrônica, a qual é usada para definir as características de saída da saída atual.                                                                                                    |                      |
| Modo de medição (005)Selecione o modo de medição "flow".Seleção                                                                                                    |                                                                                                    | 118                  |
| Pressure side switch<br>(163)     Indica se a minisseletora "SW/P2High" (minisseletora 5) está ativada.       Display     Indica se a minisseletora "SW/P2High" (minisseletora 5) está ativada.                                   |                                                                                                    | 120                  |
| High pressure side (006)<br>(183)<br>Seleção                                                                                                    | de (006)       Determina qual entrada de pressão corresponde ao lado de pressão alta.       1                                                                                                    |                      |
|                                                                                                    | Esta configuração somente é válida se a minisseletora "SW/P2High"<br>estiver na posição "OFF" (consulte o parâmetro "Pressure side switch"<br>(163)). Caso contrário P2 corresponde sempre ao lado de pressão<br>alta.                                                                                                    |                      |
| <b>Press. eng. unit (125)</b><br>Seleção                                                                                                    | Selecione a unidade de pressão.<br>Se uma nova unidade de pressão for selecionada, todos os parâmetros<br>específicos de pressão são convertidos e exibidos com a nova unidade.                                                                                                    | 119                  |
| <b>Press. corrigida (172)</b><br>Display                                                                                                    | Exibe a pressão medida após o trim do sensor e o ajuste da posição.                                                                                                    |                      |
| Ajuste do zero da pos.<br>(007)                                                                                                    | <b>pos.</b> Ajuste de posição – a diferença de pressão entre zero (valor de referência) e a pressão medida não precisa ser conhecida.       1                                                                                                    |                      |
| Scheguo                                                                                                    | <ul> <li>Exemplo:</li> <li>Valor medido = 2,2 mbar (0,033 psi)</li> <li>Você corrige o valor medido via parâmetro "Ajuste do zero da pos."<br/>com a opção "Confirm". Isso significa que você atribui o valor 0,0 à<br/>pressão presente.</li> <li>Valor medido (depois ajuste pos. zero) = 0,0 mbar</li> <li>O valor corrente também é corrigido.</li> </ul> |                      |
| Max. flow (009)<br>Entrada                                                                                                    | Registre a vazão máxima do elemento primário.<br>Consulte a folha de layout do elemento primário. A vazão máxima é<br>atribuída à pressão máxima que é inserida através do parâmetro<br>"Max. pressure flow" (010).                                                                                                    |                      |
| Max. pressure flow (010)       Registre a pressão máxima do elemento primário.         Entrada       → Consulte a folha de layout do elemento primário. Esta pressão é atribuída à vazão definida no parâmetro "max. flow" (009). |                                                                                                    | 128                  |
| <b>Damping switch (164)</b><br>Display                                                                                                    | Exibe o status da minisseletora 2 "damping τ", que é usado para<br>comutar o amortecimento do sinal de saída ativado e desativado.                                                                                                    | 119                  |
| Valor de amortecimento<br>(017)<br>Entrada/Display                                                                                                    | alor de amortecimento       Registre o tempo de amortecimento (constante de tempo τ). O         017)       amortecimento afeta a velocidade na qual o valor medido reage a         ntrada/Display       alterações na pressão.                                                                                                    |                      |
|                                                                                                    | Ο amortecimento somente é ativo se a minisseletora 2 "damping τ "<br>estiver na posição "ON".                                                                                                    |                      |
| <b>Flow (018)</b><br>Display                                                                                                    | Exibe o valor de vazão presente.                                                                                                    | 128                  |
| Pressure after damping<br>(111)<br>Display                                                                                                    | Exibe a pressão medida após a adequação do sensor, o ajuste da posição e o amortecimento.                                                                                                    | 122                  |

## 8.10.3 Menu Configuração para modo de medição "Vazão"

## 8.11 Medição de nível (Deltabar M)

### 8.11.1 Etapas preparatórias

#### Tanque aberto

## i

Antes de calibrar o equipamento, a tubulação de impulso deve ser limpa e abastecida com o fluido.  $\rightarrow$  Consulte a tabela a seguir.

|   | Válvulas                                                                                                    | Significado                                                           | Instalação                                                                                                    |  |
|---|----------------------------------------------------------------------------------------------------|-----------------------------------------------------------------------|----------------------------------------------------------------------------------------------------|--|
| 1 | Abasteça o tanque a um nível acima da derivação inferior.                                                                                                    |                                                                       |                                                                                                    |  |
| 2 | Abasteça o sistema de medição com fluido.                                                                                                    |                                                                       |                                                                                                    |  |
|   | Abra A.                                                                                                    | Abra da válvula de corte.                                             | <b>+</b>                                                                                                    |  |
| 3 | Ventile o instrumento.                                                                                                    |                                                                       |                                                                                                    |  |
|   | Abra ligeiramente a 6 e<br>feche novamente.                                                                                                    | Abasteça completamente o<br>instrumento com líquido e<br>retire o ar. |                                                                                                    |  |
| 4 | Configure o ponto de mediçã                                                                                                    | ăo na operação.                                                       | $A$ $B$ $A$ $A$ $P_{atm}$                                                                                             |  |
|   | Agora<br>– B e 6 estão fechadas.<br>– A está aberta.                                                                                                    |                                                                       | Tanque aberto                                                                                                    |  |
| 5 | <ul> <li>Execute a calibração de acordo com um dos métodos a seguir:</li> <li>"In pressure" - com a pressão de referência (→  <sup>1</sup>/<sub>2</sub> 92)</li> <li>"In pressure" - sem a pressão de referência (→  <sup>1</sup>/<sub>2</sub> 66)</li> <li>"In height" - com a pressão de referência (→  <sup>1</sup>/<sub>2</sub> 98)</li> <li>"in height" - sem a pressão de referência (→  <sup>1</sup>/<sub>2</sub> 98)</li> </ul> |                                                                       | I Deltabar M<br>II Separador<br>6 Válvulas de ventilação no Deltabar M<br>A Válvula de corte<br>B Válvula de drenagem |  |

#### Tanque fechado

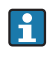

Antes de calibrar o equipamento, a tubulação de impulso deve ser limpa e abastecida com o fluido.  $\rightarrow$  Consulte a tabela a seguir.

|   | Válvulas                                                                                                    | Significado                                                                  | Instalação                                                                                                    |  |
|---|----------------------------------------------------------------------------------------------------|------------------------------------------------------------------------------|----------------------------------------------------------------------------------------------------|--|
| 1 | Abasteça o tanque a um nível acima da derivação inferior.                                                                                                    |                                                                              |                                                                                                    |  |
| 2 | Abasteça o sistema de medi                                                                                                    | ção com fluido.                                                              | -AB                                                                                                    |  |
|   | Feche 3.                                                                                                    | Desligue o lado de pressão<br>alta do lado de pressão<br>baixa.              |                                                                                                    |  |
|   | Abra A e B.                                                                                                    | Abra as válvulas de corte.                                                   |                                                                                                    |  |
| 3 | Ventile o lado de pressão alt<br>baixa, se necessário).                                                                                                    | a (esvazie o lado de pressão                                                 |                                                                                                    |  |
|   | Abra 2 e 4.                                                                                                    | Introduza o fluido no lado<br>de pressão alta.                               |                                                                                                    |  |
|   | Abra ligeiramente 6 e 7,<br>depois feche novamente.                                                                                                    | Encha o lado de pressão<br>alta completamente com o<br>fluido e remova o ar. |                                                                                                    |  |
| 4 | Configure o ponto de mediçã                                                                                                    | ão na operação.                                                              |                                                                                                    |  |
|   | Agora<br>- 3, 6 e 7 estão fechados.<br>- 2, 4, A e B estão abertos.                                                                                                    |                                                                              | A0030039<br>Tanque fechado<br>I Deltabar M                                                                                                    |  |
| 5 | <ul> <li>Execute a calibração de acordo com um dos métodos a seguir:</li> <li>"In pressure" - com a pressão de referência (→ 1 92)</li> <li>"In pressure" - sem a pressão de referência (→ 1 68)</li> <li>"In height" - com a pressão de referência (→ 1 98)</li> <li>"in height" - sem a pressão de referência (→ 1 98)</li> </ul> |                                                                              | II Manifold de três válvulas<br>III Separador<br>1, 2 Válvulas de drenagem<br>2, 4 Válvulas de admissão<br>3 Válvula de equalização<br>6, 7 Válvula de ventilação no Deltabar M<br>A, B Válvula de corte |  |

#### Tanque fechado com vapor sobreposto

## i

Antes de calibrar o equipamento, a tubulação de impulso deve ser limpa e abastecida com o fluido.  $\rightarrow$  Consulte a tabela a seguir.

|   | Válvulas                                                                                                    | Significado                                                           | Instalação                                                                                           |  |
|---|----------------------------------------------------------------------------------------------------|-----------------------------------------------------------------------|----------------------------------------------------------------------------------------------------|--|
| 1 | Abasteça o tanque a um nível acima da derivação inferior.                                                                                                    |                                                                       |                                                                                                    |  |
| 2 | Abasteça o sistema de medi                                                                                                    | ção com fluido.                                                       |                                                                                                    |  |
|   | Abra A e B.                                                                                                    | Abra as válvulas de corte.                                            | ДВ                                                                                                   |  |
|   | Abasteça a tomada de impu<br>pote de condensados.                                                                                                    | lso negativa até o nível do                                           | + A                                                                                                  |  |
| 3 | Ventile o instrumento.                                                                                                    |                                                                       |                                                                                                    |  |
|   | Abra 2 e 4.                                                                                                    | Introduza o líquido.                                                  |                                                                                                    |  |
|   | Feche 4.                                                                                                    | Feche o lado de pressão<br>baixa.                                     |                                                                                                    |  |
|   | Abra 3.                                                                                                    | Equilibre o lado positivo e o<br>de pressão baixa.                    |                                                                                                    |  |
|   | Abra ligeiramente 6 e 7,<br>depois feche novamente.                                                                                                    | Abasteça completamente o<br>instrumento com líquido e<br>retire o ar. |                                                                                                    |  |
| 4 | Configure o ponto de mediçã                                                                                                    | ão na operação.                                                       | A0030040                                                                                             |  |
|   | Feche 3.                                                                                                    | Desligue o lado de pressão<br>alta do lado de pressão<br>baixa.       | Tanque fechado com vapor sobreposto<br>I Deltabar M<br>II Manifold de três válvulas<br>III Separador |  |
|   | Abra 4.                                                                                                    | Conecte o lado de pressão<br>baixa.                                   | 1,5 Válvulas de drenagem<br>2,4 Válvulas de admissão<br>3 Válvula de equalização                     |  |
|   | Agora<br>- 3, 6 e 7 estão fechados.<br>- 2, 4, A e B estão abertos.                                                                                                    |                                                                       | 6, 7 Valvulas de ventilação no Deltabar M<br>A, B Válvulas de corte                                  |  |
| 5 | <ul> <li>Execute a calibração de acordo com um dos métodos a seguir:</li> <li>"In pressure" - com a pressão de referência (→ 92)</li> <li>"In pressure" - sem a pressão de referência (→ 68)</li> <li>"In height" - com a pressão de referência (→ 98)</li> <li>"in height" - sem a pressão de referência (→ 98)</li> </ul> |                                                                       |                                                                                                    |  |

### 8.11.2 Informações sobre medição de nível

### i

Você tem dois métodos para calcular o nível: "In pressure" e "In height". A tabela na seção "Overview of level measurement" a seguir fornece uma visão geral dessas duas tarefas de medição.

- Os valores de limites não são verificados, isto é, os valores inseridos devem ser adequados ao sensor e à tarefa de medição para que o equipamento seja capaz de medir corretamente.
  As unidades específicas do cliente não são possíveis.
- Os valores inseridos para "Empty calib./Full calib.", "Empty pressure/Full pressure", "Empty height/Full height" e "Set LRV/Set URV" devem ser de pelo menos 1% de diferença. O valor será rejeitado e uma mensagem será produzida se os valores estiverem muito próximos juntos.

| Tarefa de medição                                                                                    | Seleção de<br>Nível | Opções da<br>variável medida                                                                  | Descrição                                                                                       | Exibição do valor<br>medido                                                                 |
|----------------------------------------------------------------------------------------------------|---------------------|-----------------------------------------------------------------------------------------------|-------------------------------------------------------------------------------------------------|---------------------------------------------------------------------------------------------|
| A calibração é<br>efetuada inserindo-<br>se dois pares de valor<br>de nível/pressão.                 | "In pressure"       | Através do<br>parâmetro "Unit<br>before lin": %,<br>nível, volume ou<br>unidades de<br>massa. | <ul> <li>Calibração com pressão de referência (calibração com referência),</li> <li>→</li></ul> | O display do valor<br>medido e o parâmetro<br>"Nível antes lin. " exibem<br>o valor medido. |
| A calibração é<br>efetuada inserindo-<br>se a densidade e dois<br>pares de valor de<br>nível/altura. | "In height"         |                                                                                               | <ul> <li>Calibração com pressão de referência (calibração com referência),</li> <li>→</li></ul> |                                                                                             |

### 8.11.3 Visão geral da medição de nível

### 8.11.4 Seleção de nível "in pressure" Calibração com pressão de referência (calibração com referência)

#### Exemplo:

Neste exemplo, o nível em um tanque deve ser medido em "m". O nível máximo é de 3 m (9,8 pés). A faixa de pressão é definida de 0 a 300 mbar (4,5 psi).

#### Pré-requisito:

- A variável medida está em proporção direta à pressão.
- O tanque pode ser abastecido e esvaziado.

## i

|   | Descrição                                                                                                    |  |
|---|----------------------------------------------------------------------------------------------------|--|
| 1 | Execute "position zero adjustment" $\rightarrow \mathbb{B}$ 64.                                                                          |  |
| 2 | Selecione o modo de medição "Nível" através do parâmetro <b>Modo de medição (005)</b> " ( $\rightarrow \square 63$ ).                    |  |
|   | Sequência do menu: Configuração → Modo de<br>Medição                                                                                     |  |
| 3 | Selecione uma unidade de pressão através do parâmetro "Press eng. unit" ( $\rightarrow$ $\stackrel{>}{=}$ 87 ), aqui "mbar" por exemplo. |  |
|   | Sequência do menu: Configuração → Un. Eng.<br>Pressão                                                                                    |  |
| 4 | Selecione o modo nível "In pressure" através do parâmetro "Seleção de nível" ( $\rightarrow$ 🗎 123).                                     |  |
|   | Sequência do menu: Setup → Configuração<br>estendida → Level → Seleção de Nível                                                          |  |
| 5 | Selecione uma unidade de nível através do<br>parâmetro "Unidade antes da lin" (→ 🖹 123), aqui<br>"m", por exemplo.                       |  |
|   | Sequência do menu: Setup →Configuração estendida<br>→ Level → Unidade antes da lin                                                       |  |
| 6 | Selecione a opção "Molhado" através do parâmetro<br>"Modo de calibração" (→ 🗎 123).                                                      |  |
|   | Sequência do menu: Configuração → Conf. estendida<br>→ Nível → Modo de calibr                                                            |  |

|   | Descrição                                                                                                    |                                                                       |
|---|----------------------------------------------------------------------------------------------------|-----------------------------------------------------------------------|
| 7 | <ul> <li>A pressão para o ponto inferior de calibração<br/>está presente no equipamento, aqui "O mbar" por<br/>exemplo.</li> </ul>                                                        | $\frac{h}{[m]}$                                                       |
|   | b. Selecione o parâmetro "Calib.vazio" ( $\rightarrow$ 🗎 124).                                                                                                    | <b>B</b> 3                                                            |
|   | <ul> <li>Registre o valor de nível, aqui "O m" por exemplo.</li> <li>Ao confirmar o valor, você atribui o valor de<br/>pressão presente como o valor de nível inferior.</li> </ul>        |                                                                       |
|   | Sequência do menu: Setup $\rightarrow$ Configuração estendida $\rightarrow$ Level $\rightarrow$ Calib. vazio.                                                                             |                                                                       |
| 8 | <ul> <li>A pressão para o ponto superior de calibração<br/>está presente no equipamento, aqui "300mbar"<br/>(4,5 psi) por exemplo.</li> </ul>                                             | <b>A</b> 0 0 300 P                                                    |
|   | b. Selecione o parâmetro "Calib. cheio" ( $\rightarrow$ $\triangleq$ 124).                                                                                                    | [mbar]                                                                |
|   | <ul> <li>Registre o valor de nível, aqui "3 m" por exemplo.</li> <li>Ao confirmar o valor, você atribui o valor de<br/>pressão presente como o valor de nível superior.</li> </ul>        | A0017658<br>Calibração com pressão de referência (calibração molhada) |
|   | Sequência do menu: Setup $\rightarrow$ Configuração estendida $\rightarrow$ Level $\rightarrow$ Calib. Cheio.                                                                             | B Consulte Tabela, etapa 8                                            |
| 9 | Resultado:<br>A faixa de medição é definida para 0 a 3 m (9,8 pés).<br>O m corresponde a uma corrente de saída de 4 mA.<br>3 m (9,8 pés) corresponde a uma corrente de saída<br>de 20 mA. |                                                                       |

### 8.11.5 Seleção de nível "in pressure" Calibração sem pressão de referência (calibração sem referência)

#### Exemplo:

Neste exemplo, o volume em um tanque deve ser medido em litros. O volume máximo de 1000 litros (264 US gal) corresponde à pressão de 400 mbar (6 psi). O volume mínimo de 0 litros corresponde a uma pressão de 0 mbar.

#### **Pré-requisito:**

- A variável medida está em proporção direta à pressão.
- Esta é uma calibração teórica, isto é, os valores de pressão e volume para os pontos de calibração superiores e inferiores devem ser conhecidos.

## i

|   | Descrição                                                                                                    |
|---|----------------------------------------------------------------------------------------------------|
| 1 | Execute "position zero adjustment" $\rightarrow \triangleq 64$ .                                                               |
| 2 | Selecione o modo de medição "Nível" através do parâmetro " <b>Modo de medição (005)</b> " ( $\rightarrow \square 63$ ).        |
|   | Sequência do menu: Configuração → Modo de<br>Medição                                                                           |
| 3 | Selecione uma unidade de pressão através do parâmetro "Press eng. unit" ( $\rightarrow \square 64$ ), aqui "mbar" por exemplo. |
|   | Sequência do menu: Configuração → Un. Eng.<br>Pressão                                                                          |
| 4 | Selecione o modo nível "In pressure" através do parâmetro "Seleção de nível" ( $\rightarrow$ 🗎 123).                           |
|   | Sequência do menu: Configuração → Conf. estendida<br>→ Nível → Seleção de nível                                                |
| 5 | Selecione uma unidade de nível através do<br>parâmetro "Unidade antes da lin" (→ 🖹 123), aqui "l",<br>por exemplo.             |
|   | Sequência do menu: Configuração $\rightarrow$ Conf. estendida $\rightarrow$ Nível $\rightarrow$ Unid. antes lin                |
| 6 | Selecione a opção "A seco" através do parâmetro<br>"Modo de calibração" (→ 🗎 123).                                             |
|   | Sequência do menu: Configuração → Conf. estendida<br>→ Nível → Modo de calibr                                                  |

|    | Descrição                                                                                                    |                                                                                                    |
|----|----------------------------------------------------------------------------------------------------|----------------------------------------------------------------------------------------------------|
| 7  | Insira o valor do volume para o ponto de calibração<br>inferior via parâmetro "Calib. vazio" (→ 🖹 124), aqui<br>"O litro" por exemplo.                                                                                    |                                                                                                    |
|    | Sequência do menu: Configuração → Conf. estendida<br>→ Nível → Calib. vazio.                                                                                                    | <b>C</b> 1000                                                                                                    |
| 8  | Registre o valor da pressão para o ponto de<br>calibração inferior via parâmetro "Pressão vazio"<br>(→ 🖹 124), aqui "O mbar" por exemplo.<br>Sequência do menu: Configuração → Conf. estendida<br>→ Nível → Pressão Vazio |                                                                                                    |
| 9  | Registre o valor do volume para o ponto de<br>calibração superior via parâmetro "Calib. cheio",<br>(→ 🖹 124), aqui "1000 litros" (264 US gal) por<br>exemplo.                                                             | $\begin{array}{c c} \mathbf{A} & 0 & \mathbf{V} \\ & 0 & 400 & \mathbf{p} \\ & \mathbf{B} & \mathbf{D} & \mathbf{D} \end{array}$ |
|    | Sequência do menu: Configuração → Conf. estendida<br>→ Nível → Calib. Vazio                                                                                                    | A Consulte Tabela, etapa 7.<br>B Consulte Tabela, etapa 8.                                                                       |
| 10 | Registre o valor da pressão para o ponto de<br>calibração superior via parâmetro "Pressão cheio"<br>(→ 🖹 124), aqui "400 mbar" (6 psi) por exemplo.                                                                       | D Consulte Tabela, etapa 10.                                                                                                    |
|    | Sequência do menu: Configuração $\rightarrow$ Conf. estendida $\rightarrow$ Nível $\rightarrow$ Pressão cheio                                                                                                    |                                                                                                    |
| 11 | Resultado:<br>A faixa de medição é definida para 0 a 1000 l<br>(264 US gal).<br>O l corresponde a uma corrente de saída de 4 mA.<br>1000 l (264 US gal) corresponde a uma corrente de<br>saída de 20 mA.                  |                                                                                                    |

### 8.11.6 Seleção de nível "in height" Calibração sem pressão de referência (calibração sem referência)

#### Exemplo:

Neste exemplo, o volume em um tanque deve ser medido em litros. O volume máximo de 1000 litros (264 US gal) corresponde a um nível de 4 m (13 pés). O volume mínimo de 0 litros corresponde a um nível de 0 m. A densidade do meio é de 1 g/cm<sup>3</sup> (1 SGU).

#### Pré-requisito:

- A variável medida está em proporção direta à pressão.
- Esta é uma calibração teórica, isto é, os valores de pressão e volume para os pontos de calibração superiores e inferiores devem ser conhecidos.

## i

|   | Descrição                                                                                                    |
|---|----------------------------------------------------------------------------------------------------|
| 1 | Execute "position zero adjustment" $\rightarrow \mathbb{B}$ 64.                                                                |
| 2 | Selecione o modo de medição "Nível" através do parâmetro <b>Modo de medição (005)</b> " ( $\rightarrow \triangleq 63$ ).       |
|   | Sequência do menu: Configuração → Modo de<br>Medição                                                                           |
| 3 | Selecione uma unidade de pressão através do parâmetro "Press eng. unit" ( $\rightarrow \square 64$ ), aqui "mbar" por exemplo. |
|   | Sequência do menu: Configuração → Un. Eng.<br>Pressão                                                                          |
| 4 | Selecione o modo nível "In height" através do<br>parâmetro "Seleção de nível" (→ 🗎 123).                                       |
|   | Sequência do menu: Configuração → Conf. estendida<br>→ Nível → Seleção de nível                                                |
| 5 | Selecione uma unidade de nível através do<br>parâmetro "Unidade antes da lin" (→ 🗎 123), aqui "I",<br>por exemplo.             |
|   | Sequência do menu: Configuração → Conf. estendida<br>→ Nível → Unid. antes lin                                                 |
| 6 | Selecione uma unidade de nível através do<br>parâmetro "Unidade de altura" (→ 🖻 123), aqui "m",<br>por exemplo.                |
|   | Sequência do menu: Configuração $\rightarrow$ Conf. estendida $\rightarrow$ Nível $\rightarrow$ Unid. de altura                |
| 7 | Selecione a opção "Molhado" através do parâmetro<br>"Modo de calibração" (→ 🖹 123).                                            |
|   | Sequência do menu: Configuração $\rightarrow$ Conf. estendida $\rightarrow$ Nível $\rightarrow$ Modo de calibr                 |

| $h = \frac{p}{\rho \cdot g}$                                                           |
|----------------------------------------------------------------------------------------|
|                                                                                        |
|                                                                                        |
| $\rho = 1 \frac{g}{cm^3}$                                                              |
|                                                                                        |
| [mbar]                                                                                 |
|                                                                                        |
| $h = \frac{p}{p}$                                                                      |
| ρ·g                                                                                    |
| $\begin{array}{c} 4.0  \frac{h}{[m]} \\ \underline{E}  \overline{[m]} \end{array}$     |
| pressão de referência (calibração a seco)<br>e Tabela, etapa 12.<br>e Tabela, etapa 8. |
| e Tabela, etapa 9.<br>e Tabela, etapa 10.<br>e Tabela, etapa 11.                       |
|                                                                                        |

### 8.11.7 Seleção de nível "in height" Calibração com pressão de referência (calibração com referência)

#### Exemplo:

Neste exemplo, o volume em um tanque deve ser medido em litros. O volume máximo de 1000 litros (264 US gal) corresponde a um nível de 4 m (13 pés). O volume mínimo de 0 litros corresponde a um nível de 0 m. A densidade do meio é de 1 g/cm<sup>3</sup> (1 SGU).

#### **Pré-requisito:**

- A variável medida está em proporção direta à pressão.
- O tanque pode ser abastecido e esvaziado.

## i

|   | Descrição                                                                                                    |
|---|----------------------------------------------------------------------------------------------------|
| 1 | Execute "position zero adjustment" $\rightarrow \mathbb{E}$ 64.                                                                |
| 2 | Selecione o modo de medição "Nível" através do parâmetro <b>Modo de medição (005)</b> " ( $\rightarrow \square 63$ ).          |
|   | Sequência do menu: Configuração → Modo de<br>Medição                                                                           |
| 3 | Selecione uma unidade de pressão através do parâmetro "Press eng. unit" ( $\rightarrow \square 64$ ), aqui "mbar" por exemplo. |
|   | Sequência do menu: Configuração → Un. Eng.<br>Pressão                                                                          |
| 4 | Selecione o modo nível "In height" através do<br>parâmetro "Seleção de nível" (→ 🗎 123).                                       |
|   | Sequência do menu: Configuração → Conf. estendida<br>→ Nível → Seleção de nível                                                |
| 5 | Selecione uma unidade de nível através do<br>parâmetro "Unidade antes da lin" (→ 🖹 123), aqui "I",<br>por exemplo.             |
|   | Sequência do menu: Configuração → Conf. estendida<br>→ Nível → Unid. antes lin                                                 |
| 6 | Selecione uma unidade de nível através do<br>parâmetro "Unidade de altura" (→ 🖹 123), aqui "m",<br>por exemplo.                |
|   | Sequência do menu: Configuração → Conf. estendida<br>→ Nível → Unid. de altura                                                 |
| 7 | Selecione a opção "Molhado" através do parâmetro<br>"Modo de calibração" (→ 🖹 123).                                            |
|   | Sequência do menu: Configuração → Conf. estendida<br>→ Nível → Modo de calibr                                                  |

|    | Descrição                                                                                                    |                                                                                                    |  |  |  |
|----|----------------------------------------------------------------------------------------------------|----------------------------------------------------------------------------------------------------|--|--|--|
| 8  | <ul> <li>A pressão para o ponto inferior de calibração<br/>está presente no equipamento, aqui "O mbar" por<br/>exemplo.</li> </ul>                                                                       | $\frac{h}{[m]} \wedge h = \frac{p}{\rho \cdot g}$                                                                                                    |  |  |  |
|    | b. Selecione o parâmetro "Calib.vazio" ( $\rightarrow$ 124).                                                                                                    | 4 0                                                                                                    |  |  |  |
|    | c. Registre o valor do volume, aqui "O l" por exemplo.                                                                                                    |                                                                                                    |  |  |  |
|    | Sequência do menu: Configuração → Conf. estendida<br>→ Nível → Calib. vazio.                                                                                                    | $\rho = 1 \frac{g}{cm^3}$                                                                                                    |  |  |  |
| 9  | <ul> <li>A pressão para o ponto superior de calibração<br/>está presente no equipamento, aqui "400 mbar"<br/>(6 psi) por exemplo.</li> </ul>                                                             |                                                                                                    |  |  |  |
|    | b. Selecione o parâmetro "Calib. cheio" ( $\rightarrow$ 🖹 124).                                                                                                    | 0 400 p                                                                                                    |  |  |  |
|    | <ul> <li>c. Registre o valor do volume, aqui "1000 l"<br/>(264 US gal) por exemplo.</li> </ul>                                                                                                    | $\frac{V}{[1]}$                                                                                                    |  |  |  |
|    | Sequência do menu: Configuração → Conf. estendida<br>→ Nível → Calib. Vazio.                                                                                                    | <b>c</b> 1000                                                                                                    |  |  |  |
| 10 | Registre a densidade do meio usando o parâmetro<br>"Ajuste de densidade" (→ 🖻 125), aqui 1 g/cm <sup>3</sup><br>(1 SGU) por exemplo.                                                                     |                                                                                                    |  |  |  |
|    | Sequência do menu: Configuração → Conf. estendida<br>→ Nível → Ajuste densidade                                                                                                    | $h = \frac{p}{\rho \cdot g}$                                                                                                    |  |  |  |
| 11 | Se o processo utiliza um meio que não seja aquele no qual a calibração estava baseada, a nova densidade deve ser especificada no parâmetro "Densidade do processo" ( $\rightarrow \mathbb{P}$ 125).      | $\mathbf{B}  0  \mathbf{H}  \mathbf{H}  H$ |  |  |  |
|    | Sequência do menu: Configuração → Conf. estendida<br>→ Nível → Dens. processo                                                                                                    | Calibração com pressão de referência (calibração molhada)<br>A Consulte Tabela, etapa 8.                                                                                                    |  |  |  |
| 12 | Resultado:<br>A faixa de medição é definida para 0 a 1000 l<br>(264 US gal).<br>0 l corresponde a uma corrente de saída de 4 mA.<br>1000 l (264 US gal) corresponde a uma corrente de<br>saída de 20 mA. | B Consulte Tabela, etapa 9.                                                                                                    |  |  |  |

### 8.12 Faça o backup ou duplique os dados do equipamento

O equipamento não tem módulo de memória. Com uma ferramenta de operação com base em tecnologia FDT (ex. FieldCare), você tem as seguintes opções:

- Salvar/resgatar dados de configuração
- Duplicar configurações do instrumento
- Transferir todos os parâmetros relevantes ao substituir unidades eletrônicas.

## 9 Manutenção

Deltabar M não exige manutenção.

Para Cerabar M e Deltapilot M, mantenha a compensação de pressão e o filtro GORE-TEX<sup>®</sup> (1) livre de contaminação.

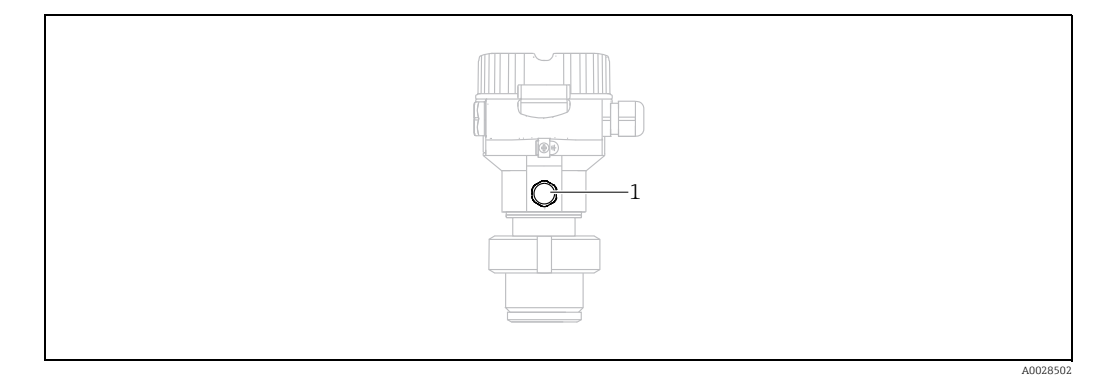

### 9.1 Instruções de limpeza

A Endress+Hauser oferece anéis de lavagem como acessórios para limpeza dos diafragmas de isolamento do processo sem remover os transmissores do processo. Para mais informações, entre em contato com a Central de vendas local Endress+Hauser.

### 9.1.1 Cerabar M PMP55

Recomendamos que você execute a CIP (limpeza no local (água quente)) antes da SIP (esterilização no local (vapor)) para selos diafragma de tubos. O uso frequente de esterilização no local (SIP) irá aumentar o estresse no diafragma de isolamento do processo. Sob circunstâncias desfavoráveis na visão de longo prazo, não podemos excluir que uma alteração frequente de temperatura pode levar a uma fadiga do material do diafragma de isolamento do processo e a um possível vazamento.

### 9.2 Limpeza externa

Note os seguintes pontos ao limpar o equipamento:

- Os agentes de limpeza utilizados não devem corroer a superfície e as vedações.
- Dano mecânico ao diafragma de isolamento do processo, por exemplo, devido a objetos afiados, deve ser evitado.

## 10 Localização de falhas

### 10.1 Mensagens

A tabela a seguir lista as mensagens que podem ocorrer. O parâmetro código de diagnóstico mostra a mensagem com a prioridade máxima. O equipamento tem quatro status diferentes de códigos de informação, de acordo com o NAMUR NE107:

- F = Falha
- M (advertência) = Manutenção necessária
- C (advertência) = Verificação de função
- S (advertência) = fora da especificação (desvios das condições ambientais ou de processo permitidas determinadas pelo equipamento com a função de auto-monitoramento ou erros no próprio equipamento indicam que a incerteza de medição é maior do que seria esperado em condições operacionais normais).

| Código de diagnóstico | Mensagem de erro        | Causa                                                                                                    | Medida                                                                                                    |
|-----------------------|-------------------------|----------------------------------------------------------------------------------------------------|----------------------------------------------------------------------------------------------------|
| 0                     | Sem erro                | -                                                                                                    | -                                                                                                    |
| C412                  | Backup em prog.         | Executando o download.                                                                                                    | 1. Aguarde o download terminar                                                                                                    |
| C482                  | Simul. de corrente.     | A simulação da saída de corrente está ligada, isto é, o equipamento não está medindo no momento.                                                                                                    | 1. Finalize a simulação                                                                                                    |
| C484                  | Simul. erro             | O estado de falha da simulação está ligada, isto é, o equipamento não é medido no momento.                                                                                                    | 1. Finalize a simulação                                                                                                    |
| C485                  | Simul. medição          | A simulação está ligada, isto é, o equipamento não é medido no momento.                                                                                                    | 1. Finalize a simulação                                                                                                    |
| C824                  | Pressão de processo     | <ul> <li>Sobrepressão ou baixa pressão presente. Essa<br/>mensagem geralmente aparece rapidamente.</li> <li>Efeitos eletromagnéticos são maiores que as<br/>especificações nos dados técnicos.</li> </ul>                                                                  | <ol> <li>Verifique o valor de pressão</li> <li>Reinicie o equipamento</li> <li>Execute uma reinicialização</li> </ol>                                                        |
| F002                  | Sens. desconhecido      | O sensor não é adequado para o equipamento<br>(etiqueta de identificação do sensor eletrônico).                                                                                                    | 1. Entre em contato com a assistência<br>técnica da Endress+Hauser                                                                                                    |
| F062                  | Conec. sensor           | <ul> <li>Conexão do cabo entre o sensor e os eletrônicos<br/>principais desconectados.</li> <li>Sensor com falha.</li> <li>Efeitos eletromagnéticos são maiores que as<br/>especificações nos dados técnicos. Essa mensagem<br/>geralmente aparece rapidamente.</li> </ul> | <ol> <li>Verifique o cabo do sensor</li> <li>Substitua a eletr.</li> <li>Contate a assistência da<br/>Endress+Hauser</li> <li>Substitua o sensor (versão snap-on)</li> </ol> |
| F081                  | Inicialização           | <ul> <li>Conexão do cabo entre o sensor e os eletrônicos<br/>principais desconectados.</li> <li>Sensor com falha.</li> <li>Efeitos eletromagnéticos são maiores que as<br/>especificações nos dados técnicos. Essa mensagem<br/>geralmente aparece rapidamente.</li> </ul> | <ol> <li>Execute uma restauração</li> <li>Verifique o cabo do sensor</li> <li>Contate a assistência da<br/>Endress+Hauser</li> </ol>                                         |
| F083                  | Mem. permanente         | <ul> <li>Sensor com falha.</li> <li>Efeitos eletromagnéticos são maiores que as<br/>especificações nos dados técnicos. Essa mensagem<br/>geralmente aparece rapidamente.</li> </ul>                                                                                        | 1. Reinicie o equipamento<br>2. Contate a assistência da<br>Endress+Hauser                                                                                                   |
| F140                  | Faixa de trabalho P     | <ul> <li>Sobrepressão ou baixa pressão presente.</li> <li>Efeitos eletromagnéticos são maiores que aqueles<br/>especificados nos dados técnicos.</li> <li>Sensor com falha.</li> </ul>                                                                                     | <ol> <li>Verifique a pressão do processo</li> <li>Verifique a faixa do sensor</li> </ol>                                                                                     |
| F261                  | Componentes eletrônicos | <ul> <li>Eletrônicos principais com falha.</li> <li>Falha nos eletrônicos principais.</li> </ul>                                                                                                    | 1. Reinicie o equipamento<br>2. Substitua a eletr.                                                                                                    |
| F282                  | Memória de dados        | <ul> <li>Falha nos eletrônicos principais.</li> <li>Eletrônicos principais com falha.</li> </ul>                                                                                                    | 1. Reinicie o equipamento<br>2. Substitua a eletr.                                                                                                    |

| Código de diagnóstico | Mensagem de erro        | Causa                                                                                                    | Medida                                                                                                    |
|-----------------------|-------------------------|----------------------------------------------------------------------------------------------------|----------------------------------------------------------------------------------------------------|
| F283                  | Mem. permanente         | <ul> <li>Eletrônicos principais com falha.</li> <li>Efeitos eletromagnéticos são maiores que as<br/>especificações nos dados técnicos.</li> <li>A fonte de alimentação é desconectada ao gravar.</li> <li>Um erro ocorreu ao gravar.</li> </ul>                                                                                                    | 1. Execute uma restauração<br>2. Substitua a eletr.                                                                                     |
| F411                  | Up-/download            | <ul> <li>O arquivo está com defeito.</li> <li>Durante o download, os dados não são<br/>transmitidos corretamente ao processador, por<br/>exemplo devido a conexões de cabo abertas, picos<br/>de tensão (ondulação) na tensão de alimentação<br/>ou efeitos eletromagnéticos.</li> </ul>                                                                      | <ol> <li>Faça o download novamente</li> <li>Use outro arquivo</li> <li>Execute uma reinicialização</li> </ol>                           |
| F510                  | Linearização            | <ul> <li>A tabela de linearização está sendo editada.</li> </ul>                                                                                                    | 1 Conclua as entradas<br>2. Selecione "linear"                                                                                          |
| F511                  | Linearização            | <ul> <li>A tabela de linearização consiste de menos de<br/>2 pontos.</li> </ul>                                                                                                    | 1. Tabela muito pequena<br>2. Tabela de corr.<br>3. Aceite a tabela                                                                     |
| F512                  | Linearização            | <ul> <li>A tabela de linearização não está aumentando ou<br/>diminuindo monotonicamente.</li> </ul>                                                                                                    | 1. Tab. não monotônica<br>2. Tabela de corr.<br>3. Aceite a tabela                                                                      |
| F841                  | Faixa do sensor         | <ul> <li>Sobrepressão ou baixa pressão presente.</li> <li>Sensor com falha.</li> </ul>                                                                                                    | 1. Verifique o valor de pressão<br>2. Contate a assistência da<br>Endress+Hauser                                                        |
| F882                  | Sinal de entrada        | <ul> <li>O valor medido externo não é recebido ou exibe um status de falha.</li> </ul>                                                                                                    | 1. Verifique o barramento<br>2. Verifique o equipamento da fonte<br>3. Verifique a configuração                                         |
| M002                  | Sens. desconhecido      | <ul> <li>O sensor não é adequado para o equipamento<br/>(etiqueta de identificação do sensor eletrônico).<br/>Equipamento continua medindo.</li> </ul>                                                                                                    | 1. Entre em contato com a assistência<br>técnica da Endress+Hauser                                                                      |
| M283                  | Mem. permanente         | <ul> <li>Causa, como indicado para F283.</li> <li>A medição correta pode continuar, desde que você<br/>não precise da função indicador de pico.</li> </ul>                                                                                                    | 1. Execute uma restauração<br>2. Substitua a eletr.                                                                                     |
| M431                  | Ajuste                  | <ul> <li>A pressão aplicada está fora da faixa de medição<br/>definida (mas dentro da faixa do sensor).</li> <li>A calibração realizada resultaria na faixa de<br/>operação nominal do sensor ficando acima ou<br/>abaixo do desejado.</li> </ul>                                                                                                    | <ol> <li>Verifique a faixa de medição</li> <li>Verifique o ajuste de posição</li> <li>Verifique a configuração</li> </ol>               |
| M434                  | Balanço                 | <ul> <li>Valores para calibração (p. ex., menor valor e<br/>maior valor da faixa) estão muito próximos.</li> <li>Valor da faixa menor/ maior excedido ou abaixo<br/>dos limites da faixa do sensor.</li> <li>O sensor foi substituído e a configuração específica<br/>do cliente não é adequada ao sensor.</li> <li>Download inadequado executado.</li> </ul> | <ol> <li>Verifique a faixa de medição</li> <li>Verifique a configuração</li> <li>Contate a assistência da<br/>Endress+Hauser</li> </ol> |
| M438                  | Registro de dados       | <ul> <li>A fonte de alimentação é desconectada ao gravar.</li> <li>Um erro ocorreu ao gravar.</li> </ul>                                                                                                    | 1. Verifique a configuração<br>2. Reinicie o equipamento<br>3. Substitua a eletr.                                                       |
| M515                  | Vazão de configuração   | - Vazão máx. fora da faixa nominal do sensor                                                                                                    | 1. Calibre o equipamento novamente<br>2. Reinicie o equipamento                                                                         |
| M882                  | Sinal de entrada        | O valor externo medido exibe um status de advertência.                                                                                                    | 1. Verifique o barramento<br>2. Verifique o equipamento da fonte<br>3. Verifique a configuração                                         |
| S110                  | Intervalo de operação T | <ul> <li>Efeitos eletromagnéticos são maiores que as<br/>especificações nos dados técnicos.</li> <li>Sensor com falha.</li> <li>Alta temperatura ou baixa temperatura presente.</li> </ul>                                                                                                    | <ol> <li>Verifique a temp do proc.</li> <li>Verifique a faixa de temperatura</li> </ol>                                                 |
| S140                  | Faixa de trabalho P     | <ul> <li>Efeitos eletromagnéticos são maiores que as<br/>especificações nos dados técnicos.</li> <li>Sensor com falha.</li> <li>Sobrepressão ou baixa pressão presente.</li> </ul>                                                                                                    | <ol> <li>Verifique a temp do proc.</li> <li>Verifique a faixa do sensor</li> </ol>                                                      |

| Código de diagnóstico | Mensagem de erro | Causa                                                                                                    | Medida                                                                                                    |
|-----------------------|------------------|----------------------------------------------------------------------------------------------------|----------------------------------------------------------------------------------------------------|
| S822                  | Temp. processo   | <ul> <li>A temperatura medida no sensor é maior que a<br/>temperatura nominal superior do sensor.</li> <li>A temperatura medida no sensor é menor que a<br/>temperatura nominal inferior do sensor.</li> <li>Conexão solta no cabo do sensor.</li> </ul> | 1. Verifique a temperatura.<br>2. Verifique a configuração                                                               |
| S841                  | Faixa do sensor  | <ul> <li>Sobrepressão ou baixa pressão presente.</li> <li>Sensor com falha.</li> </ul>                                                                                                    | 1. Verifique o valor de pressão<br>2. Contate a assistência da<br>Endress+Hauser                                         |
| S971                  | Ajuste           | <ul> <li>A corrente está fora da faixa permitida de<br/>3,8 a 20,5 mA.</li> <li>A pressão aplicada está fora da faixa de medição<br/>definida (mas dentro da faixa do sensor).</li> </ul>                                                                | <ol> <li>Verifique o valor de pressão</li> <li>Verifique a faixa de medição</li> <li>Verifique a configuração</li> </ol> |

### 10.2 Resposta da saída a erros

A resposta da saída de corrente aos erros é definida nos parâmetros a seguir:

- "Comportamento de alarme" (050)  $\rightarrow$  🖹 129
- "Modo de falha de saída (190)"  $\rightarrow$  🖹 129
- "Alarme alto de corrente" (052)  $\rightarrow$  🖹 130

### 10.3 Reparos

O conceito de reparo da Endress+Hauser prevê que os medidores tenham um design modular e que o cliente também possa executar reparos (consulte  $\rightarrow \triangleq 104, \rightarrow$  Seção 10.5 "Peças de reposição").

- Para equipamentos certificados, consulte a seção "Reparo dos equipamentos certificados Ex".
- Para mais informações sobre serviços e peças sobressalentes, entre em contato com o serviço da Endress+Hauser. → Consulte www.endress.com/worldwide.

### **10.4** Reparo de equipamentos certificados Ex

#### **A** ATENÇÃO

**Limitação da segurança elétrica devido à conexão incorreta!** Risco de explosão!

Ao reparar equipamentos certificados Ex, observe o seguinte:

- Somente pessoal especializado ou a Endress+Hauser podem reparar dispositivos certificados.
- As normas e regulamentações nacionais relevantes, assim como instruções de segurança e certificados devem ser observados.
- Apenas peças de reposição originais Endress+Hauser devem ser usadas.
- Ao pedir peças sobressalentes, verifique a designação do equipamento da etiqueta de identificação. Peças idênticas podem ser usadas apenas como substituições.
- Inserções ou sensores eletrônicos já em uso em um dispositivo padrão não podem ser usados como peças sobressalentes para um dispositivo certificado.
- Faça os reparos de acordo com as instruções. Após o reparo, o equipamento deve preencher as especificações de testes individuais específicos.
- Um equipamento certificado deve ser convertido em outro equipamento certificado pela Endress+Hauser.
- Todos os reparos e modificações devem ser documentadas.

## 10.5 Peças de reposição

- Alguns componentes substituíveis do medidor são identificados por meio de uma etique de identificação
- da peça sobressalente. Ela contém informações sobre a peça sobressalente.
- Todas as peças de reposição para o medidor junto com o código de pedido estão listadas no W@M Device Viewer (www.endress.com/deviceviewer) e podem ser solicitadas. Se estiver disponível, os usuários também podem fazer o download das Instruções de Instalação associadas.

## i

Número de série do medidor:

- Localizado na etiqueta de identificação do equipamento e peça de reposição.
- Pode ser lido através do parâmetro "Número de série" no submenu "Informações do equipamento".

## 10.6 Devolução

O medidor deve ser devolvido se forem necessários reparos ou uma calibração de fábrica ou se o medidor errado tiver sido solicitado ou entregue. De acordo com as especificações legais, a Endress+Hauser, como uma empresa com certificação ISO, é obrigada a seguir certos procedimentos ao manusear todos os produtos devolvidos que estão em contato com fluidos do processo.

Para garantir devoluções rápidas, seguras e profissionais, leia os procedimentos e condições de devolução no site Endress+Hauser em www.services.endress.com/return-material www.services.endress.com/return-material.

## 10.7 Descarte

Quando for eliminar, separe e recicle os componentes do equipamento com base nos materiais.

| Equipa-<br>mento | Data                                                                                                    | Versão do software | Modificações do software                                                                                                    | Instruções de operação           |
|------------------|----------------------------------------------------------------------------------------------------|--------------------|----------------------------------------------------------------------------------------------------|----------------------------------|
| Cerabar          | 09.2009 01.00.zz<br>Software original.<br>Compatível com:<br>- FieldCare a partir da vei<br>- Field Communicator DX<br>Rev.: 1, DD Rev.: 1 | 01.00.zz           | Software original.<br>Compatível com:<br>– FieldCare a partir da versão 2.02.00<br>– Field Communicator DXR375 com equipamento<br>Rev.: 1, DD Rev.: 1 | BA382P/00/EN/08.09<br>71089556   |
|                  |                                                                                                    |                    |                                                                                                    | BA382P/00/EN/10.09<br>71104504   |
|                  |                                                                                                    |                    |                                                                                                    | BA00382P/00/EN/13.10<br>71123275 |
|                  |                                                                                                    |                    |                                                                                                    | BA00382P/00/EN/14.11<br>71134588 |
|                  |                                                                                                    |                    |                                                                                                    | BA00382P/00/EN/15.11<br>71134880 |
|                  |                                                                                                    |                    |                                                                                                    | BA00382P/00/EN/16.12<br>71157182 |
|                  |                                                                                                    |                    | BA00382P/00/EN/17.12<br>71191304                                                                                                    |                                  |
|                  |                                                                                                    |                    | BA00382P/00/EN/18.14<br>71241501                                                                                                    |                                  |
|                  |                                                                                                    |                    |                                                                                                    | BA00382P/00/EN/19.14<br>71270330 |
|                  |                                                                                                    |                    |                                                                                                    | BA00382P/00/EN/20.16<br>71316868 |

| Equipa-<br>mento | Data                      | Versão do software                                                                                                    | Modificações do software                                                                                                    | Instruções de operação           |
|------------------|---------------------------|----------------------------------------------------------------------------------------------------|----------------------------------------------------------------------------------------------------|----------------------------------|
| Deltabar         | Deltabar 08.2009 01.00.zz |                                                                                                    | BA382P/00/EN/08.09<br>71089556                                                                                                    |                                  |
|                  |                           | Software original.<br>Compatível com:<br>– FieldCare a partir da versã<br>– Field Communicator DXR3<br>Rev.: 1, DD Rev.: 1 |                                                                                                    | BA382P/00/EN/10.09<br>71104504   |
|                  |                           |                                                                                                    |                                                                                                    | BA00382P/00/EN/13.10<br>71123275 |
|                  |                           |                                                                                                    |                                                                                                    | BA00382P/00/EN/14.11<br>71134588 |
|                  |                           |                                                                                                    | Software original.<br>Compatível com:                                                                                               | BA00382P/00/EN/15.11<br>71134880 |
|                  |                           |                                                                                                    | <ul> <li>FieldCare a partir da versão 2.02.00</li> <li>Field Communicator DXR375 com equipamento<br/>Rev.: 1, DD Rev.: 1</li> </ul> | BA00382P/00/EN/16.12<br>71157182 |
|                  |                           |                                                                                                    |                                                                                                    | BA00382P/00/EN/17.12<br>71191304 |
|                  |                           |                                                                                                    |                                                                                                    | BA00382P/00/EN/18.14<br>71241501 |
|                  |                           |                                                                                                    |                                                                                                    | BA00382P/00/EN/19.14<br>71270330 |
|                  |                           |                                                                                                    |                                                                                                    | BA00382P/00/EN/20.16<br>71316868 |

| Equipa-<br>mento                                                                                                | Data                     | Versão do software               | Modificações do software                                                                                                    | Instruções de operação           |
|----------------------------------------------------------------------------------------------------|--------------------------|----------------------------------|----------------------------------------------------------------------------------------------------|----------------------------------|
| Deltapilot 10                                                                                                   | tapilot 10.2009 01.00.zz | 01.00.zz                         |                                                                                                    | BA382P/00/EN/10.09<br>71104504   |
|                                                                                                    |                          |                                  | BA00382P/00/EN/13.10<br>71123275                                                                                                    |                                  |
|                                                                                                    |                          | BA00382P/00/EN/14.11<br>71134588 |                                                                                                    |                                  |
| Software original.<br>Compatível com:<br>- FieldCare a partir da versão 2.02.0<br>Field Communicator DXD275 com | Software original.       | BA00382P/00/EN/15.11<br>71134880 |                                                                                                    |                                  |
|                                                                                                    |                          |                                  | <ul> <li>Compatível com:</li> <li>FieldCare a partir da versão 2.02.00</li> <li>Field Communicator DXR375 com equipamento<br/>Rev.: 1, DD Rev.: 1</li> </ul> | BA00382P/00/EN/16.12<br>71157182 |
|                                                                                                    |                          |                                  |                                                                                                    | BA00382P/00/EN/17.12<br>71191304 |
|                                                                                                    |                          |                                  |                                                                                                    | BA00382P/00/EN/18.14<br>71241501 |
|                                                                                                    |                          |                                  |                                                                                                    | BA00382P/00/EN/19.14<br>71270330 |
|                                                                                                    |                          |                                  |                                                                                                    | BA00382P/00/EN/20.16<br>71316868 |

## 11 Dados técnicos

Para ver os dados técnicos, consulte as Informações técnicas para Cerabar M TI436P / Deltabar M TI434P / Deltapilot M TI437P.

## 12 Apêndice

## 12.1 Visão geral do menu de operação

## i

Na tabela a seguir estão listados todos os parâmetros. O número de páginas se refere ao local pode ser encontrada uma descrição do parâmetro.

| Nível 1                                                                                                    | Nível 2                                                                                                    | Nível 3                                    | Nível 4              | Acesso<br>direto | Pági-<br>na |
|----------------------------------------------------------------------------------------------------|----------------------------------------------------------------------------------------------------|--------------------------------------------|----------------------|------------------|-------------|
| Os parâmetros em itálico são parâmetros somente leitura e não podem ser editados. Configurações específicas, como modo de medição, calibração a seco ou a úmida ou bloqueio de hardware, determinam se esses parâmetros são exibidos. |                                                                                                    |                                            |                      |                  |             |
| Língua                                                                                                    |                                                                                                    |                                            |                      | 000              | 117         |
| Display/operac.                                                                                                    | perac.     Modo de exibição       Adicionar valor disp.                                                                 |                                            |                      | 001              | 117         |
|                                                                                                    |                                                                                                    |                                            |                      | 002              | 117         |
| 1º valor do formato                                                                                                    |                                                                                                    |                                            |                      | 004              | 118         |
| Configurar                                                                                                    | Interruptor Lin./SQRT (Deltabar)                                                                                        |                                            |                      | 133              | 118         |
|                                                                                                    | Modo de medição<br>Modo de medição (somente<br>leitura)                                                                 |                                            |                      |                  | 118         |
|                                                                                                    | Interruptor P1/P2 (Deltabar)                                                                                            |                                            |                      |                  | 120         |
|                                                                                                    | Lateral de pressão alta (Deltabar)<br>Lateral de pressão alta (somente<br>leitura)                                      |                                            |                      |                  | 120         |
|                                                                                                    | Un. Eng. Pressão                                                                                                    |                                            |                      |                  | 119         |
|                                                                                                    | Pressão corrig.                                                                                                    |                                            |                      |                  | 122         |
|                                                                                                    | Ajuste da pos. zero (sensores para pressão manométrica<br>eDeltabar M)<br>Desvio de calib. (sensor de pressão absoluta) |                                            |                      |                  | 119<br>119  |
|                                                                                                    | Vazão máx (Modo de medição "Vazão") (Deltabar)                                                                          |                                            |                      |                  | 128         |
|                                                                                                    | Vazão pressão máx (Modo de medição "Vazão") (Deltabar)                                                                  |                                            |                      |                  | 128         |
|                                                                                                    | Calib. vazio (Modo de medição de nível e "Modo calbiração" = molhado)                                                   |                                            |                      |                  | 124         |
|                                                                                                    | Calib. cheio (Modo de medição de nível e "Modo calbiração" = molhado)                                                   |                                            |                      |                  |             |
|                                                                                                    | Definir LRV (Modo de medição de pressão e linear de vazão)                                                              |                                            |                      |                  | 130         |
|                                                                                                    | Definir URV (Modo de medição de pressão e linear de vazão)                                                              |                                            |                      |                  | 131         |
|                                                                                                    | Interruptor de amortecimento<br>(somente leitura)                                                                       |                                            |                      |                  | 119         |
|                                                                                                    | Amortecimento<br>Amortecimento (somente leitura)                                                                        |                                            |                      |                  | 119         |
|                                                                                                    | Vazão (Modo de medição "Vazão") (Deltabar)                                                                              |                                            |                      |                  | 128         |
|                                                                                                    | Nível antes da line (Mode de medição de nível)                                                                          |                                            |                      |                  | 125         |
|                                                                                                    | Pressão de amortecimento                                                                                                |                                            |                      | 111              | 122         |
|                                                                                                    | Setup estendido     Definição do código                                                                                 |                                            | 023                  | 116              |             |
|                                                                                                    |                                                                                                    | Etiqueta de equipamento                    |                      | 022              | 117         |
|                                                                                                    |                                                                                                    | Operator code                              |                      | 021              | 116         |
|                                                                                                    |                                                                                                    | <b>Nível</b> (Modo de medição de<br>nível) | Seleção de Nível     | 024              | 123         |
|                                                                                                    |                                                                                                    |                                            | Unidade antes da lin | 025              | 123         |
| Nível 1      | Nível 2                | Nível 3                                              | Nível 4                                                             | Acesso<br>direto  | Pági-<br>na |
|--------------|------------------------|------------------------------------------------------|---------------------------------------------------------------------|-------------------|-------------|
|              |                        |                                                      | Height unit                                                         | 026               | 123         |
|              |                        |                                                      | Modo de calibração                                                  | 027               | 123         |
|              |                        |                                                      | Calib. vazio.<br>Calib. vazio.                                      | 028<br>011        | 124         |
| Configuração | Configuração estendida | Nível<br>(Modo de medição de nível)                  | Pressão vazio<br>Pressão vazio (somente leitura)                    | 029<br>185        | 124         |
|              |                        |                                                      | Altura vazio<br>Altura vazio (somente leitura)                      | 030<br>186        | 124         |
|              |                        |                                                      | Calib. Cheio.<br>Calib. Cheio.                                      | 031<br>012        | 124         |
|              |                        |                                                      | Pressão cheio<br>Pressão cheio (somente leitura)                    | 032<br><i>187</i> | 124         |
|              |                        |                                                      | Altura cheio<br>Altura cheio (somente leitura)                      | 033<br><i>188</i> | 124         |
|              |                        |                                                      | Adjust density                                                      | 034               | 125         |
|              |                        |                                                      | Densidade do processo                                               | 035               | 125         |
|              |                        |                                                      | Nível antes da lin.                                                 | 019               | 125         |
|              |                        | Linearização                                         | Modo linear.                                                        | 037               | 125         |
|              |                        |                                                      | Unidade após line.                                                  | 038               | 125         |
|              |                        |                                                      | Número da linha:                                                    | 039               | 126         |
|              |                        |                                                      | Valor X:                                                            | 040               | 126         |
|              |                        | Valor Y:                                             | 041                                                                 | 126               |             |
|              |                        | Editar tabela                                        | 042                                                                 | 126               |             |
|              |                        |                                                      | Descrição do tanque                                                 | 173               | 126         |
|              |                        | Conteúdo do tanque                                   | 043                                                                 | 126               |             |
|              |                        | <b>Vazão</b> (Modo de medição<br>"Vazão") (Deltabar) | Tipo de vazão                                                       | 044               | 126         |
|              |                        |                                                      | Unidade de vazão mássica                                            | 045               | 127         |
|              |                        |                                                      | Unidade de vazão norm.                                              | 046               | 127         |
|              |                        |                                                      | Unidade de vazão padr                                               | 047               | 127         |
|              |                        |                                                      | Unidade de vazão                                                    | 048               | 127         |
|              |                        |                                                      | Máx.vazão                                                           | 009               | 128         |
|              |                        |                                                      | Máx. vazão de pressão                                               | 010               | 128         |
|              |                        |                                                      | Definir corte vazão baixa                                           | 049               | 128         |
|              |                        |                                                      | Vazão                                                               | 018               | 128         |
|              |                        | Saída de corrente                                    | Comportamento do alarme P                                           | 050               | 129         |
|              |                        |                                                      | Interruptor de cor. do alarme                                       | 165               | 129         |
|              |                        |                                                      | Modo de falha de saída                                              | 190               | 129         |
|              |                        |                                                      | Corrente alarme alto                                                | 052               | 130         |
|              |                        |                                                      | Definit corrente mín.                                               | 053               | 130         |
|              |                        |                                                      | Corrente de saída                                                   | 054               | 129         |
|              |                        |                                                      | Linear/Raiz quadr (Deltabar)<br>Linear/Raiz quadr (somente leitura) | 055<br>191        | 130         |
|              |                        |                                                      | Obter LRV (Modo de medição de pressão)                              | 015               | 130         |
|              |                        |                                                      | Set LRV                                                             | 013               | 130         |
|              |                        |                                                      | Obter URV (pressão)                                                 | 016               | 130         |

| Nível 1      | Nível 2                | Nível 3                  | Nível 4                         | Acesso<br>direto         | Pági-<br>na |
|--------------|------------------------|--------------------------|---------------------------------|--------------------------|-------------|
|              |                        |                          | Inserir URV                     | 014                      | 131         |
|              |                        | Totalizador 1 (Deltabar) | Unidade de eng. Totalizador 1   | 058<br>059<br>060<br>061 | 135         |
| Configuração | Configuração estendida | Totalizador 1 (Deltabar) | Modo totalizador 1              | 175                      | 135         |
|              |                        |                          | Modo de segurança totalizador 1 | 176                      | 135         |
|              |                        |                          | Reiniciar totalizador 1         | 062                      | 135         |
|              |                        |                          | Totalizador 1                   | 063                      | 135         |
|              |                        |                          | Transbordamento Totalizador 1   | 064                      | 135         |
|              |                        | Totalizador 2 (Deltabar) | Unidade de eng. Totalizador 2   | 065<br>066<br>067<br>068 | 136         |
|              |                        |                          | Modo totalizador 2              | 177                      | 136         |
|              |                        |                          | Modo de segurança totalizador 2 | 178                      | 136         |
|              |                        |                          | Totalizador 2                   | 069                      | 136         |
|              |                        |                          | Transbordamento Totalizador 2   | 070                      | 136         |
| Diagnóstico  | Código de diagnóstico  |                          |                                 | 071                      | 137         |
|              | Cód. último diag.      |                          |                                 |                          | 137         |
|              | Press. mín. de medição | e medição                |                                 |                          |             |
|              | Press máx. de medição  | ss máx. de medição       |                                 |                          |             |
|              | Lista de diagnóstico   | Diagnóstico 1            |                                 | 075                      | 137         |
|              |                        | Diagnóstico 2            |                                 | 076                      | 137         |
|              |                        | Diagnóstico 3            |                                 | 077                      | 137         |
|              |                        | Diagnóstico 4            |                                 | 078                      | 137         |
|              |                        | Diagnóstico 5            |                                 | 079                      | 137         |
|              |                        | Diagnóstico 6            |                                 | 080                      | 137         |
|              |                        | Diagnóstico 7            |                                 | 081                      | 137         |
|              |                        | Diagnóstico 8            |                                 | 082                      | 137         |
|              |                        | Diagnóstico 9            |                                 | 083                      | 137         |
|              |                        | Diagnóstico 10           |                                 | 084                      | 137         |
|              | Registro de eventos    | Último diag. 1           |                                 | 085                      | 138         |
|              |                        | Último diag. 2           |                                 | 086                      | 138         |
|              |                        | Último diag. 3           |                                 | 087                      | 138         |
|              |                        | Último diag. 4           |                                 | 088                      | 138         |
|              |                        | Último diag. 5           |                                 | 089                      | 138         |
|              |                        | Ultimo diag. 6           |                                 | 090                      | 138         |
|              |                        | Ultimo diag. 7           |                                 | 091                      | 138         |
|              |                        | Último diag. 8           |                                 | 092                      | 138         |
|              |                        | Ultimo diag. 9           |                                 | 093                      | 138         |
|              |                        | Ultimo diag. 10          |                                 | 094                      | 138         |
|              | Info do instrum        | Versão do firmware       |                                 | 095                      | 117         |
|              |                        | Número de série          |                                 | 096                      | 117         |
|              |                        | Código do pedido ext.    |                                 | 097                      | 117         |

| Nível 1      | Nível 2            | Nível 3                           | Nível 4                   | Acesso<br>direto | Pági-<br>na |
|--------------|--------------------|-----------------------------------|---------------------------|------------------|-------------|
|              |                    | Identificador do pedido           |                           | 098              | 117         |
|              |                    | Número da etiqueta cust.          |                           | 254              | 117         |
|              |                    | Etiqueta de equipamento           |                           | 022              | 117         |
|              |                    | Versão ENP                        |                           | 099              | 117         |
| Diagnóstico  | Info do instrument | Contador de config.               |                           | 100              | 137         |
|              |                    | Sensor LRL                        |                           | 101              | 128         |
|              |                    | Sensor URL                        |                           | 102              | 128         |
|              |                    | ID do Fabricante                  |                           | 103              | 132         |
|              |                    | Código do tipo de<br>equipamento  |                           | 105              | 132         |
|              |                    | Revisão do equipamento            |                           | 108              | 132         |
|              | Valores medidos    | Vazão (Deltabar)                  |                           | 018              | 128         |
|              |                    | Nível antes da lin.               |                           | 019              | 125         |
|              |                    | Conteúdo do tanque                |                           | 043              | 125         |
|              |                    | Pressão medida                    |                           | 020              | 121         |
|              |                    | Pressão do sensor                 |                           | 109              | 122         |
|              |                    | Pressão corrig.                   |                           | 172              | 122         |
|              |                    | Temp. sensor (Cerabar/Deltapilot) |                           | 110              | 120         |
|              |                    | Pressão de amortecimento          |                           | 111              | 122         |
|              | Simulação          | Modo de simulação                 |                           | 112              | 138         |
|              |                    | Simular pressão                   |                           | 113              | 139         |
|              |                    | Simular vazão. (Deltabar)         |                           | 114              | 139         |
|              |                    | Sim. nível                        |                           | 115              | 139         |
|              |                    | Sim. cont. do tanque              |                           | 116              | 139         |
|              |                    | Sim. corrente                     |                           | 117              | 139         |
|              |                    | Simular n. do erro                |                           | 118              | 139         |
|              | Reiniciar          | Insira código reset               |                           | 124              | 118         |
| Especialista | Acesso direto      |                                   |                           | 119              | 116         |
|              | Sistema            | Definição do código               |                           | 023              | 116         |
|              |                    | Seletora de bloqueio              |                           | 120              | 116         |
|              |                    | Operator code                     |                           | 021              | 116         |
|              |                    | Info do instrum                   | Número da etiqueta cust.  | 254              | 116         |
|              |                    |                                   | Etiqueta de equipamento   | 022              | 117         |
|              |                    |                                   | Número de série           | 096              | 117         |
|              |                    |                                   | Versão do firmware        | 095              | 117         |
|              |                    |                                   | Código do pedido ext.     | 097              | 117         |
|              |                    |                                   | Identificador do pedido   | 098              | 117         |
|              |                    |                                   | Versão ENP                | 099              | 117         |
|              |                    |                                   | Nº de série elétr.        | 121              | 117         |
|              |                    |                                   | Número de série do sensor | 122              | 117         |
|              |                    | Display                           | Língua                    | 000              | 117         |
|              |                    |                                   | Modo de exibição          | 001              | 117         |
|              |                    |                                   | Adicionar valor disp.     | 002              | 117         |

| Nível 1      | Nível 2 | Nível 3                                                 | Nível 4                                                                                                    | Acesso<br>direto   | Pági-<br>na |
|--------------|---------|---------------------------------------------------------|----------------------------------------------------------------------------------------------------|--------------------|-------------|
|              |         |                                                         | 1º valor do formato                                                                                                    | 004                | 118         |
|              |         | Gestão                                                  | Insira código reset                                                                                                    | 124                | 118         |
|              | Medição | Interruptor Lin./SQRT<br>(Deltabar)                     |                                                                                                    | 133                | 118         |
|              |         | Modo de medição<br>Modo de medição (somente<br>leitura) |                                                                                                    | 182                | 118         |
| Especialista | Medição | Setup básico                                            | Ajuste da pos. zero (sensores para<br>pressão manométrica e Deltabar)<br>Desvio de calib. (sensor de pressão<br>absoluta) | 007<br>008         | 119         |
|              |         |                                                         | Interruptor de amortecimento<br>(somente leitura)                                                                         | 164                | 119         |
|              |         |                                                         | Amortecimento<br>Amortecimento (somente leitura)                                                                          | 017<br><i>18</i> 4 | 119         |
|              |         |                                                         | Un. Eng. Pressão                                                                                                    | 125                | 119         |
|              |         |                                                         | Unidade de eng temp. (Cerabar/<br>Deltapilot)                                                                             | 126                | 120         |
|              |         |                                                         | Temp. sensor (Cerabar/Deltapilot)                                                                                         | 110                | 120         |
|              |         | Pressão                                                 | Interruptor P1/P2 (Deltabar)                                                                                              | 163                | 120         |
|              |         |                                                         | Lado de pressão alta (Deltabar)<br>Lado de pressão alta (somente<br>leitura)                                              | 006<br>183         | 120         |
|              |         |                                                         | Set LRV                                                                                                    | 013                | 120         |
|              |         |                                                         | Inserir URV                                                                                                    | 014                | 120         |
|              |         |                                                         | Pressão medida                                                                                                    | 020                | 121         |
|              |         |                                                         | Pressão do sensor                                                                                                    | 109                | 122         |
|              |         |                                                         | Pressão corrig.                                                                                                    | 172                | 122         |
|              |         |                                                         | Pressão de amortecimento                                                                                                  | 111                | 122         |
|              |         | Nível                                                   | Seleção de Nível                                                                                                    | 024                | 123         |
|              |         |                                                         | Unidade antes da lin                                                                                                    | 025                | 123         |
|              |         |                                                         | Height unit                                                                                                    | 026                | 123         |
|              |         |                                                         | Modo de calibração                                                                                                    | 027                | 123         |
|              |         |                                                         | Calib. vazio.<br>Calib. vazio.                                                                                            | 028<br>011         | 124         |
|              |         |                                                         | Pressão vazio<br>Pressão vazio (somente leitura)                                                                          | 029<br>185         | 124         |
|              |         |                                                         | Altura vazio<br>Altura vazio (somente leitura)                                                                            | 030<br><i>186</i>  | 124         |
|              |         |                                                         | Calib. Cheio.                                                                                                    | 031<br>012         | 124         |
|              |         |                                                         | Pressão cheio<br>Pressão cheio (somente leitura)                                                                          | 032<br><i>187</i>  | 124         |
|              |         |                                                         | Altura cheio<br>Altura cheio (somente leitura)                                                                            | 033<br>188         | 124         |
|              |         |                                                         | Unidade de densidade                                                                                                    | 127                | 124         |
|              |         |                                                         | Adjust density<br>Ajustar densidade (somente leitura)                                                                     | 034<br>189         | 125         |

| Nível 1      | Nível 2 | Nível 3             | Nível 4                                                               | Acesso<br>direto         | Pági-<br>na |
|--------------|---------|---------------------|-----------------------------------------------------------------------|--------------------------|-------------|
|              |         |                     | Densidade do processo<br>Densidade do processo (somente<br>leitura)   | 035<br>181               | 125         |
|              |         |                     | Nível antes da lin.                                                   | 019                      | 125         |
|              |         | Linearização        | Modo linear.                                                          | 037                      | 125         |
|              |         |                     | Unidade após line.                                                    | 038                      | 125         |
|              |         |                     | Número da linha:                                                      | 039                      | 126         |
|              |         |                     | Valor X:                                                              | 040                      | 126         |
|              |         |                     | Valor Y:                                                              | 041                      | 126         |
|              |         |                     | Editar tabela                                                         | 042                      | 126         |
|              |         |                     | Descrição do tanque                                                   | 173                      | 126         |
| Especialista | Medição | Linearização        | Conteúdo do tanque                                                    | 043                      | 126         |
|              |         | Vazão (Deltabar)    | Tipo de vazão                                                         | 044                      | 126         |
|              |         |                     | Unidade de vazão mássica                                              | 045                      | 127         |
|              |         |                     | Unidade de vazão norm.                                                | 046                      | 127         |
|              |         |                     | Unidade de vazão padr                                                 | 047                      | 127         |
|              |         |                     | Unidade de vazão                                                      | 048                      | 127         |
|              |         |                     | Máx.vazão                                                             | 009                      | 128         |
|              |         |                     | Máx. vazão de pressão                                                 | 010                      | 128         |
|              |         |                     | Definir corte vazão baixa                                             | 049                      | 128         |
|              |         |                     | Vazão                                                                 | 018                      | 128         |
|              |         | Limites do sensor   | Sensor LRL                                                            | 101                      | 128         |
|              |         |                     | Sensor URL                                                            | 102                      | 128         |
|              |         | Adequação de sensor | Adequação baixa medida                                                | 129                      | 129         |
|              |         |                     | Adequação alta medidad                                                | 130                      | 129         |
| Saída        |         |                     | Sensor de adequação baixo                                             | 131                      | 129         |
|              |         |                     | Sensor de adequação alto                                              | 132                      | 129         |
|              | Saída   | Saída de corrente   | Corrente de saída (somente leitura)                                   | 054                      | 129         |
|              |         |                     | Comportamento do alarme P                                             | 050                      | 129         |
|              |         |                     | Interruptor de cor. do alarme<br>(somente leitura)                    | 165                      | 129         |
|              |         |                     | Modo de falha de saída<br>Modo de falha de saída (somente<br>leitura) | 190<br><i>051</i>        | 129         |
|              |         |                     | Corrente alarme alto                                                  | 052                      | 130         |
|              |         |                     | Definit corrente mín.                                                 | 053                      | 130         |
|              |         |                     | Interruptor Lin./SQRT (Deltabar)                                      | 133                      | 130         |
|              |         |                     | Linear/Raiz quad (Deltabar)                                           | 055                      | 130         |
|              |         |                     | Obter LRV (Modo de medição de pressão)                                | 015                      | 130         |
|              |         |                     | Set LRV                                                               | 056<br>013<br>166<br>168 | 130         |
|              |         |                     | Obter URV (Modo de medição de<br>pressão)                             | 016                      | 130         |

| Nível 1      | Nível 2     | Nível 3                          | Nível 4                         | Acesso<br>direto         | Pági-<br>na |
|--------------|-------------|----------------------------------|---------------------------------|--------------------------|-------------|
|              |             |                                  | Inserir URV                     | 057<br>014<br>067<br>169 | 131         |
|              |             |                                  | Corrente de partida             | 134                      | 131         |
|              |             |                                  | Adeq de corr. 4mA               | 135                      | 131         |
|              |             |                                  | Adeq de corr. 20mA              | 136                      | 131         |
|              |             |                                  | Adeq de desvio 4mA              | 137                      | 131         |
|              |             |                                  | Adeq de desvio 20mA             | 138                      | 131         |
|              | Comunicação | Config. HART                     | Modo Burst                      | 142                      | 132         |
|              |             |                                  | Opção Burst                     | 143                      | 132         |
|              |             |                                  | Modo corrente                   | 144                      | 132         |
|              |             |                                  | Endereço de barramento          | 145                      | 132         |
|              |             |                                  | Número de preâmbulo             | 146                      | 132         |
| Especialista | Comunicação | Informações HART                 | Código do tipo de equipamento   | 105                      | 132         |
|              |             |                                  | Revisão do equipamento          | 108                      | 132         |
|              |             |                                  | ID do Fabricante                | 103                      | 132         |
|              |             |                                  | Versão HART                     | 180                      | 132         |
|              |             |                                  | Descritor                       | 139                      | 132         |
|              |             |                                  | Mensagem HART                   | 140                      | 133         |
|              |             |                                  | Data HART                       | 141                      | 133         |
|              |             | Saída HART                       | Valor primário é                | 147                      | 133         |
|              |             |                                  | Valor Primário                  | 148                      | 133         |
|              |             |                                  | Valor secundário é              | 149                      | 133         |
|              |             |                                  | Valor secundário                | 150                      | 133         |
|              |             |                                  | Terceiro valor é                | 151                      | 133         |
|              |             |                                  | Terceiro valor                  | 152                      | 133         |
|              |             |                                  | 4º valor é                      | 153                      | 133         |
|              |             |                                  | 4º valor                        | 154                      | 133         |
|              |             | Entrada HART                     | Valor de entrada HART           | 155                      | 133         |
|              |             |                                  | Status de entrada HART          | 179                      | 133         |
|              |             |                                  | Unidade da entrada HART         | 156                      | 134         |
|              |             |                                  | Form. da entrada HART.          | 157                      | 134         |
|              | Aplicação   | Delta P eletr. (Cerabar/Deltapil | lot)                            | 158                      | 134         |
|              |             | Valor est. fixo (Cerabar/Deltap  | ilot)                           | 174                      | 134         |
|              |             | Totalizador 1 (Deltabar)         | Unidade de eng. Totalizador 1   | 058<br>059<br>060<br>061 | 135         |
|              |             |                                  | Modo totalizador 1              | 175                      | 135         |
|              |             |                                  | Modo de segurança totalizador 1 | 176                      | 135         |
|              |             |                                  | Reiniciar totalizador 1         | 062                      | 135         |
|              |             |                                  | Totalizador 1                   | 063                      | 135         |
|              |             |                                  | Transbordamento Totalizador 1   | 064                      | 135         |

| Nível 1      | Nível 2     | Nível 3                      | Nível 4                         | Acesso<br>direto         | Pági-<br>na |
|--------------|-------------|------------------------------|---------------------------------|--------------------------|-------------|
|              |             | Totalizador 2 (Deltabar)     | Unidade de eng. totalizador 2   | 065<br>066<br>067<br>068 | 136         |
|              |             |                              | Modo totalizador 2              | 177                      | 136         |
|              |             |                              | Modo de segurança totalizador 2 | 178                      | 136         |
|              |             |                              | Totalizador 2                   | 069                      | 136         |
|              |             |                              | Transbordamento Totalizador 2   | 070                      | 136         |
|              | Diagnóstico | Código de diagnóstico        |                                 | 071                      | 137         |
|              |             | Cód. último diag.            |                                 | 072                      | 137         |
|              |             | Restaurar livro de registros |                                 | 159                      | 137         |
|              |             | Press. mín. de medição       |                                 | 073                      | 137         |
|              |             | Press máx. de medição        |                                 | 074                      | 137         |
|              |             | Restaurar retenção de pico   |                                 | 161                      | 137         |
|              |             | Tempo de operação            |                                 | 162                      | 137         |
| Especialista | Diagnóstico | Contador de config.          |                                 | 100                      | 137         |
|              |             | Lista de diagnóstico         | Diagnóstico 1                   | 075                      | 137         |
|              |             |                              | Diagnóstico 2                   | 076                      | 137         |
|              |             |                              | Diagnóstico 3                   | 077                      | 137         |
|              |             |                              | Diagnóstico 4                   | 078                      | 137         |
|              |             |                              | Diagnóstico 5                   | 079                      | 137         |
|              |             |                              | Diagnóstico 6                   | 080                      | 137         |
|              |             |                              | Diagnóstico 7                   | 081                      | 137         |
|              |             |                              | Diagnóstico 8                   | 082                      | 137         |
|              |             |                              | Diagnóstico 9                   | 083                      | 137         |
|              |             |                              | Diagnóstico 10                  | 084                      | 137         |
|              |             | Registro de eventos          | Último diag. 1                  | 085                      | 138         |
|              |             |                              | Último diag. 2                  | 086                      | 138         |
|              |             |                              | Último diag. 3                  | 087                      | 138         |
|              |             |                              | Último diag. 4                  | 088                      | 138         |
|              |             |                              | Último diag. 5                  | 089                      | 138         |
|              |             |                              | Último diag. 6                  | 090                      | 138         |
|              |             |                              | Último diag. 7                  | 091                      | 138         |
|              |             |                              | Último diag. 8                  | 092                      | 138         |
|              |             |                              | Último diag. 9                  | 093                      | 138         |
|              |             |                              | Último diag. 10                 | 094                      | 138         |
|              |             | Simulação                    | Modo de simulação               | 112                      | 138         |
|              |             |                              | Simular pressão                 | 113                      | 139         |
|              |             |                              | Simular vazão. (Deltabar)       | 114                      | 139         |
|              |             |                              | Sim. nível                      | 115                      | 139         |
|              |             |                              | Sim. cont. do tanque            | 116                      | 139         |
|              |             |                              | Sim. corrente                   | 117                      | 139         |
|              |             |                              | Simular n. do erro              | 118                      | 139         |

## 12.2 Descrição de parâmetros

## i

Esta seção descreve os parâmetros na ordem em que são organizados no menu de operação "Especialista". Os parâmetros (ou números dos parâmetros) em itálico são parâmetros somente leitura e não podem ser editados. Configurações específicas, como modo de medição, calibração a seco ou a úmida ou bloqueio de hardware, determinam se esses parâmetros são exibidos.

#### Especialista

| Denominação do parâmetro              | Descrição                                                                                                    |
|---------------------------------------|----------------------------------------------------------------------------------------------------|
| <b>Acesso direto (119)</b><br>Entrada | Digite o código de acesso direto para ir direto a um parâmetro.<br><b>Opções:</b><br>• Um número entre 0 e 999 (somente as entradas válidas são reconhecidas) |
|                                       | Ajuste de fábrica:<br>0                                                                                                    |
|                                       | <b>Observação:</b><br>Para acesso direto, não é necessário digitar os zeros iniciais.                                                                         |

## 12.2.1 Sistema

#### Especialista $\rightarrow$ Sistema

| Denominação do parâmetro                     | Descrição                                                                                                    |
|----------------------------------------------|----------------------------------------------------------------------------------------------------|
| <b>Definição do código (023)</b><br>Entrada  | Use esta função para registrar um código de liberação com o qual o equipamento pode ser desbloqueado.                                                                                                    |
|                                              | <b>Opções:</b><br>• Um número entre 0 e 9999                                                                                                    |
|                                              | Ajuste de fábrica:<br>0                                                                                                    |
| <b>Seletora de bloqueio (120)</b><br>Display | Exibe o status da minisseletora 1 na inserção eletrônica.<br>Você pode bloquear ou desbloquear parâmetros reelevantes para o valor medido<br>com a minisseletora 1. Se a operação for bloqueada através do <b>"Código de</b><br><b>operador" (021)</b> , é possível desbloquear a operação novamente somente<br>através deste parâmetro. |
|                                              | Display:<br>• On (bloqueio ligado)<br>• Off (bloqueio desativado)                                                                                                    |
|                                              | <b>Ajuste de fábrica:</b><br>Off (bloqueio desativado)                                                                                                    |
| <b>Operator code (021)</b><br>Entrada        | Use esta função para registrar um código para bloquear ou desbloquear a operação.                                                                                                    |
|                                              | <ul> <li>Opções:</li> <li>Para travar a operação: insira um número entre 1 e 9999 contanto que o código de liberação seja = 0; depois insira um número ≠ código de liberação.</li> <li>Para destravar a operação: insira o número 0.</li> </ul>                                                                                          |
|                                              | i                                                                                                    |
|                                              | O código de liberação é "0" na configuração do pedido. Outro código de liberação<br>pode ser definido no parâmetro "Definição do código".<br>Se o usuário esquecer o código de liberação, é possível torná-lo visível<br>novamente inserindo a sequência de números "5864".                                                              |
|                                              | Ajuste de fábrica:<br>0                                                                                                    |

| Denominação do parâmetro                      | Descrição                                                                                     |
|-----------------------------------------------|-----------------------------------------------------------------------------------------------|
| Número da etiqueta cust.<br>(254)             | Insira um tag do equipamento ex. TAG número (máx. 8 caracteres alfanuméricos).                |
| Entrada                                       | Ajuste de fábrica:<br>nenhuma entrada ou conforme especificações de pedido                    |
| <b>Tag do equipamento (022)</b><br>Entrada    | Insira um tag do equipamento ex. TAG número (máx. 32 caracteres alfanuméricos).               |
|                                               | Ajuste de fábrica:<br>nenhuma entrada ou conforme especificações de pedido                    |
| <b>Número de série (096)</b><br>Display       | Exibe o número de série do equipamento (11 caracteres alfanuméricos).                         |
| <b>Versão do firmware (095)</b><br>Display    | Exibe a versão do firmware.                                                                   |
| Código do pedido est. (097)                   | Insira o código do pedido estendido.                                                          |
| Display                                       | Ajuste de fábrica:                                                                            |
|                                               | Conforme especificações de pedido                                                             |
| Identificador do pedido (098)                 | Insira o identificador do pedido.                                                             |
| Entrada                                       | <b>Ajuste de fábrica:</b><br>Conforme especificações de pedido                                |
| <b>Versão ENP (099)</b><br>Display            | Exibe a versão ENP<br>(ENP = etiqueta de identificação eletrônica)                            |
| <b>N° de série elétr. (121)</b><br>Display    | Exibe o número de série dos componentes eletrônicos principais (11 caracteres alfanuméricos). |
| Número de série do sensor<br>(122)<br>Display | Exibe o número de série do equipamento (11 caracteres alfanuméricos).                         |

#### Especialista $\rightarrow$ Sistema $\rightarrow$ Info do instrumento

## $\texttt{Especialista} \rightarrow \texttt{Sistema} \rightarrow \texttt{Display}$

| Denominação do parâmetro                      | Descrição                                                                                                    |
|-----------------------------------------------|----------------------------------------------------------------------------------------------------|
| Language (000)                                | Selecione o menu idioma para o display local.                                                                                                    |
| Seleção                                       | <ul> <li>Opções:</li> <li>Inglês</li> <li>Outro idioma opcional (conforme selecionado quando o equipamento foi pedido)</li> <li>Um outro idioma (idioma da planta de fabricação)</li> </ul>                                                                                                    |
|                                               | <b>Ajuste de fábrica</b> :<br>Inglês                                                                                                    |
| Modo display (001)                            | Especifique o conteúdo da primeira linha do display local no modo de medição.                                                                                                    |
| Seleção                                       | <b>Opções:</b><br>• Valor primário (PV)<br>• Valor externo<br>• Todos alternando                                                                                                    |
|                                               | <b>Ajuste de fábrica:</b><br>Valor primário (PV)                                                                                                    |
| <b>Adicionar valor disp. (002)</b><br>Seleção | Especifique o conteúdo da segunda linha do display local no modo de medição.<br><b>Opções:</b><br>• Sem valor<br>• Pressão<br>• Valor principal (%)<br>• Corrente<br>• Temperatura<br>• Totalizador 1<br>• Totalizador 2<br>As opções dependem do modo de medição escolhido.<br><b>Ajuste de fábrica:</b><br>Sem valor |

| Denominação do parâmetro             | Descrição                                                                                                    |
|--------------------------------------|----------------------------------------------------------------------------------------------------|
| 1º valor do formato (004)<br>Seleção | Especifique o número de casas após o ponto decimal para o valor exibido na linha principal.                              |
|                                      | Opções:<br>• Auto<br>• x<br>• x.x<br>• x.xx<br>• x.xxx<br>• x.xxxx<br>• x.xxxx<br>• X.xxxx<br>Ajuste de fábrica:<br>Auto |

#### Especialista $\rightarrow$ Sistema $\rightarrow$ Gestão

| Denominação do parâmetro                                | Descrição                                                                                                    |
|---------------------------------------------------------|----------------------------------------------------------------------------------------------------|
| <b>Insira código de restauração</b><br>(124)<br>Entrada | Restarue os parâmetros completamente ou parcialmente para os valores de<br>fábrica ou configuração de pedido,<br>→ Pagina 56, "Reiniciar para os ajustes de fábrica (reset)". |
|                                                         | Ajuste de fábrica:<br>0                                                                                                    |

## 12.2.2 Medição

## Especialista $\rightarrow$ Medição

| Denominação do parâmetro                | Descrição                                                                                                    |
|-----------------------------------------|----------------------------------------------------------------------------------------------------|
| Lin./SQRT switch (133)<br>Display       | Exibe o status da minisseletora 4 na unidade eletrônica, a qual é usada para definir as características de saída da saída atual.                                                                                                    |
|                                         | <ul> <li>Display:</li> <li>Configuração SW<br/>As características de saída são definidas pelo parâmetro "Linear/Raiz quad"<br/>(055).</li> <li>Raiz quadr<br/>O sinal de raiz quadrada é usado, independentemente da configuração no<br/>parâmetro "Linear /Raizquad" (055).</li> </ul> |
|                                         | <b>Ajustes de fábrica</b><br>Configuração SW                                                                                                    |
| <b>Modo de medição (005)</b><br>Seleção | Selecione o modo de medição.<br>O menu de operação é estruturado de formas diferentes dependendo do modo<br>de medição selecionado.                                                                                                    |
|                                         | <ul> <li>▲ ATENÇÃO</li> <li>A alteração do modo de medição afeta o span (URV)!</li> <li>Esta situação pode resultar em transbordamento de produto.</li> <li>▶ Se o modo de medição for alterado, os ajustes do span (URV) devem ser verificados e reajustados se necessário!</li> </ul> |
|                                         | <b>Opções:</b><br>• Pressão<br>• Nível<br>• Vazão (somenteDeltabar M)                                                                                                    |
|                                         | <b>Ajustes de fábrica</b><br>Pressão ou conforme especificações de pedido                                                                                                    |

| Deneminação do                                                                             | Descritão                                                                                                    |
|--------------------------------------------------------------------------------------------|----------------------------------------------------------------------------------------------------|
| parâmetro                                                                                  | Descrição                                                                                                    |
| Ajuste zero da posição<br>(007)<br>(Deltabar M e sensor de<br>pressão relativa)<br>Seleção | Ajuste de posição – a diferença de pressão entre zero (valor de referência) e a<br>pressão medida não precisa ser conhecida.                                                                                                    |
|                                                                                            | <ul> <li>Exemplo:</li> <li>Valor medido = 2,2 mbar (0,033 psi)</li> <li>Você corrige o valor medido via parâmetro "Ajuste do zero da pos." com a opção<br/>"Confirm". Isto significa que você está atribuindo o valor 0,0 à pressão presente.</li> <li>Valor medido (depois ajuste pos. zero) = 0,0 mbar</li> <li>O valor corrente também é corrigido.</li> </ul>                                                |
|                                                                                            | <b>Ajuste de fábrica:</b><br>Abort                                                                                                    |
| Desvio calib. (192) /<br>(008)                                                             | Ajuste de posição – a diferença de pressão entre o valor de referência e a pressão<br>medida deve ser conhecida.                                                                                                    |
| <b>(sensor de pressão<br/>absoluta)</b><br>Seleção                                         | <ul> <li>Exemplo:</li> <li>Valor medido = 982,2 mbar (14,73 psi)</li> <li>Você corrige o valor medido com o valor inserido (por exemplo 2,2 mbar (0,033 psi)) via parâmetro "Calib. offset". Isto significa que você está atribuindo o valor 980,0 (14,7 psi) à pressão presente.</li> <li>Valor medido (após ajuste pos. zero) = 980,0 mbar (14,7 psi)</li> <li>O valor corrente também é corrigido.</li> </ul> |
|                                                                                            | <b>Ajuste de fábrica:</b><br>0.0                                                                                                    |
| <b>Damping switch (164)</b><br>Display                                                     | Exibe a posição da minisseletora 4, que é usada para ligar edesligar o amortecimento do sinal de saída.                                                                                                    |
|                                                                                            | <ul> <li>Display:</li> <li>Off <ul> <li>Osinal de saída não é amortecido.</li> </ul> </li> <li>On <ul> <li>Osinal de saída é amortecido. A constante de atenuação é especificada no parâmetro "Valor de amortecimento" (017) (184)</li> </ul> </li> <li>Ajustes de fábrica</li> </ul>                                                                                                    |
| Valor de amortecimento                                                                     | Ligado<br>Insira o tempo de amortecimento (constante de tempo $\tau$ ). O amortecimento afeta a                                                                                                    |
| <b>(017)</b><br>Entrada                                                                    | velocidade na qual o valor medido reage a alterações na pressão.                                                                                                    |
|                                                                                            | <b>Faixa de entrada:</b><br>0,0 a 999,0 s                                                                                                    |
|                                                                                            | Ajuste de fábrica:<br>2,0 ou conforme especificações de pedido                                                                                                    |
| <b>Press. eng. unit (125)</b><br>Seleção                                                   | Selecione a unidade de pressão.<br>Se uma nova unidade de pressão for selecionada, todos os parâmetros específicos<br>de pressão são convertidos e exibidos com a nova unidade.                                                                                                    |
|                                                                                            | Opções:<br>• mbar, bar<br>• mmH2O, mH2O, inH2O<br>• ftH2O<br>• Pa, kPa, MPa<br>• psi<br>• mmHg, inHg<br>• kgf/cm <sup>2</sup><br>Aiuste de fábrica:                                                                                                    |
|                                                                                            | mbar ou bar dependendo da faixa de medição nominal do sensor ou conforme especificações de pedido                                                                                                    |

## Especialista $\rightarrow$ Medição $\rightarrow$ Configuração básica

| Denominação do<br>parâmetro                                                                   | Descrição                                                                                                    |
|-----------------------------------------------------------------------------------------------|----------------------------------------------------------------------------------------------------|
| <b>Unidade de eng temp.</b><br>(126)<br>(somente para Cerabar M e<br>Deltapilot M)<br>Seleção | Selecione a unidade para os valores medido da temperatura.  Esta configuração afeta a unidade para o parâmetro "Temp. do sensor".  Opções:  °C  °F  K  Ajuste de fábrica: °C |
| <b>Temp. do sensor (110)</b><br>(somente para Cerabar M e<br>Deltapilot M)<br>Display         | Exibe a temperatura atualmente medida no sensor. Isso pode desviar da temperatura do processo.                                                                               |

## Especialista $\rightarrow$ Medição $\rightarrow$ Pressão

| Denominação do parâmetro                            | Descrição                                                                                                    |
|-----------------------------------------------------|----------------------------------------------------------------------------------------------------|
| Switch P1/P2 (163)<br>Display                       | Indica se a minisseletora "SW/P2High" (minisseletora 5) está ativada.                                                                                                    |
|                                                     | A minisseletora "SW/P2High" determina qual entrada de pressão corresponde<br>ao lado de pressão alta.                                                                                                    |
|                                                     | <ul> <li>Display:</li> <li>Configuração SW "SW/P2 High" está desligado: O parâmetro "Lateral de alta pressão" (006) determina qual entrada de pressão corresponde à lateral de alta pressão.</li> <li>P2 alto "SW/P2 High" está ligado: Entrada de pressão P2 corresponde à lateral de alta pressão, independente da configuração no parâmetro "Lateral de alta pressão" (006).</li> </ul> |
|                                                     | <b>Ajuste de fábrica:</b><br>Configuração SW                                                                                                    |
| <b>High pressure side (006)</b><br>(183)<br>Seleção | Determina qual entrada de pressão corresponde ao lado de pressão alta.                                                                                                    |
|                                                     | Esta configuração somente é válida se a minisseletora "SW/P2High" estiver na posição "OFF" (consulte o parâmetro "Pressure side switch" (163)). Caso contrário P2 corresponde sempre ao lado de pressão alta.                                                                                                    |
|                                                     | <ul> <li>Seleção:</li> <li>P1 alta</li> <li>Entrada de pressão P1 é a lateral de pressão alta</li> </ul>                                                                                                    |
|                                                     | <ul> <li>P2 alta</li> <li>Entrada de pressão P2 é a lateral de pressão alta.</li> </ul>                                                                                                    |
|                                                     | <b>Ajustes de fábrica</b><br>P1 alta                                                                                                    |
| <b>Set LRV (013)</b><br>Display                     | Defina o valor da pressão da menor faixa - sem pressão de referência.<br>Insira o valor de pressão para o valor de corrente mais baixo (4 mA).                                                                                                    |
|                                                     | <b>Ajuste de fábrica:</b><br>0,0 ou conforme especificações de pedido                                                                                                    |
| <b>Set URV (014)</b><br>Display                     | Defina o valor da pressão da maior faixa - sem pressão de referência.<br>Insira o valor de pressão para o valor de corrente mais alto (20 mA).                                                                                                    |
|                                                     | <b>Ajuste de fábrica:</b><br>Sensor de limite da faixa superior ou conforme especificações de pedido.                                                                                                    |

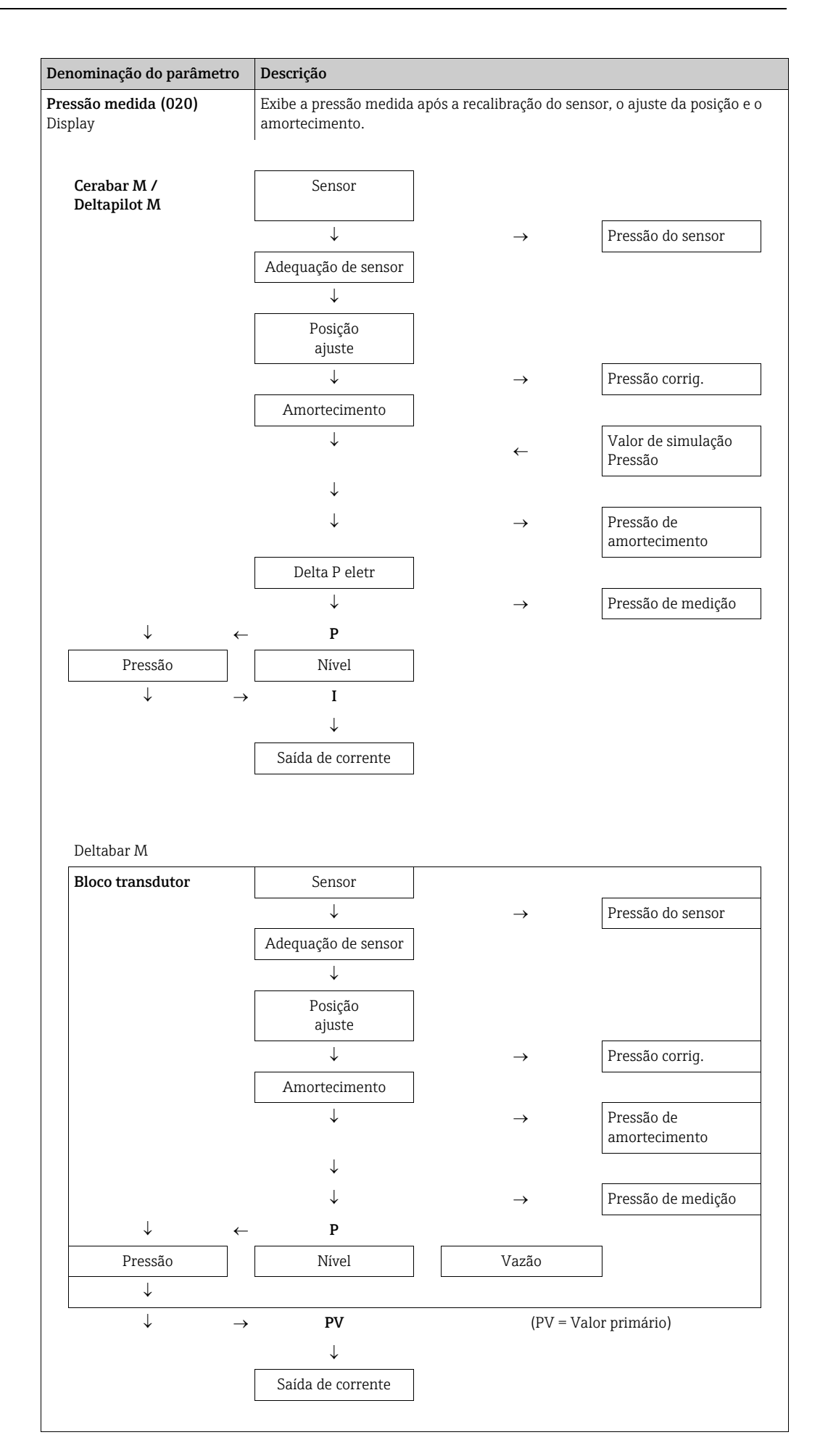

| Denominação do parâmetro                       | Descrição                                                                                 |
|------------------------------------------------|-------------------------------------------------------------------------------------------|
| <b>Pressão do sensor (109)</b><br>Display      | Exibe a pressão medida após a adequação do sensor e o ajuste da posição.                  |
| <b>Press. corrigida (172)</b><br>Display       | Exibe a pressão medida após o trim do sensor e o ajuste da posição.                       |
| Pressão após amortecimento<br>(111)<br>Display | Exibe a pressão medida após a adequação do sensor, o ajuste da posição e o amortecimento. |

| Denominação do                            | Descrição                                                                                                    |
|-------------------------------------------|----------------------------------------------------------------------------------------------------|
| parâmetro                                 |                                                                                                    |
| Seleção de nível (024)                    | Selecione o método para calcular o nível                                                                                                    |
| Seleção                                   | Opções:                                                                                                    |
|                                           | <ul> <li>In pressure<br/>Se esta opção estiver selecionada, especifique dois pares de valores de pressão/<br/>nível. O valor do nível é exibido diretamente na unidade que você seleciona<br/>através do parâmetro "Unidade antes da lin".</li> <li>In height<br/>Se esta opção estiver selecionada, especifique dois pares de valores de altura/<br/>nível. A partir da pressão medida, o equipamento calcula primeiro a altura</li> </ul> |
|                                           | usando a densidade. Esta informação é então usada para calcular o nível na<br>"Unidade antes da lin" selecionada usando os dois pares de valores especificados.                                                                                                    |
|                                           | In pressure                                                                                                    |
| Unidade antes da lin<br>(025)             | Selecione a unidade para o display do valor medido para o nível antes da linearização.                                                                                                    |
| Seleção                                   | i                                                                                                    |
|                                           | A unidade selecionada é usada somente para descrever o valor medido. Isso<br>significa que o valor medido não é convertido quando selecionada uma nova<br>unidade de saída.                                                                                                    |
|                                           | Exemplo:<br>• Valor atual medido: 0,3 pés<br>• Nova unidade de saída: m<br>• Novo valor medido: 0,3 m                                                                                                    |
|                                           | Opções                                                                                                    |
|                                           | <ul> <li>%</li> <li>mm, cm, dm, m</li> <li>pés, polegadas</li> <li>m<sup>3</sup>. in<sup>3</sup></li> </ul>                                                                                                    |
|                                           | <ul> <li>l, hl</li> <li>ft<sup>3</sup></li> <li>gal, Igal</li> </ul>                                                                                                    |
|                                           | <ul> <li>kg, t</li> <li>lb</li> </ul>                                                                                                    |
|                                           | Ajuste de fábrica:<br>%                                                                                                    |
| <b>Unidade de altura (026)</b><br>Seleção | Selecione a unidade de altura. A pressão medida é convertida na unidade de altura selecionada usando o parâmetro "Ajustar densidade".                                                                                                    |
|                                           | <b>Pré-requisito</b><br>"Seleção de nível" = "In height"                                                                                                    |
|                                           | Opções<br>▪ mm                                                                                                    |
|                                           | <ul> <li>m</li> <li>polegada</li> <li>pós</li> </ul>                                                                                                    |
|                                           | Ajuste de fábrica:                                                                                                    |
| Modo de calibração (027)                  | Selecione o modo de calibração.                                                                                                    |
| Seleção                                   | <ul> <li>Opções:</li> <li>Molhada <ul> <li>A calibração molhada ocorre abastecendo e esvaziando o recipiente. Com dois níveis diferentes, o valor do nível, volume, massa ou porcentagem inserido é atribuído à pressão medida neste momento (parâmetros "Calibração vazio" e "Calibração cheio").</li> <li>A seco</li> </ul> </li> </ul>                                                                                                   |
|                                           | Calibração a seco é uma calibração teórica. Para esta calibração, você especifica dois pares de valores de pressão/nível através dos seguintes parâmetros: "Calib. cheio", "Pressão vazio", "Calib. cheio", "Pressão cheio".                                                                                                    |
|                                           | Ajuste de fabrica:<br>Molhada                                                                                                    |

#### Especialista $\rightarrow$ Medição $\rightarrow$ Nível

| Denominação do<br>parâmetro                                       | Descrição                                                                                                    |
|-------------------------------------------------------------------|----------------------------------------------------------------------------------------------------|
| <b>Calib. vazio (028)</b><br><b>Calib. vazio (011)</b><br>Entrada | Insira o valor de saída para o ponto de calibração inferior (recipiente vazio).<br>A unidade definida em "Unidade antes da lin" deve ser usada.                                                                                                    |
|                                                                   | <ul> <li>No caso de calibração molhada, o nível (recipiente vazio) deve estar disponível.<br/>A pressão associada é então registrada automaticamente pelo equipamento.</li> <li>No caso de calibração a seco, o nível (recipiente vazio) não precisa estar<br/>disponível. A pressão associada deve ser inserida no parâmetro "Pressão vazio<br/>(029)" para a seleção de nível "In pressure". A altura associada deve ser inserida<br/>no parâmetro "Altura vazio (030)" para a seleção de nível "In height".</li> </ul> |
|                                                                   | Ajuste de fábrica:<br>0.0                                                                                                    |
| <b>Pressão vazio (029)</b><br>Entrada/Display                     | Insira o valor de pressão para o ponto de calibração inferior (recipiente vazio).<br>→ Consulte também " <b>Calib. vazio (028)</b> ".                                                                                                    |
|                                                                   | <ul> <li>Pré-requisito</li> <li>"Seleção de nível" - In pressure</li> <li>"Modo de calibração" = Molhada (somente display), A seco (entrada)</li> </ul>                                                                                                    |
|                                                                   | Ajuste de fábrica:<br>0.0                                                                                                    |
| <b>Altura vazio (030)</b><br>Entrada/Display                      | Insira o valor de altura para o ponto de calibração inferior (recipiente vazio).<br>Selecione a unidade através do parâmetro <b>"Unidade de altura (026)</b> ".                                                                                                    |
|                                                                   | <ul> <li>Pré-requisito:</li> <li>"Seleção de nível" = em altura e "Modo de calibração" = molhada (somente display), A seco (entrada)</li> </ul>                                                                                                    |
|                                                                   | Ajuste de fábrica:<br>0.0                                                                                                    |
| Calib. cheio (031)<br>Calib. cheio (012)<br>Entrada               | Insira o valor de saída para o ponto de calibração superior (recipiente cheio).<br>A unidade definida em "Unidade antes da lin" deve ser usada.                                                                                                    |
|                                                                   |                                                                                                    |
|                                                                   | <ul> <li>No caso de calibração molhada, o nível (recipiente cheio) deve estar disponível. A pressão associada é então registrada automaticamente pelo equipamento.</li> <li>No caso de calibração a seco, o nível (recipiente cheio) não precisa estar disponível. A pressão associada deve ser inserida no parâmetro "Pressão cheio (030)" para a seleção de nível "In pressure". A altura associada deve ser inserida no parâmetro "Altura vazio" para a seleção de nível "In height".</li> </ul>                       |
|                                                                   | Ajuste de fábrica:<br>100,0                                                                                                    |
| <b>Pressão cheio (032)</b><br>Entrada/Display                     | Insira o valor de pressão para o ponto de calibração superior (recipiente cheio).<br>→ Consulte também "Calib. cheio".                                                                                                    |
|                                                                   | <ul> <li>Pré-requisito</li> <li>"Seleção de nível" = em pressão e "Modo de calibração" = molhada (somente display), A seco (entrada)</li> </ul>                                                                                                    |
|                                                                   | <b>Ajuste de fábrica:</b><br>Limite da faixa superior (URL) do sensor                                                                                                    |
| <b>Altura cheio (033)</b><br>Entrada/Display                      | Insira o valor de altura para o ponto de calibração superior (recipiente cheio).<br>Selecione a unidade através do parâmetro "Unidade de altura".                                                                                                    |
|                                                                   | <ul> <li>Pré-requisito:</li> <li>"Seleção de nível" = em altura e "Modo de calibração" = molhada (somente display), A seco (entrada)</li> </ul>                                                                                                    |
|                                                                   | <b>Ajuste de fábrica:</b><br>Limite de faixa superior (URL) está convertido a uma unidade de altura                                                                                                    |
| <b>Unidade de densidade<br/>(127)</b><br>Display                  | Exibe a unidade de densidade. A pressão medida é convertida a uma altura<br>utilizando os parâmetros "Unidade de altura", "Unidade de densidade" e "Ajustar<br>densidade".                                                                                                    |
|                                                                   | Ajuste de fábrica:<br>• g/cm <sup>3</sup>                                                                                                    |

| Denominação do<br>parâmetro                      | Descrição                                                                                                    |
|--------------------------------------------------|----------------------------------------------------------------------------------------------------|
| <b>Ajustar densidade (034)</b><br>Entrada        | Insira a densidade do meio. A pressão medida é convertida a uma altura utilizando os parâmetros "Unidade de altura" e "Ajustar densidade".                                                                                                    |
|                                                  | Ajuste de fábrica:<br>1,0                                                                                                    |
| Densidade do processo<br>(035)<br>Entrada        | Digite um novo valor de densidade para correção da densidade.<br>A calibração foi realizada com água como meio, por exemplo. Agora o recipiente<br>deve ser usado para outro meio com outra densidade. A calibração é corrigida<br>adequadamente, inserindo o novo valor da densidade no parâmetro "Densidade do<br>processo".<br>Se você alterar para calibração a seco após uma calibração molhada usando o<br>parâmetro "Modo de calibração", a densidade dos parâmetros "Ajustar densidade" e<br>"Densidade do processo" deve ser inserida corretamente antes de alterar o modo de<br>calibração. Se a pressão cair com níveis crescentes, como no caso de medição de<br>volume residual, um valor negativo deve ser inserido para este parâmetro.<br>Ajuste de fábrica:<br>1,0 |
| <b>Nível antes da linea.</b><br>(019)<br>Display | Exibe o valor do nível antes da linearização.                                                                                                    |

#### Especialista $\rightarrow$ Medição $\rightarrow$ Linearização

| Denominação do<br>parâmetro                                             | Descrição                                                                                                    |
|-------------------------------------------------------------------------|----------------------------------------------------------------------------------------------------|
| Modo de linear. (037)<br>Seleção<br>Unidade após line. (038)<br>Seleção | <ul> <li>Selecione o modo de linearização.</li> <li>Opções: <ul> <li>Linear</li> <li>O nível é produzido sem ser convertido antecipadamente. "Nível antes da linea." é produzido.</li> </ul> </li> <li>Excluir tabela <ul> <li>A tabela de linearização existente foi apagada.</li> </ul> </li> <li>Entrada manual (define a tabela para o modo de edição, um alarme é emitido): Os pares de valores da tabela (valor X e valor Y) são inseridos manualmente.</li> <li>Entrada semi-automática (define a tabela para o modo de edição, um alarme é emitido): O recipiente é esvaziado ou preenchido em estágios neste modo de entrada.</li> <li>O equipamento registra automaticamente o valor do nível (valor X). O volume, massa ou valor de % associado é inserido manualmente (valor Y).</li> <li>Ativar tabela</li> <li>A tabela inserida é ativada e verificada com esta opção. O equipamento mostra o nível anós a linearização</li> </ul> |
|                                                                         | Ajuste de fábrica:<br>Linear                                                                                                    |
|                                                                         | Selecione a unidade de volume (unidade do valor Y).<br>Opções:<br>%<br>cm, dm, m, mm<br>hl<br>in <sup>3</sup> , ft <sup>3</sup> , m <sup>3</sup><br>l<br>in, ft<br>kg, t<br>lb<br>gal<br>Igal                                                                                                    |
|                                                                         | Ajuste de fábrica:                                                                                                    |

| Denominação do<br>parâmetro                     | Descrição                                                                                                    |
|-------------------------------------------------|----------------------------------------------------------------------------------------------------|
| <b>Número da linea. (039)</b><br>Entrada        | Insira o número do ponto de corrente na tabela.<br>As entradas subsequentes para "valor X" e "valor Y" referem-se a este ponto.                                                                                                    |
|                                                 | Faixa de entrada:<br>■ 1 a 32                                                                                                    |
| <b>Valor X (193/040)</b><br>Display/entrada     | Insira o valor do nível para o ponto específico na tabela e confirme.                                                                                                    |
|                                                 | <ul> <li>Se "Modo de lin." = "Manual", o valor do nível deve ser inserido.</li> <li>Se "Modo de lin. " = "Semiautomático", o valor do nível é exibido e deve ser confirmado inserindo o valor Y associado.</li> </ul>                                                                                                    |
| <b>Valor Y (041)</b><br>Entrada                 | Insira o valor de saída para o ponto específico na tabela.<br>A unidade é determinada por "Unidade após line.".                                                                                                    |
|                                                 | A tabela de linearização deve ser monotônica (aumentando ou diminuindo).                                                                                                    |
| Editar tabela (042)<br>Seleção                  | <ul> <li>Selecione a função para inserir a tabela.</li> <li>Opções: <ul> <li>Próximo ponto: insira o próximo ponto.</li> <li>Ponto atual: permaneça no ponto atual para corrigir um erro, por exemplo.</li> <li>Ponto anterior: pule de volta para o ponto anterior para corrigir um erro, por exemplo.</li> <li>Inserir ponto: insira um ponto adicional (veja o exemplo abaixo).</li> <li>Excluir ponto: exclua o ponto atual (veja o exemplo abaixo).</li> </ul> </li> </ul> |
|                                                 | <ul> <li>Exemplo: Adicionar um ponto - neste caso entre o 4º e 5º pontos, por exemplo</li> <li>Selecione o ponto 5 através do parâmetro "Número de linear".</li> <li>Selecione a opção "Inserir ponto" através do parâmetro "Editar tabela".</li> <li>O ponto 5 é exibido para o parâmetro "Número de linear". Insira os novos valores nos parâmetros "valor X" e "valor Y".</li> </ul>                                                                                         |
|                                                 | <ul> <li>Exemplo: Exclua um ponto - neste caso, o 5º ponto</li> <li>Selecione o ponto 5 através do parâmetro "Número de linear".</li> <li>Selecione a opção "Excluir ponto" através do parâmetro "Editar tabela".</li> <li>O 5º ponto é excluído. Todos os pontos subsequentes são movidos para cima um número, ou seja, após a exclusão, o 6º ponto passa a ser o ponto 5.</li> </ul>                                                                                          |
|                                                 | <b>Ajuste de fábrica:</b><br>Ponto atual                                                                                                    |
| <b>Descrição do tanque<br/>(173)</b><br>Entrada | Insira a descrição do tanque (máx. 32 caracteres alfanuméricos)                                                                                                    |
| <b>Conteúdo do tanque</b><br>(043)<br>Display   | Exibe o valor do nível após a linearização.                                                                                                    |

## Especialista $\rightarrow$ Medição $\rightarrow$ Vazão (Deltabar M)

| Denominação do<br>parâmetro | Descrição                                                                                                    |
|-----------------------------|----------------------------------------------------------------------------------------------------|
| <b>Tipo de vazão (044)</b>  | <ul> <li>Selecione o tipo de vazão.</li> <li>Opções: <ul> <li>Cond. de processo Volume (volume sob condições de operação)</li> <li>Cond norm. Volume (volume sob condições da norma na Europa: 1013,25 mbar e 273,15 K (0 °C))</li> <li>Cond padr Volume (volume padrão sob condições padrões nos EUA: 1013,25 mbar (14,7 psi) e 288,15 K (15 °C/59 °F))</li> <li>Massa (massa sob condições de operação)</li> <li>Vazão em %</li> </ul> </li> <li>Ajuste de fábrica:</li></ul> |
| Seleção                     | Vazão em %                                                                                                    |

| Denominação do                                      | Descrição                                                                                                    |
|-----------------------------------------------------|----------------------------------------------------------------------------------------------------|
| parâmetro                                           |                                                                                                    |
| <b>Unidade de vazão mássica</b><br>(045)<br>Seleção | Selecione a unidade de vazão mássica.<br>Quando uma nova unidade de vazão for selecionada, todos os parâmetros<br>específicos de vazão são convertidos e exibidos com a nova unidade dentro de um<br>tipo de vazão. Quando o tipo de vazão é alterado, a conversão não é possível.                                  |
|                                                     | <b>Pré-requisito:</b><br>■ "Tipo de vazão" (044) = Massa                                                                                                    |
|                                                     | Opções:<br>g/s, kg/s, kg/min, kg/h<br>t/s, t/min, t/h, t/d<br>oz/s, oz/min<br>lb/s, lb/min, lb/h<br>ton/s, ton/min, ton/h, ton/d                                                                                                    |
|                                                     | <b>Ajuste de fábrica:</b><br>kg/s                                                                                                    |
| <b>Unidade de vazão norm.</b><br>(046)<br>Seleção   | Selecione a unidade de vazão norm.<br>Quando uma nova unidade de vazão for selecionada, todos os parâmetros<br>específicos de vazão são convertidos e exibidos com a nova unidade dentro de um<br>tipo de vazão. Quando o tipo de vazão é alterado, a conversão não é possível.                                     |
|                                                     | Pré-requisito: <ul> <li>"Tipo de vazão" (044) = Cond. norm. Volume</li> </ul>                                                                                                    |
|                                                     | <b>Opções:</b><br>• Nm3/s, Nm3/min, Nm3/h, Nm3/d                                                                                                    |
|                                                     | <b>Ajuste de fábrica:</b><br>Nm <sup>3</sup> /s                                                                                                    |
| <b>Unidade de vazão padr</b><br>(047)<br>Seleção    | Selecione a unidade de vazão padrão.<br>Quando uma nova unidade de vazão for selecionada, todos os parâmetros<br>específicos de vazão são convertidos e exibidos com a nova unidade dentro de um<br>tipo de vazão. Quando o tipo de vazão é alterado, a conversão não é possível.                                   |
|                                                     | Pré-requisto:<br>■ "Tipo de vazão" (044) = Cond. padr. Volume                                                                                                    |
|                                                     | Opções:<br>• Sm3/s, Sm3/min, Sm3/h, Sm3/d<br>• SCFS, SCFM, SCFH, SCFD                                                                                                    |
|                                                     | <b>Ajuste de fábrica:</b><br>Sm <sup>3</sup> /s                                                                                                    |
| <b>Unidade de vazão (048)</b><br>Seleção            | Selecione a unidade de vazão volumétrica.<br>Quando uma nova unidade de vazão for selecionada, todos os parâmetros<br>específicos de vazão são convertidos e exibidos com a nova unidade dentro de um<br>tipo de vazão. Quando o tipo de vazão é alterado, a conversão não é possível.                              |
|                                                     | Pré-requisito: <ul> <li>"Tipo de vazão" (044) = Cond. processo Volume</li> </ul>                                                                                                    |
|                                                     | Opções:<br>dm3/s, dm3/min, dm3/h<br>m3/s, m3/min, m3/h, m3/d<br>l/s, l/min, l/h<br>hl/s, hl/min, hl/d<br>ft3/s, ft3/min, ft3/h, ft3/d<br>ACFS, ACFM, ACFH, ACFD<br>ozf/s, ozf/min<br>Gal/s, Gal/min, Gal/h, Gal/day, MGal/d<br>I. Gal/s, I. Gal/min, I. Gal/h<br>bbl/s, bbl/min, bbl/h, bbl/d<br>Ainste de fábrica: |
|                                                     | m <sup>3</sup> /s                                                                                                    |

| Denominação do<br>parâmetro                          | Descrição                                                                                                    |
|------------------------------------------------------|----------------------------------------------------------------------------------------------------|
| <b>Max. flow (009)</b><br>Entrada                    | Registre a vazão máxima do elemento primário.<br>Consulte a folha de layout do elemento primário. A vazão máxima é atribuída à<br>pressão máxima que é inserida através do parâmetro "Max. pressure flow" (010).                                                                                                    |
|                                                      | <b>1</b>                                                                                                    |
|                                                      | Use o parâmetro "Linear/Raiz quad" (055) para especificar o sinal atual para o<br>modo de medição "Vazão". O seguinte aplica-se para a configuração "raiz quadrada":<br>Se inserir um novo valor para "Vazão máx." (009), o valor para "Definir URV" (057)<br>também é alterado. Use o parâmetro "Definir URV" (057) para atribuir uma vazão<br>ao valor atual superior. Caso queira atribuir ao valor atual superior um valor<br>diferente daquele para "Vazão máx." (009), é necessário inserir o valor desejado<br>para "Definir URV" (057).                                                                  |
|                                                      | Ajuste de fábrica:<br>100,0                                                                                                    |
| Max. pressure flow (010)<br>Entrada                  | Registre a pressão máxima do elemento primário.<br>→ Consulte a folha de layout do elemento primário. Esta pressão é atribuída à<br>vazão definida no parâmetro <b>"Vazão max." (009)</b> .                                                                                                    |
|                                                      | <b>1</b>                                                                                                    |
|                                                      | Use o parâmetro <b>"Linear/Raiz quad" (055)</b> para especificar o sinal atual para o<br>modo de medição "Vazão". O seguinte aplica-se para a configuração "linear":<br>Se inserir um novo valor para <b>"Vazão máx. de pressão" (010)</b> , o valor para <b>"Definir<br/>URV" (014)</b> também é alterado. Use o parâmetro " <b>Definir URV" (014)</b> para atribuir<br>um valor de pressão ao valor atual superior. Caso queira atribuir ao valor atual<br>superior um valor diferente daquele para "Máx. vazão de pressão" (010), é<br>necessário inserir o valor desejado para " <b>Definir URV" (014)</b> . |
|                                                      | <b>Ajuste de fábrica:</b><br>Limite da faixa superior (URL) do sensor                                                                                                    |
| <b>Definir corte vazão baixa</b><br>(049)<br>Entrada | Insira o ponto de ativação do corte de vazão baixa.<br>A histerese entre o ponto de ativação e o ponto de desligamento é sempre 1% do<br>valor máximo de vazão.                                                                                                    |
|                                                      | Faixa de entrada:<br>O a 50% do valor de vazão final t ( <b>"Vazão max." (009)</b> ).                                                                                                    |
|                                                      | Q<br>Qmax<br>6%<br>5%                                                                                                    |
|                                                      |                                                                                                    |
|                                                      | Ajuste de fábrica:<br>5 % (do valor de vazão máx.)                                                                                                    |
| <b>Flow (018)</b><br>Display                         | Exibe o valor de vazão presente.                                                                                                    |

## Especialista $\rightarrow$ Medição $\rightarrow$ Limites do sensor

| Denominação do<br>parâmetro        | Descrição                                   |
|------------------------------------|---------------------------------------------|
| <b>Sensor LRL (101)</b><br>Display | Exibe o limite inferior da faixa do sensor. |
| <b>Sensor URL (102)</b><br>Display | Exibe o limite superior da faixa do sensor. |

#### Especialista $\rightarrow$ Medição $\rightarrow$ Adequação do sensor

| Denominação do<br>parâmetro                       | Descrição                                                                                                    |
|---------------------------------------------------|----------------------------------------------------------------------------------------------------|
| <b>Adequação baixa medida</b><br>(129)<br>Display | Exibe a pressão de referência presente a ser aceita para o ponto de calibração inferior.                                                                                                 |
| <b>Adequação alta medida</b><br>(130)<br>Display  | Exibe a pressão de referência presente a ser aceita para o ponto de calibração superior.                                                                                                 |
| <b>Sensor de trim baixo<br/>(131)</b><br>Display  | A recalibração do sensor insertindo uma pressão alvo enquando aceita<br>simultaneamente e de forma automática uma pressão de referência presente para<br>o ponto de calibração inferior. |
| <b>Sensor de trim alto (132)</b><br>Display       | A recalibração do sensor insertindo uma pressão alvo enquando aceita<br>simultaneamente e de forma automática uma pressão de referência presente para<br>o ponto de calibração superior. |

### 12.2.3 Saída

#### Especialista $\rightarrow$ Saída $\rightarrow$ Saída de corrente

| Denominação do                                     | Descrição                                                                                                    |
|----------------------------------------------------|----------------------------------------------------------------------------------------------------|
| Corrente de saída (054)<br>Display                 | Exibe o valor atual da corrente.                                                                                                    |
| <b>Alarme de comport. P</b><br>(050)<br>Seleção    | Configurar a saída de corrente para quando os limites do sensor são ultrapassados ou não são atingidos.                                                                                                    |
|                                                    | <ul> <li>Opções:</li> <li>Aviso <ul> <li>o equipamento continua medindo. Aparece uma mensagem de erro.</li> <li>Alarme <ul> <li>o sinal de saída assume um valor que pode ser especificado pela função "Modo de falha da saída".</li> </ul> </li> <li>NAMUR <ul> <li>Limite inferior do sensor não atingido: Saída de corrente = 3,6 mA</li> <li>Limite superior do sensor ultrapassado: A saída da corrente assume o valor de</li> </ul> </li> </ul></li></ul> |
|                                                    | 21 a 23 mA, dependendo da configuração do parâmetro <b>"Corrente de alarme alto." (052)</b> .                                                                                                    |
|                                                    | <b>Ajuste de fábrica:</b><br>Aviso                                                                                                    |
| Interruptor de cor. do<br>alarme (165)             | Exibe o status da minisseletora 3 "SW/alarme mín."<br>Display<br>• AF                                                                                                    |
|                                                    | <ul> <li>A corrente de alarme possui o valor definido no "Modo de falha de saída" (190).</li> <li>Alarme mín.</li> <li>A corrente de alarme é de 3,6 mA independente da configuração do software.</li> </ul>                                                                                                    |
| <b>Modo de falha de saída<br/>(190)</b><br>Seleção | Selecione o modo de falha de saída.<br>No caso de um alarme, a corrente assume o valor de corrente especificado com este parâmetro.                                                                                                    |
|                                                    | <ul> <li>Opções:</li> <li>Máx. (110%): pode ser definido de 21 a 23 mA<br/>Máx: pode ser definido de 21 a 23 mA → consulte também "Corrente de alarme<br/>alto (052)"</li> <li>Reter: o último valor medido é mantido</li> <li>Mín. (-10%): 3,6 mA</li> </ul>                                                                                                    |
|                                                    | Ajuste de fábrica:<br>Alarme máx 110% (22 mA)                                                                                                    |

| Denominação do<br>parâmetro                                                     | Descrição                                                                                                    |
|---------------------------------------------------------------------------------|----------------------------------------------------------------------------------------------------|
| Corrente de alarme alto<br>(052)                                                | Insira o valor de corrente para a corrente de alarme alto.<br>→ Consulte também "Modo de falha saída".                                                                                                    |
| Entrada                                                                         | Faixa de entrada:<br>21 a 23 mA                                                                                                    |
|                                                                                 | <b>Ajuste de fábrica:</b><br>22 mA                                                                                                    |
| <b>Definir corrente mín.</b><br>(053)<br>Entrada                                | Digite o valor de limitação de corrente inferior.<br>Algumas unidades de comutação não aceitam valores de corrente menores que<br>4,0 mA.                                                                                                    |
|                                                                                 | <b>Opções:</b><br>• 3,8 mA<br>• 4,0 mA                                                                                                    |
|                                                                                 | Ajuste de fábrica:<br>3,8 mA                                                                                                    |
| Lin./SQRT switch (133)                                                          | Exibe o estado da minisseletora 4 "SW/SQRT".                                                                                                    |
| Display                                                                         | Display<br>• SW                                                                                                    |
|                                                                                 | As características de saída são definidas no parâmetro "Linear/Raiz quad" (055)<br>Raiz quadrada                                                                                                    |
|                                                                                 | As características de saída seguem uma função de raiz quadrada, independente da configuração do software.                                                                                                    |
|                                                                                 | Essas características são necessárias para a medição da vazão da pressão do diferencial.                                                                                                    |
| <b>Linear/Raiz quad (055)</b><br>Seleção                                        | Especifique o sinal de corrente para o modo de medição "Vazão".<br>Consulte também: "Definir LRV" (056) e "Definir URV" (057).                                                                                                    |
|                                                                                 | <b>Pré-requisito:</b><br>■ "Modo de medição" (005) = Vazão                                                                                                    |
|                                                                                 | <ul> <li>Opções:</li> <li>Linear <ul> <li>O sinal da pressão linear é utilizado para a saída de corrente. A vazão deve ser calculada na unidade de avaliação.</li> </ul> </li> <li>Vazão (raiz quadrada) <ul> <li>O sinal da vazão da raiz é utilizado para a saída atual. O sinal de corrente "Vazão (raiz quadrada)" é indicado no display local com um símbolo de raiz.</li> </ul> </li> </ul> |
|                                                                                 | <b>Ajuste de fábrica:</b><br>Raiz quadrada                                                                                                    |
| <b>Obter LRV (015)</b><br>Entrada<br>(somente no modo de<br>medição de pressão) | Definir valor de faixa inferior - pressão de referência presente no equipamento.<br>A pressão para o valor de corrente inferior (4 mA) está presente no equipamento.<br>Com a opção "Confirmar", você atribui o valor de corrente superior para o valor de<br>pressão presente.                                                                                                    |
|                                                                                 | <b>Opções:</b><br>• Abort<br>• Confirmar                                                                                                    |
| Definir LRV (056, 013,                                                          | Configure o valor de pressão para o valor atual mais baixo (4 mA).                                                                                                    |
| <b>166, 168)</b><br>Entrada                                                     | Ajuste de fábrica:<br>0,0 % no modo de medição de nível;<br>0,0 ou de acordo com as especificações do pedido no modo de medição da pressão<br>0,0 m <sup>3</sup> /h no modo de medição de vazão                                                                                                    |
| <b>Obter URV (016)</b><br>Entrada<br>(somente no modo de<br>medição de pressão) | Definir valor de faixa superior - pressão de referência presente no equipamento.<br>A pressão para o valor de corrente superior (valor 20 mA) está presente no<br>equipamento. Com a opção "Confirm", você atribui o valor atual superior para o<br>valor de pressão presente.                                                                                                    |
|                                                                                 | <b>Opções:</b><br>• Abort<br>• Confirmar                                                                                                    |

| Denominação do<br>parâmetro                    | Descrição                                                                                                    |
|------------------------------------------------|----------------------------------------------------------------------------------------------------|
| Definir URV (057, 014,                         | Configure o valor de pressão para o valor atual mais alto (20 mA).                                                                                                    |
| <b>167, 169)</b><br>Entrada                    | <b>Ajuste de fábrica:</b><br>100,0 % no modo de medição de nível;<br>sensor URL ou de acordo com as especificações do pedido no modo de medição da<br>pressão;<br>3600 m <sup>3</sup> /h no modo de medição de vazão            |
| <b>Corrente de partida (134)</b><br>Entrada    | Use esta função para inserir a corrente de partida.<br>Esta configuração também é efeitva no modo multiescolha HART.                                                                                                    |
|                                                | <b>Opções:</b><br><ul> <li>12 mA</li> <li>Alarme máx. (22 mA, não-ajustável)</li> </ul>                                                                                                    |
|                                                | <b>Ajuste de fábrica:</b><br>12 mA                                                                                                    |
| Adequação de corrente<br>4mA (135)<br>Entrada  | Insira o valor de corrente para o ponto inferior (4 mA) da linha de regressão linear da corrente.                                                                                                    |
| Entrada                                        | parâmetro e "Adequação de corrente 20mA".                                                                                                    |
|                                                | Faça a adequação da corrente para o ponto inferior da seguinte forma:                                                                                                    |
|                                                | 1. Selecione a opção "Corrente" no parâmetro "Modo de simulação".                                                                                                    |
|                                                | 2. Defina o valor 4mA no parâmetro "Simular corrente".                                                                                                    |
|                                                | <ol> <li>Insira o valor de corrente medido com a unidade de comutação no parâmetro<br/>"Adequação de corrente 4mA".</li> </ol>                                                                                                  |
|                                                | Faixa de entrada:                                                                                                    |
|                                                | Aiuste de fábrica:                                                                                                    |
|                                                | 4 mA                                                                                                    |
| Adequação de corrente<br>20mA (136)<br>Entrada | Insira o valor de corrente para o ponto superior (20 mA) da linha de regressão<br>linear da corrente.<br>Você pode adaptar a saída de corrente às condições de transmissão com este<br>parâmetro e "Adequação de corrente 4mA". |
|                                                | Faça a adequação da corrente para o ponto inferior da seguinte forma:                                                                                                    |
|                                                | 1. Selecione a opção "Corrente" no parâmetro "Modo de simulação".                                                                                                    |
|                                                | 2. Insira o valor "20mA" no parâmetro "Simular corrente".                                                                                                    |
|                                                | <ol> <li>Insira o valor de corrente medido com a unidade de comutação no parâmetro<br/>"Adequação de corrente 20mA".</li> </ol>                                                                                                 |
|                                                | <b>Faixa de entrada:</b><br>Corrente medida ±0,2 mA                                                                                                    |
|                                                | <b>Ajuste de fábrica:</b><br>20 mA                                                                                                    |
| Adeq de desvio 4mA<br>(137)<br>Display         | Exibe a diferença entre 4 mA e o valor inserido para o parâmetro "Adequação de corrente 4mA".                                                                                                    |
|                                                | Ajuste de fábrica:<br>0                                                                                                    |
| Adequação de desvio<br>20mA (138)              | Exibe a diferença entre 20 mA e o valor inserido para o parâmetro "Adequação de corrente 20mA".                                                                                                    |
| Display                                        | Ajuste de fábrica:<br>0                                                                                                    |

## 12.2.4 Comunicação

#### Especialista $\rightarrow$ Comunicação $\rightarrow$ Config HART

| Denominação do<br>parâmetro                       | Descrição                                                                                                    |
|---------------------------------------------------|----------------------------------------------------------------------------------------------------|
| <b>Modo Burst (142)</b><br>Seleção                | Liga/desliga o modo burst.                                                                                                    |
|                                                   | Opções:<br>• Ligado<br>• Desligado                                                                                                    |
| Opção Burst (143)                                 | Use este parâmetro para especificar qual comando HART é enviado ao mestre.                                                                                                    |
| Entrada                                           | Opções:<br>1 (HART comando 1)<br>2 (HART comando 2)<br>3 (HART comando 3)<br>9 (HART comando 9)<br>33 (HART comando 33)                                                                                                    |
|                                                   | <b>Ajuste de fábrica:</b><br>1 (HART comando 1)                                                                                                    |
| Modo de corrente (144)                            | Configure o modo de corrente para comunicação HART.                                                                                                    |
| Seleção                                           | <ul> <li>Opções:</li> <li>Sinalizando<br/>Valor medido transmitido pelo valor da corrente</li> <li>Fixo<br/>Corrente fixa 4,0 mA (modo multiescolha)<br/>(valor medido somente transmitido via comunicação digital HART)</li> </ul> |
|                                                   | <b>Ajustes de fábrica</b><br>Sinalização                                                                                                    |
| <b>Endereço de barramento</b><br>(145)<br>Entrada | Insira o endereço para troca de dados com via protocolo HART.<br>(HART 5.0 mestre: Faixa 0 a 15, no qual endereço = 0 traz a config. "Sinalizando";<br>HART 6.0 mestre: Faixa 0 a 63)                                               |
|                                                   | Ajuste de fábrica:<br>0                                                                                                    |
| <b>Número de preâmbulo:</b><br>146<br>Entrada     | Digite o número de preâmbulos no protocolo HART. (Sincronização dos módulos do modem ao longo de um caminho de transmissão, cada módulo do modem pode "engolir" um byte; pelo menos 2 bytes devem ser preâmbulos.)                  |
|                                                   | Faixa de entrada:<br>2 a 20                                                                                                    |
|                                                   | <b>Ajuste de fábrica:</b><br>5                                                                                                    |

#### Especialista $\rightarrow$ Comunicação $\rightarrow$ Info HART

| Denominação do<br>parâmetro                               | Descrição                                                                                             |
|-----------------------------------------------------------|----------------------------------------------------------------------------------------------------|
| <b>Código do tipo de<br/>equipamento (105)</b><br>Display | Exibe a ID numérica do equipamento.<br>Para Deltabar M: 33<br>Para Deltapilot: 35<br>Para Cerabar: 25 |
| <b>Revisão de equipamento</b><br>(108)<br>Display         | Exibe a revisão do equipamento.<br>ex.: 1                                                             |
| <b>ID do Fabricante (103)</b><br>Display                  | Exibe o número do fabricante em formato numérico decimal.<br>Aqui: 17 Endress+Hauser                  |
| <b>Revisão HART (180)</b><br>Display                      | Exibe a revisão HART.<br>Aqui: 6                                                                      |
| <b>Descriptor (139)</b><br>Entrada                        | Insira a descrição do tag (máx. 16 caracteres alfanuméricos).                                         |

| Denominação do<br>parâmetro           | Descrição                                                                                                    |
|---------------------------------------|----------------------------------------------------------------------------------------------------|
| <b>Mensagem HART (140)</b><br>Entrada | Insira uma mensagem (máx. 32 caracteres alfanuméricos).<br>Esta mensagem é enviada através do protocolo HART mediante solicitação do<br>mestre. |
| <b>Data HART (141)</b><br>Entrada     | Digite a data da última alteração na configuração.<br><b>Ajuste de fábrica:</b><br>DD/MM/AA (data do teste final)                               |

#### Especialista → Comunicação → Saída HART

| Denominação do<br>parâmetro                | Descrição                                                                                                    |
|--------------------------------------------|----------------------------------------------------------------------------------------------------|
| <b>Valor primário é (147)</b><br>Display   | Indica qual variável medida é transmitida como valor do processo primário através<br>do protocolo HART.<br>A variável exibida depende do "modo de medição" selecionado:<br>- Modo de medição "Pressão": "Pressão de med"<br>- Modo de medição "Nível", modo "Linear": "Nível antes da line."<br>- Modo de medição "Nível", "Ativar tabela" modo lin.: "Conteúdo do tanque"                           |
| <b>Valor primário (148)</b><br>Display     | Exibe o valor de processo primário.<br>→ Consulte também "Valor primário é"                                                                                                    |
| <b>Valor secundário é (149)</b><br>Display | Valor secundário. Exibe a atribuição.<br>Os seguintes valores de processo podem ser exibidos dependendo do modo de<br>medição selecionado:<br>- "Pressão de med"<br>- "Pressão do sensor"<br>- "Pressão corrig."<br>- "Pressão após amortecimento"<br>- "Temp. sensor"<br>- "Temp. sensor"<br>- "Nível antes da linea."<br>- "Conteúdo do tanque"<br>- "Vazão"<br>- Totalizador 1<br>- Totalizador 2 |
| <b>Valor secundário (150)</b><br>Display   | Exibe o valor de processo secundário.<br>$\rightarrow$ Consulte também "Valor secundário é"                                                                                                    |
| <b>Terceiro valor é (151)</b><br>Display   | Terceiro valor do processo. Exibe a atribuição.<br>$\rightarrow$ Consulte também "Valor secundário é"                                                                                                    |
| <b>Terceiro valor (152)</b><br>Display     | Exibe o terceiro valor de processo. →Consulte também "Terceiro valor é"                                                                                                    |
| <b>4° valor é (153)</b><br>Display         | 4º valor do processo. Exibe a atribuição.<br>$\rightarrow$ Consulte também "Valor secundário é"                                                                                                    |
| <b>4° valor (154)</b><br>Display           | Exibe o 4º valor do processo.<br>$\rightarrow$ Consulte também "4º valor é"                                                                                                    |

## Especialista $\rightarrow$ Comunicação $\rightarrow$ Entrada HART

| Denominação do<br>parâmetro                       | Descrição                                              |
|---------------------------------------------------|--------------------------------------------------------|
| <b>Valor de entrada HART<br/>(155)</b><br>Display | Exibe o valor atual de entrada HART.                   |
| <b>Stat de entrada HART</b><br>(179)<br>Display   | Exibe o status de entrada HART<br>Ruim / Incerto / Bom |

| Denominação do<br>parâmetro                         | Descrição                                                                                                    |
|-----------------------------------------------------|----------------------------------------------------------------------------------------------------|
| <b>Unidade da entrada<br/>HART (156)</b><br>Seleção | Selecione o valor de entrada HART.<br><b>Opções:</b><br>Desconhecido<br>mbar, bar<br>mmH2O, ftH2O, inH2O<br>Pa, hPa, kPa, MPa<br>psi<br>mmHg, inHg<br>Torr<br>g/cm <sup>2</sup> , kg/cm <sup>2</sup><br>lb/ft <sup>2</sup><br>atm<br>°C °F K R |
|                                                     | Ajuste de fábrica:<br>Desconhecido                                                                                                    |
| <b>Form. da entrada HART.</b><br>(157)<br>Seleção   | Especifique o formato par aexibição do valor de entrada HART.<br><b>Opções:</b><br>• x.x (padrão)<br>• x.xx<br>• x.xxx<br>• x.xxxx<br>• x.xxxx<br>• x.xxxx<br><b>Ajuste de fábrica:</b><br>x.x                                                 |

## 12.2.5 Aplicação

## Especialista → Aplicação (Cerabar M e Deltapilot M)

| Denominação do<br>parâmetro             | Descrição                                                                                                    |
|-----------------------------------------|----------------------------------------------------------------------------------------------------|
| <b>Delta P eletr. (158)</b><br>Entrada  | Para ligar ou desligar a aplicação delta P eletr com um valor constante ou externo.<br><b>Opções:</b><br>Desligado<br>Valor externo<br>Constante<br><b>Ajuste de fábrica:</b><br>Desligado |
| <b>Valor est. fixo (174)</b><br>Entrada | Use esta função para inserir o valor constante.<br>O valor refere-se à "Unidade de entrada HART".<br>Ajuste de fábrica:<br>0.0                                                             |

#### Especialista → Aplicação → Totalizador 1 (Deltabar M)

## i

Com a configuração de tipo de vazão "Vazão em %", o totalizador não está disponível e não é exibido nesta posição.

| Denominação do<br>parâmetro                          | Descrição                                                                                                    |  |
|------------------------------------------------------|----------------------------------------------------------------------------------------------------|--|
| Totalizador 1 da unidade                             | Selecione a unidade do totalizador 1.                                                                                                    |  |
| de eng<br>(058) (059) (060) (061)<br>Seleção         | <b>Opções</b><br>Dependendo da configuração no parâmetro "Tipo de medição de vazão" (044), este<br>parâmetro oferece uma lista de volume, volume normal, volume padrão e unidades<br>de massa. Quando uma nova unidade de volume ou massa for selecionada, todos os<br>parâmetros específicos do totalizador são convertidos e exibidos com a nova<br>unidade dentro de um grupo de unidade. Quando o modo de vazão é alterado, o<br>valor do totalizador não é convertido. |  |
|                                                      | O código de acesso direto depende da seleção no parâmetro "Tipo de medição de<br>vazão" (044):<br>- (058): Tipo de medição de vazão "Massa"<br>- (059): Tipo de medição de vazão "Cond. norm. Volume"<br>- (060): Tipo de medição de vazão "Cond. padr. Volume"<br>- (061): Tipo de medição de vazão "Cond. proc. Volume"                                                                                                    |  |
|                                                      | <b>Ajuste de fábrica:</b><br>m <sup>3</sup>                                                                                                    |  |
| Modo totalizador 1 (175)                             | Defina o comportamento do totalizador.                                                                                                    |  |
|                                                      | <ul> <li>Opções:</li> <li>Balanceado: Integração de todas as vazões medidas (positivas e negativas)</li> <li>Somente vazão pos: somente vazões positivas são integradas.</li> <li>Somente vazão neg: somente vazões negativas são integradas.</li> <li>Espera: nenhuma vazão está integrada. O totalizador mantém seu valor atual.</li> </ul>                                                                                                    |  |
|                                                      | <b>Ajuste de fábrica:</b><br>Somente vazão pos.                                                                                                    |  |
| Totalizador 1 Modo de                                | Define o comportamento do totalizador em caso de um erro.                                                                                                    |  |
| segurança (176)                                      | <ul> <li>Opções:</li> <li>Operação: Totalização continua.</li> <li>Espera: O totalizador para e mantém seu valor atual.</li> </ul>                                                                                                    |  |
| Restaurar totalizador 1                              | Você restaura o totalizador 1 para zero com este parâmetro.                                                                                                    |  |
| <b>(062)</b><br>Seleção                              | Seleção:<br>• Abortar (não restaurar<br>• Reiniciar                                                                                                    |  |
|                                                      | <b>Ajuste de fábrica:</b><br>Abort                                                                                                    |  |
| <b>Totalizador 1 (063)</b><br>Display                | Exibe o valor de vazão total do totalizador 1. É possível restaurar o valor com o parâmetro "Restaurar totalizador 1" (062). O parâmetro "Transbordamento do totalizador 1" (064) exibe o transbordamento.                                                                                                    |  |
|                                                      | <b>Exemplo:</b> O valor123456789 m <sup>3</sup> é indicado da seguinte forma:<br>- Totalizador 1: 3456789 m <sup>3</sup><br>- Transbordamento do totalizador 1: 12 E7 m <sup>3</sup>                                                                                                    |  |
| Transbordamento do<br>totalizador 1 (064)<br>Display | Exibe o valor de transbordamento do totalizador 1.<br>→ Consulte também <b>"Totalizador 1" (063)</b> .                                                                                                    |  |

## Especialista $\rightarrow$ Aplicação $\rightarrow$ Totalizador 2 (Deltabar M)

## i

Com a configuração de tipo de vazão "Vazão em %", o totalizador não está disponível e não é exibido nesta posição.

| Denominação do<br>parâmetro                                  | Descrição                                                                                                    |  |
|--------------------------------------------------------------|----------------------------------------------------------------------------------------------------|--|
| Totalizador 2 da unidade<br>de eng                           | Selecione a unidade do totalizador 2.<br>→ Consulte também "Unidade de eng. totalizador 1".                                                                                                    |  |
| (065) (066) (067) (068)<br>Seleção                           | O código de acesso direto depende da seleção no parâmetro "Tipo de medição de<br>vazão" (044):<br>- (065): Tipo de medição de vazão "Massa"<br>- (066): Tipo de medição de vazão "Cond. norm. gás"<br>- (067): Tipo de medição de vazão "Cond. pad. gás"<br>- (068): Tipo de medição de vazão "Cond. proc. Volume"                                                                               |  |
|                                                              | <b>Ajuste de fábrica:</b><br>m <sup>3</sup>                                                                                                    |  |
| Modo totalizador 2 (177)                                     | Defina o comportamento do totalizador.                                                                                                    |  |
|                                                              | <ul> <li>Opções:</li> <li>Balanceado: Integração de todas as vazões medidas (positivas e negativas)</li> <li>Somente vazão pos: somente vazões positivas são integradas.</li> <li>Somente vazão neg: somente vazões negativas são integradas.</li> <li>Espera: nenhuma vazão está integrada. O totalizador mantém seu valor atual.</li> <li>Ajuste de fábrica:<br/>Somente vazão pos.</li> </ul> |  |
| Totalizador 2 Modo de                                        | Define o comportamento do totalizador em caso de um erro.                                                                                                    |  |
| segurança (178)                                              | <ul> <li>Opções:</li> <li>Operação: Totalização continua.</li> <li>Espera: O totalizador para e mantém seu valor atual.</li> </ul>                                                                                                    |  |
| <b>Totalizador 2 (069)</b><br>Display                        | r 2 (069) Exibe o valor de total de vazão do totalizador 2. O parâmetro "Transbordamento do totalizador 2" (070) exibe o transbordamento.<br>Veja o exemplo para o "Totalizador 1"                                                                                                    |  |
| <b>Transbordamento do<br/>totalizador 2 (070)</b><br>Display | Exibe o valor de transbordamento do totalizador 2.<br>Veja o exemplo para o "Totalizador 1".                                                                                                    |  |

## 12.2.6 Diagnóstico

#### Especialista $\rightarrow$ Diagnóstico

| Denominação do<br>parâmetro                       | Descrição                                                                                                    |
|---------------------------------------------------|----------------------------------------------------------------------------------------------------|
| <b>Código de diagnóstico</b><br>(071)<br>Display  | Exibe a mensagem de diagnóstico com prioridade máxima que está presente no momento.                                                                                                    |
| <b>Cód. último diag. (072)</b><br>Display         | Exibe a última mensagem de diagnóstico que ocorreu e foi retificada.                                                                                                    |
|                                                   | <ul> <li>Comunicação digital: a última mensagem é exibida.</li> <li>As mensagens listadas no parâmetro "Último cód de diag." podem ser excluídas via parâmetro "Restaurar livro de registros".</li> </ul> |
| Restaurar livro de<br>registros (159)             | Com este parâmetro, você restaura todas as mensagens do parâmetro "Cód do<br>último diag" e o registro de enventos "Último diag. 1" até "Último diag. 10".                                                |
| Seleção                                           | <b>Opções:</b><br>• Abort<br>• Confirmar                                                                                                    |
|                                                   | <b>Ajuste de fábrica:</b><br>Abort                                                                                                    |
| <b>Press. mín. de medição</b><br>(073)<br>Display | Exibe o valor medido de menor pressão (indicador da retenção de pico). É possível restaurar este indicador através do parâmetro "Restaurar retenção de pico".                                             |
| <b>Press máx. de medição</b><br>(074)<br>Display  | Exibe o valor medido de maior pressão (indicador da retenção de pico). É possível restaurar este indicador através do parâmetro "Restaurar retenção de pico".                                             |
| Restaurar retenção de<br>pico (161)               | Você pode restaurar os indicadores "Pressão min. de med." e "Pressão máx. de med." com este parâmetro.                                                                                                    |
| Seleção                                           | <b>Opções:</b><br>• Abort<br>• Confirmar                                                                                                    |
|                                                   | Ajuste de fábrica:<br>Abort                                                                                                    |
| <b>Horas de operação (162)</b><br>Display         | Exibe as horas de operação. Este parâmetro não pode ser restaurado.                                                                                                    |
| <b>Contador de config. (100)</b><br>Display       | Exibe o contador de configuração.<br>Esse contador é aumentado em um toda vez que um parâmetro ou grupo é<br>alterado. O contador conta até 65535 e, em seguida, inicia novamente em zero.                |

#### Especialista $\rightarrow$ Diagnóstico $\rightarrow$ Lista de diagnósticos

| Denominação do<br>parâmetro                                                                                                    | Descrição                                                                                                  |
|----------------------------------------------------------------------------------------------------|----------------------------------------------------------------------------------------------------|
| Diagnóstico 1 (075)<br>Diagnóstico 2 (076)<br>Diagnóstico 3 (077)<br>Diagnóstico 4 (078)<br>Diagnóstico 5 (079)<br>Diagnóstico 6 (080)<br>Diagnóstico 7 (081)<br>Diagnóstico 8 (082)<br>Diagnóstico 9 (083)<br>Diagnóstico 10 (084) | Esses parâmetros contêm até dez mensagens de diagnóstico pendentes,<br>organizadas em ordem de prioridade. |

| Denominação do<br>parâmetro                                                                                                    | Descrição                                                                                                    |
|----------------------------------------------------------------------------------------------------|----------------------------------------------------------------------------------------------------|
| Último diag. 1 (085)<br>Último diag. 2 (086)<br>Último diag. 3 (087)<br>Último diag. 4 (088)<br>Último diag. 5 (089)<br>Último diag. 5 (090)<br>Último diag. 7 (091)<br>Último diag. 8 (092)<br>Último diag. 9 (093)<br>Último diag. 10 (094) | Esses parâmetros contêm as últimas 10 mensagens de diagnóstico que devem<br>ocorrer e serem retificadas.<br>Eles podem ser restaurados com o parâmetro "Restaurar registro de eventos".<br>Os erros que ocorreram várias vezes são exibidos apenas uma vez. |

#### Especialista $\rightarrow$ Diagnóstico $\rightarrow$ Livro de registro de eventos

#### $\texttt{Expert} \rightarrow \texttt{Diagnósticos} \rightarrow \texttt{Simulação}$

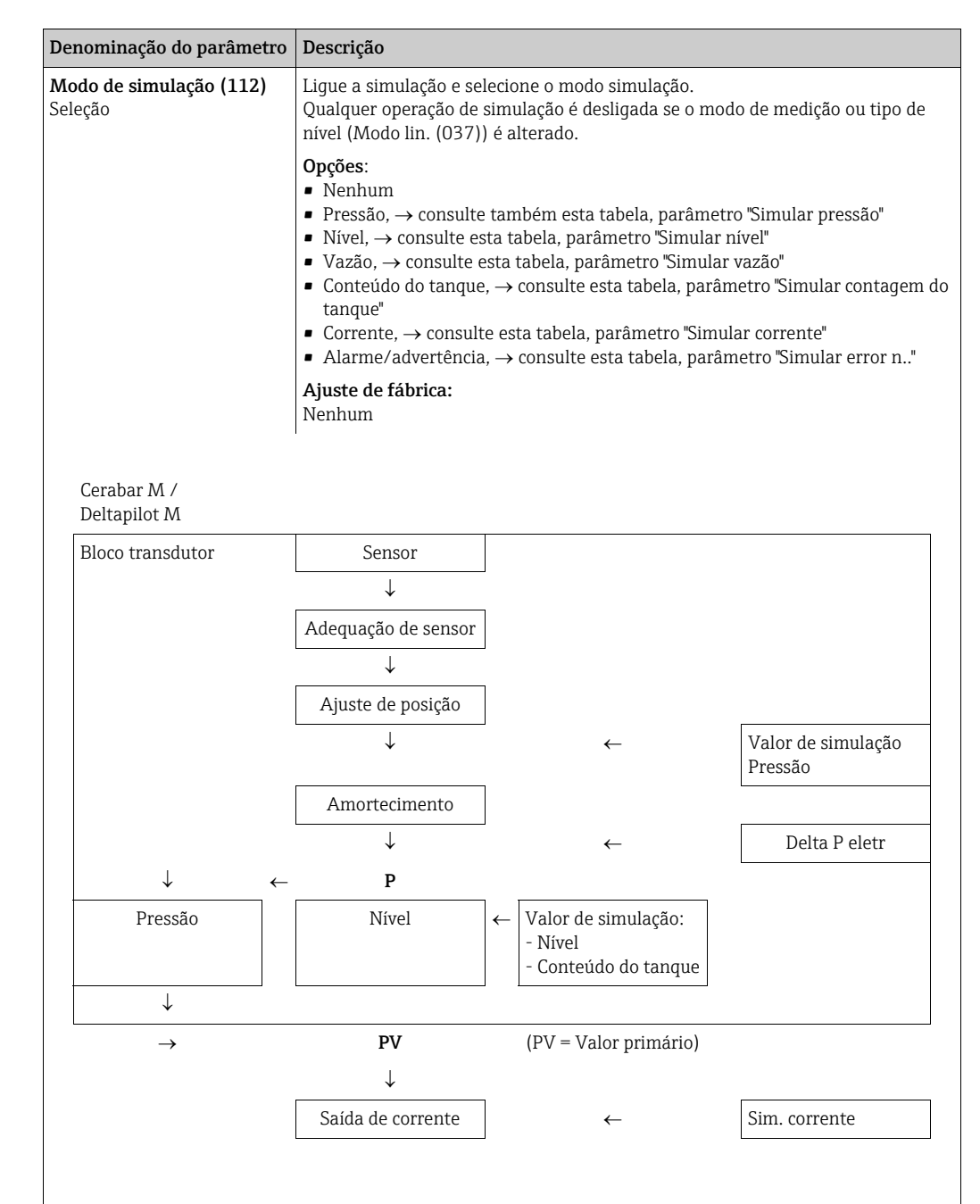

| De                | nominação do parâmetro                   | Descrição                                                                               |                                               |                                |
|-------------------|------------------------------------------|-----------------------------------------------------------------------------------------|-----------------------------------------------|--------------------------------|
|                   | Deltabar M                               |                                                                                         |                                               |                                |
|                   | Bloco transdutor                         | Sensor                                                                                  |                                               |                                |
|                   |                                          | $\downarrow$                                                                            |                                               |                                |
|                   |                                          | Adequação de sensor                                                                     |                                               |                                |
|                   |                                          | $\downarrow$                                                                            |                                               |                                |
|                   |                                          | Ajuste de posição                                                                       |                                               |                                |
|                   |                                          | $\downarrow$                                                                            | <i>~</i>                                      | Valor de simulação<br>Pressão  |
|                   |                                          | Amortecimento                                                                           |                                               |                                |
|                   |                                          | $\downarrow$                                                                            |                                               |                                |
|                   | $\downarrow$ $\leftarrow$                | Р                                                                                       |                                               |                                |
|                   | Pressão                                  | Nível                                                                                   | $\leftarrow$                                  | Valor de simulação:<br>- Nível |
|                   |                                          |                                                                                         |                                               | - Conteúdo do tanque           |
|                   | $\downarrow$                             | Vazão                                                                                   | ←                                             | Valor de simulação:<br>- Vazão |
|                   | $\downarrow$                             |                                                                                         |                                               |                                |
|                   | $\rightarrow$                            | PV                                                                                      | (PV = Valor primário)                         |                                |
|                   |                                          | ↓                                                                                       |                                               |                                |
|                   |                                          | Saída de corrente                                                                       | $\leftarrow$                                  | Sim. corrente                  |
|                   |                                          |                                                                                         |                                               |                                |
| <b>Si</b> ı<br>En | <b>nular pressão (113)</b><br>trada      | Insira o valor de simula<br>→ Consulte também "N                                        | ição.<br>Iodo de simulação".                  |                                |
|                   |                                          | <ul><li>Pré-requisito:</li><li>"Modo de simulação"</li></ul>                            | = Pressão                                     |                                |
|                   |                                          | <b>Valor ao ligar:</b><br>Valor de pressão atual                                        | medido                                        |                                |
| <b>Si</b><br>En   | <b>nular vazão (114)</b><br>trada        | Insira o valor de simula<br>→ Consulte também " <b>N</b>                                | ıção.<br><b>Iodo de simulação (112)</b> ".    |                                |
|                   |                                          | <b>Pré-requisito:</b><br>■ "Modo de medição" =                                          | = Vazão e "Modo de simulação                  | p" = Vazão                     |
| <b>Si</b><br>En   | <b>n. nível (115)</b><br>trada           | Insira o valor de simula<br>→ Consulte também "N                                        | ıção.<br>1odo de simulação".                  |                                |
|                   |                                          | <ul><li>Pré-requisito:</li><li>"Modo de medição" =</li></ul>                            | = Nível e "Modo de simulação"                 | = Nível                        |
| Sin<br>En         | <b>n. cont. do tanque (116)</b><br>trada | Insira o valor de simula<br>→ Consulte também "N                                        | ição.<br>Iodo de simulação".                  |                                |
|                   |                                          | <ul> <li>Pré-requisitos:</li> <li>"Modo de medição" =<br/>Conteúdo do tanque</li> </ul> | = Nível, "Ativar tabela" modo li              | in e "Modo de simulação" =     |
| Siı               | n. corrente (117)                        | Insira o valor de simula                                                                | ção. → Consulte também "Mo                    | odo de simulação".             |
| En                | trada                                    | <ul><li>Pré-requisito:</li><li>"Modo de simulação"</li></ul>                            | = Valor de corrente                           |                                |
|                   |                                          | <b>Ajuste de fábrica:</b><br>Valor ataul da corrente                                    |                                               |                                |
| <b>Si</b><br>En   | <b>nular n. do erro (118)</b><br>trada   | Insira o número da mer<br>→ Consulte também "M                                          | nsagem de diagnóstico.<br>Iodo de simulação". |                                |
|                   |                                          | Pré-requisito:<br>■ "Modo de simulação"                                                 | = Alarme/advertência                          |                                |
|                   |                                          | Valor ao ligar:                                                                         |                                               |                                |
|                   |                                          | 484 (simulação ativa)                                                                   |                                               |                                |

# Índice remissivo

## Α

| Ajuste de posição64Ajustes de fábrica56Área classificada7Armazenamento12                                                                                                    |
|----------------------------------------------------------------------------------------------------|
| <b>B</b><br>Blindagem                                                                                                    |
| <b>C</b><br>Conexão do Commubox FXA195                                                                                                    |
| Devolução de equipamentos                                                                                                    |
| EElementos de operação, função47, 52Elementos de operação, posição46Equalização potencial41Escopo de entrega11Especificação do cabo40Estrutura geral do menu de operação48Etiqueta de identificação8                                                                                                    |
| <b>F</b><br>FieldCare                                                                                                    |
| I         Idioma, seleção.       63         Instalação, braçadeira de suspensão.       34         Instruções de instalação       32         Instruções de instalação para equipamentos com selos       32         diafragma.       17         Instruções de instalação para equipamentos sem selos       14         Instruções de segurança básicas       64         Instruções de segurança básicas       64         Invólucro separado, montagem e instalação       22, 36         Isolante de temperatura, Instruções de instalação       14 |
| L<br>Layout de medição de pressão                                                                                                    |

## Μ

| Medição da pressão diferencial.83Medição da pressão diferencial, instalação28Medição da pressão diferencial, passos preparatórias83Medição de nível.16, 65, 91Medição de nível, instalação26Medição de nível, passos preparatórias88Medição de pressão do diferencial, menu Configuração84Medição de pressão, menu de Configuração84Medição de vazão.85Medição de vazão, instalação24Medição de vazão, passos preparatórias86Mensagens de erro101Menu de configuração para pressão84Menu de configuração de pressão.84Modo de medição de pressão.84Modo de medição de pressão.84Modo de medição de pressão.84Modo de medição de pressão.84Modo de medição de pressão.84Modo de medição de pressão.84Modo de medição de pressão.84Montagem em parede21, 35Montagem na tubulação29 |
|----------------------------------------------------------------------------------------------------|
| 0                                                                                                    |
| Operação de bloqueio47, 55Operação de desbloqueio47, 55                                                                                                    |
| P                                                                                                    |
| Peças de reposição104Proteção contra sobretensão42Protocolo do software105                                                                                                    |
| R                                                                                                    |
| Recomendação de solda23Reiniciar56Reparo de equipamentos certificados Ex103Reparos103                                                                                                    |
| S                                                                                                    |
| Segurança da operação                                                                                                    |
| Т                                                                                                    |
| Teclas de operação, local, modo de medição de vazão 62Teclas de operação, posição                                                                                                    |
| <b>U</b><br>Uso indicado 6                                                                                                    |
|                                                                                                    |

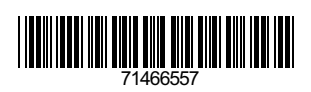

www.addresses.endress.com

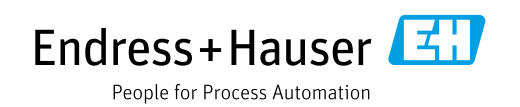